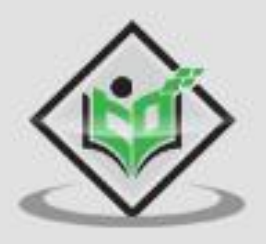

# AWS LAMBDA

# simply easy learning

www.tutorialspoint.com

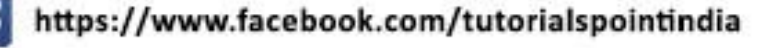

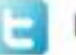

https://twitter.com/tutorialspoint

# About the Tutorial

**AWS Lambda** is a service which computes the code without any server. It is said to be serverless compute. The code is executed based on the response of events in AWS services such as adding /removing files in S3 bucket, updating Amazon DynamoDB tables, HTTP request from Amazon API Gateway etc.

# Audience

This tutorial is designed for software programmers who want to learn the basics of AWS Lambda and its programming concepts in simple and easy way. This tutorial will give you enough understanding on various functionalities of AWS Services to be used with AWS Lambda with illustrative examples.

## **Prerequisites**

To work with AWS Lambda, you need a login in AWS. The details on how to get free login is discussed in tutorial. AWS Lambda supports languages like NodeJS, Java, Python, C# and Go. If you are novice to any of these technologies, we suggest you to go through tutorials related to these before proceeding with this tutorial.

# **Copyright & Disclaimer**

© Copyright 2018 by Tutorials Point (I) Pvt. Ltd.

All the content and graphics published in this e-book are the property of Tutorials Point (I) Pvt. Ltd. The user of this e-book is prohibited to reuse, retain, copy, distribute or republish any contents or a part of contents of this e-book in any manner without written consent of the publisher.

We strive to update the contents of our website and tutorials as timely and as precisely as possible, however, the contents may contain inaccuracies or errors. Tutorials Point (I) Pvt. Ltd. provides no guarantee regarding the accuracy, timeliness or completeness of our website or its contents including this tutorial. If you discover any errors on our website or in this tutorial, please notify us at <u>contact@tutorialspoint.com</u>

# Table of Contents

|    | About the Tutoriali                          |
|----|----------------------------------------------|
|    | Audiencei                                    |
|    | Prerequisitesi                               |
|    | Copyright &Disclaimeri                       |
|    | Table of Contentsii                          |
| 1. | AWS LAMBDA — OVERVIEW                        |
|    | What is AWS Lambda?1                         |
|    | How AWS Lambda Works?1                       |
|    | Advantages of using AWS Lambda2              |
|    | Disadvantages of using AWS Lambda3           |
|    | Events that Trigger AWS Lambda               |
|    | Use Cases of AWS Lambda4                     |
| 2. | AWS LAMBDA — ENVIRONMENT SETUP 6             |
|    | Create login in AWS Console                  |
|    | Installation of Visual Studio 201713         |
|    | AWS Toolkit Support for Visual Studio 201714 |
|    | AWS Lambda BoilerPlate for NodeJS17          |
|    | Installation of Eclipse IDE23                |
|    | AWS Toolkit Support for Eclipse IDE24        |
| 3. | AWS LAMBDA — INTRODUCTION 29                 |
|    | AWS Console                                  |
|    | Example: Creating a Function                 |
|    | Role creation in AWS Console                 |

|    | Parts of AWS Lambda Function               |    |
|----|--------------------------------------------|----|
|    | Configuration                              |    |
|    | Monitoring                                 | 50 |
| 4. | AWS LAMBDA — BUILDING THE LAMBDA FUNCTION  | 52 |
|    | Steps for Building a Lambda function       |    |
|    | Authoring Lambda Code                      |    |
|    | Deploying Lambda Code                      | 53 |
|    | Testing Lambda Code                        | 53 |
|    | Monitoring Lambda function                 | 54 |
| 5. | AWS LAMBDA — FUNCTION IN NODEJS            | 59 |
|    | Handler in NodeJS                          | 59 |
|    | Params to Handler                          |    |
|    | Working with AWS Lambda in Nodejs8.10      | 60 |
|    | Context Details in NodeJS                  | 62 |
|    | Logging in NodeJS                          | 64 |
|    | Error Handling in NodeJS                   | 66 |
| 6. | AWS LAMBDA FUNCTION IN JAVA                | 68 |
|    | Creating JAR file in Eclipse               | 68 |
|    | Handler Details for Java                   | 72 |
|    | Context Object in Java                     | 73 |
|    | Logging in Java                            | 76 |
|    | Error handling in Java for Lambda Function | 78 |
| 7. | AWS LAMBDA — FUNCTION IN PYTHON            | 80 |
|    | Handler Details for Python                 |    |

|     | Context Object in Python                              | 83  |
|-----|-------------------------------------------------------|-----|
|     | Logging using Python                                  | 86  |
|     | Error Handling in Python for Lambda function          |     |
| 8.  | AWS LAMBDA — FUNCTION IN GO                           |     |
|     | Installing Go                                         | 90  |
|     | AWS Lambda Function using GO                          | 94  |
|     | Lambda function handler with Go                       | 96  |
|     | Context object with Go                                |     |
|     | Logging data                                          | 101 |
|     | Checking Logs in CloudWatch                           | 102 |
|     | Function Errors                                       | 103 |
| 9.  | AWS LAMBDA — FUNCTION IN C#                           | 105 |
|     | Handler Details for C#                                | 108 |
|     | Handler Signature                                     | 115 |
|     | Context object in C#                                  |     |
|     | Logging using C#                                      |     |
|     | Error Handling in C# for Lambda Function              | 121 |
| 10. | AWS LAMBDA — CONFIGURING LAMBDA FUNCTION              | 123 |
|     | Memory Allocation                                     | 123 |
|     | Maximum Execution Time                                |     |
|     | IAM Role                                              | 126 |
|     | Handler Name                                          | 126 |
|     | Lambda Function using Environment Variables           |     |
| 11. | AWS LAMBDA — CREATING AND DEPLOYING USING AWS CONSOLE | 128 |

| 12. | AWS LAMBDA — CREATING AND DEPLOYING USING AWS CLI              | 140 |
|-----|----------------------------------------------------------------|-----|
|     | Installation of AWS CLI                                        | 140 |
|     | Reference Commands for AWS CLIS                                | 144 |
|     | create-function                                                | 145 |
|     | list-functions                                                 | 151 |
|     | get-function                                                   | 152 |
|     | get-function-configuration                                     | 154 |
|     | get-account-settings                                           | 154 |
|     | update-function-configuration                                  | 155 |
|     | Update-function-code                                           | 158 |
|     | delete-function                                                | 160 |
| 13. | AWS LAMBDA — CREATING AND DEPLOYING USING SERVERLESS FRAMEWORK | 163 |
|     | Install Serverless Framework using npm install                 | 163 |
|     | Configure AWS Serverless Framework                             | 167 |
|     | Create AWS Lambda using Serverless Framework                   | 168 |
|     | Deploy AWS Lambda using Serverless Framework                   | 176 |
|     | Using API Gateway and AWS Lambda with Serverless Framework     | 181 |
| 14. | AWS LAMBDA — EXECUTING AND INVOKING LAMBDA FUNCTION            | 190 |
|     | AWS Lambda Execution Model                                     | 190 |
|     | Invoking AWS Lambda function                                   | 191 |
|     | Sample Events                                                  | 195 |
|     | Amazon Simple Notification Service                             | 200 |
|     | Amazon Simple Mail Service                                     | 202 |
|     | Amazon Cloudwatch Logs                                         | 205 |
|     | Amazon API Gateway                                             | 205 |

| 15. | AWS LAMBDA — DELETING LAMBDA FUNCTION                               | 209 |
|-----|---------------------------------------------------------------------|-----|
|     | Using AWS Console                                                   | 209 |
|     | Using AWS CLI command                                               | 213 |
| 16. | AWS LAMBDA — WORKING WITH AMAZON API GATEWAY                        | 217 |
|     | Processes involved                                                  | 217 |
|     | Create IAM role for permission                                      | 218 |
|     | Create AWS Lambda Function                                          | 225 |
|     | Create API Gateway                                                  | 228 |
|     | Link Lambda Function to API Gateway                                 | 235 |
|     | Passing Data to API Gateway                                         | 241 |
| 17. | AWS LAMBDA — USING LAMBDA FUNCTION WITH AMAZON S3                   | 244 |
|     | Steps for Using AWS Lambda Function with Amazon S3                  |     |
|     | Example                                                             | 244 |
|     | Creating S3 Bucket                                                  | 245 |
|     | Create Role that Works with S3 and Lambda                           | 248 |
|     | Create Lambda function and Add S3 Trigger                           | 252 |
| 18. | AWS LAMBDA — USING LAMBDA FUNCTION WITH AMAZON DYNAMODB             | 263 |
|     | Requisites                                                          | 263 |
|     | Example                                                             | 263 |
|     | Create Table in DynamoDB with Primary Key                           |     |
|     | Creating Role with Permissions to Work with DynamoDB and AWS Lambda |     |
|     | Create Function in AWS Lambda                                       | 274 |
|     | AWS Lambda Trigger to Send Mail                                     | 275 |
|     | Add Data in DynamoDB                                                | 278 |

| 19. | AWS LAMBDA — USING LAMBDA FUNCTION WITH SCHEDULED EVENTS              | 280 |
|-----|-----------------------------------------------------------------------|-----|
|     | Requisites                                                            |     |
|     | Example                                                               | 280 |
|     | Verify Email ID using AWS SES                                         |     |
|     | Create Role to use AWS SES, Cloudwatch and AWS Lambda                 | 283 |
|     | Create Lambda Function to Send Email                                  | 284 |
| 20. | AWS LAMBDA — USING LAMBDA FUNCTION WITH AMAZON SNS                    | 289 |
|     | Requisites                                                            | 289 |
|     | Example                                                               | 289 |
|     | Create Topic in SNS                                                   | 290 |
|     | Create Role for Permission in IAM                                     | 292 |
|     | Create AWS Lambda Function                                            | 293 |
|     | Publish to Topic to Activate Trigger                                  | 295 |
|     | Check Message Details in CloudWatch Service                           | 296 |
|     | Add Code in AWS Lambda to Send Message to your Phone                  | 297 |
| 21. | AWS LAMBDA — USING LAMBDA FUNCTION WITH CLOUDTRAIL                    | 301 |
|     | Requisites                                                            |     |
|     | Example                                                               |     |
|     | Create S3 Bucket to Store CloudTrail logs                             | 302 |
|     | Create SNS Service                                                    |     |
|     | Create a Trail in Cloudtrail and Assign the S3 bucket and SNS service | 303 |
|     | Create IAM Role with Permission                                       | 305 |
|     | Create AWS Lambda Function                                            | 305 |
|     | AWS Lambda Configuration                                              | 306 |
| 22. | AWS LAMBDA — USING LAMBDA FUNCTION WITH AMAZON KINESIS                | 309 |

|            | Requisites                                                                                                    | 309                                                                                |
|------------|----------------------------------------------------------------------------------------------------|------------------------------------------------------------------------------------|
|            | Example                                                                                                    | 309                                                                                |
|            | Create Role with Required Permissions                                                                                                    | 310                                                                                |
|            | Create Data Stream in Kinesis                                                                                                    | 310                                                                                |
|            | Create AWS Lambda Function                                                                                                    | 313                                                                                |
|            | Adding Code to AWS Lambda                                                                                                    | 314                                                                                |
|            | Add Data to Kinesis Data Stream                                                                                                    | 316                                                                                |
| 23.        | AWS LAMBDA — USING LAMBDA FUNCTION WITH CUSTOM USER APPLICATIONS                                                                                                    | . 318                                                                              |
|            | Using AWS Console                                                                                                    | 318                                                                                |
|            | Using AWS CLI                                                                                                    | 320                                                                                |
| 24.        | AWS LAMBDA — USING AWS LAMBDA@EDGE WITH CLOUDFRONT                                                                                                    | . 324                                                                              |
|            | Requisites                                                                                                    | 325                                                                                |
|            | Create C2 Changes Bushed with File Data ile                                                                                                    |                                                                                    |
|            | Create S3 Storage Bucket with File Details                                                                                                    | 325                                                                                |
|            | Create S3 Storage Bucket with File Details                                                                                                    | 325<br>327                                                                         |
|            | Create S3 Storage Bucket with File Details                                                                                                    | 325<br>327<br>331                                                                  |
|            | Create S3 Storage Bucket with File Details<br>Create Role<br>Create CloudFront Distribution<br>Create AWS Lambda Function                                                                                                    | 325<br>327<br>331<br>335                                                           |
| 25.        | Create Role<br>Create CloudFront Distribution<br>Create AWS Lambda Function<br>AWS LAMBDA — MONITORING AND TROUBLESHOOTING USING CLOUDWATCH                                                                                                    | 325<br>327<br>331<br>335<br>. 342                                                  |
| 25.        | Create S3 Storage Bucket with File Details<br>Create Role<br>Create CloudFront Distribution<br>Create AWS Lambda Function<br>AWS LAMBDA — MONITORING AND TROUBLESHOOTING USING CLOUDWATCH<br>CloudWatch Metrics                                                                                                    | 325<br>327<br>331<br>335<br>. 342<br>348                                           |
| 25.<br>26. | Create S3 Storage Bucket with File Details<br>Create Role<br>Create CloudFront Distribution<br>Create AWS Lambda Function<br>AWS LAMBDA — MONITORING AND TROUBLESHOOTING USING CLOUDWATCH<br>CloudWatch Metrics<br>AWS LAMBDA —ADDITIONAL EXAMPLE                                                                                                    | 325<br>327<br>331<br>335<br>. 342<br>348<br>. 350                                  |
| 25.<br>26. | Create S3 Storage Bucket with File Details<br>Create Role<br>Create CloudFront Distribution<br>Create AWS Lambda Function<br>AWS LAMBDA — MONITORING AND TROUBLESHOOTING USING CLOUDWATCH<br>CloudWatch Metrics<br>AWS LAMBDA —ADDITIONAL EXAMPLE<br>Example                                                                                                    | 325<br>327<br>331<br>335<br>. 342<br>348<br>. 350<br>350                           |
| 25.<br>26. | Create Role<br>Create CloudFront Distribution<br>Create AWS Lambda Function<br>AWS LAMBDA — MONITORING AND TROUBLESHOOTING USING CLOUDWATCH<br>CloudWatch Metrics<br>AWS LAMBDA —ADDITIONAL EXAMPLE<br>Example<br>Create DynamoDB Table                                                                                                    | 325<br>327<br>331<br>335<br>. 342<br>348<br>. 350<br>350<br>350                    |
| 25.        | Create S3 Storage Bucket with File Details<br>Create Role<br>Create CloudFront Distribution<br>Create AWS Lambda Function<br>AWS LAMBDA — MONITORING AND TROUBLESHOOTING USING CLOUDWATCH<br>CloudWatch Metrics<br>AWS LAMBDA —ADDITIONAL EXAMPLE<br>Example<br>Create DynamoDB Table<br>Create Form for User Registration                                      | 325<br>327<br>331<br>335<br>. 342<br>348<br>. 350<br>350<br>350<br>354             |
| 25.        | Create S3 Storage Bucket with File Details<br>Create Role<br>Create CloudFront Distribution<br>Create AWS Lambda Function<br>AWS LAMBDA — MONITORING AND TROUBLESHOOTING USING CLOUDWATCH<br>CloudWatch Metrics<br>AWS LAMBDA —ADDITIONAL EXAMPLE<br>Example<br>Create DynamoDB Table<br>Create Form for User Registration<br>Create Form for User Registration | 325<br>327<br>331<br>335<br>. 342<br>342<br>348<br>350<br>350<br>350<br>354<br>354 |

| Create AWS Lambda and API Gateway to Read Data from DynamodDB Table | 366 |
|---------------------------------------------------------------------|-----|
| Final Working of the User Registration Form                         | 369 |

**AWS Lambda** is a service which performs serverless computing, which involves computing without any server. The code is executed based on the response of events in AWS services such as adding/removing files in S3 bucket, updating Amazon dynamo dB tables, HTTP request from Amazon API gateway etc.

To get working with **AWS Lambda**, we just have to push the code in AWS Lambda service. All other tasks and resources such as infrastructure, operating system, maintenance of server, code monitoring, logs and security is taken care by AWS.

**AWS Lambda** supports languages such as Java, NodeJS, Python, C# and Go. Note that AWS Lambda will work only with AWS services.

# What is AWS Lambda?

Definition of AWS Lambda as given by its official documentation is as follows :

AWS Lambda is a compute service that lets you run code without provisioning or managing servers. AWS Lambda executes your code only when needed and scales automatically, from a few requests per day to thousands per second. You pay only for the compute time you consume - there is no charge when your code is not running.

# How AWS Lambda Works?

The block diagram that explains the working of AWS Lambda in five easy steps is shown below:

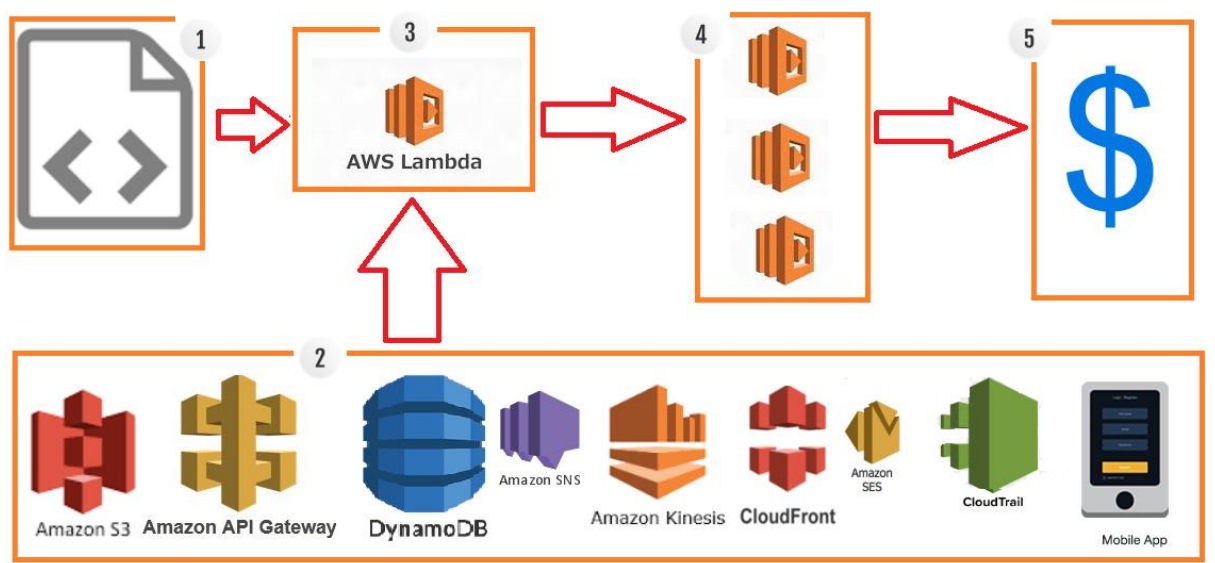

**Step 1:** Upload AWS lambda code in any of languages AWS lambda supports, that is NodeJS, Java, Python , C# and Go.

**Step 2:** These are few AWS services on which AWS lambda can be triggered.

**Step 3:** AWS Lambda which has the upload code and the event details on which the trigger has occurred. For example, event from Amazon S3, Amazon API Gateway, Dynamo dB, Amazon SNS, Amazon Kinesis, CloudFront, Amazon SES, CloudTrail , mobile app etc.

**Step 4:** Executes AWS Lambda Code only when triggered by AWS services under the scenarios such as:

- User uploads files in *S3* bucket
- http get/post endpoint URL is hit
- data is added/updated/deleted in dynamo dB tables
- push notification
- data streams collection
- hosting of website
- email sending
- mobile app, etc.

**Step 5 :** Remember that AWS charges only when the AWS lambda code executes, and not otherwise.

# Advantages of using AWS Lambda

AWS Lambda offers multiple benefits when you are working on it. This section discusses them in detail:

### Ease of working with code

AWS Lambda gives you the infrastructure to upload your code. It takes care of maintaining the code and triggers the code whenever the required event happens. It allows you to choose the memory and the timeout required for the code.

AWS Lambda can also execute parallel requests as per the event triggers.

### Log Provision

AWS Lambda gives the details of number of times a code was executed and time taken for execution, the memory consumed etc. AWS CloudWatch collects all the logs, which helps in understanding the execution flow and in the debugging of the code.

### Billing based on Usage

AWS Lambda billing is done on memory usage, request made and the execution, which is billed in increments of minimum 100ms. So for a 500ms execution, the billing will be after every 100ms. If you specify your AWS lambda code to be executed in 500ms and the time taken to execute is just 200ms, AWS will bill you only for the time taken, that is 200ms of execution instead of 500ms. AWS always charges for the execution time used. You need not pay if the function is not executed.

### Multi Language Support

AWS Lambda supports popular languages such as Node.js, Python, Java, C# and Go. These are widely used languages and any developer will find it easy to write code for AWS Lambda.

### Ease of code authoring and deploying

There are many options available for Lambda for authoring and deploying code. For writing your code, you can use AWS online editor, Visual Studio IDE, or Eclipse IDE. It also has support for serverless framework which makes writing and deploying of AWS Lambda code easy. Besides AWS console, we have AWS-cli to create and deploy code.

### **Other features**

You can use AWS Lambda for free by getting a login to AWS free tier. It gives you service for free for 1 year. Take a look at the free services offered by AWS free tier.

# **Disadvantages of using AWS Lambda**

In spite of many advantages, AWS Lambda possesses the following disadvantages:

- It is not suitable for small projects.
- You need to carefully analyze your code and decide the memory and timeout. Incase if your function needs more time than what is allocated, it will get terminated as per the timeout specified on it and the code will not be fully executed.
- Since AWS Lambda relies completely on AWS for the infrastructure, you cannot install anything additional software if your code demands it.

# Events that Trigger AWS Lambda

The events can trigger AWS Lambda are as follows:

- Entry into a S3 object
- Insertion, updation and deletion of data in Dynamo DB table
- Push notifications from SNS
- GET/POST calls to API Gateway
- Headers modification at viewer or origin request/response in CloudFront
- Log entries in AWS Kinesis data stream
- Log history in CloudTrail

# Use Cases of AWS Lambda

AWS Lambda is a compute service mainly used to run background processes. It can trigger when used with other AWS services. The list of AWS services where we can use AWS Lambda is given below:

### S3 Object and AWS Lambda

Amazon S3 passes the event details to AWS Lambda when there is any file upload in S3. The details of the file upload or deletion of file or moving of file is passed to the AWS Lambda. The code in AWS Lambda can take the necessary step for when it receives the event details. For example, creating thumbnail of the image inserted into S3.

### **DynamoDB and AWS Lambda**

DynamoDB can trigger AWS Lambda when there is data added , updated and deleted in the table. AWS Lambda event has all the details of the AWS DynamoDB table about the insert /update or delete.

### **API Gateway and AWS Lambda**

API Gateway can trigger AWS Lambda on GET/POST methods. We can create a form and share details with API Gateway endpoint and use it with AWS Lambda for further processing, for example, making an entry of the data in DynamoDB table.

### **SNS and AWS Lambda**

SNS is used for push notification, sending SMS etc. We can trigger AWS lambda when there is any push notification happening in SNS. We can also send SMS to the phone number from AWS Lambda when it receives the trigger.

### Scheduled Events and AWS Lambda

Scheduled Events can be used for cron jobs. It can trigger AWS Lambda to carry out the task at regular time pattern.

### **CloudTrail and AWS Lambda**

CloudTrail can be helpful in monitoring the logs on the account. We can use AWS Lambda to further process the CloudTrail logs .

### Kinesis and AWS Lambda

Kinesis is used to capture/store real time tracking data coming from website clicks, logs, social media feeds and a trigger to AWS Lambda can do additional processing on this logs.

### CloudFront and Lambda@Edge

CloudFront is a content delivery network where you can host your website and Lambda@Edge can be used to process the headers coming from viewer request, origin request, origin response and viewer response. The headers modification includes tasks such as modifying cookie data, URL rewrite, used for AB testing to change the response send to the user back, adding extra headers info for security purpose etc.

Before you start working with AWS Lambda, you need to have a login with Amazon console. AWS Lambda supports two IDEs: **Visual studio** and **Eclipse**. In this chapter, we will discuss about the installation of AWS Lambda stepwise in detail.

# Create login in AWS Console

You can create your login in AWS Console for free using Amazon free tier. You can follow these steps given below to create a login with amazon to make use of the Amazon services:

### Step 1

Go to <u>https://aws.amazon.com/free/</u> and click on create free account. You can see the screenshot as given below:

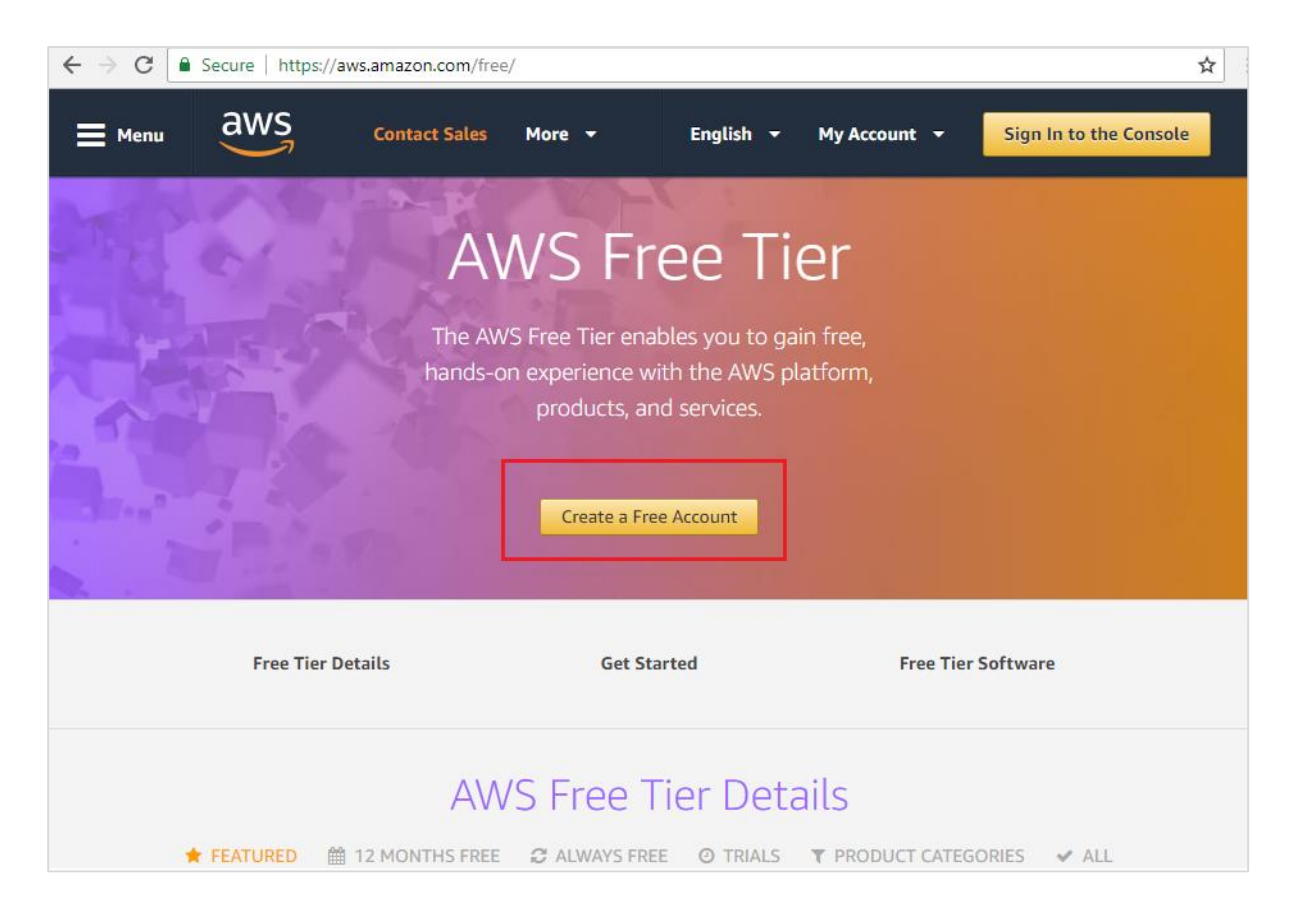

Click on **Create a Free Account** button and you will be redirected to the screen as shown below:

|                                                                                                    | Create an AWS account                                                                                 |
|----------------------------------------------------------------------------------------------------|----------------------------------------------------------------------------------------------------|
| AWS Accounts Include<br>12 Months of Free Tier Access<br>Including use of Amazon EC2, Amazon S3, and Amazon DynamoDB<br>Visit aws.amazon.com/free for full offer terms | Email address Password Confirm password AWS account name  Continue Sign in to an existing AWS account |

Now, fill in the details of email address, password and AWS account name as per your choice in this form shown above and click **Continue**.

Now, you can find the screen as shown below:

| Contact Information                                                 | All fields are required. |
|---------------------------------------------------------------------|--------------------------|
| Please select the account type and complete the fields below with y | our contact details.     |
| Account type 1<br>Professional Personal                             |                          |
| Full name                                                           |                          |
| Company name                                                        |                          |
| Phone number                                                        |                          |
| Country/Region<br>United States                                     | •                        |

Enter all the required details in this form.

Note that there are minimum charges to be paid based on country selected. The same is refunded once the details entered are validated. You need credit or debit card details to create the free account. For Indian users **Rs 2/-** is deducted and for US **\$1** is charged. The same is refunded to the respective card user once the user is validated.

Please note the account is free and there is limit to the usage of the services. If the usage exceeds the limit, the user will be charged for it.

Once the details are entered in the form shown above click Create Account and Continue.

You will be redirected to the next screen as shown below.

You need to enter the payment details, that is either credit card or debit card, along with its expiry date and the card holder's name as shown below:

| Payment Information                                         |                                                                                                    |  |  |
|-------------------------------------------------------------|----------------------------------------------------------------------------------------------------|--|--|
| Please type your<br>you unless your u<br>questions for more | payment information so we can verify your identity. We will not charge usage exceeds the AWS Free Tier Limits. Review frequently asked re information.                                                                                                    |  |  |
| (i) As part<br>"Secure<br>bank ma<br>redirecte              | As part of our card verification process we will charge INR 2 on your card when you click the<br>"Secure Submit" button below. This will be refunded once your card has been validated. Your<br>bank may take 3-5 business days to show the refund. Mastercard/Visa customers may be<br>redirected to your bank website to authorize the charge. |  |  |
|                                                             | Credit/Debit card number                                                                                                    |  |  |
|                                                             | Cardholder's name                                                                                                    |  |  |
|                                                             | Billing address<br>• Use my contact address                                                                                                    |  |  |

Once all the details are entered, click **Secure Submit** and it will validate the card with the bank and will give you the **OTP** on your mobile which is linked with the card. You can find a window as shown below:

| MasterCard.<br>SecureCode.                                                       |                | <b>O</b> SBI      |
|----------------------------------------------------------------------------------|----------------|-------------------|
| Merchant                                                                         | : AMAZON       | INTERNET SERVICES |
| Transaction Amount                                                               | : INR 2.00     | )                 |
| SBI Debit Card                                                                   | : XXXX XXXX    | ( XXXX XXXX       |
| Authenticate Payment<br>OTP sent to your mobile num<br>Enter One Time Password ( | mber ending xx | x                 |
|                                                                                  |                | Make Payment      |
|                                                                                  |                | Resend OTP        |
| Cancel and Go back to mere                                                       | chant          |                   |
|                                                                                  |                | PCI DSS Certified |

Now, enter the **OTP** details and click **Make Payment.**You are charged based on the country selected.

Once the payment is done the next step is phone verification.You need to enter your mobile number as shown below:

| Phone \                              | /erification                                                        |                                                 |
|--------------------------------------|---------------------------------------------------------------------|-------------------------------------------------|
| AWS will call yo<br>4-digit number f | ou immediately using an automate<br>from the AWS website on your ph | ed system. When prompted, enter the one keypad. |
|                                      | Provide a telephone nu                                              | mber                                            |
|                                      | Please enter your information<br>"Call Me Now" button.              | below and click the                             |
|                                      | Country/Region code                                                 |                                                 |
|                                      | India (+91)                                                         |                                                 |
|                                      | Phone number                                                        | Ext                                             |
|                                      | XXXX XXXX XX                                                        |                                                 |
|                                      | Security Check                                                      |                                                 |
|                                      | (#252)                                                              | 40                                              |
|                                      | 12324                                                               | 3                                               |
|                                      | f252yg                                                              |                                                 |
|                                      | Call Me N                                                           | ow                                              |

Once details are filled click **Call Me Now**. AWS will call immediately using automated system. When prompted on call, enter the 4-digit number that will appear on your AWS site to your phone using your phone keypad. This will verify your number and you will get the mail activation in the mail id specified at the start while creating login.

Click the mail link and enter the account name or email id and the password and login to you to the AWS services as shown below:

| a                                                                                                    | WS Services                                                                 | × v    | Resource Groups 😽                                                                            | *   |                                                                                  | Δ                              | 2000000                                                        | N. Virginia 👻 Support 👻                                                                                                |  |  |
|----------------------------------------------------------------------------------------------------|-----------------------------------------------------------------------------|--------|----------------------------------------------------------------------------------------------|-----|----------------------------------------------------------------------------------|--------------------------------|----------------------------------------------------------------|----------------------------------------------------------------------------------------------------|--|--|
| AWS services Find a service by name or feature (for example, EC2, S3 or VM, storage) <ul> <li>Recently visited services</li> </ul> |                                                                             |        |                                                                                              |     | My Account<br>My Organization<br>My Billing Dashboard<br>My Security Cradentials |                                | tips<br>Aanage your costs<br>tonitor your AWS costs, usage, ar |                                                                                                    |  |  |
| ~ AI                                                                                                    | l services                                                                  |        |                                                                                              |     |                                                                                  | Sign Out                       |                                                                | fart now                                                                                                    |  |  |
| 0                                                                                                    | Compute<br>EC2<br>Lightsall C <sup>4</sup><br>Elastic Container Serv<br>EKS | e lice | Management Tools<br>CloudWatch<br>AWS Auto Scaling<br>CloudFormation<br>CloudTrail<br>Config |     | Mobile Service<br>Mobile Hub<br>AWS AppSync<br>Device Farm<br>Mobile Analytics   | 15                             | 0                                                              | Create an organization<br>Use AWS Organizations for policy-<br>based management of multiple AWS<br>accounts. Start now |  |  |
|                                                                                                    | Batch<br>Elastic Beanstalk                                                  |        | OpsWorks<br>Service Catalog<br>Systems Manager                                               | 96  | AR & VR<br>Amazon Sumeria                                                        | an                             | Explo                                                          | re AWS                                                                                                    |  |  |
| Stor<br>S3<br>EFS<br>Glac<br>Stor                                                                                                  | Storage<br>S3<br>EFS                                                        |        | Trusted Advisor<br>Managed Services                                                          | 100 | Application<br>Integration                                                       | Machine<br>SageMe<br>The laste |                                                                | e Learning with Amazon<br>aker<br>st way to build, train, and deploy                                                   |  |  |
|                                                                                                    | Glacler<br>Storage Gateway                                                  | D¦1    | Media Services<br>Elastic Transcoder                                                         |     | Step Functions<br>Amazon MQ                                                      |                                | - machine e                                                    | anning models, cearn blore, G                                                                                          |  |  |

The account name is displayed at top right corner as shown above. You can now start using the AWS Lambda service. For AWS Lambda service the languages supported are NodeJS, Python, Java, C# and Go.

# Installation of Visual Studio 2017

There are 2 IDEs compatible with AWS: **Visual Studio** and **Eclipse**. In this section, we will discuss installation of Visual studio 2017 on Windows, Linux Mac. Go to the official site of Visual Studio : <u>https://www.visualstudio.com/downloads/</u>. You can find the welcome screen as shown:

Download the community version ie **Visual Studio Community 2017** as its a free now for practice. Once installed, it will run you through the installation steps where you need to select packages to be used later. You can select **nodejs**, **python**, **c#** package for us to work later.

| Secure   http | Secure https://www.visualstudio.com/downloads/                                                                        |                                                                                                    |                                                                                                    |                                                                                                 |  |  |  |  |  |  |
|---------------|----------------------------------------------------------------------------------------------------|----------------------------------------------------------------------------------------------------|----------------------------------------------------------------------------------------------------|-------------------------------------------------------------------------------------------------|--|--|--|--|--|--|
|               | Visual Studio D                                                                                                    | ownloads                                                                                                    |                                                                                                    | Windows macOS                                                                                   |  |  |  |  |  |  |
|               |                                                                                                    |                                                                                                    |                                                                                                    |                                                                                                 |  |  |  |  |  |  |
|               | Visual Studio<br>Community 2017<br>Free, fully-featured IDE for<br>students, open-source and<br>individual developers | Visual Studio<br>Professional 2017<br>Professional developer<br>tools, services, and<br>subscription benefits for<br>small teams | Visual Studio<br>Enterprise 2017<br>End-to-end solution to<br>meet demanding quality<br>and scale needs of teams of<br>all sizes | Visual Studio<br>Code<br>Code editing, redefined.<br>Free, open source, and runs<br>everywhere. |  |  |  |  |  |  |
|               | Free download ▲<br>Release Notes & Docs >                                                                             | Free trial ▲<br>Release Notes & Docs >                                                                                           | Free trial 🛓<br>Release Notes & Docs ><br>■                                                                                      | Free download 🕹                                                                                 |  |  |  |  |  |  |
|               | Download Visual Studio Previe                                                                                         | w 📥 📃 Compare Visual S                                                                                                    | Studio editions 🧭                                                                                                    | How to install offline 💉                                                                        |  |  |  |  |  |  |

# AWS Toolkit Support for Visual Studio 2017

Once you have Visual Studio 2017 installed, you will have to follow the given steps for installing AWS Toolkit support for Visual Studio 2017:

### Step 1

Go to <a href="https://aws.amazon.com/visualstudio/">https://aws.amazon.com/visualstudio/</a> and download the AWS toolkit for Visual Studio.Thedisplayisasshownbelow:

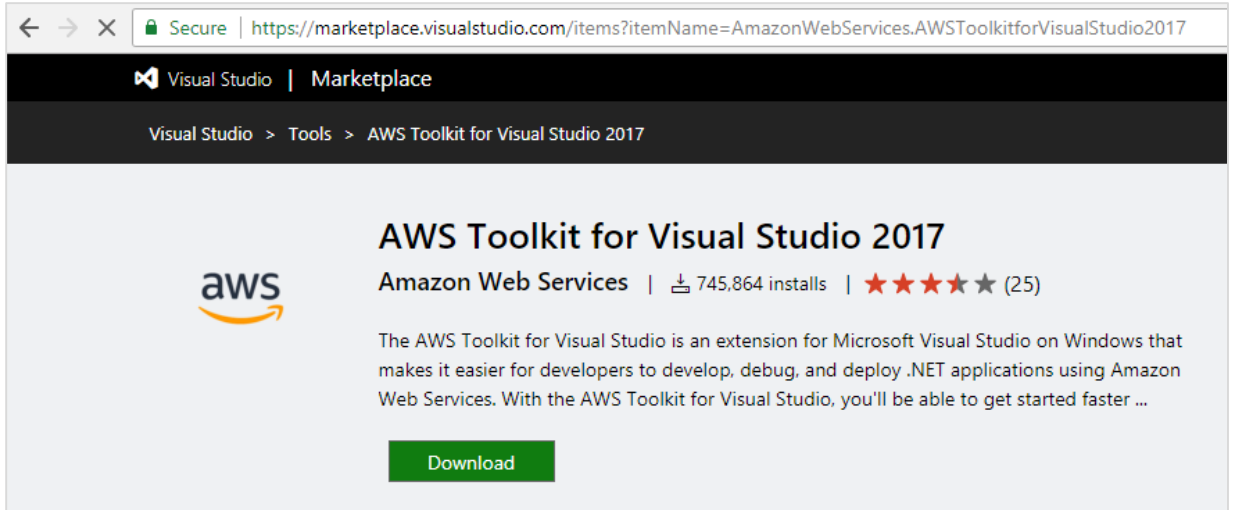

Note that the package downloaded for Visual Studio 2017 is **vsix** package. If your visual studio version is between 2013-2015, it will install a **msi** installer. Click the **Download** button as shown below.

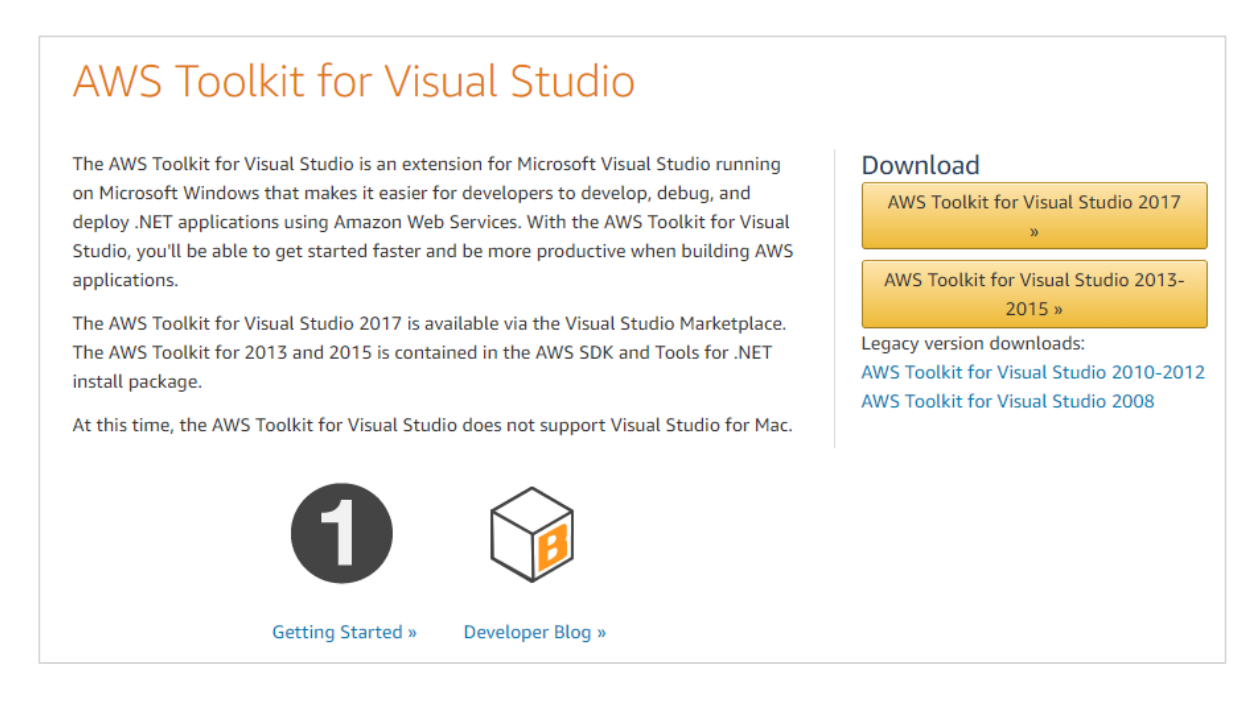

Now, double click the vsix package downloaded and it will run you through installation steps as shown below:

| VSIX Installer                                | ×     |
|-----------------------------------------------|-------|
| Installing AWS Toolkit for Visual Studio 2017 |       |
| Madif in Minut Studie Community 2017          |       |
| Modifying Visual Studio Community 2017:       |       |
|                                               |       |
|                                               |       |
|                                               |       |
|                                               |       |
|                                               |       |
| с                                             | ancel |

Once Visual Studio is successfully installed, you can see a window, as shown below:

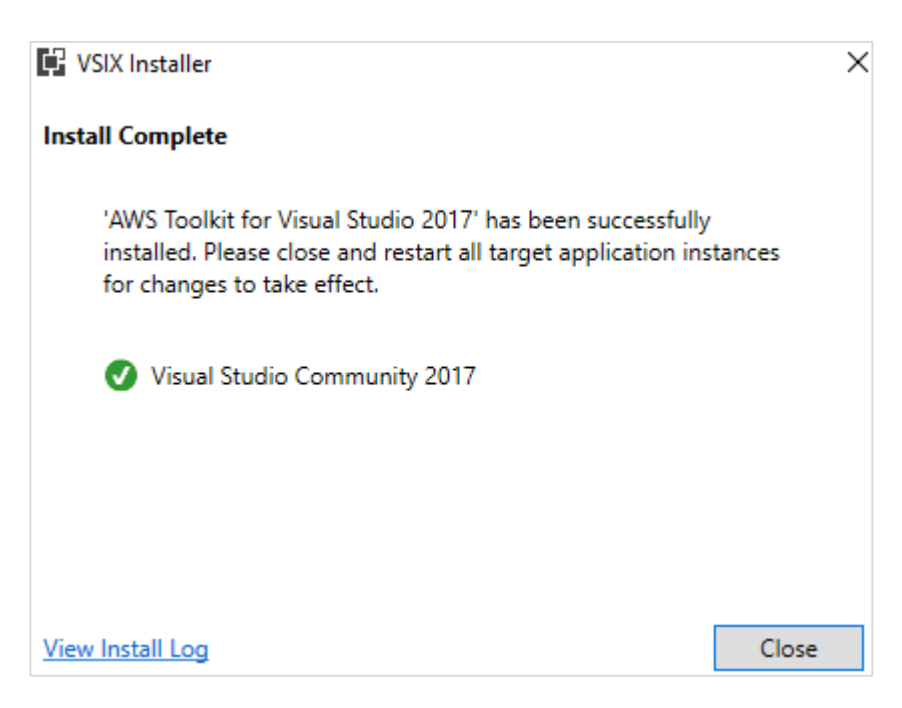

Now, open Visual Studio 2017 and you should see a welcome page from AWS as shown below:

| AWS Getting Starte                                                                                                    | ed - Microsoft Visual Studio                                                                                                    |                                                                                                    |                                                                                                    |  |  |  |  |
|----------------------------------------------------------------------------------------------------|----------------------------------------------------------------------------------------------------|----------------------------------------------------------------------------------------------------|----------------------------------------------------------------------------------------------------|--|--|--|--|
| Edit View P                                                                                                    | roject Debug Team                                                                                                    | Tools Test Analyze Window                                                                                                    | Help                                                                                                    |  |  |  |  |
| o-o @-≌                                                                                                    | ■ <b>*</b>   2 - C -                                                                                                    | Atta                                                                                                    | chu * 🏓 🛫                                                                                                    |  |  |  |  |
| AWS Getting Started                                                                                                    | Start Page                                                                                                    |                                                                                                    |                                                                                                    |  |  |  |  |
| aw                                                                                                    | S tting                                                                                                    | Started with th                                                                                                    | ne AWS Toolkit for Visual Studi                                                                                                    |  |  |  |  |
| Before using AWS<br>to deploy your app                                                                                                   | services from within Visual 5<br>plications to AWS.                                                                                                    | tudio you need to set <mark>up</mark> credentials. You                                                                                 | a use these to explore services and your AWS resources from within the AWS Explorer a                                                                                                    |  |  |  |  |
| This page will guid                                                                                                    | le you in setting up credentie                                                                                                    | els and importing them into the IDE.                                                                                                   |                                                                                                    |  |  |  |  |
| Credential S                                                                                                    | etup                                                                                                    |                                                                                                    | Toolkit Analytics                                                                                                    |  |  |  |  |
| <ul> <li>Login to the</li> <li>Add a new</li> <li>Attach an a</li> <li>Copy and p</li> <li>file contains</li> <li>the credent</li> </ul> | EIAM Users page in the AWI<br>IAM user account with progr<br>dministrator or power user p<br>paste the credentials into th<br>ing the credentials and use<br>tials from the downloaded fill | Console<br>ammabic access,<br>solicy to the user,<br>e fields below, or download the CSV<br>the Import button to locate and load<br>e. | By leaving this box checked, you agree that AWS may anonymously colle-<br>analytics about your usage of AWS Toolkit (such as service/feature usage and vier<br>UI instrumentation usage, AWS Toolkit version and user platform). AWS will us<br>this information to improve the AWS Toolkit and other Amazon products an<br>services and will handle all information received in accordance with the AW<br>Privacy Policy. |  |  |  |  |
| These credentials<br>AWS Explorer will<br>for Windows Pow                                                                                | will be saved in a profile wi<br>use these credentials. You o<br>erShell and in your own SDK                                                                                                | th a suggested name of 'default'. The<br>an also use them with the AWS Tools<br>-based applications.                                   | $\blacksquare$ facknowledge the legal notice above and agree to let AWS collect anonymous analytics about my AWS Toolkit usage.                                                                                                    |  |  |  |  |
| Profile Name:                                                                                                    | default                                                                                                    |                                                                                                    | Documentation and Tutorials                                                                                                    |  |  |  |  |
| Access Key:                                                                                                    | Required                                                                                                    |                                                                                                    | 1                                                                                                    |  |  |  |  |
| Secret Key:                                                                                                    | Required                                                                                                    |                                                                                                    | <ul> <li>Using the Toolkit for Visual studio<br/>https://docs.aws.amazon.com/toolkit-for-visual-studio/latest/user-guide/wel</li> </ul>                                                                                                    |  |  |  |  |
| Account Number:                                                                                                    |                                                                                                    |                                                                                                    | Deploying C# Functions to AWS Lambda                                                                                                    |  |  |  |  |
| Account Type:                                                                                                    | Standard AWS Account                                                                                                    |                                                                                                    | https://docs.ans.amazon.com/toolkit-for-visual-studio/latest/user-guide/lam                                                                                                    |  |  |  |  |
| Open the AWS                                                                                                    | Explorer window on close                                                                                                    | Save and Close                                                                                                    | -                                                                                                    |  |  |  |  |

Note that you need to add the access key, secret key, account number to get started and use the AWS services from visual studio.s

# AWS Lambda BoilerPlate for NodeJS

You can use it with **visual studio code** as shown below.

### Step 1

You can download **Visual studio code** for free from the official website:<u>https://www.visualstudio.com/downloads/.</u> The home page of Visual Studio downloads looks like this:

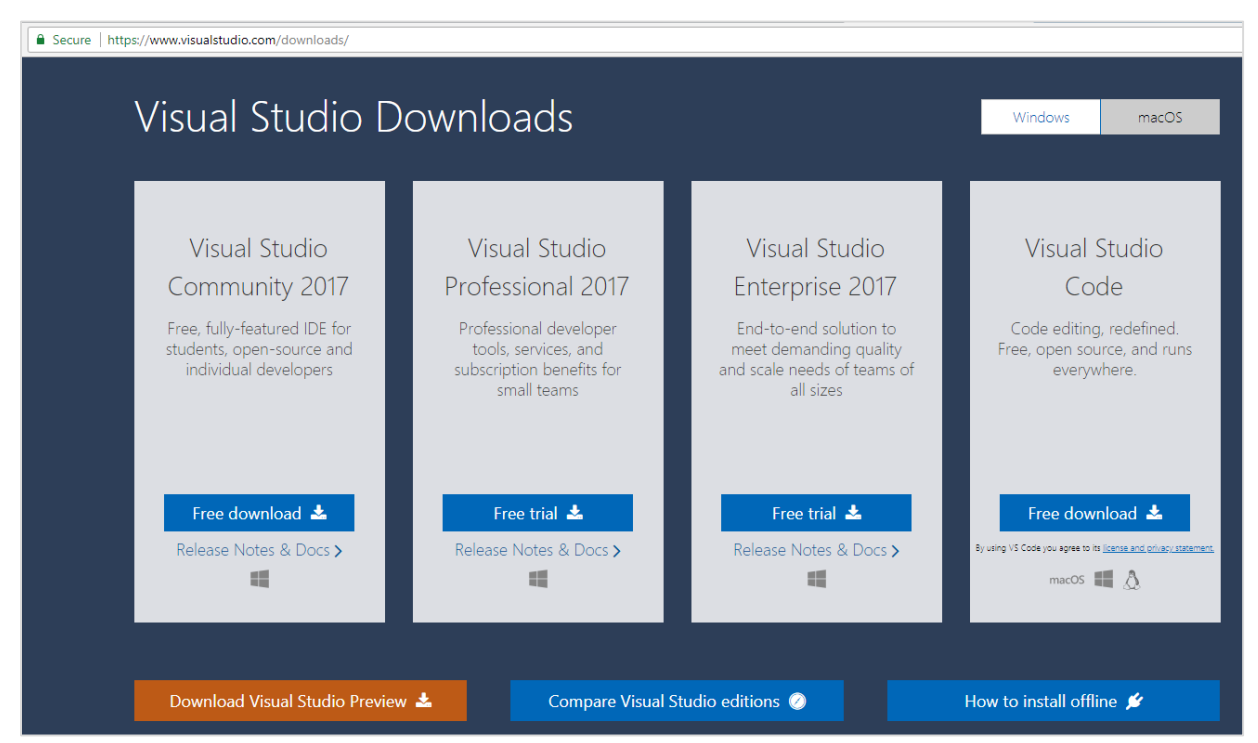

Т

Now, open Visual Studio code as shown below:

| 🕙 Welcome - Visual Stud | io Code                    |              | Sector 1 |
|-------------------------|----------------------------|--------------|----------|
| File Edit Selection Vi  | ew Go Debug Tasks Help     |              | _        |
| 🕥 🍳 Welcon              | Command Palette            | Ctrl+Shift+P |          |
|                         | Open View                  |              |          |
| ρ                       | Explorer                   | Ctrl+Shift+E |          |
| ·                       | Search                     | Ctrl+Shift+F | h Code   |
| Ŷ                       | SCM                        | Ctrl+Shift+G |          |
| 0                       | Debug                      | Ctrl+Shift+D |          |
|                         | Extensions                 | Ctrl+Shift+X |          |
|                         | Output                     | Ctrl+Shift+U | -        |
|                         | Problems                   | Ctrl+Shift+M |          |
|                         | Debug Console              | Ctrl+Shift+Y |          |
|                         | Integrated Terminal        | Ctrl+`       |          |
|                         | Toggle Full Screen         | F11          |          |
|                         | Toggle Zen Mode [Ctrl+K Z] | 122          |          |
|                         | Toggle Centered Lavout     |              |          |
|                         | Toggle Menu Bar            |              | one      |
|                         | Calit Editor               | (+-1.)       | -        |
|                         | Toggle Editor Group Layout | Alt+Shift+0  |          |
|                         | Move Side Bar Right        | ARTSHITT     |          |
|                         | Toggle Side Bar            | Ctrl+B       |          |
|                         | Toggle Panel               | Ctrl+1       |          |
|                         | Hide Status Bar            | Garry        |          |
|                         | Hide Activity Bar          |              |          |
|                         |                            | A1. 7        |          |
|                         | Toggle Word Wrap           | Alt+Z        |          |
|                         | Toggle Minimap             |              |          |
|                         | Toggle Kender Whitespace   |              |          |
|                         | roggie Control Characters  |              |          |
|                         | Zoom In                    | Ctrl+=       | ip       |
|                         | Zoom Out                   | Ctrl+-       |          |
|                         | Reset Zoom [Ctrl+NumPad0]  |              |          |

| Step 3<br>To install   |      |       |              |                        |              |                              |                         |                                     |                              |             |       | sunnort |
|------------------------|------|-------|--------------|------------------------|--------------|------------------------------|-------------------------|-------------------------------------|------------------------------|-------------|-------|---------|
| for AWS,               | M 🕑  | elcom | e - Visual S | tudio C                | ode          |                              |                         |                                     |                              |             |       | support |
| for                    | File | Edit  | Selection    | View                   | Go           | Debug                        | Tasks                   | Help                                |                              |             |       | nodejs  |
| option is<br>available | ß    | 1     | EXTENSION    | ۹S                     |              |                              |                         |                                     |                              | ×           |       | inside  |
|                        |      |       |              |                        |              |                              |                         |                                     |                              |             |       |         |
|                        | لر   | ′ _   | INSTALLE     | ט                      |              |                              |                         |                                     |                              |             | 2     |         |
|                        | Ŷ    | ?     |              | <b>AWS L</b><br>Simple | amb<br>boile | <b>da Boile</b><br>erplate A | <b>rplate</b><br>WS Lan | <b>Snippets for</b><br>nbda functio | <b>N</b> 0.2.0<br>ns for Nod | ¢7⊮<br>leJS | * * 5 |         |
|                        |      |       |              | Logan /                | Arnet        | t                            |                         |                                     |                              |             | ₽     |         |

extensions. You can search for AWS and it will display the option as follows:

### Step 4

~

-

Now, install the boilerplate for AWS Lambda in **nodejs** as shown:

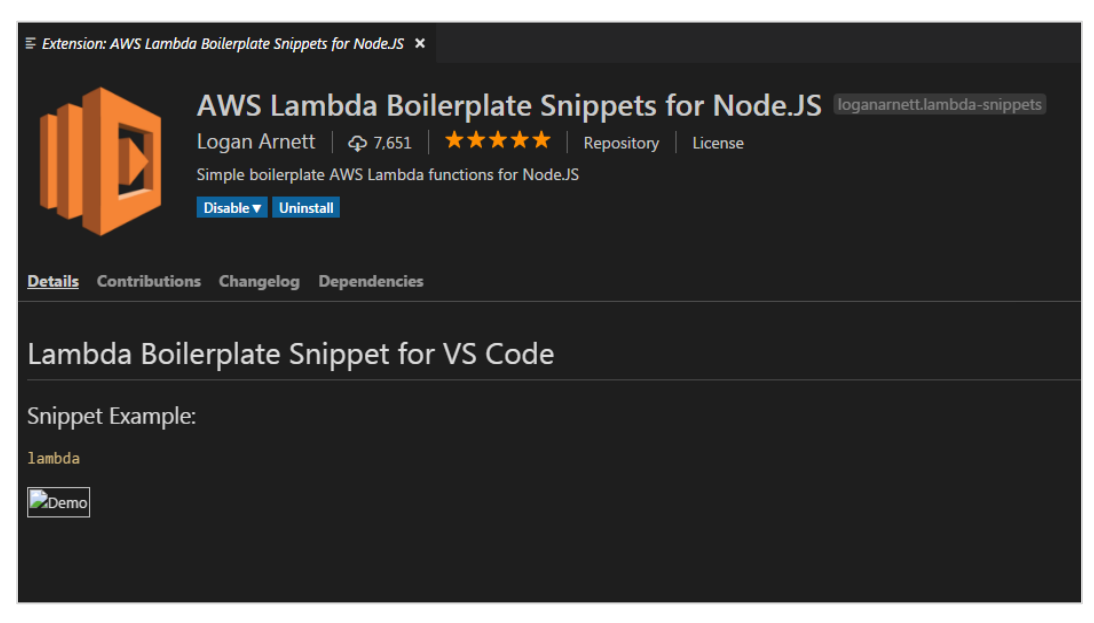

Click the repository and clone it in Visual Studio to start writing the Lambda function in Visual Studio. It redirects you to this repository which we can clone in Visual Studio : <u>https://github.com/loganarnett/vscode-lambda-snippets</u>. Now, open command palette from **View** option in Visual Studio.

| ᆀ Visua | I Studio Code | Contract in the second     |              |           | State Street | - |
|---------|---------------|----------------------------|--------------|-----------|--------------|---|
| File Ed | it Selection  | View Go Debug Tasks Help   |              |           |              |   |
| a       | SEARCH        | Command Palette            | Ctrl+Shift+P | <u>×=</u> |              |   |
| יים     |               | Open View                  |              |           |              |   |
| ~       | Search        |                            |              | Abi *     |              |   |
| 2       | Replace       | Explorer                   | Ctrl+Shift+E |           |              |   |
|         |               | Search                     | Ctrl+Shift+F | •••       |              |   |
| Ŷ       | You have      | SCM                        | Ctrl+Shift+G | tly       |              |   |
| 0       | searcheu      | Debug                      | Ctrl+Shift+D |           |              |   |
| 8       |               | Extensions                 | Ctrl+Shift+X |           |              |   |
|         |               | Output                     | Ctrl+Shift+U |           |              |   |
| ¢       |               | Problems                   | Ctrl+Shift+M |           |              |   |
|         |               | Debug Console              | Ctrl+Shift+Y |           |              |   |
|         |               | Integrated Terminal        | Ctrl+`       |           |              |   |
|         |               | Toggle Full Screen         | F11          |           |              |   |
|         |               | Toggle Zen Mode [Ctrl+K Z] |              |           |              |   |
|         |               | Toggle Centered Layout     |              |           |              |   |
|         |               | Toggle Menu Bar            |              |           |              |   |

### Step 6

Click on it and choose git clone as shown below:

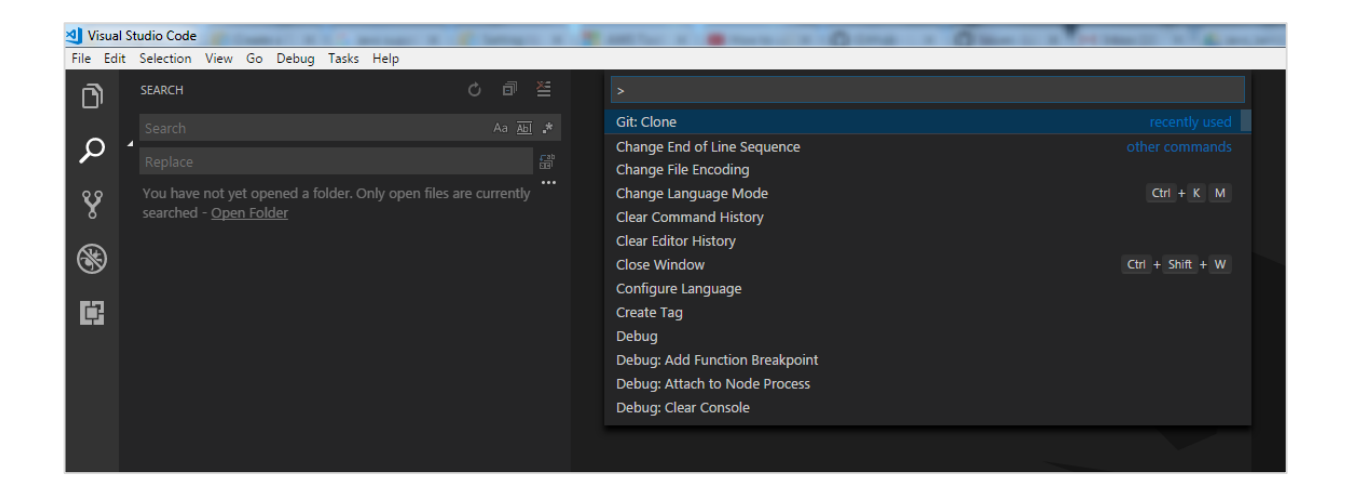

Enter the repository url and save it as per your choice locally. Create **index.js** file as shown below to work with lambda function:

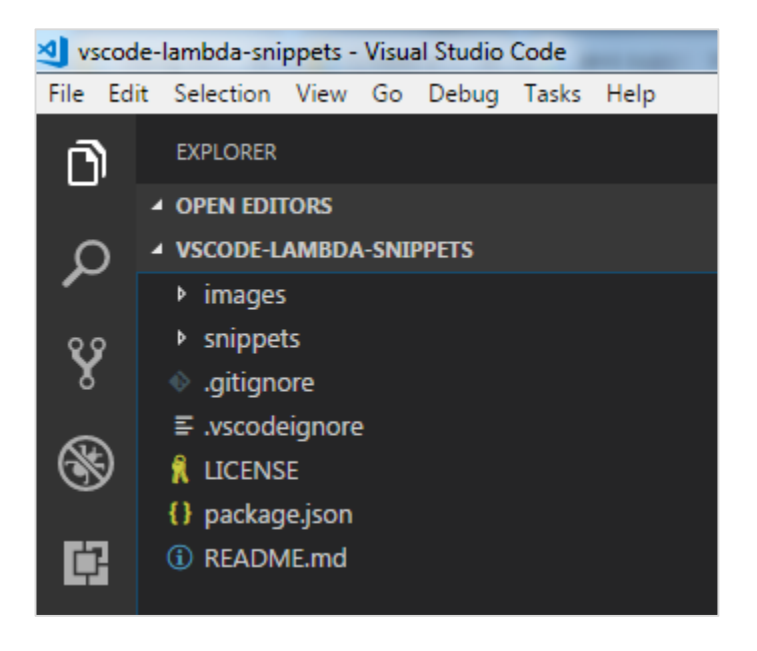

| ᆀ index | js - vscode-lambda-snippets - Visual Studio Code | Restar + Brance - O the + O have to + Primeter                                                               |
|---------|--------------------------------------------------|----------------------------------------------------------------------------------------------------|
| File Ed | it Selection View Go Debug Tasks Help            |                                                                                                    |
| ð       | EXPLORER                                         | JS index.js 🗙                                                                                                |
|         | ▲ OPEN EDITORS                                   | 1 'use strict'                                                                                               |
| 0       | JS index.js U                                    | 2 💡                                                                                                    |
| ~       | ▲ VSCODE-LAMBDA-SNIPPETS                         | <pre>3 exports.handler = function (event, context, callback) { 4 console log(JSON string(s()) punct ))</pre> |
| 00      | images                                           | 4 Console.log(JSON.stringily( Event, event ))                                                                |
| 1       | snippets                                         |                                                                                                    |
| $\sim$  | • .gitignore                                     | <pre>7 // context.fail('Failed!')</pre>                                                                      |
| 8       | ≣ .vscodeignore                                  | 8 <b>}</b>                                                                                                   |
|         | JS index.js U                                    |                                                                                                    |
| Ċ.      | 🔒 LICENSE                                        |                                                                                                    |
|         | {} package.json                                  |                                                                                                    |
|         | (i) README.md                                    |                                                                                                    |

# Installation of Eclipse IDE

Now, you will have to install latest eclipse Java EE IDE.You can download it from Eclipse official site: <u>https://www.eclipse.org/downloads/</u>

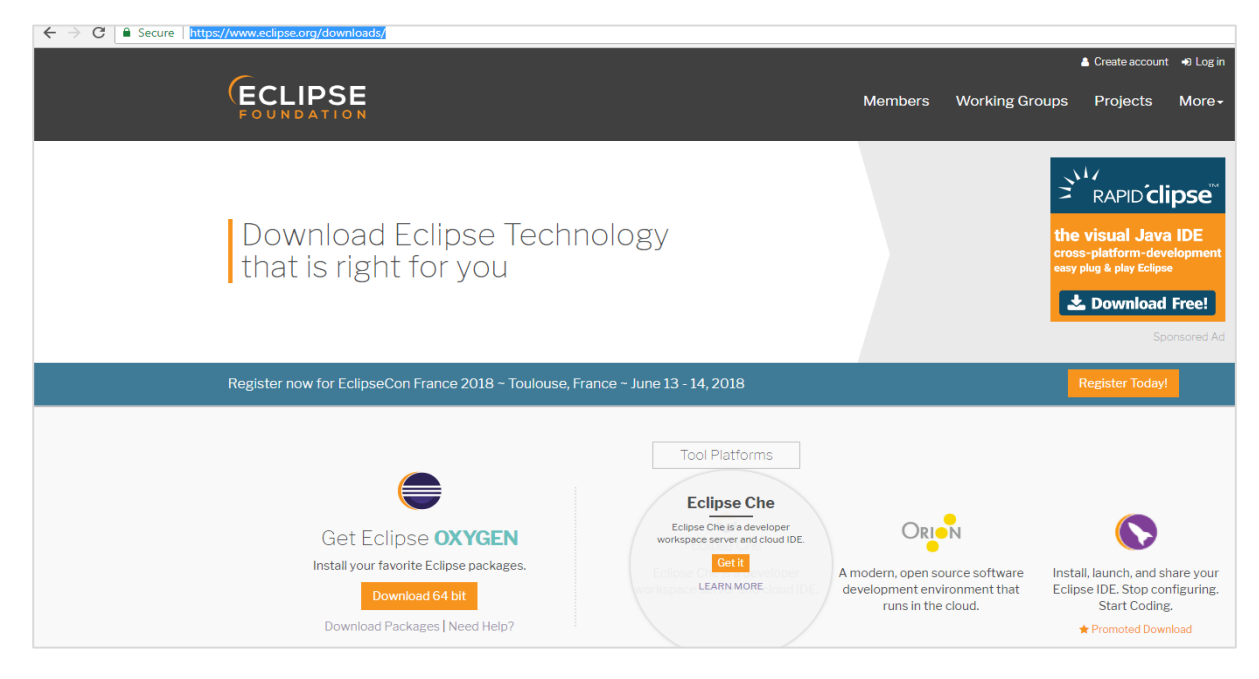

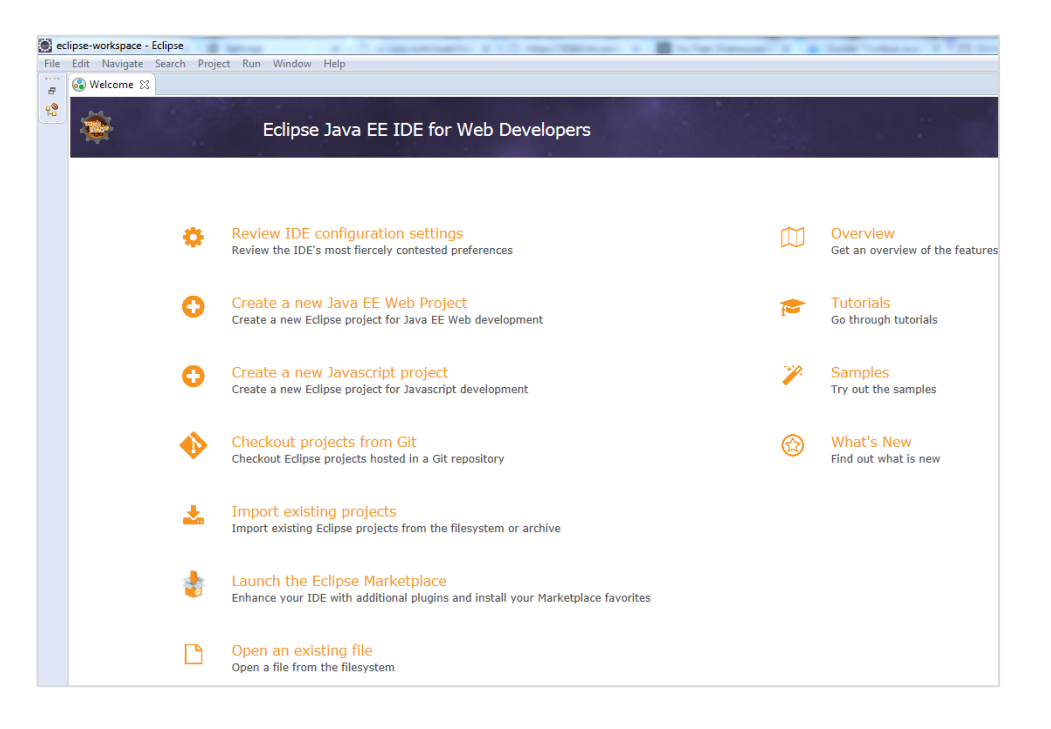

# AWS Toolkit Support for Eclipse IDE

Once Eclipse is installed, perform the following steps:

### Step 1

Go to help from the menu and click Install New Software.

### Step 2

Enter <u>https://aws.amazon.com/eclipse</u> in the text box labeled **Work with** at the top of the dialog.

### Step 3

Now, select the required **AWS Core Management Tools** and other optional items from the list shown below.

| 🔆 Install                                                                                                    |                                                                                                    |                                                              |                    |   |        |        |
|----------------------------------------------------------------------------------------------------|----------------------------------------------------------------------------------------------------|--------------------------------------------------------------|--------------------|---|--------|--------|
| Available S<br>Check the i                                                                                                    | oftware<br>tems that you wish to install.                                                                                                    |                                                              |                    |   |        |        |
| Work with:                                                                                                    | https://aws.amazon.com/eclipse                                                                                                    |                                                              |                    | • | Add    | Manage |
| type filter te                                                                                                    | xt                                                                                                    |                                                              |                    |   |        |        |
| Name           >           >           0           0           0           0           0           0           0           0           0           0           0           0           0           0           0           0           0           0           0           0           0           0           0           0           0           0           0           0           0           0           0           0           0           0           0           0           0      0           0           0           0           0           0           0           0           0           0           0           0           0      0 | WS Core Management Tools<br>WS Deployment Tools<br>WS Developer Tools<br>)ptional - AWS Android Development (requires Eclipse Android Developm<br>)ptional - AWS Data Management Tools<br>Deselect All | Version                                                      |                    |   |        |        |
| Show only Group iter Show only Contact al                                                                                                    | r the latest versions of available software<br>ns by category<br>r software applicable to target environment<br>I update sites during install to find required software                                | Hide items that are alre<br>What is <u>already installed</u> | ady installed<br>? |   |        |        |
| (?)                                                                                                    |                                                                                                    | < Back                                                       | Next >             |   | Finish | Cancel |

### Step 4

Now, click **Next.** Eclipse will guide you through the remaining installation steps as given in the further steps given below.

The AWS core modules are displayed in the grid below as shown in the screenshot given below:

| Install                                                           |                                       |          |        |        |
|-------------------------------------------------------------------|---------------------------------------|----------|--------|--------|
| Available Software                                                |                                       |          |        |        |
| Check the items that you wish to install.                         |                                       |          |        |        |
| Work with: https://aws.amazon.com/eclipse                         |                                       | <b>-</b> | Add    | Manage |
| type filter text                                                  |                                       |          |        |        |
| Name                                                              | Version                               |          |        |        |
|                                                                   | r                                     |          |        |        |
| Select All Deselect All Details                                   |                                       |          |        | ÷      |
| Show only the latest versions of available software               | Hide items that are already installed |          |        |        |
| Group items by category                                           | What is <u>already installed</u> ?    |          |        |        |
| Show only software applicable to target environment               |                                       |          |        |        |
| Contact all update sites during install to find required software |                                       |          |        |        |
|                                                                   |                                       |          |        |        |
| (?)                                                               | < Back Next                           | t>       | Finish | Cancel |

Once installed the AWS tool will be available in Eclipse as shown below:

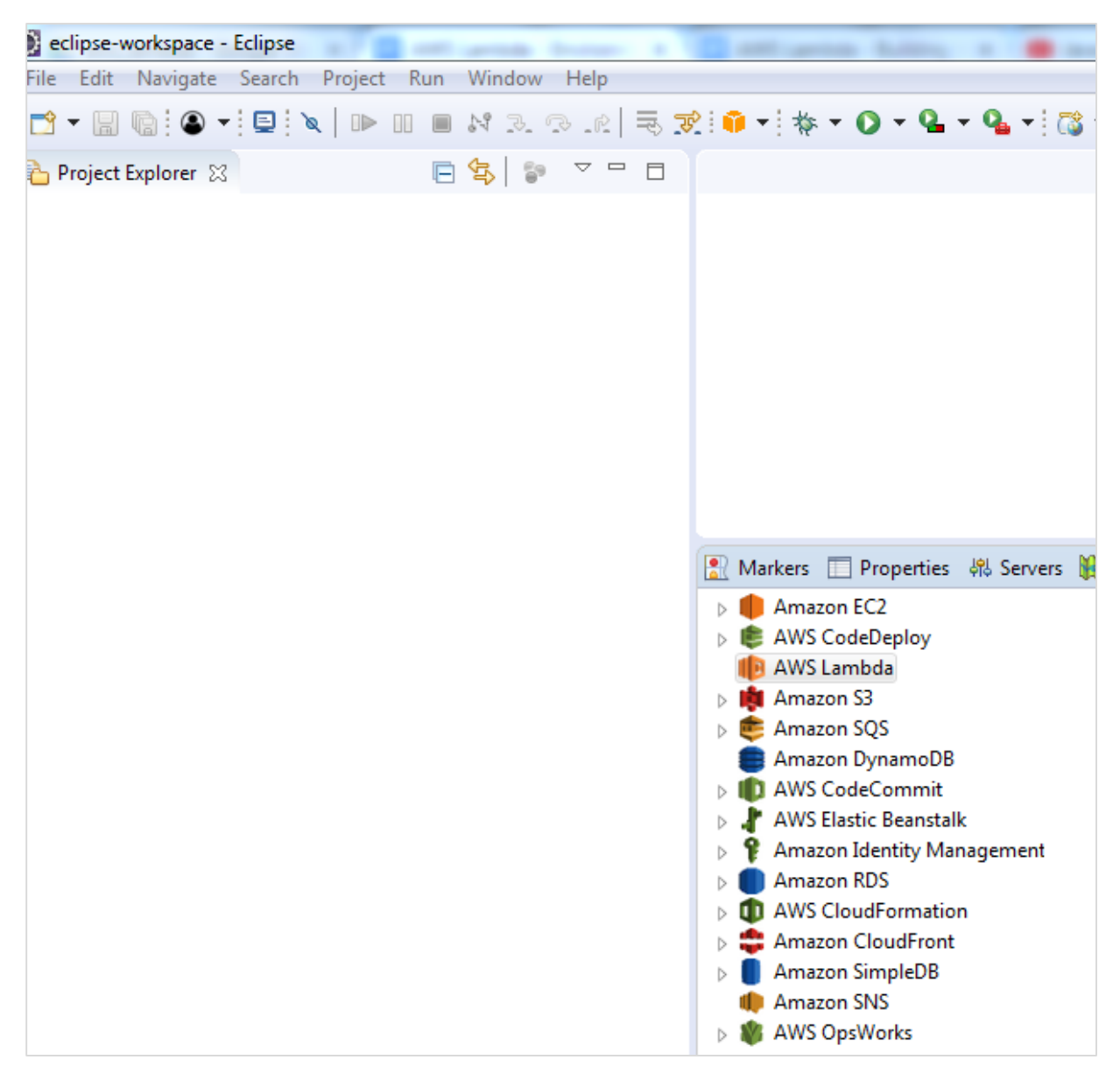
| 🔘 e  | clipse-v | vorkspace - | Eclipse |         |     |        |      |       |            | The R Rest Room of the second strength linear |
|------|----------|-------------|---------|---------|-----|--------|------|-------|------------|-----------------------------------------------|
| File | Edit     | Navigate    | Search  | Project | Run | Window | Help |       |            |                                               |
| 2    | • 🖫      | • •         |         | &   I►  |     | N 3.   | R.R  | R 🕫 : | <b>i</b> • | · 🔆 • O • 💁 • 💁 • 🔯 • 🞯 • 🅭 🖨                 |
|      |          |             |         |         |     |        |      |       |            | New AWS Java Project                          |
|      |          |             |         |         |     |        |      |       |            | New AWS Lambda Java Project                   |
|      |          |             |         |         |     |        |      |       |            | New AWS Lambda Function                       |
|      |          |             |         |         |     |        |      |       |            | New AWS Serverless Project                    |
|      |          |             |         |         |     |        |      |       |            | Import AWS CodeStar Project                   |
|      |          |             |         |         |     |        |      |       |            | New AWS Java Web Project                      |
|      |          |             |         |         |     |        |      |       |            | New AWS Elastic Beanstalk Environment         |
|      |          |             |         |         |     |        |      |       | •          | Show AWS Explorer View                        |
|      |          |             |         |         |     |        |      |       |            | Connect to Amazon SimpleDB                    |
|      |          |             |         |         |     |        |      |       |            | Show Data Source Explorer View                |
|      |          |             |         |         |     |        |      |       |            | Launch Amazon EC2 Instances                   |
|      |          |             |         |         |     |        |      |       |            | Show View                                     |
|      |          |             |         |         |     |        |      |       | e          | Open AWS Management Perspective               |
|      |          |             |         |         |     |        |      |       |            | Go to AWS Management Console                  |
|      |          |             |         |         |     |        |      |       |            | er te ritte management console                |
|      |          |             |         |         |     |        |      |       |            | Report Bug or Enhancement                     |
| 1    |          |             |         |         |     |        |      |       |            | Preferences                                   |

### Step 7

You can see the following screen when you click on the Amazon service.

| 🐑 eclipse-workspace - AWS Toolkit for Eclipse Overview - Eclipse |                                                                                       |  |  |  |  |  |  |
|------------------------------------------------------------------|---------------------------------------------------------------------------------------|--|--|--|--|--|--|
| File                                                             | Edit Navigate Search Project Run Window Help                                          |  |  |  |  |  |  |
|                                                                  | ▼ 🗒 🕲 ▼ 🖳 🔌   🕨 🗉 📾 🖓 🎿 ⊕ LR   ≂ 🕱 🗰 ▼ 🐎 ▼ 🔘 ▼ 🏪 ▼ 🏪 ▼ 🗎                              |  |  |  |  |  |  |
|                                                                  | 🔝 Markers 🔲 Properties 🤼 Servers 🙀 Data Source Explorer 🔚 Snippets 📦 AWS Explorer 💥 🧧 |  |  |  |  |  |  |
|                                                                  | 🖻 🔄 🛷 📕 🕶 🗵                                                                           |  |  |  |  |  |  |
|                                                                  | Amazon EC2                                                                            |  |  |  |  |  |  |
| Ley.                                                             | AWS CodeDeploy                                                                        |  |  |  |  |  |  |
| MO4                                                              | I AWS Lambda                                                                          |  |  |  |  |  |  |
|                                                                  | Amazon S3                                                                             |  |  |  |  |  |  |
|                                                                  | 🛛 👼 Amazon SQS                                                                        |  |  |  |  |  |  |
|                                                                  | E Amazon DynamoDB                                                                     |  |  |  |  |  |  |
|                                                                  | AWS CodeCommit                                                                        |  |  |  |  |  |  |
|                                                                  | AWS Elastic Beanstalk                                                                 |  |  |  |  |  |  |
|                                                                  | P Amazon Identity Management                                                          |  |  |  |  |  |  |
|                                                                  | Amazon RDS                                                                            |  |  |  |  |  |  |
|                                                                  | AWS CloudFormation                                                                    |  |  |  |  |  |  |
|                                                                  | Amazon CloudFront                                                                     |  |  |  |  |  |  |
|                                                                  | Amazon SimpleDB                                                                       |  |  |  |  |  |  |
|                                                                  | n Amazon SNS                                                                          |  |  |  |  |  |  |
|                                                                  | AWS OpsWorks                                                                          |  |  |  |  |  |  |
|                                                                  |                                                                                       |  |  |  |  |  |  |

Now, click on AWS Explorer to see the services available. We shall discuss how to work with the installed IDE in upcoming chapters.

AWS Lambda is a service which takes care of computing your code without any server. It is said to be serverless compute. The code is executed based on the response of events in AWS services like adding /removing files in S3 bucket, updating Amazon DynamoDB tables, HTTP request from Amazon Api gateway etc.

AWS Lambda code can be written in NodeJS, Java, C#, Python and Go. This chapter will talk in detail about creating AWS Lambda function in AWS console.

# **AWS Console**

Login to AWS Console at the link **https://aws.amazon.com/console.**Once you login into it, it will redirect you to the screen where AWS services are displayed.

| aws | Services | •    | Resource Groups 🗸 👌                | *           |                          |
|-----|----------|------|------------------------------------|-------------|--------------------------|
|     | -        |      |                                    |             |                          |
|     |          | AW   | 'S services                        |             |                          |
|     |          | Find | d a service by name or feature (fo | r example,  | EC2, S3 or VM, storage). |
|     |          | ~ R  | ecently visited services           |             |                          |
|     |          | ~ A  | Il services                        |             |                          |
|     |          |      | Compute                            | Ē           | Management Tools         |
|     |          |      | EC2                                |             | CloudWatch               |
|     |          |      | Lightsail 🖸                        |             | AWS Auto Scaling         |
|     |          | _    | Elastic Container Service          |             | CloudFormation           |
|     |          | - [  | Lambda                             |             | CloudTrail               |
|     |          |      | Bate Run Code without Thinking a   | bout Server |                          |
|     |          |      | Elastic Beanstalk                  |             | OpsWorks                 |
|     |          |      |                                    |             | Service Catalog          |
|     |          | P    | Storage                            |             | Systems Manager          |
|     |          |      | \$3                                |             | Trusted Advisor          |
|     |          |      | FES                                |             | Managed Services         |
|     |          |      | Glacier                            |             |                          |
|     |          |      | Storage Gateway                    | D           | Media Services           |
|     |          |      |                                    |             | Elastic Transcoder       |
|     |          |      | B-t-h                              |             | Kinesis Video Streams    |
|     |          |      | Database                           |             | MediaConvert             |
|     |          |      | RDS                                |             | MediaLive                |
|     |          |      | DynamoDB                           |             | MediaPackage             |
|     |          |      | ElastiCache                        |             | MediaStore               |
|     |          |      | Amazon Redshift                    |             | MediaTailor              |
|     |          |      |                                    |             |                          |

# **Example: Creating a Function**

Let us understand the functionality of AWS Console with the help of an example. Click on Lambda (marked above), it will redirect to create function as shown below:

| Lambda > Functions                                |         |   |   |      |       |       |    |
|---------------------------------------------------|---------|---|---|------|-------|-------|----|
| Functions (40) C                                  | Actions | • |   | Crea | ate f | uncti | on |
| Q Filter by tags and attributes or search by keyw | orc ?   | 1 | 2 | 3    | 4     | >     | 0  |

Click **Create function** button and the screen displays following details:

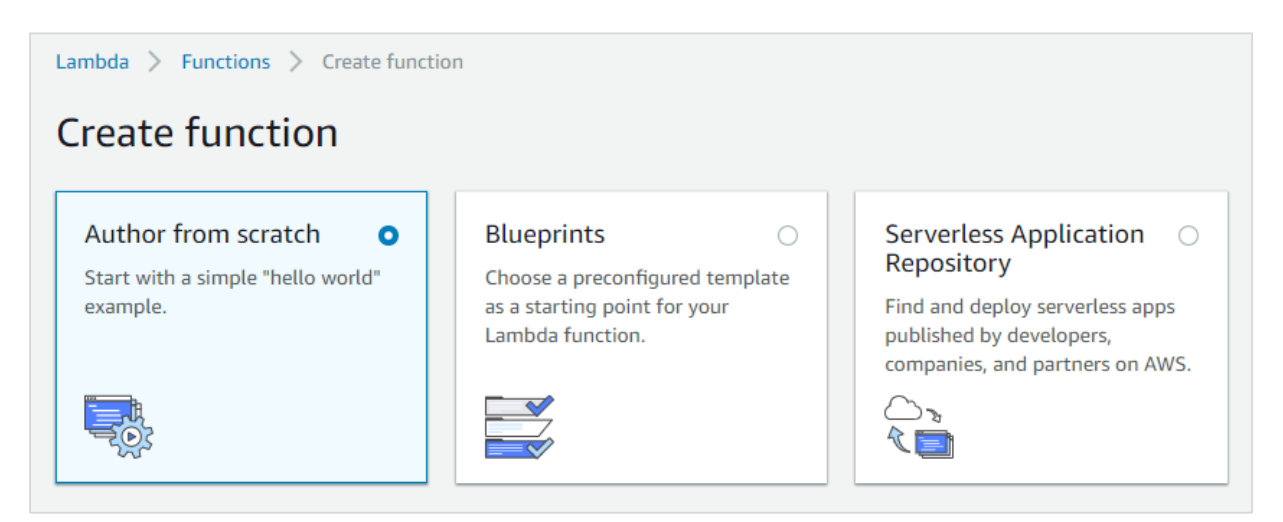

Note that, by default, the option is **Author from scratch.** This option lets you to write the Lambda code from scratch. It will just have a simple function with **helloworld** message.

The second option **Blueprints** has following details.

| Blueprints Info<br>Q Filter by tags and attributes or search by keyword                                                                                                    | Export                                                                                                    |
|----------------------------------------------------------------------------------------------------|----------------------------------------------------------------------------------------------------|
|                                                                                                    |                                                                                                    |
| kinesis-firehose-syslog-to-json<br>An Amazon Kinesis Firehose stream processor that<br>converts input records from RFC3164 Syslog format to<br>JSON.<br>nodejs · kinesis-firehose | s3-get-object-python       O         An Amazon S3 trigger that retrieves metadata for the object that has been updated.         python2.7 · s3 |
| dynamodb-process-stream       O         An Amazon DynamoDB trigger that logs the updates made to a table.       nodejs · dynamodb                                                 | Sns-message O<br>An Amazon SNS trigger that logs the message pushed<br>to the SNS topic.<br>nodejs · sns                                       |

It gives details of code already written for some of the aws services in languages available with AWS Lambda. In case you need to write AWS Lambda code for any services you can check in **blueprints** and get started.

The third option **Serverless Application Repository** has the setup of serverless application which will help to deploy the AWS Lambda code.

In the discussion futher, we will work on the first option where we create the AWS lambda function using **Author from scratch**.

Before we create Lambda function, will need a role i.e, permission for working with AWS services and aws lambda. Later the Role has to be assigned to aws lambda function.

# Role creation in AWS Console

For creating a role in AWS Console, go to AWS console services and click on IAM as shown below:

| $\bigcirc$ | Security, Identity & Compliance |
|------------|---------------------------------|
|            | IAM                             |
|            | Cognito                         |
|            | Secrets Manager                 |
|            | GuardDuty                       |
|            | Inspector                       |
|            | Amazon Macie 🛛                  |
|            | AWS Single Sign-On              |
|            | Certificate Manager             |
|            | CloudHSM                        |
|            | Directory Service               |
|            | WAF & Shield                    |
|            | Artifact                        |

Now, if you click **IAM**, you will the screen as shown below:

| Search IAM         |  |  |  |  |  |  |  |
|--------------------|--|--|--|--|--|--|--|
| Dashboard          |  |  |  |  |  |  |  |
| Groups             |  |  |  |  |  |  |  |
| Users              |  |  |  |  |  |  |  |
| Roles              |  |  |  |  |  |  |  |
| Policies           |  |  |  |  |  |  |  |
| Identity providers |  |  |  |  |  |  |  |
| Account settings   |  |  |  |  |  |  |  |
| Credential report  |  |  |  |  |  |  |  |
|                    |  |  |  |  |  |  |  |
| Encryption keys    |  |  |  |  |  |  |  |

If you select **Roles**, you can see the following buttons on the screen:

| Create role | Delete role |
|-------------|-------------|
|             |             |

Now, click **Create role.** It will ask you to choose the service where you need to use the role created.

| Choose the service that will use this role                             |                   |                           |                  |                          |  |  |  |  |
|------------------------------------------------------------------------|-------------------|---------------------------|------------------|--------------------------|--|--|--|--|
| EC2<br>Allows EC2 instances to call AWS services on your behalf.       |                   |                           |                  |                          |  |  |  |  |
| Lambda<br>Allows Lambda functions to call AWS services on your behalf. |                   |                           |                  |                          |  |  |  |  |
| API Gateway                                                            | Config            | ElastiCache               | Kinesis          | SMS                      |  |  |  |  |
| AppSync                                                                | DMS               | Elastic Beanstalk         | Lambda           | SNS                      |  |  |  |  |
| Application Auto Scaling                                               | Data Pipeline     | Elastic Container Service | Lex              | SWF                      |  |  |  |  |
| Auto Scaling                                                           | DeepLens          | Elastic Transcoder        | Machine Learning | SageMaker                |  |  |  |  |
| Batch                                                                  | Directory Service | ElasticLoadBalancing      | MediaConvert     | Service Catalog          |  |  |  |  |
| CloudFormation                                                         | DynamoDB          | Glue                      | OpsWorks         | Step Functions           |  |  |  |  |
| CloudHSM                                                               | EC2               | Greengrass                | RDS              | Storage Gateway          |  |  |  |  |
| CloudWatch Events                                                      | EC2 - Fleet       | GuardDuty                 | Redshift         |                          |  |  |  |  |
| CodeBuild                                                              | EKS               | Inspector                 | Rekognition      |                          |  |  |  |  |
| CodeDeploy                                                             | FMR               | IoT                       | S3               |                          |  |  |  |  |
| * Required                                                             |                   |                           |                  | Cancel Next: Permissions |  |  |  |  |

Since we need to use this role with AWS Lambda , select **Lambda** and click **Next:Permissions** button as shown above. The next screen displays the policy name which is available as per AWS services.You can select the policy from here:

| Atta  | Attach permissions policies                                                                 |                                      |             |   |                                                            |  |  |  |  |
|-------|---------------------------------------------------------------------------------------------|--------------------------------------|-------------|---|------------------------------------------------------------|--|--|--|--|
| Choos | Choose one or more policies to attach to your new role. Create policy Create policy Refresh |                                      |             |   |                                                            |  |  |  |  |
| Filte | r: Po                                                                                       | olicy type 👻 🔍 Search                |             |   | Showing 401 results                                        |  |  |  |  |
|       |                                                                                             | Policy name 👻                        | Attachments | Ŧ | Description                                                |  |  |  |  |
|       | ٠                                                                                           | AdministratorAccess                  |             | 2 | Provides full access to AWS services and resources.        |  |  |  |  |
|       | ۲                                                                                           | AlexaForBusinessDeviceSetup          |             | 0 | Provide device setup access to AlexaForBusiness services   |  |  |  |  |
|       | ۲                                                                                           | AlexaForBusinessFullAccess           |             | 0 | Grants full access to AlexaForBusiness resources and acc   |  |  |  |  |
|       | ۲                                                                                           | AlexaForBusinessGatewayExecution     |             | 0 | Provide gateway execution access to AlexaForBusiness s     |  |  |  |  |
|       | ۲                                                                                           | AlexaForBusinessReadOnlyAccess       |             | 0 | Provide read only access to AlexaForBusiness services      |  |  |  |  |
|       | ۲                                                                                           | AmazonAPIGatewayAdministrator        |             | 1 | Provides full access to create/edit/delete APIs in Amazon  |  |  |  |  |
|       | AmazonAPIGatewayInvokeFullAccess                                                            |                                      |             |   | Provides full access to invoke APIs in Amazon API Gateway. |  |  |  |  |
|       | •                                                                                           | AmazonAPIGatewayPushToCloudWatchLogs |             | 0 | Allows API Gateway to push logs to user's account.         |  |  |  |  |
| ^ Red | quire                                                                                       | d                                    |             |   | Cancel Previous Next: Review                               |  |  |  |  |

For example, if you want permission for AWS Lambda to work with S3 and DynamoDB, you need to select the policy. In the searchbox, enter the AWS service and click on the checkbox. You can select multiple policies and later click on **Next:Review.** 

It is also possible to create policy of your own.For example, there is dynamodb table and you need to give permission only to that table, under such cases you can create policy.

Click on **Create policy** button as shown in the screen above.Following are the details displayed on screen.

| A policy defines the AWS permissions that you can assign to a user, group, or role. You can create and edit a policy in the visual editor and using JSON. Learn more |                                             |  |  |  |  |  |  |
|----------------------------------------------------------------------------------------------------|---------------------------------------------|--|--|--|--|--|--|
| Visual editor JSON                                                                                                    | Import managed policy                       |  |  |  |  |  |  |
| Expand all   Collapse all                                                                                                    |                                             |  |  |  |  |  |  |
| ✓ Select a service                                                                                                    | Clone   Remove                              |  |  |  |  |  |  |
| Service                                                                                                    | Choose a service                            |  |  |  |  |  |  |
| Actions                                                                                                    | Choose a service before defining actions    |  |  |  |  |  |  |
| <b>Resources</b> Choose actions before applying resources                                                                                                    |                                             |  |  |  |  |  |  |
| Request conditions                                                                                                    | Choose actions before specifying conditions |  |  |  |  |  |  |
|                                                                                                    | • Add additional permissions                |  |  |  |  |  |  |

Choose a **Service** for which you are creating the policy. Later it will display data for **Actions**, **Resources** and **Request conditions**.

| Service | Select a service below     | Enter service manually   |                 |
|---------|----------------------------|--------------------------|-----------------|
| close   | <b>Q</b> Find a service    |                          |                 |
|         | Alexa for Business ⑦       | EC2 Container Registry ⑦ | Mobile Hub      |
|         | API Gateway 🕐              | EC2 Container Service ⑦  | MQ ⑦            |
|         | Application Auto Scaling ⑦ | EC2 Messages ⑦           | Neptune ⑦       |
|         | Application Discovery ⑦    | EFS ?                    | OpsWorks ⑦      |
|         | AppStream ⑦                | EKS 🕐                    | OpsworksCM ⑦    |
|         | AppSync ⑦                  | Elastic Beanstalk ⑦      | Organizations ⑦ |
|         | Artifact ⑦                 | Elastic Transcoder ⑦     | Pinpoint ⑦      |
|         | Athena 🕐                   | ElastiCache 🕐            | Polly ⑦         |
|         | Auto Scaling ⑦             | Elasticsearch Service ⑦  | Price List ⑦    |
|         | Auto Scaling Plans ⑦       | ELB ⑦                    | RDS ⑦           |
|         | Batch ⑦                    | ELB v2 ⑦                 | Redshift ⑦      |

Now, we should choose the service. Let us select **AWS Dynamodb** from search. **Actions** has following details:

| Service | DynamoDB                                  |  |
|---------|-------------------------------------------|--|
| Actions | Specify the actions allowed in DynamoDB ⑦ |  |
| CIUSE   | <b>Q</b> Filter actions                   |  |
|         | Manual actions (add actions)              |  |
|         | All DynamoDB actions (dynamodb:*)         |  |
|         | Access level                              |  |
|         | <ul> <li>List (3 selected)</li> </ul>     |  |
|         | Read (18 selected)                        |  |
|         | Write (19 selected)                       |  |
|         |                                           |  |

Now, enter the **Access level** you want to give to DynamoDB. Then, **Resources** will display the following details:

| Resources | You chose actions that require the <b>backup</b> resource type. |
|-----------|-----------------------------------------------------------------|
|           | You chose actions that require the global-table resource type.  |
|           | You chose actions that require the stream resource type.        |
|           | You chose actions that require the table resource type.         |

| Resources<br>close | <ul><li>Specific</li><li>All resources</li></ul> |                                                                                                    |       |
|--------------------|--------------------------------------------------|----------------------------------------------------------------------------------------------------|-------|
|                    | backup 🕜                                         | You chose actions that require the <b>backup</b> resource<br>type.<br>Add ARN to restrict access       | 🗌 Any |
|                    | global-table 🕜                                   | You chose actions that require the <b>global-table</b><br>resource type.<br>Add ARN to restrict access | 🗌 Any |
|                    | index 🕜                                          | You have not specified resource with type index<br>Add ARN to restrict access                          | 🗌 Any |
|                    | stream 🕜                                         | You chose actions that require the <b>stream</b> resource<br>type.<br>Add ARN to restrict access       | Any   |
|                    | table                                            | You chose actions that require the <b>table</b> resource<br>type.<br>Add ARN to restrict access        | Any   |

Now, select the table resource type. You can see the following output:

For permission on table, you need to **Add ARN**. ARN is the details which is unique to the table created in AWS DynamoDB. You will get the details when the table is created in dynamodb.

If you click Add ARN and it will display following details:

| Add ARN(s)                                                                                                    | ×          |  |  |  |
|----------------------------------------------------------------------------------------------------|------------|--|--|--|
| Amazon Resource Names (ARNs) uniquely identify AWS resources. Resources are unique to each service. Learn more I |            |  |  |  |
| Specify ARN for table List ARNs manually                                                                         |            |  |  |  |
| arn:aws:dynamodb:::table/                                                                                        |            |  |  |  |
|                                                                                                    |            |  |  |  |
| Region                                                                                                    | Any        |  |  |  |
| Account                                                                                                    | Any        |  |  |  |
| Table name                                                                                                    | Any        |  |  |  |
|                                                                                                    |            |  |  |  |
|                                                                                                    |            |  |  |  |
|                                                                                                    | Cancel Add |  |  |  |

Now, if you enter the **ARN** and the **Region**, **Account** and **Table** name will get populated. You should click **Add** button to add the policy. Similarly, you can create policies for other services.

| Role name*       | rolecreatedforlambda                                              |
|------------------|-------------------------------------------------------------------|
| Role description | Allows Lambda functions to call AWS services on your behalf.      |
|                  | Maximum 1000 characters. Use alphanumeric and '+=,.@' characters. |
| Trusted entities | AWS service: lambda.amazonaws.com                                 |
| Policies         | AmazonS3FullAccess C<br>AmazonDynamoDBFullAccess C                |
|                  | Cancel Previous Create role                                       |

Here, we have selected two policies **AmazonS3FullAccess** and **AmazonDynamoDBFullACcess**. We have given full access to S3 and DynamoDB in that role. However, it is suggested that you give permission only to necessary buckets and tables.

You can follow the steps discussed earlier to create the policies using **ARN**.

#### Step 1

Click **Create role** button to create the role. All the roles created are displayed as shown:

| Cre | eate role Delete role |                                           |                                    | C 🌣 0              |
|-----|-----------------------|-------------------------------------------|------------------------------------|--------------------|
| Q   | Search                |                                           |                                    | Showing 22 results |
|     | Role name 👻           | Description                               | Trusted entities                   |                    |
|     | eventswithlambda      | Allows Lambda functions to call AWS servi | AWS service: lambda                | •                  |
|     | kinesisandlambda      | Allows Lambda functions to call AWS servi | AWS service: lambda                |                    |
|     | lambdaandcloudfront   | Allows Lambda functions to call AWS servi | AWS service: edgelambda and 3 more |                    |
|     | lambdaapipolicy       | Allows Lambda functions to call AWS servi | AWS service: lambda                |                    |
|     | lambdalogs            | Allows Lambda functions to call AWS servi | AWS service: lambda                |                    |
|     | lambdapolicyjava      | Allows Lambda functions to call AWS servi | AWS service: lambda                |                    |
|     | lambdawithdynamodb    | Allows Lambda functions to call AWS servi | AWS service: lambda                |                    |
|     | lambdawiths3          | Allows Lambda functions to call AWS servi | AWS service: lambda                |                    |
|     | lambdawiths3service   | Allows Lambda functions to call AWS servi | AWS service: lambda                |                    |
|     | newrolefordynamod     | Allows Lambda functions to call AWS servi | AWS service: lambda                |                    |
|     | phonevalidationrole   | Allows Lambda functions to call AWS servi | AWS service: lambda                | •                  |

#### Step 2

Note that you can select the role you require incase you need any modification for the role created. If we select **Author from scratch** option, you have to enter **Name, Runtime and Role.** 

| •                                                 |                                                  |                                                                                                    |                                                                                                    |
|---------------------------------------------------|--------------------------------------------------|----------------------------------------------------------------------------------------------------|----------------------------------------------------------------------------------------------------|
| s may not be available for a few minutes after or | reation. Learn                                   |                                                                                                    |                                                                                                    |
| e role must be assumable by Lambda and must i     | have Cloudwatch                                  |                                                                                                    |                                                                                                    |
|                                                   |                                                  |                                                                                                    |                                                                                                    |
| •                                                 |                                                  |                                                                                                    |                                                                                                    |
|                                                   | s may not be available for a few minutes after c | s may not be available for a few minutes after creation. Learn  e role must be assumable by Lambda and must have Cloudwatch | s may not be available for a few minutes after creation. Learn  e role must be assumable by Lambda and must have Cloudwatch |

### Step 3

You can observe the following details in **Runtime** dropdown:

| luntime            |   |
|--------------------|---|
| Node.js 6.10       | • |
| C# (.NET Core 1.0) | * |
| C# (.NET Core 2.0) |   |
| Go 1.x             |   |
| Java 8             |   |
| Node.js 4.3        |   |
| Node.js 6.10       |   |
| Node.js 8.10       |   |
| Python 2.7         |   |
| Python 3.6         | - |

#### Step 4

### You can select the runtime of your choice and proceed as shown.

| Role<br>Defines the permissions of your function. Note that new roles may not be available for a few minutes after creation. Learn<br>more about Lambda execution roles.                                                                                           |
|----------------------------------------------------------------------------------------------------|
| Create new role from template(s)                                                                                                    |
| Lambda will automatically create a role with permissions from the selected policy templates. Note that basic Lambda permissions (logging to CloudWatch) will automatically be added. If your function accesses a VPC, the required permissions will also be added. |
| Role name                                                                                                    |
| Enter a name for your new role.                                                                                                    |
| myRoleName                                                                                                    |
| (3) This new role will be scoped to the current function. To use it with other functions, you can modify it in the IAM console.                                                                                                    |
| Policy templates<br>Choose one or more policy templates. A role will be generated for you before your function is created. Learn more about the<br>permissions that each policy template will add to your role.                                                    |
|                                                                                                    |
| S3 object read-only permissions X Basic Edge Lambda permissions X                                                                                                    |

Role dropdown has following options:

- **Choose an existing role**: This will display all the roles created in the IAM roles.
- Create new role from template(s): This will allow you to create role and will display
  permission to be selected for that role. Observe the scrrenshot for a better
  understanding.
- Create a custom role: This allows the user to create policies as we discussed earlier.

#### Step 5

Select the **runtime**, **role** and add the function. Click on **Create function** button to create the lambda function. The next screen displayed is as follows:

| Congratulations! Your Lambda function "myfirstlambdafunction" has been successfully created. You can now change its code and configuration. Click on the "Test" button to input a test event when you are ready to test your function. |  |
|----------------------------------------------------------------------------------------------------|--|
| Configuration Monitoring                                                                                                    |  |

# Parts of AWS Lambda Function

There are two parts for AWS Lambda function: **Configuration** and **Monitoring**. Let us discuss each in detail.

# Configuration

The following functionalities are included in the Configuration.

#### Add Triggers

The triggers that are needed to added to AWS Lambda function are displayed as follows:

| <ul> <li>Designer</li> </ul>                                                          |                                        |                         |              |
|---------------------------------------------------------------------------------------|----------------------------------------|-------------------------|--------------|
| Add triggers<br>Click on a trigger from the list<br>below to add it to your function. |                                        | p myfirstlambdafunction |              |
| API Gateway                                                                           | Add triggers from the list on the left | n AWS CloudForma        | tion         |
| AWS IoT                                                                               |                                        |                         |              |
| Alexa Skills Kit                                                                      |                                        | 📫 AWS IoT               |              |
| Alexa Smart Home                                                                      |                                        |                         |              |
| CloudFront                                                                            |                                        | AWS Key Manage          | ment Service |
| CloudWatch Events                                                                     |                                        | AWS Lambda              |              |
| CloudWatch Logs                                                                       |                                        |                         |              |
| CodeCommit                                                                            |                                        | 🔌 AWS XRay              |              |

Note that when we select a trigger, we need to add the configuration details for that trigger.For example for S3 trigger, we need to select the bucket name; for Dynamodb trigger we need to select the table name .

### Example

Let us see an example of configuration details for a S3 trigger:

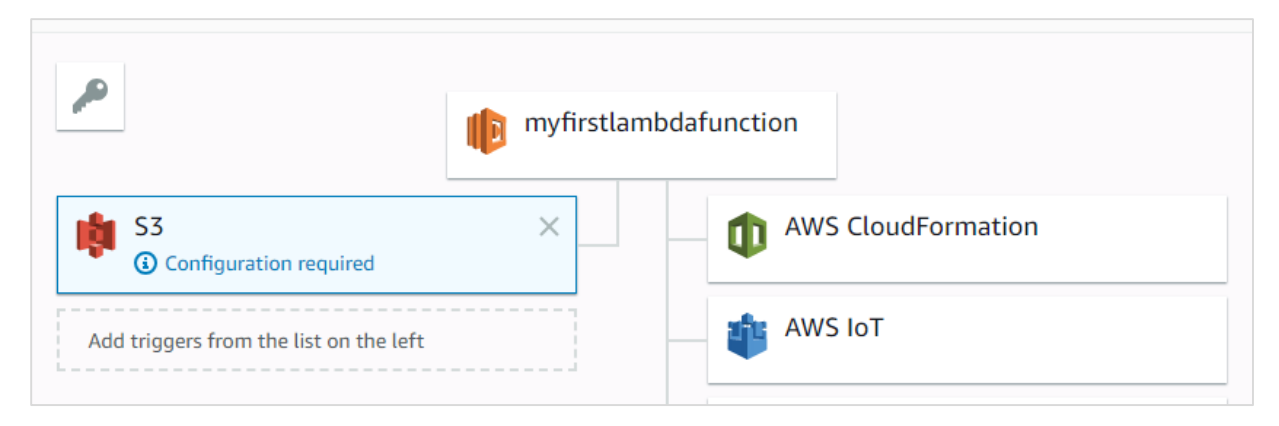

Now, add configuration details for S3 trigger added:

| Configure triggers                                                                                                    |
|----------------------------------------------------------------------------------------------------|
| Bucket Please select the S3 bucket that serves as the event source. The bucket must be in the same region as the function. aws-api-prod-serverlessdeploymentbucket-1fw6vxuppvec1                                                                                                    |
| Event type<br>Select the events that you want to have trigger the Lambda function. You can optionally set up a prefix or suffix for an event. However, for each<br>bucket, individual events cannot have multiple configurations with overlapping prefixes or suffixes that could match the same object key. |
| Object Created (All)                                                                                                    |
| Prefix         Enter an optional prefix to limit the notifications to objects with keys that start with matching characters.         e.g. images/         Filter pattern         Enter an optional filter pattern.         e.gjpg                                                                            |
| Lambda will add the necessary permissions for Amazon S3 to invoke your Lambda function from this trigger. Learn more about the Lambda permissions model.                                                                                                    |
| Enable the trigger now, or create it in a disabled state for testing (recommended).                                                                                                    |
| Cancel Add                                                                                                    |

Here you need to select the **bucket name**, **event type** on which you want to trigger Lambda, prefix and filter pattern if any and **Add** the trigger.

## Adding Code in Lambda

Now, we should focus on the Lambda code to be written. To add code in aws lambda there are three options:

- Using the inline editor
- Using .zip file
- Upload file from Amazon S3

It is shown in the screenshot given below:

| Code entry type              |  |  |  |  |
|------------------------------|--|--|--|--|
| Edit code inline 🔹           |  |  |  |  |
| Edit code inline             |  |  |  |  |
| Upload a .ZIP file           |  |  |  |  |
| Upload a file from Amazon S3 |  |  |  |  |
|                              |  |  |  |  |

Let us discuss each of them in detail.

#### Using the inline editor

The inline code editor where you can write you code is as follows:

| Function code Info                |                                                                                                    |                                  |  |  |  |  |
|-----------------------------------|----------------------------------------------------------------------------------------------------|----------------------------------|--|--|--|--|
| Code entry type Edit code inline  | Runtime<br>Node.js 6.10                                                                                                    | Handler Info index.lambdahandler |  |  |  |  |
| ▲ File Edit Find View Go          | to Tools Window                                                                                                    | 22 <b>(‡</b>                     |  |  |  |  |
| myfirstlambdafunction☆ * index.js | <pre>index.js x (+)  provide the set of the set of the</pre> |                                  |  |  |  |  |
|                                   | 8                                                                                                    |                                  |  |  |  |  |

You can write your code by choosing the language of your choice. You are allowed to choose the runtime again here.

| L | Node.js 6.10       | ▼ |
|---|--------------------|---|
|   | C# (.NET Core 2.0) | ^ |
|   | Go 1.x             |   |
|   | Java 8             |   |
|   | Node.js 4.3        |   |
|   | Node.js 6.10       |   |
|   | Node.js 8.10       |   |
|   | Python 2.7         |   |
|   | Python 3.6         |   |

Observe the following screenshot for a better understanding:

The code has to be written **in index.js.Handler**. Details will differ based on runtime. For **nodejs**, it is **filename.exportfunction** which is right now **index.lambdahandler**.

#### Upload a .ZIP file

You can first write the code, zip it and upload the zip file by selecting **Upload a .ZIP file.** 

#### Upload a file from Amazon S3

You can upload the file in S3 bucket and choose the option Upload a file from Amazon S3.

Note that for **.ZIP** and **S3** it will not be possible to change the runtime.

#### **Environment variables**

They take in key value pairs and share them with AWS Lambda code.We can use environment variables in AWS Lambda for storing the database connection details, file details as to store the output , log file details etc.

| Environment variables                                                                                                    |       |  |  |  |  |
|----------------------------------------------------------------------------------------------------|-------|--|--|--|--|
| You can define Environment Variables as key-value pairs that are accessible from your function code. These are useful to store configuration settings without the need to change function concerning the concerning the |       |  |  |  |  |
| Кеу                                                                                                    | Value |  |  |  |  |
| Encryption configuration                                                                                                    |       |  |  |  |  |

## Tags

They are key-value pairs added to AWS Lambda for better organizing the function when used across different regions. For a simple use case, it is not required. When there are lot of Lambda functions created, the tagging helps in filtering and managing the Lambda functions.

| Tags                                                                                                    |  |       |        |  |
|----------------------------------------------------------------------------------------------------|--|-------|--------|--|
| You can use tags to group and filter your functions. A tag consists of a case-sensitive key-value pair. Learn more. |  |       |        |  |
| Key                                                                                                    |  | Value | Remove |  |

### **Execution role**

You can change the role again here if not done properly at the start of creating Lambda function. You can update or create new role here. It provides same options which were displayed at the start of creating Lambda function.

| Execution role                                                                                                    |  |  |  |  |
|----------------------------------------------------------------------------------------------------|--|--|--|--|
| Defines the permissions of your function. Note that new roles may<br>not be available for a few minutes after creation. <u>Learn more</u> about<br>Lambda execution roles. |  |  |  |  |
| Choose an existing role                                                                                                    |  |  |  |  |
| Existing role<br>You may use an existing role with this function. Note that the role<br>must be assumable by Lambda and must have Cloudwatch Logs                          |  |  |  |  |
| lambdaapipolicy                                                                                                    |  |  |  |  |

## **Basic Settings**

Here you need to enter the short description of what your Lambda function is doing. Select the memory and timeout which are required for the Lambda function.

| Basic settings                                                                               |
|----------------------------------------------------------------------------------------------|
| Description                                                                                  |
|                                                                                              |
| Memory (MB) Info<br>Your function is allocated CPU proportional to the memory<br>configured. |
| Timeout Info                                                                                 |
| 0 min 3 sec                                                                                  |
|                                                                                              |

### Network

This allows you to select the VPC which will allow you to access the Lambda function from the VPC. By default, no VPC is selected.

| Network                                                  |
|----------------------------------------------------------|
| VPC Info<br>Select a VPC that your function will access. |
| No VPC                                                   |

## **Debugging and Error Handling**

For debugging and errors handling, you can select AWS service to send the details. The options available are **None, SNS** and **SQS**.

| Debugging and error handling                                                                             |  |  |  |
|----------------------------------------------------------------------------------------------------|--|--|--|
| DLQ Resource Info<br>Choose the AWS service to send event payload to after exceeding<br>maximum retries. |  |  |  |
| None 🔻                                                                                                   |  |  |  |
| Enable active tracing Info                                                                               |  |  |  |

## Concurrency

This allows you to allocate a specific limit of concurrent executions allowed for this function.

| Concurrency                                            |  |  |  |  |  |
|--------------------------------------------------------|--|--|--|--|--|
| Unreserved account concurrency 1000                    |  |  |  |  |  |
| <ul> <li>Use unreserved account concurrency</li> </ul> |  |  |  |  |  |
| O Reserve concurrency                                  |  |  |  |  |  |
|                                                        |  |  |  |  |  |

## **Auditing and Compliance**

This contains logs which are managed with the help of AWS CloudTrail.

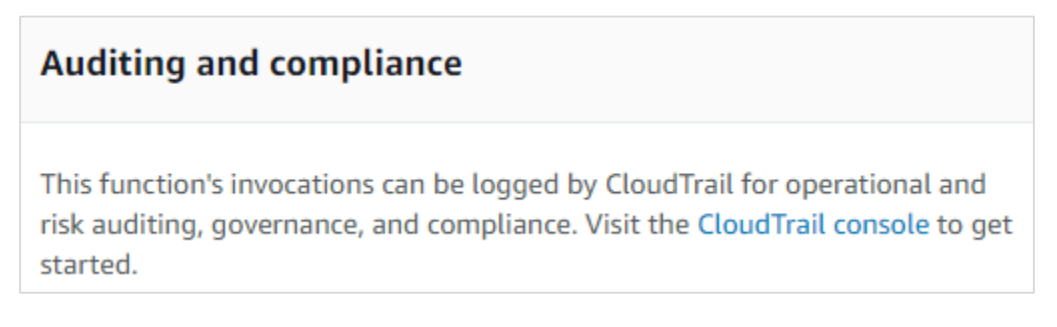

Once done you need to save the changes using the **Save** button as shown here:

| Throttle | Qualifiers <b>v</b> | Actions <b>v</b> | Select a test event | • | Test | Save |
|----------|---------------------|------------------|---------------------|---|------|------|
|          |                     |                  |                     |   |      |      |

Now, if you click **Test** button, it will ask for a test event.You can pass a sample test event as follows:

The test event created is as shown here:

| Configure test event                                                                                                    | × |  |  |  |  |
|----------------------------------------------------------------------------------------------------|---|--|--|--|--|
| A function can have up to 10 test events. The events are persisted so you can switch to another computer or web browser<br>and test your function with the same events. |   |  |  |  |  |
| Create new test event                                                                                                    |   |  |  |  |  |
| • Edit saved test events                                                                                                    |   |  |  |  |  |
| Saved Test Event                                                                                                    |   |  |  |  |  |
| ab 🔻 🖒                                                                                                    |   |  |  |  |  |
|                                                                                                    |   |  |  |  |  |
| 1 * {<br>2 "kev3": "value3".                                                                                                    |   |  |  |  |  |
| 3 "key2": "value2",                                                                                                    |   |  |  |  |  |
| 4 "key1": "value1"                                                                                                    |   |  |  |  |  |
| > )]                                                                                                    |   |  |  |  |  |

Now, save the test event and click the test button to see the execution of AWS Lambda function:

| Execution result:                                | succeeded (logs                           | )                                                 |                                       |                          |                                |                    | >              |
|--------------------------------------------------|-------------------------------------------|---------------------------------------------------|---------------------------------------|--------------------------|--------------------------------|--------------------|----------------|
| ▼ Details                                        |                                           |                                                   |                                       |                          |                                |                    |                |
| The area below shows                             | the result returned                       | by your function execution. Lear                  | n more about re                       | turning resu             | lts from your f                | unction.           |                |
|                                                  |                                           |                                                   |                                       |                          |                                |                    |                |
| "Lambda test"                                    |                                           |                                                   |                                       |                          |                                |                    |                |
|                                                  |                                           |                                                   |                                       |                          |                                |                    |                |
| Summary                                          |                                           |                                                   |                                       |                          |                                |                    |                |
| Code SHA-256<br>Duration<br>Resources configured | l1hfhl8hpgXyYJur<br>10.84 ms<br>256 MB    | By1jdAn6penH1+OqFjA3MkDMu                         | wg= Request I<br>Billed du<br>Max mem | D<br>ration<br>lory used | bc2fe937-6d<br>100 ms<br>19 MB | 39-11e8-918e-5b8   | 4e36f4e75      |
| Log output                                       |                                           |                                                   |                                       |                          |                                |                    |                |
| The area below shows function. Click here to     | the logging calls in<br>view the CloudWat | your code. These correspond to a<br>th log group. | a single row wit                      | hin the Cloud            | dWatch log gro                 | up corresponding t | to this Lambda |
|                                                  |                                           |                                                   |                                       |                          |                                |                    |                |
| START RequestId: bc2                             | fe937-6d39-11e8-91                        | 3e-5b84e36f4e75 Version: \$LATEST                 |                                       |                          |                                |                    |                |
| 2018-06-11T05:38:57.                             | 479Z bc2fe9                               | 37-6d39-11e8-918e-5b84e36f4e75                    | value1                                |                          |                                |                    |                |
| 2018-06-11T05:38:57.                             | 479Z bc2fe9                               | 37-6d39-11e8-918e-5b84e36f4e75                    | value2                                |                          |                                |                    |                |
| 2018-06-11T05:38:57.                             | 479Z bc2fe9                               | 37-6d39-11e8-918e-5b84e36f4e75                    | value3                                |                          |                                |                    |                |
| END RequestId: bc2fe                             | 937-6d39-11e8-918e                        | -5b84e36f4e75                                     |                                       |                          |                                |                    |                |
| REPORT RequestId: bc                             | 2fe937-6d39-11e8-9                        | 18e-5b84e36f4e75 Duration: 10.8                   | 4 ms Bill                             | ed Duration:             | 100 ms                         | Memory Size: 256   | MB Max Memory  |
| Used: 19 MB                                      |                                           |                                                   |                                       |                          |                                |                    |                |
| L                                                |                                           |                                                   |                                       |                          |                                |                    |                |

The code for **index.js** is as follows:

```
exports.lambdahandler = (event, context, callback) => {
    // TODO implement
    console.log(event.key1);
    console.log(event.key2);
    console.log(event.key3);
    callback(null, 'Lambda test');
};
```

Note that callback function is called when there is error or success. If success, you can see **Lambda tes** will get displayed.

## Monitoring

Select the monitoring tab to view the execution details of Lambda function. The graphs show the details of the execution time, errors occured etc.

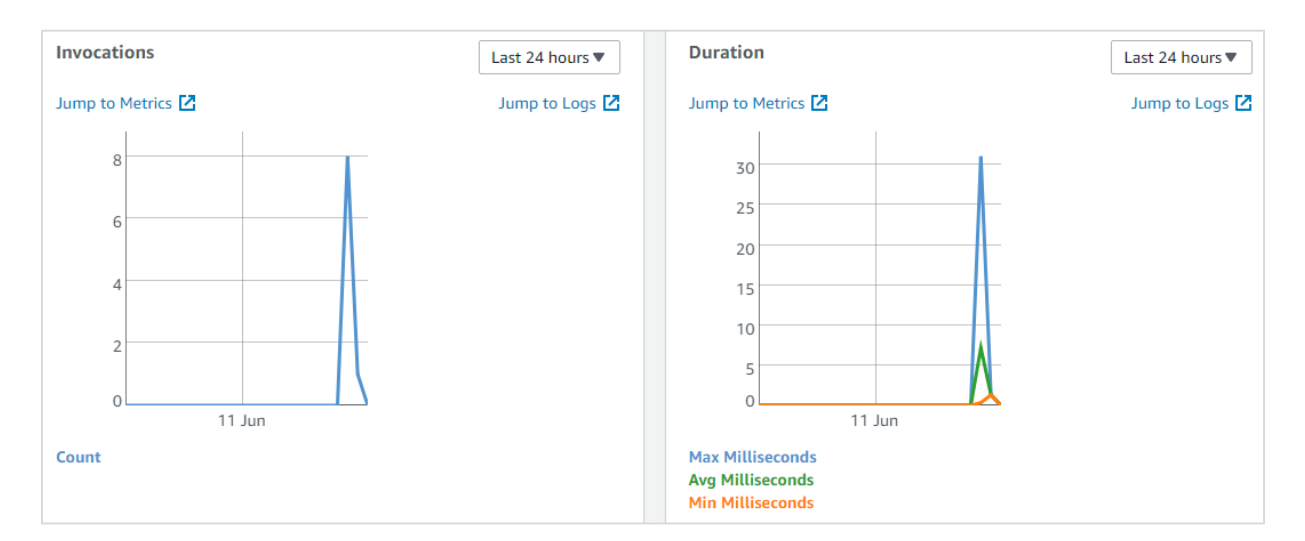

You can also view the logs in Cloudwatch. For this, go to AWS services and select cloudwatch as shown:

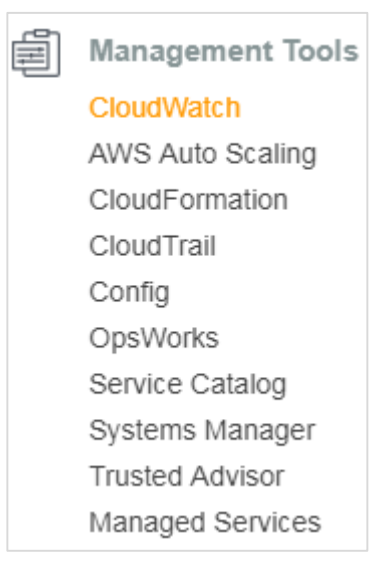

Now, select logs from left side and enter your function name in the filter:

| CloudWatch > Log Groups      | > /aws/lambda/myfirstlambdafunction > 2018/06/11/[\$LATEST]39c2f78f7b97410 | )fbcf4815 | b85a886 | 615 |        |         |         |      |
|------------------------------|----------------------------------------------------------------------------|-----------|---------|-----|--------|---------|---------|------|
|                              | Expan                                                                      | id all 🌘  | Row     |     | Text   | 0       | ¢       | 0    |
| Filter events                |                                                                            |           |         | all | 2018-0 | 6-10 (0 | 5:43:42 | 2) - |
| Time (UTC +00:00)            | Message                                                                    |           |         |     |        |         |         |      |
| 2018-06-11                   |                                                                            |           |         |     |        |         |         |      |
|                              | No older events found at the moment. Retry.                                |           |         |     |        |         |         |      |
| • 05:43:42                   | START Requestid: 6654959f-6d3a-11e8-8b83-89833db52bbd Version: \$LATES     | T         |         |     |        |         |         |      |
| START RequestId: 6654959f-6  | d3a-11e8-8b83-89833db52bbd Version: \$LATEST                               |           |         |     |        |         |         |      |
| • 05:43:42                   | 2018-06-11T05:43:42.949Z 6654959f-6d3a-11e8-8b83-89833db52bbd value1       |           |         |     |        |         |         |      |
| 2018-06-11T05:43:42.949Z 66  | 54959f-6d3a-11e8-8b83-89833db52bbd value1                                  |           |         |     |        |         |         |      |
| 05:43:42                     | 2018-06-11T05:43:42.950Z 6654959f-6d3a-11e8-8b83-89833db52bbd value2       |           |         |     |        |         |         |      |
| 2018-06-11T05:43:42.950Z 66  | 54959f-6d3a-11e8-8b83-89833db52bbd value2                                  |           |         |     |        |         |         |      |
| • 05:43:42                   | 2018-06-11T05:43:42.950Z 6654959f-6d3a-11e8-8b83-89833db52bbd value3       |           |         |     |        |         |         |      |
| 2018-06-11T05:43:42.950Z 66  | 54959f-6d3a-11e8-8b83-89833db52bbd value3                                  |           |         |     |        |         |         |      |
| <ul> <li>05:43:42</li> </ul> | END RequestId: 6654959f-6d3a-11e8-8b83-89833db52bbd                        |           |         |     |        |         |         |      |
| END RequestId: 6654959f-6d3  | a-11e8-8b83-89833db52bbd                                                   |           |         |     |        |         |         |      |

AWS Lambda function executes a code when it is invoked. This chapter discusses all these steps involved in the life cycle of AWS Lambda function in detail.

# Steps for Building a Lambda function

The lifecycle of Lambda function includes four necessary steps:

- Authoring
- Deploying
- Monitoring
- Troubleshooting

# Authoring Lambda Code

AWS Lambda function code can be written in following languages:

- NodeJS
- Java,
- Python
- C#
- Go.

We can write code for AWS Lambda using the AWS console, AWS CLI, from Eclipse IDE, from Visual Studio IDE, serverless framework etc.

The following table shows a list of languages and the different tools and IDE that can be used to write the Lambda function:

| Language | Tools and IDE for Authoring Lambda Code |
|----------|-----------------------------------------|
| NodeJS   | AWS Lambda Console                      |
|          | Visual Studio IDE                       |
| Java     | Eclipse IDE                             |
| Python   | AWS Lambda Console                      |
| C#       | Visual Studio IDE                       |
|          | .NET core                               |
| Go       | AWS Lambda Console                      |

# Deploying Lambda Code

Once you decide the language you want to write the Lambda function, there are two ways to deploy the code:

- Directly write the code in AWS console
- Zip or jar the files with all the files and dependencies

However, remember that proper permission has to given to be given to the zip file .

# **Testing Lambda Code**

Lambda Code can be tested for events inside the AWS Lambda console. It is also possible to test the Lambda function from the AWS cli and serverless cli. AWS console has also event data which can be used as sample events while testing AWS Lambda function.

## Monitoring Lambda function

Monitoring of Lambda function can be done using the AWS CloudWatch. We can add necessary log messages in languages we choose and see the same in AWS CloudWatch.

To start writing Lambda function, there is pattern to be followed. The following are the main core concepts to be followed for writing a Lambda function:

### Handler

Handler is a name of the AWS lambda function from where the execution starts. It appears in AWS console as shown below:

|    | Rur                                                                | ntime                                                   |                                                  | Handler Info                  |              |
|----|--------------------------------------------------------------------|---------------------------------------------------------|--------------------------------------------------|-------------------------------|--------------|
|    | Ν                                                                  | ode.js 6.10                                             | •                                                | index.handler                 |              |
| То | ols Window                                                         |                                                         |                                                  |                               | К.Я.<br>К.Я. |
|    | index.js                                                           |                                                         |                                                  |                               |              |
|    | <pre>exports.handler =     // TODO implem     callback(null,</pre> | (event, context, callback) =><br>ent<br>'Lambda test'); | The name in index.js ar<br>match as shown by the | nd in handler has to<br>arrow |              |
| Ļ  | };                                                                 |                                                         |                                                  |                               |              |
|    |                                                                    |                                                         |                                                  |                               |              |

Notice that here we have changed the default handler to another name and updated the same in the Handler:

| Runtime                                                                                                  | Handler Info         |
|----------------------------------------------------------------------------------------------------|----------------------|
| Node.js 6.10 🔻                                                                                           | rindex.lambdahandler |
| ols Window                                                                                               |                      |
| <pre>index.js × + exports.lambdahandler = (event, context, callback) =&gt; {     // TOD0 implement</pre> |                      |
| <pre>callback(null, 'Lambda test'); };</pre>                                                             |                      |

Note that the way a handler is called differs from the languages selected as runtime.

## Params passed to handler

If you observe the handler function, the params passed are **event**, **context** and **callback function** as shown below:

|    |                            | Runtime                                              |                          | Handler Info        |            |
|----|----------------------------|------------------------------------------------------|--------------------------|---------------------|------------|
|    |                            | Node.js 6.10                                         | •                        | index.handler       |            |
| То | ols Window                 |                                                      |                          |                     | К.Я.       |
|    | index to                   |                                                      | -                        |                     | <u>к</u> л |
|    | exports.handler            | <pre>&gt; = (event, context, callback) =&gt; {</pre> | The name in index is and | d in handler has to |            |
| -  | // TODO imp<br>callback(nu | lement<br>ll, 'Lambda test');                        | match as shown by the a  | rrow                |            |
|    | 33                         |                                                      |                          |                     |            |

**Event** parameter has all the details for the trigger used.

**Context** parameter basically takes care of runtime details for the Lambda function to execute. We can interact with the Lambda function using the **context** param. It has the details like the time left before AWS Lambda terminates a function i.e, timeout specified while creating Lambda function, name of the Lambda function, cloudwatch group name, arn details etc.

## Example

Let us understand the details obtained from AWS Lambda context object with the help of an example:

```
exports.lambdahandler = (event, context, callback) => {
    // TODO implement
    console.log("context object details");
    console.log(JSON.stringify(context));
    callback(null, 'Lambda test');
};
```

When you execute the Lambda function shown above, you can see the following output:

#### Output

| Summary                                       |                                                                                                    |                         |                                                                |  |  |  |
|-----------------------------------------------|----------------------------------------------------------------------------------------------------|-------------------------|----------------------------------------------------------------|--|--|--|
| Code SHA-256                                  | o/7Uw9+TM91qh3LSmHAaoLFveceD2NHToe9VIEtuuHE=                                                                                                    | Request ID              | c931e21c-5bf3-11e8-acfe-47fdbb39eee9                           |  |  |  |
| Duration                                      | 37.04 ms                                                                                                    | Billed duration         | 100 ms                                                         |  |  |  |
| Resources configured                          | 128 MB                                                                                                    | Max memory used         | 19 MB                                                          |  |  |  |
| Log output                                    |                                                                                                    |                         |                                                                |  |  |  |
| The area below shows<br>view the CloudWatch l | the logging calls in your code. These correspond to a single row<br>og group.                                                                                    | within the CloudWatch   | log group corresponding to this Lambda function. Click here to |  |  |  |
|                                               |                                                                                                    |                         |                                                                |  |  |  |
| START RequestId: c93                          | 1e21c-5bf3-11e8-acfe-47fdbb39eee9 Version: \$LATEST                                                                                                    |                         |                                                                |  |  |  |
| 2018-05-20T06:05:24.                          | 857Z c931e21c-5bf3-11e8-acfe-47fdbb39eee9 context of                                                                                                    | bject details           |                                                                |  |  |  |
| 2018-05-20T06:05:24.                          | 858Z c931e21c-5bf3-11e8-acfe-47fdbb39eee9                                                                                                    |                         |                                                                |  |  |  |
| {"callbackWaitsForEm                          | ptyEventLoop":true,"logGroupName":"/aws/lambda/myfirstlambdaf                                                                                                    | unction","logStreamName | ":"2018/05/20/[\$LATEST]04f17ee4ff7048d5bb1fedffaa807c71","    |  |  |  |
| functionName":"myfir                          | stlambdafunction","memoryLimitInMB":"128","functionVersion":"                                                                                                    | LATEST","invokeid":"c9  | 31e21c-5bf3-11e8-acfe-                                         |  |  |  |
| 47fdbb39eee9","awsRe                          | 47fdbb39eee9","awsRequestId":"c931e21c-5bf3-11e8-acfe-47fdbb39eee9","invokedFunctionArn":"arn:aws:1ambda:us-east-1:625297745038:function:myfirst1ambdafunction"} |                         |                                                                |  |  |  |
| END RequestId: c931e                          | 21c-5bf3-11e8-acfe-47fdbb39eee9                                                                                                    |                         |                                                                |  |  |  |
| REPORT RequestId: c9                          | 31e21c-5bf3-11e8-acfe-47fdbb39eee9 Duration: 37.04 ms B                                                                                                    | illed Duration: 100 ms  | Memory Size: 128 MB Max Memory Used: 19 MB                     |  |  |  |
| £                                             |                                                                                                    |                         |                                                                |  |  |  |

The **context** details are given as follows:

{"callbackWaitsForEmptyEventLoop":true,"logGroupName":"/aws/lambda/myfirstlambdafu
nction","logStreamName":"2018/05/20/[\$LATEST]04f17ee4ff7048d5bb1fedffaa807c71","fu
nctionName":"myfirstlambdafunction","memoryLimitInMB":"128","functionVersion":"\$LA
TEST","invokeid":"c931e21c-5bf3-11e8-acfe-47fdbb39eee9","awsRequestId":"c931e21c5bf3-11e8-acfe-47fdbb39eee9","invokedFunctionArn":"arn:aws:lambda:us-east1:625297745038:function:myfirstlambdafunction"}

Observe that it has details like functionName, memorylimit, requestId etc.

### Logging

The logs added inside the Lambda function are displayed in AWS CloudWatch when the AWS function executes. The logs syntax will vary from the langauge selected. For example in **nodejs**, it is console.log.

This is the output you can see in AWS CloudWatch:

| oudWatch > Log Groups                                                                                                    | > /aws/lambda/myfirstlambdafunction > 2018/05/20/[\$LATEST]04f17ee4ff7048d5bb1fedffaa807c                                                                                                    | 71     |
|----------------------------------------------------------------------------------------------------|----------------------------------------------------------------------------------------------------|--------|
|                                                                                                    | Expan                                                                                                    | d all  |
| Filter events                                                                                                    |                                                                                                    | all    |
| Time (UTC +00:00)                                                                                                    | Message                                                                                                    |        |
| 2018-05-20                                                                                                    |                                                                                                    |        |
|                                                                                                    | No older events found at the moment. Retry.                                                                                                    |        |
| 06:05:24                                                                                                    | START RequestId: c931e21c-5bf3-11e8-acfe-47fdbb39eee9 Version: \$LATEST                                                                                                    |        |
| 06:05:24                                                                                                    | 2018-05-20T06:05:24.857Z c931e21c-5bf3-11e8-acfe-47fdbb39eee9 context object details                                                                                                    |        |
| 018-05-20T06:05:24.857Z c9                                                                                                    | 31e21c-5bf3-11e8-acfe-47fdbb39eee9 context object details                                                                                                    |        |
| 06:05:24                                                                                                    | 2018-05-20T06:05:24.858Z c931e21c-5bf3-11e8-acfe-47fdbb39eee9 {"callbackWaitsForEmptyE                                                                                                    | ventLo |
| 018-05-20T06:05:24.858Z cs<br>"callbackWaitsForEmptyE<br>"logGroupName": "/aws/l<br>"logStreamName": "2018/<br>"functionName": "myfirs<br>"memoryLimitInMB": "128<br>"functionVersion": "\$L4<br>"invokeid": "c931e21c-5<br>"awsRequestId": "c931e2<br>"invokedFunctionArn": " | <pre>31e21c-5bf3-11e8-acfe-47fdbb39eee9 ventLoop": true, ambda/myfirstlambdafunction", 05/20/[\$LATEST]04f17ee4ff7048d5bb1fedffaa807c71", tlambdafunction", ", ITEST", ibf3-11e8-acfe-47fdbb39eee9", :1c-5bf3-11e8-acfe-47fdbb39eee9", 'arn:aws:lambda:us-east-1:625297745038:function:myfirstlambdafunction"</pre> |        |

### **Error Handling**

AWS Lambda function provides a callback function which is used to notify to the Lambda function that an error or success has happened. Note that here we have used **nodejs** as the runtime. The error handling will differ as per the language selected.

Observe the example given here for abetter understanding:

```
exports.lambdahandler = (event, context, callback) => {
    // TODO implement
    var error = new Error("There is error in code");
    callback(error);
};
```

### Output

When you test the Lambda code, you can find the output as shown below:

```
Execution result: failed (logs)

Details

The area below shows the result returned by your function execution. Learn more about returning results from your function.

{
    "errorMessage": "There is error in code",
    "errorType": "Error",
    "stackTrace": [
    "exports.lambdahandler (/var/task/index.js:3:16)"
    ]
}
```

#### The log details as follows:

| Log output                                                                                                    |      |
|----------------------------------------------------------------------------------------------------|------|
| The area below shows the logging calls in your code. These correspond to a single row within the CloudWatch log group corresponding to this Lambda function. Click her view the CloudWatch log group.                                                                        | e to |
| START RequestId: 9d20010d-5bf7-11e8-872e-ad422717381f Version: \$LATEST         2018-05-20106:32:48.937Z       9d20010d-5bf7-11e8-672e-ad422717381f         ["exports.lambdahandler (/var/task/index.js:3:16)"]}         END RequestId: 9d20010d-5bf7-11e8-872e-ad422717381f |      |
| REPORT RequestId: 9d20010d-5bf7-11e8-872e-ad422717381f Duration: 106.00 ms Billed Duration: 200 ms Memory Size: 128 MB Max Memory Used: 19 MB                                                                                                    |      |

Nodejs is one of the languages that AWS Lambda function supports. The version supported with nodejs are v6.10 and v8.10. In this chapter, we will learn about various functionalities of AWS Lambda function in NODEJS in detail.

# Handler in NodeJS

To write AWS Lambda function in nodejs, we should first declare a handler first. The handler in nodejs is name of the file and the name of the export function. For example, the name of the file is **index.js** and the export function name is **lambdahandler**, so its corresponding handler is **index.lambdahandler** 

Observe a sample handler shown here:

```
exports.lambdahandler = function(event, context, callback) { //code goes here}
```

## **Params to Handler**

Handler is the main core for building Lambda function. The handler takes three params: **event**, **context** and **callback**.

#### **Event Parameter**

It has all the details of the event triggered. For example, if we are using Lambda function to be triggered on *S3*, the event will have details of the *S3* object.

### **Context Parameter**

It has the details of the context such as the properties and configuration details of the Lambda function.

### **Callback Function**

It helps in giving details back to the caller. The structure of callback looks as follows:

```
callback(error, result);
```

The parameters of callback function are explained given below:

**Error:** This will have details if any error has occurred during the execution of Lambda function. If the Lambda function succeeds, **null** can be passed as the first param for callback function.

**Result:** This will give the details of the successful execution of the lambda function. If an error occurrs, the result param is ignored.

**Note:** It is not mandatory to use the callback function in AWS Lambda. In case if there is no callback function, the handler will return it as null.

The valid callback signatures are given below:

```
callback(); // It will return success , but no indication to the caller
callback(null); // It will return success, but no indication to the caller
callback(null, "success"); // It will return the success indication to the caller
callback(error); // It will return the error indication to the caller
```

Whenever AWS Lambda gets executed the callback details such as error or success, are logged in AWS CloudWatch along with console messages, if any.

### Working with AWS Lambda in Nodejs8.10

Let us understand how to work with AWS Lambda in **nodejs8.10** and invoke the function in sync and async way.

#### Invoking Lambda Function in Sync Way

The following example gives you an idea about invoking Lambda function in sync way:

```
exports.handler = function(event, context, callback) {
     let arrItems = [4,5,6,8,9,10,35,70,80,31];
         function countevennumbers (items) {
     return new Promise(resolve => {
            setTimeout(() => {
                let a = 0;
                  for (var i in items) {
                         if (items[i] % 2 == 0) {
                                a++;
                         }
                  }
                resolve(a);
           }, 2000);
     });
    }
     let evennumber = countevennumbers(arrItems);
     callback(null,'even numbers equals ='+evennumber);};
```

You can observe the following output after testing this code in AWS console:

| eve | ennumberscount                                                                                 | Throttle Qualifier             |
|-----|------------------------------------------------------------------------------------------------|--------------------------------|
| Ø   | Execution result: succeeded (logs)                                                             |                                |
|     | The area below shows the result returned by your function execution. Learn more about returnin | ig results from your function. |
|     | "even numbers equals =[object Promise]"                                                        |                                |

Note that the output from the above code is a promise object. It does not give the count, as the count is incremented inside a setTimeout and the function call does not wait for the execution inside setTimeout and returns the promise object.

If we had **async/await** on the handler function will get exact output of from the lambda function.

#### Invoking the Handler in an Async Way

The following example gives you an idea about invoking Lambda function in an async way:

```
exports.handler = async function(event, context, callback) {
     let arrItems = [4,5,6,8,9,10,35,70,80,31];
         function countevennumbers (items) {
     return new Promise(resolve => {
            setTimeout(() => {
                let a = 0;
                  for (var i in items) {
                         if (items[i] % 2 == 0) {
                                a++;
                         }
                  }
                resolve(a);
           }, 2000);
     });
    }
     let evennumber = await countevennumbers(arrItems);
     callback(null,'even numbers equals ='+evennumber);
};
```

We have added **async** and **await** in above code. When we use **await** beside the function call, the execution pauses till the promise inside the function gets resolved. Note that **await** is valid only for **async** functions.

You can observe the following output after testing this code in AWS console:

| evennumberscount                                                                             | Throttle Qualifie                |
|----------------------------------------------------------------------------------------------|----------------------------------|
| <ul> <li>Execution result: succeeded (logs)</li> <li>Details</li> </ul>                      |                                  |
| The area below shows the result returned by your function execution. Learn more about return | ning results from your function. |
| "even numbers equals =6"                                                                     |                                  |

# Context Details in NodeJS

Context object gives details such as the name of the Lambda function, time remaining in milliseconds, request id, cloudwatch group name, timeout details etc.

The following tables shows the list of methods and attributes available with context object:

### Method available for context object

| Method Name                | Description                                                                                            |
|----------------------------|----------------------------------------------------------------------------------------------------|
| getRemainingTimeInMillis() | This method gives the remaining time in milliseconds until the Lambda function terminates the function |

### Attributes available for context object

| Attribute name     | Description                                                      |
|--------------------|------------------------------------------------------------------|
| functionName       | This gives AWS Lambda function name                              |
| functionVersion    | This gives the version of AWS Lambda function executing          |
| invokedFunctionArn | This will gives ARN details.                                     |
| memoryLimitInMB    | This shows the memory limit added while creating Lambda function |
| awsRequestId  | This gives the AWS request id.                                                                                    |
|---------------|----------------------------------------------------------------------------------------------------|
| logGroupName  | This will give the name of the cloudwatch group name                                                              |
| logStreamName | This will give the name of the cloudwatch log stream name where the logs are written.                             |
| identity      | This will give details about amazon cognito identity provider when used with aws mobile sdk.                      |
|               | Details given are as follows:                                                                                     |
|               | identity.cognito_identity_id                                                                                      |
|               | identity.cognito_identity_pool_id                                                                                 |
| clientContext | This will details of the client application when<br>used with aws mobile sdk.The details given<br>are as follows: |
|               | client_context.client.installation_id                                                                             |
|               | client_context.client.app_title                                                                                   |
|               | client_context.client.app_version_name                                                                            |
|               | client_context.client.app_version_code                                                                            |
|               | client_context.client.app_package_name                                                                            |
|               | client_context.custom - it has dict of custom values from the mobile client app                                   |
|               | client_context.env - it has environment details from the AWS Mobile SDK                                           |

Look at the following example to get a better idea about context object:

```
exports.handler = (event, context, callback) => {
    // TODO implement
    console.log('Remaining time =>', context.getRemainingTimeInMillis());
    console.log('functionName =>', context.functionName);
    console.log('AWSrequestID =>', context.awsRequestId);
    console.log('logGroupName =>', context.log_group_name);
    console.log('logStreamName =>', context.log_stream_name);
    console.log('clientContext =>', context.clientContext);
```

```
callback(null, 'Name of aws Lambda is=>'+context.functionName);
```

};

You can observe the following output after testing this code in AWS console:

| Execution result: succeeded (logs)                                                                                          | × |
|----------------------------------------------------------------------------------------------------|---|
| ▼ Details                                                                                                    |   |
| The area below shows the result returned by your function execution. Learn more about returning results from your function. |   |
| "Name of aws Lambda is=>lambdanodejs"                                                                                       |   |

You can observe the following log output after testing this code in AWS console:

| he area below shows the logg<br>his Lambda function. Click her | ing calls in your code. These correspond to a<br>to view the CloudWatch log group. | single row within the CloudWatch log group corresponding |
|----------------------------------------------------------------|------------------------------------------------------------------------------------|----------------------------------------------------------|
| START RequestId: b152295c-6d                                   | 46-11e8-9da5-8d0d73488af5 Version: \$LATEST                                        |                                                          |
| 2018-06-11T07:11:42.502Z                                       | b152295c-6d46-11e8-9da5-8d0d73488af5                                               | Remaining time => 2999                                   |
| 2018-06-11T07:11:42.503Z                                       | b152295c-6d46-11e8-9da5-8d0d73488af5                                               | <pre>functionName =&gt; lambdanodejs</pre>               |
| 2018-06-11T07:11:42.503Z                                       | b152295c-6d46-11e8-9da5-8d0d73488af5                                               | AWSrequestID => b152295c-6d46-11e8-9da5-8d0d73488af5     |
| 2018-06-11T07:11:42.503Z                                       | b152295c-6d46-11e8-9da5-8d0d73488af5                                               | logGroupName => undefined                                |
| 2018-06-11T07:11:42.503Z                                       | b152295c-6d46-11e8-9da5-8d0d73488af5                                               | logStreamName -> undefined                               |
| 2018-06-11T07:11:42.503Z                                       | b152295c-6d46-11e8-9da5-8d0d73488af5                                               | clientContext => undefined                               |
| END RequestId: b152295c-6d46                                   | -11e8-9da5-8d0d73488af5                                                            |                                                          |
| REPORT RequestId: b152295c-6                                   | d46-11e8-9da5-8d8d73488af5 Duration: 0.86                                          | ms Billed Duration: 100 ms Memory Size: 128              |
| MB Max Memory Used: 19                                         | MB                                                                                 |                                                          |

# Logging in NodeJS

We can use console.log for logging in NodeJS.The log details can be fetched from CloudWatch service against the Lambda function.

Observe the following example for a better understanding:

```
exports.handler = (event, context, callback) => {
    // TODO implement
    console.log('Logging for AWS Lamnda in NodeJS');
    callback(null, 'Name of aws Lambda is=>'+context.functionName);
};
```

You can observe the following output after testing this code in AWS console:

| Log output                                                                                                    |                       |
|----------------------------------------------------------------------------------------------------|-----------------------|
| The area below shows the logging calls in your code. These correspond to a single row within the CloudWatch log g | roup corresponding to |
| this Lambda function. Click here to view the CloudWatch log group.                                                |                       |
|                                                                                                    |                       |
| START RequestId: 35f2d6af-6d48-11e8-b5d1-83aa87076abb Version: \$LATEST                                           |                       |
| 2018-06-11T07:22:34.778Z 35f2d6af-6d48-11e8-b5d1-83aa87076abb Logging for AWS Lamnda in Node35                    |                       |
| END RequestId: 35f2d6af-6d48-11e8-b5d1-83aa87076abb                                                               |                       |
| REPORT RequestId: 35f2d6af-6d48-11e8-b5d1-83aa87076abb Duration: 26.54 ms Billed Duration: 100 ms                 | Memory Size: 128      |
| MB Max Memory Used: 19 MB                                                                                         |                       |
| 1                                                                                                    |                       |

## You can observe the following screenshot from CloudWatch:

| iner events           | all 2018-06-10 (07:22:34) -                                                                         |
|-----------------------|----------------------------------------------------------------------------------------------------|
| Time (UTC +00:00)     | Message                                                                                             |
| 2018-06-11            |                                                                                                    |
|                       | No older events found at the moment. Retry.                                                         |
| 07:22:34              | START Requestid: 35f2d6af-6d48-11e8-b5d1-83aa87076abb Version: \$LATEST                             |
| RT RequestId: 35f2d6a | f-6d48-11e8-b5d1-83aa87076abb Version: \$LATEST                                                     |
| 07:22:34              | 2018-06-11T07:22:34.778Z 35f2d6af-6d48-11e8-b5d1-83aa87076abb Logging for AWS Lamnda in NodeJS      |
| 8-06-11107:22:34.7782 | 35f2d6af-6d48-11e8-b5d1-83aa87076abb Logging for AWS Lamnda in Node35                               |
| 07:22:34              | END Requestid: 35f2d6af-6d48-11e8-b5d1-83aa87076abb                                                 |
| RequestId: 35f2d6af-  | 6d48-11e8-b5d1-83aa87075abb                                                                         |
| 07:22:34              | REPORT RequestId: 35f2d6af-6d48-11e8-b5d1-83aa87076abb Duration: 26.54 ms Billed Duration: 100 ms N |
|                       |                                                                                                    |

# **Error Handling in NodeJS**

Let us understand how error notification is done in NodeJS. Observe the following code:

```
exports.handler = function(event, context, callback) {
    // This example code only throws error.
    var error = new Error("something is wrong");
    callback(error);
};
```

```
Execution result: failed (logs)

Details
The area below shows the result returned by your function execution. Learn more about returning results from your function.

{

{

"errorType": "Error",

"stackTrace": [

"exports.handler (/var/task/index.js:2:17)"

]
```

#### You can observe the following in the log output:

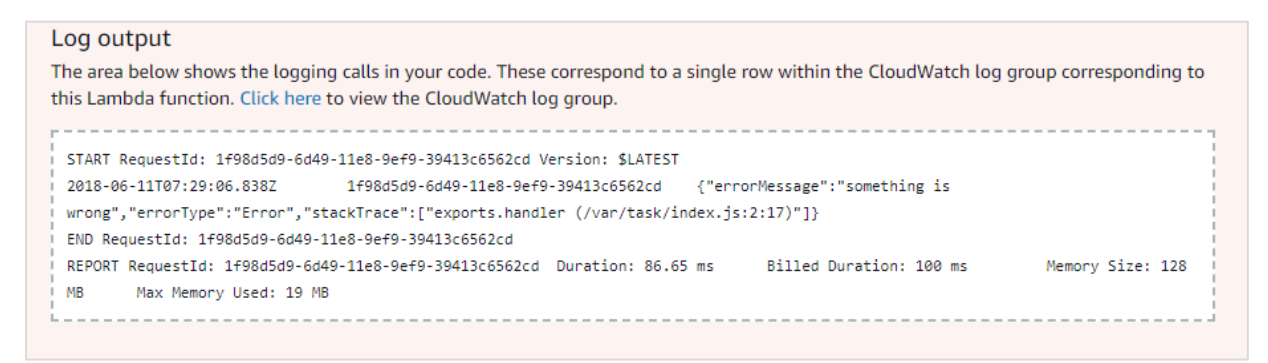

The error details are given in the callback as follows:

```
{
   "errorMessage": "something is wrong",
   "errorType": "Error",
   "stackTrace": [ "exports.handler (/var/task/index.js:2:17)" ] }
```

In this chapter, let us understand in detail how to create a simple AWS Lambda function in Java in detail.

# Creating JAR file in Eclipse

Before proceeding to work on creating a lambda function in AWS, we need AWS toolkit support for Eclipse. For any guidance on installation of the same, you can refer to the **Environment Setup** chapter in this tutorial.

Once you are done with installation, follow the steps given here:

### Step 1

Open Eclipse IDE and create a new project with **AWS Lambda Java Project**. Observe the screenshot given below for better understanding:

| Select a wizard                                                                                                    | Ď      |
|----------------------------------------------------------------------------------------------------|--------|
| Wizards:                                                                                                    |        |
| type filter text                                                                                                    |        |
| <ul> <li>Class</li> <li>Interface</li> <li>Java Project</li> <li>Java Project from Existing Ant Buildfile</li> <li>Plug-in Project</li> <li>Ceneral</li> <li>Constant And State Project</li> <li>AWS Java Project</li> <li>AWS Java Web Project</li> <li>AWS Lambda Function</li> <li>AWS Lambda Java Project</li> <li>AWS Serverless Java Project</li> </ul> |        |
| Pack Next > Finish                                                                                                    | Cancel |

## Step 2

Once you select **Next**, it will redirect you the screen shown below:

| reate a new A                                                                                                    | oda Maven Project<br><b>NS Lambda Java projec</b><br>/S Lambda Java project in t | <b>ct</b><br>he workspace | -                 |                     |                    | aws                  |
|----------------------------------------------------------------------------------------------------|----------------------------------------------------------------------------------|---------------------------|-------------------|---------------------|--------------------|----------------------|
|                                                                                                    |                                                                                  |                           |                   |                     |                    |                      |
| Project name:                                                                                                    | HelloWorld                                                                       |                           |                   |                     |                    |                      |
| Maven configu                                                                                                    | ation                                                                            |                           |                   |                     |                    |                      |
| Group ID:                                                                                                    | com.amazonaws.lambda                                                             | a                         |                   |                     |                    |                      |
| Artifact ID:                                                                                                    | demo                                                                             |                           |                   |                     |                    |                      |
| Version:                                                                                                    | 1.0.0                                                                            |                           |                   |                     |                    |                      |
| Package name                                                                                                    | com.amazonaws.lambda                                                             | a.demo                    |                   |                     |                    |                      |
| Lambda Functio<br>Each Lambda                                                                                                    | on Handler<br>function must specify a ha                                         | ndler class whi           | ch the service wi | ll use as the entry | point to begin exe | cution. <u>Learn</u> |
| <u>more</u> about Lo                                                                                                    | mbda Java function handl                                                         | ler.                      |                   | -                   | , ,                |                      |
| Class Name                                                                                                    |                                                                                  | LambdaFund                | tionHandler       |                     |                    |                      |
| Input Type:                                                                                                    |                                                                                  | Custom                    |                   |                     |                    | -                    |
| <pre>Preview:<br/>import com.amazonaws.services.lambda.runtime.Context;<br/>import com.amazonaws.services.lambda.runtime.RequestHandler;<br/>public class LambdaFunctionHandler implements RequestHandler<object, string=""> {<br/>@Override<br/>public String handleRequest(Object input, Context context) {<br/>context.getLogger().log("Input: " + input);<br/>// TODO: implement your handler<br/>return "Hello from Lambda!";<br/>}<br/>}</object,></pre> |                                                                                  |                           |                   |                     |                    |                      |
| ۲                                                                                                    |                                                                                  |                           |                   |                     |                    |                      |
| Show README guide after creating the project                                                                                                    |                                                                                  |                           |                   |                     |                    |                      |
| ?                                                                                                    |                                                                                  |                           | < Back            | Next >              | Finish             | Cancel               |

#### Step 3

Now, a default code is created for Input Type **Custom**. Once you click **Finish** button the project gets created as shown below:

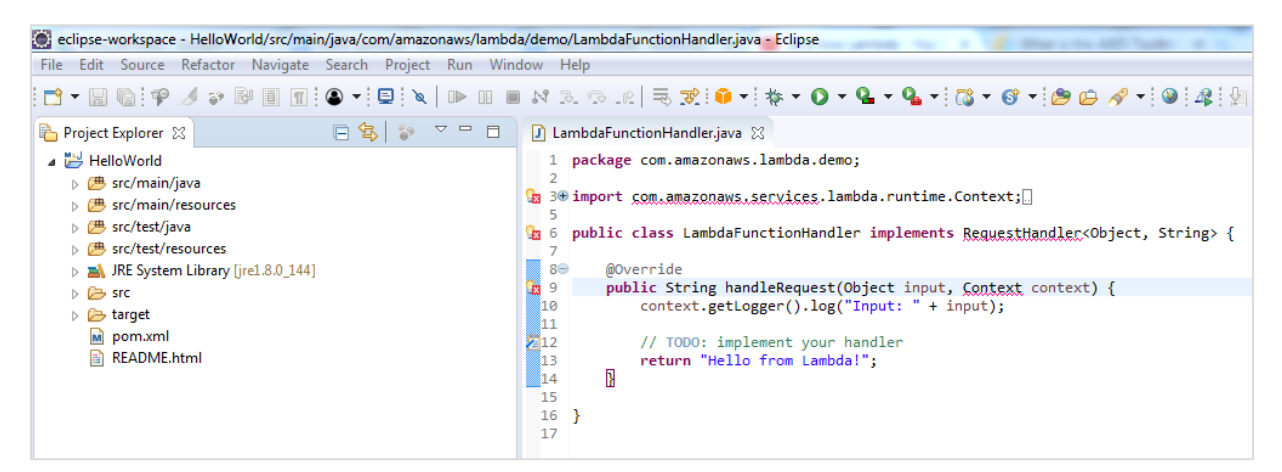

#### Step 4

Now, right click your project and export it.Select **Java / JAR** file from the **Export** wizard and click **Next**.

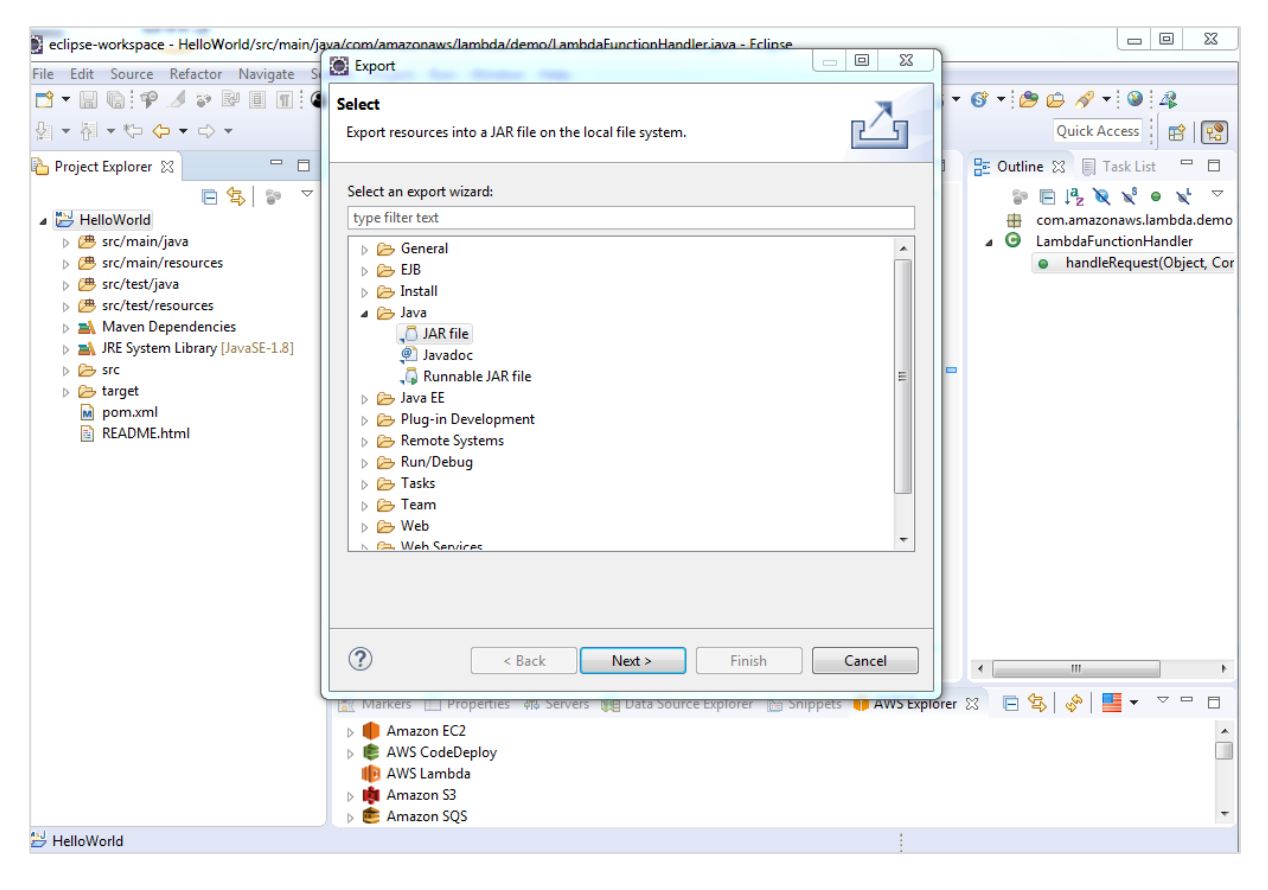

#### Step 5

Now, if you click **Next**, you will be prompted save the file in the destination folder which will be asked when you click on next.

Once the file is saved, go back to AWS Console and create the AWS Lambda function for Java.

| Author from scratch Info                                                                                                    |          |                 |
|----------------------------------------------------------------------------------------------------|----------|-----------------|
| Name                                                                                                    |          |                 |
| helowithjava                                                                                                    |          |                 |
| Runtime                                                                                                    |          |                 |
| Java 8 🔹                                                                                                    |          |                 |
| Defines the permissions of your function. Note that new roles may not be available for a few minut<br>creation. Learn more about Lambda execution roles. Choose an existing role | es after |                 |
| Existing role<br>You may use an existing role with this function. Note that the role must be assumable by Lambda a<br>must have Cloudwatch Logs permissions.                     | nd       |                 |
| lambdaapipolicy 🔻                                                                                                    |          |                 |
|                                                                                                    |          |                 |
|                                                                                                    | Cancel   | Create function |

### Step 6

Now, upload the **.jar** file that we created using the **Upload** button as shown in the screenshot given below:

| Function code Info                                                                                                    |                     |                                          |  |  |  |
|----------------------------------------------------------------------------------------------------|---------------------|------------------------------------------|--|--|--|
| Code entry type Upload a .ZIP or JAR file                                                                                                 | Runtime<br>Java 8 💌 | Handler Info<br>com.amazonaws.lambda.dem |  |  |  |
| Function package*         Image: Upload         hellolambda.jar (27.9 kB)         For files larger than 10 MB, consider uploading via S3. |                     |                                          |  |  |  |

# Handler Details for Java

**Handler** is **package name** and **class name**. Look at the following example to understand **handler** in detail:

## Example

```
package com.amazonaws.lambda.demo;
import com.amazonaws.services.lambda.runtime.Context;
import com.amazonaws.services.lambda.runtime.RequestHandler;
public class LambdaFunctionHandler implements RequestHandler<Object, String> {
    @Override
    public String handleRequest(Object input, Context context) {
        context.getLogger().log("Input: " + input);
        // TODO: implement your handler
        return "Hello from Lambda!";
    }
```

Observe that from the above code, the handler will be com.amazonaws.lambda.demo.LambdaFunctionHandler

Now, let us test the changes and see the output:

| 0         | ∋ Execution result: succeeded (logs)                                                                                        |  |  |
|-----------|----------------------------------------------------------------------------------------------------|--|--|
| ▼ Details |                                                                                                    |  |  |
|           | The area below shows the result returned by your function execution. Learn more about returning results from your function. |  |  |
|           | "Helle from Lambdel"                                                                                                    |  |  |
|           |                                                                                                    |  |  |

```
Log output
```

| The area below shows the logging calls in your code. These correspond to a single row within the CloudWatch log group |  |
|----------------------------------------------------------------------------------------------------|--|
| corresponding to this Lambda function. Click here to view the CloudWatch log group.                                   |  |
|                                                                                                    |  |
| START RequestId: b5611b16-5d8a-11e8-aea5-f75303044dda Version: \$LATEST                                               |  |
| Input: {key3=value3, key2=value2, key1=value1}END RequestId: b5611b16-5d8a-11e8-aea5-f75303044dda                     |  |
| REPORT RequestId: b5611b16-5d8a-11e8-aea5-f75303044dda Duration: 58.07 ms Billed Duration: 100 ms Memory              |  |
| Size: 512 MB Max Memory Used: 42 MB                                                                                   |  |

# Context Object in Java

Interaction with AWS Lambda execution is done using the context. It provides following methods to be used inside Java:

| Context Methods            | Description                                                                                                    |
|----------------------------|----------------------------------------------------------------------------------------------------|
| getMemoryLimitInMB()       | this will give the memory limit you specified while creating lambda function.                                                                                                    |
| getFunctionName()          | this will give the name of the lambda function.                                                                                                    |
| getFunctionVersion()       | this will give the version of the lambda function running.                                                                                                    |
| getInvokedFunctionArn()    | this will give the ARN used to invoke the function.                                                                                                    |
| getAwsRequestId()          | this will give the aws request id. This id gets<br>created for the lambda function and it is<br>unique. The id can be used with aws support<br>incase if you face any issues.                |
| getLogGroupName()          | this will give the aws cloudwatch group name<br>linked with aws lambda function created.It<br>will be null if the iam user is not having<br>permission for cloudwatch logging.               |
| getClientContext()         | this will give details about the app and device<br>when used with aws mobile sdk .It will give<br>details like version name and code, client id,<br>title , app package name.It can be null. |
| getIdentity()              | this will give details about the amazon cognito identity when used with aws mobile sdk.It can be null.                                                                                       |
| getRemainingTimeInMillis() | this will give the remaining time execution in<br>milliseconds when the function is terminated<br>after the specified timeout.                                                               |

| getLogger() | this will give the lambda logger linked with the context object. |
|-------------|------------------------------------------------------------------|
|             |                                                                  |

Now, let us update the code given above and observe the output for some of the methods listed above. Observe the example code given below for a better understanding:

```
package com.amazonaws.lambda.demo;
import com.amazonaws.services.lambda.runtime.Context;
import com.amazonaws.services.lambda.runtime.RequestHandler;
public class LambdaFunctionHandler implements RequestHandler<Object, String> {
    @Override
    public String handleRequest(Object input, Context context) {
        context.getLogger().log("Input: " + input);
        System.out.println("AWS Lambda function name: " +
context.getFunctionName());
        System.out.println("Memory Allocated: " + context.getMemoryLimitInMB());
        System.out.println("Time remaining in milliseconds: " +
context.getRemainingTimeInMillis());
        System.out.println("Cloudwatch group name " + context.getLogGroupName());
        System.out.println("AWS Lambda Request Id " + context.getAwsRequestId());
        // TODO: implement your handler
        return "Hello from Lambda!";
    }
}
```

Once you run the code given above, you can find the output as given below:

```
Execution result: succeeded (logs)

Details

The area below shows the result returned by your function execution. Learn more about returning results from your function.

"Hello from Lambda!"
```

### Logs for context

You can observe the following output when you are viewing your log output:

| Log output                                                                                                    |
|----------------------------------------------------------------------------------------------------|
| The area below shows the logging calls in your code. These correspond to a single row within the CloudWatch log group corresponding to this Lambda function. Click here to view the CloudWatch log group. |
| START RequestId: 7518574f-5e3f-11e8-81cd-5f50a114f165 Version: \$LATEST                                                                                                    |
| Input: {key3=value3, key2=value2, key1=value1}AWS Lambda function name: helowithjava<br>Memory Allocated: 512                                                                                             |
| Time remaining in milliseconds: 24961<br>Cloudwatch group name /aws/lambda/helowithjava                                                                                                    |
| AWS Lambda Request Id 7518574f-5e3f-11e8-81cd-5f50a114f165                                                                                                    |
| REPORT RequestId: 7518574f-5e3f-11e8-81cd-5f50a114f165 Duration: 54.80 ms Billed Duration: 100 ms                                                                                                    |
|                                                                                                    |

The memory allocated for the Lambda function is 512MB.The time allocated is 25 seconds. The time remaining as displayed above is 24961, which is in milliseconds. So 25000 - 24961 which equals to 39 milliseconds is used for the execution of the Lambda function. Note that Cloudwatch group name and request id are also displayed as shown above.

Note that we have used the following command to print logs in Java:

```
System.out.println ("log message")
```

The same is available in CloudWatch. For this ,go to AWS services, select **CloudWatch** services and click **Logs**.

|                                                                   | Expand all   Row  Text                                                | C 🔹       |
|-------------------------------------------------------------------|-----------------------------------------------------------------------|-----------|
| Filter events                                                     | all 30s 5m 1h 6h 1d                                                   | 1w custor |
| Time (UTC +00:00)                                                 | Message                                                               |           |
| 2018-05-23                                                        |                                                                       |           |
|                                                                   | No older events found at the moment. Retry.                           |           |
| 04:12:08                                                          | START RequestId: 7518574f-5e3f-11e8-81cd-5f50a114f165 Version: \$LATE | ST        |
| TART RequestId: 7518574f-                                         | e3f-11e8-81cd-5f50a114f165 Version: \$LATEST                          |           |
| 04:12:08                                                          | Input: {kev3=value3, kev2=value2, kev1=value1}                        |           |
| oput: {key3=value3, key2=<br>04:12:08<br>JS Lambda function name: | AWS Lambda function name: helowithjava                                |           |
| 04:12:08                                                          | Memory Allocated: 512                                                 |           |
| emory Allocated: 512                                              |                                                                       |           |
| 04:12:08                                                          | Time remaining in milliseconds: 24961                                 |           |
| ime remaining in millisec                                         | onds: 24961                                                           |           |
| 04:12:08                                                          | Cloudwatch group name /aws/lambda/helowithjava                        |           |
| loudwatch group name /aws                                         | 'lambda/helowithjava                                                  |           |
| 04:10:00                                                          | ANAC Lambda Deguast Id 75105745 5505 1150 01sd 5550sd145105           |           |

Now, if you select the Lambda function, it will display the logs date wise as shown below:

# Logging in Java

You can also use Lambdalogger in Java to log the data. Observe the following example that shows the same:

## Example

```
package com.amazonaws.lambda.demo;
import com.amazonaws.services.lambda.runtime.Context;
import com.amazonaws.services.lambda.runtime.RequestHandler;
import com.amazonaws.services.lambda.runtime.LambdaLogger;
public class LambdaFunctionHandler implements RequestHandler<Object, String> {
  @Override
```

```
public String handleRequest(Object input, Context context) {
   LambdaLogger logger = context.getLogger();
   logger.log("Input: " + input);
   logger.log("AWS Lambda function name: " + context.getFunctionName()+"\n");
   logger.log("Memory Allocated: " + context.getMemoryLimitInMB()+"\n");
   logger.log("Time remaining in milliseconds: " +
context.getRemainingTimeInMillis()+"\n");
   logger.log("Cloudwatch group name " + context.getLogGroupName()+"\n");
   logger.log("AWS Lambda Request Id " + context.getAwsRequestId()+"\n");
   // TODO: implement your handler
   return "Hello from Lambda!";
}
```

The code shown above will give you the following output:

| Details                                                                                                    |                                                                           |                                                       |                                            |
|----------------------------------------------------------------------------------------------------|---------------------------------------------------------------------------|-------------------------------------------------------|--------------------------------------------|
| The area below shows function.                                                                                                    | the result returned by your functio                                       | n execution. Learn more a                             | about returning results from your          |
| "Hello from Lambda!"                                                                                                    | ,                                                                         |                                                       |                                            |
| Summary                                                                                                    |                                                                           |                                                       |                                            |
| Code SHA-256                                                                                                    | dmkplsnKUaiAb9/va73fRj+UmYV                                               | /7r10Re@IMeStulDSZLSQ=                                | 62d9e665-5e42-11e8-bbd0-<br>fd1fbefc8406   |
| Duration                                                                                                    | 44.28 ms                                                                  | Billed duration                                       | 100 ms                                     |
| Resources configured                                                                                                    | 512 MB                                                                    | Max memory used                                       | 34 MB                                      |
| Log output<br>The area below shows<br>group corresponding to                                                                                                    | the logging calls in your code. The<br>o this Lambda function. Click here | se correspond to a single<br>to view the CloudWatch l | row within the CloudWatch log<br>og group. |
| START RequestId: 62d                                                                                                    |                                                                           | Version: \$LATEST                                     |                                            |
| Input: {key3=value3,                                                                                                    | key2=value2, key1=value1}AWS Lam                                          | bda function name: helow                              | ithjava                                    |
| Memory Allocated: 51                                                                                                    | 2                                                                         |                                                       |                                            |
| Time remaining in mi                                                                                                    | lliseconds: 24972                                                         |                                                       |                                            |
| Cloudwatch group nam                                                                                                    | e /aws/lambda/helowithjava                                                |                                                       |                                            |
| AWS Lambda Request I                                                                                                    | d 62d9e665-5e42-11e8-bbd0-fd1fbef                                         | c8406                                                 |                                            |
| END RequestId: 62d9e                                                                                                    | e665-5e42-11e8-bbd0-fd1fbefc8406                                          |                                                       |                                            |
| REPORT RequestId: 62                                                                                                    | d9e665-5e42-11e8-bbd0-fd1fbefc840                                         | 6 Duration: 44.28 ms                                  | Billed Duration: 100 ms                    |
| Memory Size: 512 MB                                                                                                    | Max Memory Used: 34 MB                                                    |                                                       |                                            |
| been seen as a second second sec |                                                                           |                                                       |                                            |

| Clou<br>2018                                              | dWatch > Log Groups ><br>3/05/23/[\$LATEST]6775ed427 | /aws/lambda/helowithjava ><br>78e48c5b91dc34d3059a4a8 |        |       |        |       |         |       |     |        |     |
|-----------------------------------------------------------|------------------------------------------------------|-------------------------------------------------------|--------|-------|--------|-------|---------|-------|-----|--------|-----|
|                                                           |                                                      | Expand                                                | l all  |       | Row    | 0     | Text    |       | C   | \$     | 0   |
| F                                                         | filter events                                        |                                                       | all    | 309   | 5 5 m  | 1h    | 6h      | 1d    | 1w  | custor | n • |
|                                                           | Time (UTC +00:00)                                    | Message                                               |        |       |        |       |         |       |     |        |     |
|                                                           | 2018-05-23                                           |                                                       |        |       |        |       |         |       |     |        |     |
|                                                           |                                                      | No older events found at the moment.                  | Ret    | ry.   |        |       |         |       |     |        | 4   |
| -                                                         | 04:33:06                                             | START RequestId: 62d9e665-5e42-11e8-bb                | od0-f  | d1fbe | fc8406 | Vers  | ion: \$ | SLATI | EST |        |     |
| ST                                                        | ART RequestId: 62d9e665-5e42                         | -11e8-bbd0-fd1fbefc8406 Version: \$LATEST             |        |       |        |       |         |       |     |        |     |
| •                                                         | 04:33:06                                             | Input: {key3=value3, key2=value2, key1=va             | lue1}  |       |        |       |         |       |     |        |     |
| <pre>Input: {key3=value3, key2=value2, key1=value1}</pre> |                                                      |                                                       |        |       |        |       |         |       |     |        |     |
| -                                                         | 04:33:06                                             | AWS Lambda function name: helowithjava                |        |       |        |       |         |       |     |        |     |
| AW                                                        | 5 Lambda function name: helo                         | withjava                                              |        |       |        |       |         |       |     |        |     |
| •                                                         | 04:33:06                                             | Memory Allocated: 512                                 |        |       |        |       |         |       |     |        |     |
| Mer                                                       | mory Allocated: 512                                  |                                                       |        |       |        |       |         |       |     |        |     |
| -                                                         | 04:33:06                                             | Time remaining in milliseconds: 24972                 |        |       |        |       |         |       |     |        |     |
| Tir                                                       | ne remaining in milliseconds                         | : 24972                                               |        |       |        |       |         |       |     |        |     |
| •                                                         | 04:33:06                                             | Cloudwatch group name /aws/lambda/helow               | vithja | va    |        |       |         |       |     |        |     |
| Clo                                                       | oudwatch group name /aws/lam                         | bda/helowithjava                                      |        |       |        |       |         |       |     |        |     |
| -                                                         | 04:33:06                                             | AWS Lambda Request Id 62d9e665-5e42-1                 | 1e8-   | bbd0- | fd1fbe | fc840 | )6      |       |     |        |     |

The output in CloudWatch will be as shown below:

# Error handling in Java for Lambda Function

This section will explain how to handle errors in Java for Lambda function. Observe the following code that shows the same:

```
package com.amazonaws.lambda.errorhandling;
import com.amazonaws.services.lambda.runtime.Context;
import com.amazonaws.services.lambda.runtime.RequestHandler;
public class LambdaFunctionHandler implements RequestHandler<Object, String> {
    @Override
    public String handleRequest(Object input, Context context) {
        throw new RuntimeException("Error from aws lambda");
    } }
```

Note that the error details are displayed in **json** format with errorMessage **Error from AWS Lambda.** Also, the **ErrorType** and **stackTrace** gives more details about the error.

The output and the corresponding log output of the code given above will be as shownin the following screenshots given below:

| Execution result: failed (logs)                                                                                                    |
|----------------------------------------------------------------------------------------------------|
| ▼ Details                                                                                                    |
| The area below shows the result returned by your function execution. Learn more about returning results from your function.                                                                                            |
| {                                                                                                    |
| "errorMessage": "Error from aws lambda",<br>"errorType": "java.lang.RuntimeException",                                                                                                    |
| "stackTrace": [                                                                                                    |
| "com.amazonaws.lambda.errornandling.LambdaFunctionHandler.nandleRequest(LambdaFunctionHandler.java:1)",<br>"com.amazonaws.lambda.errorhandling.LambdaFunctionHandler.handleRequest(LambdaFunctionHandler.java:1)"<br>] |
| }                                                                                                    |

| Log output<br>The area below shows the logging calls in your code. These correspond to a single row within the CloudWatch log group corresponding<br>this Lambda function. Click here to view the CloudWatch log group.<br>START RequestId: 85afa16d-6d6e-11e8-bb14-036c13ec7244 Version: \$LATEST<br>Error from aws lambda: java.lang.RuntimeException |
|----------------------------------------------------------------------------------------------------|
| The area below shows the logging calls in your code. These correspond to a single row within the CloudWatch log group corresponding this Lambda function. Click here to view the CloudWatch log group. START RequestId: 85afa16d-6d6e-11e8-bb14-036c13ec7244 Version: \$LATEST Error from aws lambda: java.lang.RuntimeException                        |
| this Lambda function. Click here to view the CloudWatch log group.<br>START RequestId: 85afa16d-6d6e-11e8-bb14-036c13ec7244 Version: \$LATEST<br>Error from aws lambda: java.lang.RuntimeException                                                                                                    |
| START RequestId: 85afa16d-6d6e-11e8-bb14-036c13ec7244 Version: \$LATEST                                                                                                    |
| START RequestId: 85afa16d-6d6e-11e8-bb14-036c13ec7244 Version: \$LATEST<br>Error from aws lambda: java.lang.RuntimeException                                                                                                    |
| Error from aws lambda: java.lang.RuntimeException                                                                                                    |
|                                                                                                    |
| java.lang.RuntimeException: Error from aws lambda                                                                                                    |
| at com.amazonaws.lambda.errorhandling.LambdaFunctionHandler.handleRequest(LambdaFunctionHandler.java:11)                                                                                                    |
| ${\tt at \ com.amazonaws.lambda.errorhandling.LambdaFunctionHandler.handleRequest(LambdaFunctionHandler.java:1)}$                                                                                                    |
|                                                                                                    |
| END Requestid: 65474100-0062-1128-DD14-03061567/244                                                                                                    |
| REPORT RequestId: 85afal6d-6d6e-11e8-bb14-036c13ec7244 Duration: 651.61 ms Billed Duration: 700 ms Memory Size: 9                                                                                                    |
| MB Max Memory Used: 50 MB                                                                                                    |
|                                                                                                    |

In this chapter, we will create a simple AWS Lambda function in Python and understand its working concepts following detail.

Before proceeding to work on creating a Lambda function in AWS, we need AWS toolkit support for Python. For this purpose, follow the steps given below and observe the corresponding screesnshots attached:

### Step 1

Login to AWS console and create Lambda function and select the language as Python.

| Author from scratch Info                                                                                                    |         |  |
|----------------------------------------------------------------------------------------------------|---------|--|
| Name                                                                                                    |         |  |
| hellowithpyhton                                                                                                    |         |  |
| Runtime                                                                                                    |         |  |
| Python 3.6                                                                                                    |         |  |
| Role<br>Defines the permissions of your function. Note that new roles may not be available for a few minute<br>creation. Learn more about Lambda execution roles.    | s after |  |
| Choose an existing role                                                                                                    |         |  |
| <b>Existing role</b><br>You may use an existing role with this function. Note that the role must be assumable by Lambda ar<br>must have Cloudwatch Logs permissions. | ıd      |  |
| lambdaapipolicy 🔻                                                                                                    |         |  |
|                                                                                                    |         |  |
|                                                                                                    |         |  |

### Step 2

Now, click **Create function** button and enter the details for creating a simple AWS Lambda in Python. This code returns the message **Hello from Lambda using Python** and looks as shown here:

| -           | File Edit Find View Got                | to Tools Window                                                                                                    | к ж<br>К Ж | • |
|-------------|----------------------------------------|----------------------------------------------------------------------------------------------------|------------|---|
| Environment | hellowithpyhton     iambda_function.py | <pre>Image: Image: Imag</pre> |            |   |

### Step 3

Now, save the changes and the test the code to see the output. You should see the following output and logs when you test it in AWS console using the test button from the UI.

| Execution result:                                                                                                    | succeeded (logs)                                                                                                    |                                          |                                          |  |  |  |  |
|----------------------------------------------------------------------------------------------------|----------------------------------------------------------------------------------------------------|------------------------------------------|------------------------------------------|--|--|--|--|
| ▼ Details                                                                                                    |                                                                                                    |                                          |                                          |  |  |  |  |
| The area below shows                                                                                                    | the result returned by your functio                                                                                                 | n execution.                             |                                          |  |  |  |  |
| "Hello from Lambda u                                                                                                    | sing pyhton"                                                                                                    |                                          |                                          |  |  |  |  |
| Summary                                                                                                    |                                                                                                    |                                          |                                          |  |  |  |  |
| Code SHA-256                                                                                                    | 0SdkSFqP4X9/GzqGl0S2DFmFEG                                                                                                    | F <b>WequNeissfib</b> HCn9ZE=            | fb18c4f4-5e4c-11e8-bb21-<br>21b41594c5ff |  |  |  |  |
| Duration                                                                                                    | 0.77 ms                                                                                                    | Billed duration                          | 100 ms                                   |  |  |  |  |
| Resources configured                                                                                                    | 128 MB                                                                                                    | Max memory used                          | 21 MB                                    |  |  |  |  |
| Log output                                                                                                    |                                                                                                    |                                          |                                          |  |  |  |  |
| The area below shows the logging calls in your code. These correspond to a single row within the CloudWatch log group corresponding to this Lambda function. Click here to view the CloudWatch log group. |                                                                                                    |                                          |                                          |  |  |  |  |
| START RequestId: fb1<br>END RequestId: fb18c<br>REPORT RequestId: fb<br>Memory Size: 128 MB                                                                                                    | 8c4f4-5e4c-11e8-bb21-21b41594c5ff<br>4f4-5e4c-11e8-bb21-21b41594c5ff<br>18c4f4-5e4c-11e8-bb21-21b41594c5f<br>Max Memory Used: 21 MB | Version: \$LATEST<br>f Duration: 0.77 ms | Billed Duration: 100 ms                  |  |  |  |  |

### Step 4

Now, you can write code inside any editor or an IDE for Python. Here, we are using visual studio code for writing the code. You should later zip the file and upload in AWS console.

| File Ed | it Selection View Go Debug Tasks Help |                                                |     |     |
|---------|---------------------------------------|------------------------------------------------|-----|-----|
| n)      | EXPLORER                              | 🔹 hellopython.py 🗙                             |     |     |
|         | ▲ OPEN EDITORS                        | <pre>1 def my_handler(event, context):</pre>   |     | ~ [ |
| 0       | 🍨 hellopython.py                      | 2 return "aws lambda in python using zip file" |     |     |
| ~       | ▲ TESTPYTHON                          |                                                |     |     |
| 89      | ✓ .vscode                             |                                                |     |     |
| X       | {} settings.json                      |                                                |     |     |
|         | 🇇 hellopython.py                      |                                                |     |     |
| 8       | hellopython.zip                       |                                                |     |     |
|         |                                       |                                                |     |     |
| Ċ,      |                                       |                                                |     |     |
|         |                                       |                                                |     |     |
|         |                                       |                                                |     |     |
|         |                                       |                                                |     |     |
|         |                                       |                                                |     |     |
|         |                                       |                                                |     |     |
|         |                                       |                                                |     |     |
|         |                                       | TERMINAL ••• 1: Python 🔻 🕇 🖬 🛍                 | ^ □ | ×   |
|         |                                       |                                                |     |     |

Here, we have zipped the code and using it AWS console.

### Step 5

Now, select **Upload a .ZIP file** option as shown below:

| Function code Info                                                                                                    |                       |   |                                        |  |  |  |  |
|----------------------------------------------------------------------------------------------------|-----------------------|---|----------------------------------------|--|--|--|--|
| Code entry type<br>Upload a .ZIP file ▼                                                                                                    | Runtime<br>Python 3.6 | • | Handler Info<br>hellopython.my_handler |  |  |  |  |
| Function package*          Image: Upload       hellopython.zip (203 bytes)         For files larger than 10 MB, consider uploading via S3. |                       |   |                                        |  |  |  |  |

# Handler Details for Python

Note that the handler has to be name of the file followed by name of the function. In the above case, our file name is **hellopython.py** and name of the function is **my\_handler**; so the handler will be **hellopython.my\_handler**.

Once the upload is done and changes are saved, it actually shows the details of the zip file in the online editor in AWS Lambda console. Now, let us test the code to see the output and logs.

| Execution result:                                                                          | succeeded (logs)                                                                                                    |                                                  |                                                         |  |
|--------------------------------------------------------------------------------------------|----------------------------------------------------------------------------------------------------|--------------------------------------------------|---------------------------------------------------------|--|
| The area below shows                                                                       | the result returned by your function execution.                                                                                                |                                                  |                                                         |  |
| "aws lambda in pytho                                                                       | n using zip file"                                                                                                    |                                                  |                                                         |  |
| Summary<br>Code SHA-256<br>Duration<br>Resources configured                                | wbud33Jq4bNtFqvPp2bf7ks03L2nZO5lfFIXgv0sOZY=<br>28.73 ms<br>128 MB                                                                             | Request ID<br>Billed duration<br>Max memory used | bb5f7904-5e79-11e8-ba0c-d587f38628db<br>100 ms<br>21 MB |  |
| Log output<br>The area below shows<br>function. Click here to                              | the logging calls in your code. These correspond to a sir<br>view the CloudWatch log group.                                                    | igle row within the Clou                         | dWatch log group corresponding to this Lambda           |  |
| START RequestId: bb5<br>END RequestId: bb5f7<br>REPORT RequestId: bb<br>Memory Used: 21 MB | f7904-5e79-11e8-ba0c-d587f38628db Version: \$LATEST<br>904-5e79-11e8-ba0c-d587f38628db<br>5f7904-5e79-11e8-ba0c-d587f38628db Duration: 28.73 m | s Billed Duration:                               | : 100 ms Memory Size: 128 MB Max                        |  |

Now, let us understand the details of the Lambda function using the following sample code:

```
def my_handler(event, context):
    return "aws lambda in python using zip file"
```

In the above code, the function name **my\_handler** is having 2 params, **event** and **context**.

# Context Object in Python

Context object gives details like the name of the Lambda function, time remaining in milliseconds, request id, cloudwatch group name, timeout details etc.

The methods and attributes available on context object are shown in the tables given below:

| Method Name                    | Description                                                                                            |
|--------------------------------|----------------------------------------------------------------------------------------------------|
| get_remaining_time_in_millis() | This method gives the remaining time in milliseconds until the lambda function terminates the function |

| Attribute name | Description                         |
|----------------|-------------------------------------|
| function_name  | This gives aws lambda function name |

| function_version     | This gives the version of aws lambda function executing                                                                    |  |  |  |  |  |
|----------------------|----------------------------------------------------------------------------------------------------|--|--|--|--|--|
| invoked_function_arn | This will gives ARN details.                                                                                               |  |  |  |  |  |
| memory_limit_in_mb   | This shows the memory limit added while creating lambda function                                                           |  |  |  |  |  |
| aws_request_id       | This gives the aws request id.                                                                                             |  |  |  |  |  |
| log_group_name       | This will give the name of the cloudwatch group name                                                                       |  |  |  |  |  |
| log_stream_name      | This will give the name of the cloudwatch log stream name where the logs are written.                                      |  |  |  |  |  |
| identity             | This will give details about amazon cognito identity provider when used with aws mobile sdk .Details given are as follows: |  |  |  |  |  |
|                      | identity.cognito_identity_id                                                                                               |  |  |  |  |  |
|                      | identity.cognito_identity_pool_id                                                                                          |  |  |  |  |  |
| client_context       | This will details of the client application when used with aws mobile sdk. The details given are as follows:               |  |  |  |  |  |
|                      | client_context.client.installation_id                                                                                      |  |  |  |  |  |
|                      | client_context.client.app_title                                                                                            |  |  |  |  |  |
|                      | client_context.client.app_version_name                                                                                     |  |  |  |  |  |
|                      | client_context.client.app_version_code                                                                                     |  |  |  |  |  |
|                      | client_context.client.app_package_name                                                                                     |  |  |  |  |  |
|                      | client_context.custom - it has dict of custom values from the mobile client app                                            |  |  |  |  |  |
|                      | client_context.env - it has dict of<br>environment details from the AWS Mobile<br>SDK                                      |  |  |  |  |  |

Let us see a working example in Python which outputs the context details. Observe the code given below:

```
def my_handler(event, context):
```

```
print("Log stream name:", context.log_stream_name)
print("Log group name:", context.log_group_name)
print("Request ID:",context.aws_request_id)
print("Mem. limits(MB):", context.memory_limit_in_mb)
print("Time remaining (MS):", context.get_remaining_time_in_millis())
return "aws lambda in python using zip file"
```

The corresponding output of the code shown above is given below:

| Details                 |                                      |                               |                                          |
|-------------------------|--------------------------------------|-------------------------------|------------------------------------------|
| The area below shows    | the result returned by your function | on execution.                 |                                          |
| "aws lambda in pytho    | n using zip file"                    |                               |                                          |
| Summary                 |                                      |                               |                                          |
| Code SHA-256            | 6T+IPPne0KzMzV3YwqgbJDML3            | fX <b>Kequestn10</b> CFGNbn0= | 7dd2cc2a-6010-11e8-b911-<br>179ad1aafdc5 |
| Duration                | 0.63 ms                              | Billed duration               | 100 ms                                   |
| Resources configured    | 128 MB                               | Max memory used               | 22 MB                                    |
| Log output              |                                      |                               |                                          |
| The area below shows    | the logging calls in your code. The  | ese correspond to a single    | e row within the CloudWatch log          |
| group corresponding to  | o this Lambda function. Click here   | to view the CloudWatch        | log group.                               |
|                         |                                      |                               |                                          |
| START RequestId: 7dd    | 2cc2a-6010-11e8-b911-179ad1aafdc     | 5 Version: \$LATEST           |                                          |
| Log stream name: 201    | 8/05/25/[\$  ATEST]a0eea511ae9b4f5   | 267abcd22f72472d              |                                          |
| Log group name: /aws    | /lambda/bellopythonusingzin          |                               |                                          |
| Request ID: 7dd2cc2a    | -6010-11e8-b911-179ad1aafdc5         |                               |                                          |
| Mem limits(MB): 128     | 0010 1100 0011 170441441405          |                               |                                          |
| Time remaining (MS):    | 2999                                 |                               |                                          |
| END RequestId: 7dd2c    | c2a-6010-11e8-b911-179ad1aafdc5      |                               |                                          |
| DEPOPT RequestId: 7dd2c | d2cc2a_6010_11e8_b011_179ad1aafd     | 5 Dupation: 0.63 ms           | Billed Dupation: 100 ms                  |
| Memory Size: 128 MB     | Max Memory Used: 22 MB               |                               | billed burdelon. 100 ms                  |
| 1<br>1                  | has reliefly used. 22 PD             |                               |                                          |
|                         |                                      |                               |                                          |

# Logging using Python

To log info using Python, we can use print or logger function available. Let us use the above example of context and check in CloudWatch to see if the logs are printed. Observe the following code:

```
def my_handler(event, context):
    print("Log stream name:", context.log_stream_name)
    print("Log group name:", context.log_group_name)
    print("Request ID:",context.aws_request_id)
    print("Mem. limits(MB):", context.memory_limit_in_mb)
    print("Time remaining (MS):", context.get_remaining_time_in_millis())
    return "aws lambda in python using zip file"
```

| Clou<br>2018 | dWatch > Log Groups ><br>/05/25/[\$LATEST]a0eea511a | /aws/lambda/hellopythonusingzip ><br>he9b4f50b67abcd22f72472d |       |        |        |        |         |        |      |          |         |
|--------------|-----------------------------------------------------|---------------------------------------------------------------|-------|--------|--------|--------|---------|--------|------|----------|---------|
|              |                                                     | Expand                                                        | l all |        | Row    |        | Text    |        | 9    | ٥        | 0       |
| F            | ilter events                                        |                                                               | all   | 30s    | 5m     | 1h     | 6h      | 1d     | 1w   | custom   | •       |
|              | Time (UTC +00:00)                                   | Message                                                       |       |        |        |        |         |        |      |          |         |
|              | 2018-05-25                                          |                                                               |       |        |        |        |         |        |      |          |         |
|              |                                                     | No older events found at the moment.                          | Retr  | y.     |        |        |         |        |      |          |         |
| -            | 11:40:58                                            | START RequestId: 7dd2cc2a-6010-11e8-b911-                     | 179a  | id1aaf | dc5 Ve | ersior | n: \$LA | TES    | Т    |          |         |
| STA          | RT RequestId: 7dd2cc2a-6010                         | -11e8-b911-179ad1aafdc5 Version: \$LATEST                     |       |        |        |        |         |        |      |          |         |
| •            | 11:40:58                                            | Log stream name: 2018/05/25/[\$LATEST]a0ee                    | a511; | ae9b4  | f50b67 | 7abco  | d22f72  | 2472   | d    |          |         |
| Log          | stream name: 2018/05/25/[\$                         | LATEST]a0eea511ae9b4f50b67abcd22f72472d                       |       |        |        |        |         |        |      |          |         |
| -            | 11:40:58                                            | Log group name: /aws/lambda/hellopythonusing                  | gzip  |        |        |        |         |        |      |          |         |
| Log          | group name: /aws/lambda/he                          | llopythonusingzip                                             |       |        |        |        |         |        |      |          |         |
| •            | 11:40:58                                            | Request ID: 7dd2cc2a-6010-11e8-b911-179ad1                    | 1aafd | lc5    |        |        |         |        |      |          |         |
| Req          | uest ID: 7dd2cc2a-6010-11e8                         | -b911-179adlaafdc5                                            |       |        |        |        |         |        |      |          |         |
| -            | 11:40:58                                            | Mem. limits(MB): 128                                          |       |        |        |        |         |        |      |          |         |
| Mem          | . limits(MB): 128                                   |                                                               |       |        |        |        |         |        |      |          |         |
| -            | 11:40:58                                            | Time remaining (MS): 2999                                     |       |        |        |        |         |        |      |          |         |
| Tim          | e remaining (MS): 2999                              |                                                               |       |        |        |        |         |        |      |          |         |
| •            | 11:40:58                                            | END RequestId: 7dd2cc2a-6010-11e8-b911-17                     | 9ad1  | aafdc  | 5      |        |         |        |      |          |         |
| •            | 11:40:58                                            | REPORT RequestId: 7dd2cc2a-6010-11e8-b91                      | 1-17  | 9ad1a  | afdc5  | Dura   | tion: ( | ).63 i | ms B | illed Du | ration: |

The output of this code in CloudWatch is as shown below:

 $\$  Observe the following example to understand about using logger to print logs to CloudWatch:

```
import logging
logger = logging.getLogger()
logger.setLevel(logging.INFO)
def my_handler(event, context):
    logger.info('Using logger to print messages to cloudwatch logs')
    return "aws lambda in python using zip file"
```

| Cloud | Watch > Log Groups >      | /aws/lambda/pythonlogger > 2018/05/25/[\$LA                | ATEST]a  | a17e2  | 0c60   | e924   | 54c8  | 3bc4a | ae61  | 38b18  | e1d     |
|-------|---------------------------|------------------------------------------------------------|----------|--------|--------|--------|-------|-------|-------|--------|---------|
|       |                           | Expand                                                     | i all 🌘  | R      | ow     |        | Text  |       | C     | ¢      | 0       |
| Fi    | lter events               |                                                            | all :    | 30s    | 5m     | 1h     | 6h    | 1d    | 1w    | custo  | m -     |
|       | Time (UTC +00:00)         | Message                                                    |          |        |        |        |       |       |       |        |         |
|       | 2018-05-25                |                                                            |          |        |        |        |       |       |       |        |         |
|       |                           | No older events found at the moment.                       | Retry.   |        |        |        |       |       |       |        |         |
| •     | 11:51:21                  | START RequestId: f14cc28a-6011-11e8-bd36-0                 | D7deb77  | 7d090  | )f Ver | sion:  | \$LA  | TEST  | Г     |        |         |
| •     | 11:51:21                  | [INFO] 2018-05-25T11:51:21.636Z f14cc28a-60                | 011-11e  | 8-bd3  | 36-07  | deb7   | 7d09  | 0f U  | sing  | ogger  | to prir |
| [INF  | 0] 2018-05-25T11:51:21.63 | 6Z f14cc28a-6011-11e8-bd36-07deb77d090f <mark>Using</mark> | logger t | to pr: | int m  | essag  | ges t | o clo | oudwa | tch lo | gs      |
| •     | 11:51:21                  | END RequestId: f14cc28a-6011-11e8-bd36-07                  | deb77d0  | 090f   |        |        |       |       |       |        |         |
| •     | 11:51:21                  | REPORT RequestId: f14cc28a-6011-11e8-bd3                   | 6-07deb  | 77d0   | 90f D  | ourati | on: 0 | .42 r | ns Bi | lled D | uratior |
|       |                           | No newer events found at the moment                        | Retry.   |        |        |        |       |       |       |        |         |

The output for this will be as shown in the screenshot given below:

# Error Handling in Python for Lambda function

In this section , let us see a working example which shows how to handler errors in Python. Observe the piece of code given here:

```
def error_handler(event, context):
    raise Exception('Error Occured!')
```

Execution result: failed (logs)

Details

The area below shows the result returned by your function execution.

The log display is as shown in the image here:

| Log output                                                                                                    |
|----------------------------------------------------------------------------------------------------|
| The area below shows the logging calls in your code. These correspond to a single row within the CloudWatch log group |
| corresponding to this Lambda function. Click here to view the CloudWatch log group.                                   |
|                                                                                                    |
| START RequestId: e030c3e9-6012-11e8-81e9-d52528b906a6 Version: \$LATEST                                               |
| Error Occured : Exception                                                                                             |
| Traceback (most recent call last):                                                                                    |
| File "/var/task/errorhandlingpython.py", line 2, in error_handler                                                     |
| raise Exception('Error Occured!')                                                                                     |
| Exception: Error Occured!                                                                                             |
|                                                                                                    |
| END RequestId: e030c3e9-6012-11e8-81e9-d52528b906a6                                                                   |
| REPORT RequestId: e030c3e9-6012-11e8-81e9-d52528b906a6 Duration: 1.01 ms Billed Duration: 100 ms                      |
| Memory Size: 128 MB Max Memory Used: 21 MB                                                                            |
| ·                                                                                                    |
|                                                                                                    |

Go Language support is a recent addition to AWS . To work with Go, you need to select the language from AWS console while creating the AWS Lambda function. In this chapter, let us learn in detail about AWS Lambda function in Go language.

# **Installing Go**

To get started we need Go Language support. In this section, we will go through following details to start working with AWS Lambda in Go. This is the official site for Go download: <a href="https://golang.org/dl/">https://golang.org/dl/</a>

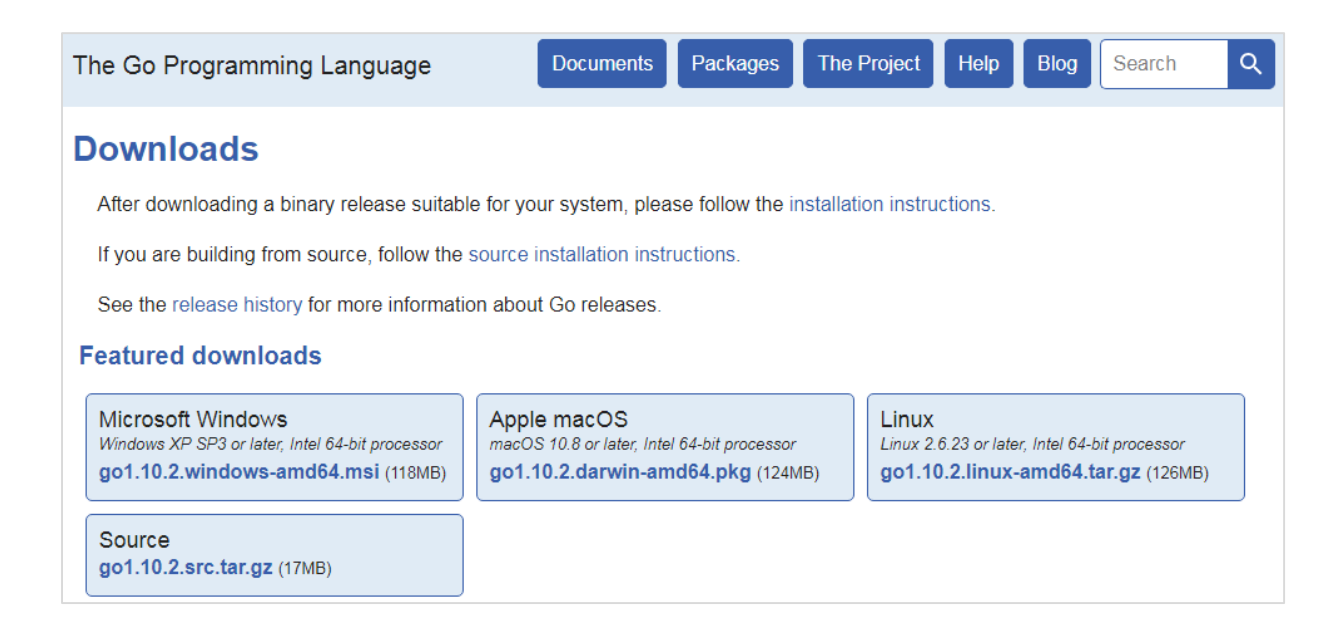

Now, download the package as per the operating system. Follow the procedure given here to install Go on the respective operating system.

## **Installation on Windows**

Observe that for Windows, there is 32-bit and 64-bit download available. Download the zip file and extract the contents and store it in a directory of your choice.

Add the environment variables available at **ControlPanel ---> System ---> Advanced** system settings.

| Sys | stem Properties   |                |              |               |             |            | 23   |
|-----|-------------------|----------------|--------------|---------------|-------------|------------|------|
|     |                   |                |              |               |             |            |      |
|     | Computer Name   I | Hardware /     | Advanced     | System Prot   | ection      | Remote     |      |
|     | You must be logg  | ged on as an   | Administrat  | or to make n  | nost of the | ese chang  | jes. |
|     | Performance       |                | 1.16         |               |             |            |      |
|     | Visual effects, p | rocessor sch   | neduling, me | emory usage   | , and virtu | ial memor  | y    |
|     |                   |                |              |               | S           | ettings    |      |
|     | User Profiles     |                |              |               |             |            |      |
|     | Desktop setting   | s related to v | our loaon    |               |             |            |      |
|     |                   | ,              |              |               |             |            |      |
|     |                   |                |              |               | S           | ettings    |      |
|     | Startup and Rec   | covery         |              |               |             |            |      |
|     | System startup,   | system failur  | e, and debu  | ugging inform | ation       |            |      |
|     |                   |                |              |               | S           | ettings    |      |
|     |                   |                |              | En            | vironment   | t Variable | s    |
|     |                   |                |              |               |             | 1          |      |
|     |                   |                | OK           |               | ancel       | J Ap       | ply  |

Now, click **Environment Variables** button and add the directory path as shown here:

| dit User Variable                                                                        | Σ.                                                                                                    |
|------------------------------------------------------------------------------------------|----------------------------------------------------------------------------------------------------|
| Variable name:                                                                           | PATH                                                                                                    |
| Variable value:                                                                          | ram Files\Microsoft VS Code\bin;C:\go\bin                                                                                                |
|                                                                                          |                                                                                                    |
| ystem variables                                                                          | OK Cancel                                                                                                    |
| ystem variables<br>Variable                                                              | OK Cancel                                                                                                    |
| ystem variables<br>Variable<br>ANDROID_HOME<br>asl log                                   | OK Cancel Value C:\Users\Intel\AppData\Local\Android\ Destination_file                                                                   |
| ystem variables<br>Variable<br>ANDROID_HOME<br>asl.log<br>ChocolateyInstall              | OK Cancel Value C:\Users\Intel\AppData\Local\Android\ Destination=file C:\ProgramData\chocolatey                                         |
| ystem variables<br>Variable<br>ANDROID_HOME<br>asl.log<br>ChocolateyInstall<br>CLASSPATH | OK     Cancel       Value     C:\Users\Intel\AppData\Local\Android\       Destination=file     C:\ProgramData\chocolatey       .;     .; |

You can also edit the sytem variable as shown here:

| Edit System Variable |           |       | 23    |
|----------------------|-----------|-------|-------|
| Variable name:       | GOPATH    |       |       |
| Variable value:      | C:\go\bin |       | _     |
|                      |           | ОК Са | ancel |

Once these steps are done, you should be able to start working with Go. Open command prompt and check the Go command for version. Observe the following screenshot for the same.

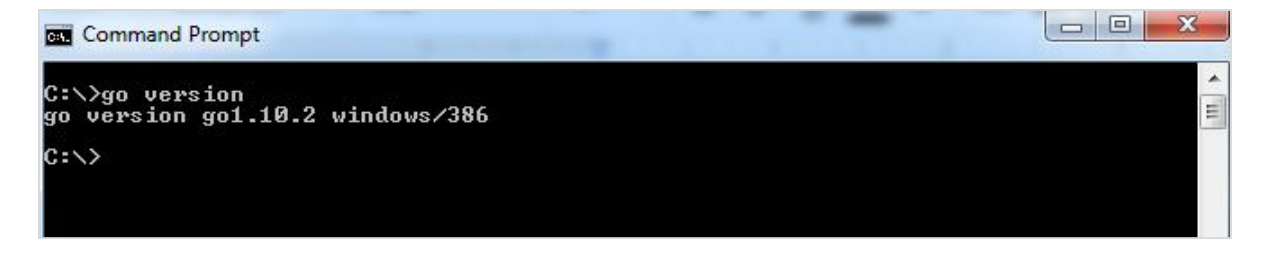

## Installation for Linux and Mac OS

For installating packages on Linux and Mac OS, follow the instruction as shown below:

Unpack the packages and store it at the location **/usr/local/go**. Now, add **/usr/local/go/bin** to the PATH environment variable. It can be done using **/etc/profile** or **\$HOME/.profile**.

For this purpose, you can use the following command

```
export PATH=$PATH:/usr/local/go/bin
```

To add AWS support to for Windows, Linux and mac, use the following in your git command line:

go.exe get -u github.com/aws/aws-lambda-go/lambda

go.exe get -u github.com/aws/aws-lambda-go/lambdacontext

go.exe get -u github.com/aws/aws-lambda-go/cmd/build-lambda-zip

To compile the code Windows/Linux/Mac, use the following commands:

GOOS=linux GOARCH=amd64 go build -o main main.go

%GOPATH%\bin\build-lambda-zip.exe -o main.zip main

# AWS Lambda Function using GO

A program returned in Go when build gives an executable file. The following is a simple program in Go with AWS Lambda support. We need to import the **github.com/aws/aws-lambda-go/lambda**, as this has the Lambda programming functionality. Another important need for AWS Lambda is the handler.

### Main.go

```
// main.go
package main
import (
    "github.com/aws/aws-lambda-go/lambda"
)
func hello() (string, error) {
    return "Hello Lambda", nil
}
func main() {
    // Make the handler available for Remote Procedure Call by AWS Lambda
    lambda.Start(hello)
}
```

Note that the execution of the **Go** program starts from main where **lambda.start** is called with the handler function. Observe the code shown below:

```
func main() {
    // Make the handler available for Remote Procedure Call by AWS Lambda
    lambda.Start(hello)
}
```

Now, let us execute the above file using Go command and then zip the executable file.

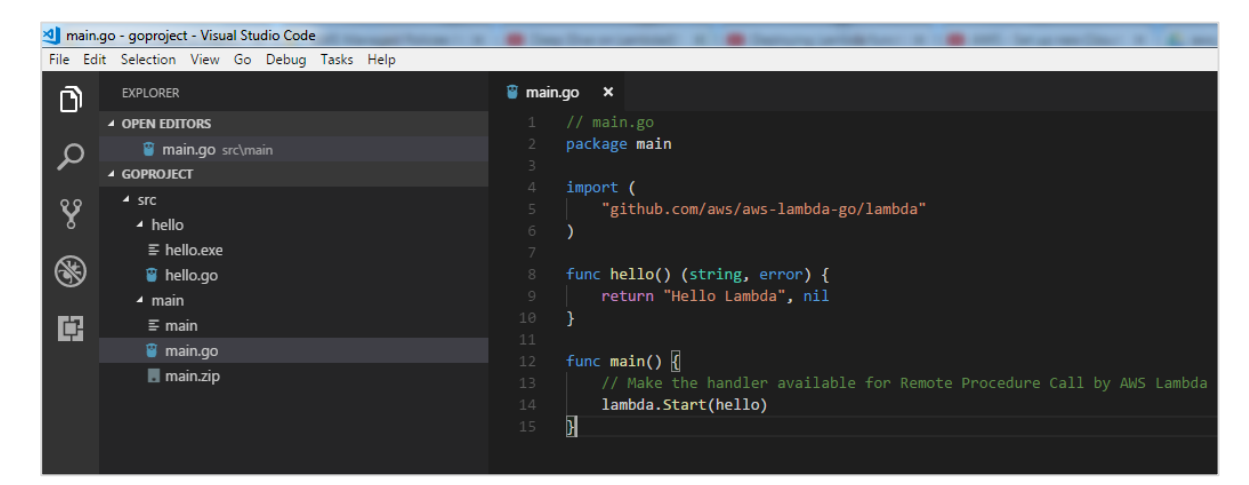

The structure of the file we have been using is as shown here:

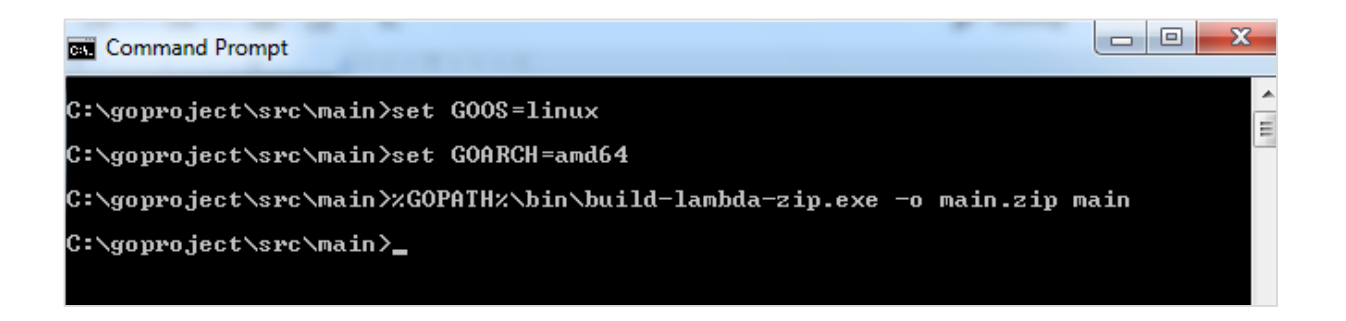

With **go build,** it creates an executable file called main.exe. To zip the file and upload it in AWS Lambda, you can use the following procedure:

To compile the code Windows/Linux/Mac, use the following commands:

GOOS=linux GOARCH=amd64 go build -o main main.go %GOPATH%\bin\build-lambda-zip.exe -o main.zip main

| Author from scratch Info                                                                                                    |                   |
|----------------------------------------------------------------------------------------------------|-------------------|
| Name                                                                                                    |                   |
| lambdatestwithgo                                                                                                    |                   |
| Runtime                                                                                                    |                   |
| Go 1.x                                                                                                    |                   |
| Role Defines the permissions of your function. Note that new roles may not be available for a few minutes after creation. Learn more about Lambda execution roles. Choose an existing role |                   |
| Existing role<br>You may use an existing role with this function. Note that the role must be assumable by Lambda and<br>must have Cloudwatch Logs permissions.                             |                   |
| lambdaapipolicy                                                                                                    |                   |
|                                                                                                    |                   |
| Cancel                                                                                                    | ○ Create function |

Then, login into AWS console and create Lambda function using Go as runtime :

Once the function is created, upload the executable zip file created above.

# Lambda function handler with Go

Handler is where the execution of the Go program starts. From main call to **lambda.start**, execution is called with the handler function. Note that the handler to be added will be **main**.

Observe the code here for an understanding:

```
func main() {
    // Make the handler available for Remote Procedure Call by AWS Lambda
    lambda.Start(hello)
}
```

## Follow as per the screenshots given below:

| Function code Info                                                                                                  |                   |                      |
|----------------------------------------------------------------------------------------------------|-------------------|----------------------|
| Code entry type Upload a .ZIP file                                                                                  | Runtime<br>Go 1.x | Handler Info<br>main |
| Function package*           Upload         main.zip (2.9 MB)           For files larger than 10 MB, consider upload | ling via S3.      |                      |

| Execution role                                                                                                    | Basic settings                                                                               |
|----------------------------------------------------------------------------------------------------|----------------------------------------------------------------------------------------------|
| Defines the permissions of your function. Note<br>that new roles may not be available for a few<br>minutes after creation. Learn more about<br>Lambda execution roles.            | Description                                                                                  |
| Choose an existing role  Existing role You may use an existing role with this function. Note that the role must be assumable by Lambda and must have Cloudwatch Logs permissions. | Memory (MB) Info<br>Your function is allocated CPU proportional to<br>the memory configured. |
| lambdaapipolicy 🔻                                                                                                    | 0 min 5 \$ sec                                                                               |

Now, save the function and test it. You can see the execution result as shown here.

| Execution result: succeeded (logs)                                                                                          |
|----------------------------------------------------------------------------------------------------|
| The area below shows the result returned by your function execution. Learn more about returning results from your function. |
| "Hello Lambda"                                                                                                    |

The corresponding log output will be as shown here:

# Log output The area below shows the logging calls in your code. These correspond to a single row within the CloudWatch log group corresponding to this Lambda function. Click here to view the CloudWatch log group. START RequestId: b7b133b6-6a0e-11e8-ad05-f9a913806046 Version: \$LATEST END RequestId: b7b133b6-6a0e-11e8-ad05-f9a913806046 REPORT RequestId: b7b133b6-6a0e-11e8-ad05-f9a913806046 Duration: 0.94 ms Billed Duration: 100 ms Memory Size: 704 MB Max Memory Used: 26 MB

# Context object with Go

AWS Lambda in Go gives following global variables and properties for context.

- MemoryLimitInMB: Memory limit, in MB that is configured in aws lambda.
- FunctionName: name of aws lambda function.
- FunctionVersion: the version of aws lambda function executing.
- LogStreamName: cloudwatch logstream name.
- LogGroupName: cloudwatch group name

The properties available on context are given as under:

#### AwsRequestID

This is AWS request id which you get when AWS Lambda function is invoked.

#### ClientContext

This contains details about the client application and device when invoked through the AWS Mobile SDK. It can be null. Client context provides details like client ID, application title, version name, version code, and the application package name.

#### InvokedFunctionArn

The ARN of the function invoked. An unqualified ARN executes the \$LATEST version and aliases execute the function version it is pointing to.

#### Identity

It gives details about the Amazon Cognito identity provider when used with AWS mobile SDK.
The changes added to **main.go** to print context details:

```
// main.go
package main
import (
     "context"
     "log"
     "github.com/aws/aws-lambda-go/lambda"
     "github.com/aws/aws-lambda-go/lambdacontext"
)
func hello(ctx context.Context) (string, error) {
     lc, _ := lambdacontext.FromContext(ctx);
     log.Print(lc);
     log.Print(lc.AwsRequestID);
     log.Print(lc.InvokedFunctionArn);
     return "Hello Lambda", nil
}
func main() {
     // Make the handler available for Remote Procedure Call by AWS Lambda
     lambda.Start(hello)
}
```

We need to import the **log** and **lambdacontext** to use it with Go. The context details are as follows:

```
func hello(ctx context.Context) (string, error) {
    lc, _ := lambdacontext.FromContext(ctx);
    log.Print(lc);
    log.Print(lc.AwsRequestID);
    log.Print(lc.InvokedFunctionArn);
    return "Hello Lambda", nil
}
```

You can observe the following output on testing the above code:

| Execution result: succeeded (logs)             |                                                                                           |                                                  |                                               |  |  |  |
|------------------------------------------------|-------------------------------------------------------------------------------------------|--------------------------------------------------|-----------------------------------------------|--|--|--|
| ▼ Details                                      |                                                                                           |                                                  |                                               |  |  |  |
| The area below shows to your function.         | the result returned by your functior                                                      | execution. Learn more                            | e about returning results from                |  |  |  |
| "Hello Lambda"                                 |                                                                                           |                                                  |                                               |  |  |  |
| Summary                                        |                                                                                           |                                                  |                                               |  |  |  |
| Code SHA-256                                   | IQTrx5wJEfp2tkSkHG4q0UDUTzpI                                                              | <b>Re⁄qnqejst7µD</b> 8UuEU≕                      | e75e1dd2-6a21-11e8-ac34-<br>1de2b4c1b027      |  |  |  |
| Duration                                       | 0.79 ms                                                                                   | Billed duration                                  | 100 ms                                        |  |  |  |
| Resources configured                           | 704 MB                                                                                    | Max memory used                                  | 26 MB                                         |  |  |  |
| Log output                                     |                                                                                           |                                                  |                                               |  |  |  |
| The area below shows to group corresponding to | the logging calls in your code. Thes<br>o this Lambda function. <mark>Click here</mark> t | e correspond to a singl<br>o view the CloudWatch | e row within the CloudWatch log<br>log group. |  |  |  |
|                                                | -4.40                                                                                     |                                                  |                                               |  |  |  |
| 2018/06/07 07:10:49                            | elddz-6azl-11e8-ac34-1dezD4c1D0z/                                                         | version: \$LAIESI                                | - aast                                        |  |  |  |
| 1:625297745038.funct                           | a{e/5e1uuz-0a21-11e0-aC54-1ue20401                                                        | p02/ drn:dws:idmbud:us                           | -east-                                        |  |  |  |
| 2018/06/07 07:10:48                            | e75e1dd2-6a21-11e8-ac34-1de2b4c1b0                                                        | 27                                               |                                               |  |  |  |
| 2018/06/07 07:10:48                            | arn:aws:lambda:us-east-1:625297745                                                        | <br>038:function:lambdates                       | twithgo                                       |  |  |  |
| END RequestId: e75e1                           | dd2-6a21-11e8-ac34-1de2b4c1b027                                                           |                                                  | -                                             |  |  |  |
| REPORT RequestId: e7                           | 5e1dd2-6a21-11e8-ac34-1de2b4c1b027                                                        | Duration: 0.79 ms                                | Billed Duration: 100 ms                       |  |  |  |
| Memory Size: 704 MB                            | Max Memory Used: 26 MB                                                                    |                                                  |                                               |  |  |  |
| i                                              |                                                                                           |                                                  |                                               |  |  |  |

# Logging data

With **Go** you can log data using the log or fmt module as shown below:

```
// main.go
package main
import (
     "log"
     "fmt"
     "github.com/aws/aws-lambda-go/lambda"
)
func hello() (string, error) {
     log.Print("Hello from Lambda Go using log");
     fmt.Print("Hello from Lambda Go using fmt");
     return "Hello Lambda", nil
}
func main() {
     // Make the handler available for Remote Procedure Call by AWS Lambda
     lambda.Start(hello)
}
```

The output for same is as shown below:

| Log output                                                                                                    |        |  |  |  |  |
|----------------------------------------------------------------------------------------------------|--------|--|--|--|--|
| The area below shows the logging calls in your code. These correspond to a single row within the CloudWatch log group corresponding to this Lambda function. Click here to view the CloudWatch log group.                                             |        |  |  |  |  |
| START RequestId: b0964e75-6a23-11e8-9d6c-41646159d660 Version: \$LATEST                                                                                                    |        |  |  |  |  |
| Hello from Lambda Go using fmtEND RequestId: b0964e75-6a23-11e8-9d6c-41646159d660                                                                                                    |        |  |  |  |  |
| REPORT RequestId:         b0964e75-6a23-11e8-9d6c-41646159d660         Duration:         0.71 ms         Billed Duration:           Memory Size:         704 MB         Max Memory Used:         21 MB         Max         Memory Used:         21 MB | 100 ms |  |  |  |  |
|                                                                                                    |        |  |  |  |  |

# Checking Logs in CloudWatch

You can see the logs in CloudWatch also. For this, go to AWS service and select cloudwatch and click **Logs** on left side. Now, search for Lambda function in the list to see the logs:

| Clou<br>2018 | dWatch > Log Groups ><br>/06/07/[\$LATEST]4d88c7a4 | /aws/lambda/lambdatestwithgo ><br>e39f4fa19dd423f6ec71bd99 |         |        | -      |       | Test      | a        | -        | 0      |
|--------------|----------------------------------------------------|------------------------------------------------------------|---------|--------|--------|-------|-----------|----------|----------|--------|
|              |                                                    | Expand                                                     | a all   |        | ROW    | 0     | lext      |          | Ŷ        |        |
| F            | ilter events                                       |                                                            | all     | 30s    | 5m     | 1h    | 6h        | 1d 1w    | custon   | ۱ •    |
|              | Time (UTC +00:00)                                  | Message                                                    |         |        |        |       |           |          |          |        |
|              | 2018-06-07                                         |                                                            |         |        |        |       |           |          |          |        |
|              |                                                    | 🗘 Loading older events                                     |         |        |        |       |           |          |          |        |
| •            | 07:23:35                                           | START RequestId: b0964e75-6a23-11e8-90                     | d6c-41  | 6461   | 59d66  | 0 Ve  | rsion: \$ | \$LATES  | Т        |        |
| STA          | RT RequestId: b0964e75-6a2                         | 3-11e8-9d6c-41646159d660 Version: \$LATEST                 |         |        |        |       |           |          |          |        |
| -            | 07:23:35                                           | 2018/06/07 07:23:35 Hello from Lambda Go                   | o using | g log  |        |       |           |          |          |        |
| 201          | 8/06/07 07:23:35 Hello from                        | n Lambda Go using log                                      |         |        |        |       |           |          |          |        |
| -            | 07:23:35                                           | END RequestId: b0964e75-6a23-11e8-9d6                      | c-4164  | 46159  | d660   |       |           |          |          |        |
| END          | RequestId: b0964e75-6a23-1                         | lle8-9d6c-41646159d660                                     |         |        |        |       |           |          |          |        |
| -            | 07:23:35                                           | REPORT RequestId: b0964e75-6a23-11e8-                      | -9d6c-  | 4164   | 6159d  | 660 E | Duratio   | n: 0.71  | ms Bille | d Dura |
| REP<br>Max   | ORT RequestId: b0964e75-6a2<br>Memory Used: 21 MB  | 23-11e8-9d6c-41646159d660 Duration: 0.71 ms                | Bille   | ed Dur | ation: | : 100 | ms Me     | mory Siz | ze: 704  | MB     |
| -            | 07:23:36                                           | Hello from Lambda Go using fmt                             |         |        |        |       |           |          |          |        |
| Hel          | lo from Lambda Go using fmt                        | t                                                          |         |        |        |       |           |          |          |        |
|              |                                                    | S Loading newer events.                                    |         |        |        |       |           |          |          |        |
|              |                                                    |                                                            |         |        |        |       |           |          |          |        |

# **Function Errors**

You can create custom error handling in AWS Lambda using the errors module as shown in the code below:

```
// main.go
package main
import (
    "errors"
    "github.com/aws/aws-lambda-go/lambda"
)
func hello() error {
    return errors.New("There is an error in the code!")
}
func main() {
    // Make the handler available for Remote Procedure Call by AWS Lambda
    lambda.Start(hello)
}
```

The output for the code shown above is as given below:

```
Execution result: failed (logs)

Details

The area below shows the result returned by your function execution. Learn more about returning results from your function.

{
    "errorMessage": "There is an error in the code!",
    "errorType": "errorString"
    }
```

This chapter will explain you how to work with AWS Lambda function in C# in detail. Here, we are going to use visual studio to write and deploy the code to AWS Lambda. For any information and help regarding installation of Visual studio and adding AWS toolkit to Visual Studio, please refer to the **Introduction** chapter in this tutorial. Once you are done with installation of Visual Studio, please follow the steps given below.Refer to the respective screenshots for a better understanding:

#### Step 1

Open your Visual Studio and follow the steps to create new project. Click on **File -> New -> Project.** 

| ≥               | AWSLambda1 - Microsoft Vis    | sual Studio    |    |                 |              |      |              |
|-----------------|-------------------------------|----------------|----|-----------------|--------------|------|--------------|
| File            | Edit View Project D           | Debug Team Too | ls | Test Analyze    | Window       | Help |              |
|                 | New                           | •              | 智  | Project         |              | (    | Ctrl+Shift+N |
|                 | Open                          | •              | *1 | File            |              | (    | Ctrl+N       |
| œ               | Start Page                    |                |    | Project From Ex | isting Code. |      |              |
|                 | Add to Source Control         |                | ڻ  | From Cookiecut  | tter         |      |              |
|                 | Add                           | •              |    |                 |              |      |              |
|                 | Close                         |                |    |                 |              |      |              |
| ×               | Close Solution                |                |    |                 |              |      |              |
| •               | Save AWSLambda1.sln           | Ctrl+S         |    |                 |              |      |              |
|                 | Save AWSLambda1.sln As        |                |    |                 |              |      |              |
| - <sup>20</sup> | Save All                      | Ctrl+Shift+S   |    |                 |              |      |              |
|                 | Source Control                | •              |    |                 |              |      |              |
|                 | Page Setup                    |                |    |                 |              |      |              |
| -               | Print                         | Ctrl+P         |    |                 |              |      |              |
|                 | Account Settings              |                |    |                 |              |      |              |
|                 | Recent Projects and Solutions | •              |    |                 |              |      |              |
| ×               | Exit                          | Alt+F4         |    |                 |              |      |              |

#### Step 2

Now, the following screen is displayed wherein you select **AWS Lambda for Visual C#.** Select **AWS Lambda Project (.NET Core).** 

| New Project                                                                                                    |                      |           |                          |                            |           |                                          | 7                           | ? X    |
|----------------------------------------------------------------------------------------------------|----------------------|-----------|--------------------------|----------------------------|-----------|------------------------------------------|-----------------------------|--------|
| ▷ Recent                                                                                                    | 1                    | Sort by:  | Default                  | • # E                      |           | Search (Ctrl+E)                          |                             | p.     |
| <ul> <li>Installed</li> </ul>                                                                                                    |                      | (þ        | AWS Lambda Project (.N   | NET Core)                  | Visual C# | Type: Visual C#                          |                             |        |
| <ul> <li>Visual C++</li> <li>Visual C#</li> <li>Windows Univ</li> </ul>                                                                       | anal                 | Þ         | AWS Lambda Project wit   | th Tests (.NET Core)       | Visual C# | A project for creat<br>Functions using . | ting a AWS Lan<br>NET Core. | nbda   |
| .NET Core<br>.NET Standard                                                                                                    | ersai                | Þ         | AWS Serverless Applicati | ion (.NET Core)            | Visual C# |                                          |                             |        |
| AWS Lambda<br>AWS Samples<br>Visual Basic<br>AWS<br>JavaScript<br>Python<br>FSharp<br>TypeScript<br>Other Project Type<br>Not finding what ye | es vare looking for? |           | AWS Serverless Applicat  | ion with Tests (.NET Core) | Visual C# |                                          |                             |        |
| Open Visual St                                                                                                    | udio Installer       |           |                          |                            |           |                                          |                             |        |
| Name:                                                                                                    | AWSLambda3           |           |                          |                            |           |                                          |                             |        |
| Location:                                                                                                    | C:\Users\Virtual Box | \source\r | epos                     |                            | •         | Browse                                   |                             |        |
| Solution:                                                                                                    | Create new solution  |           |                          |                            | •         |                                          |                             |        |
| Solution name:                                                                                                    | AWSLambda3           |           |                          |                            |           | <ul> <li>Create directory for</li> </ul> | or solution                 |        |
| Framework:                                                                                                    | .NET Framework 4.5   | Ŧ         |                          |                            |           | Add to Source Co                         | ntrol                       |        |
|                                                                                                    |                      |           |                          |                            |           |                                          | ОК                          | Cancel |

You can change the name if required, will keep here the default name. Click **OK** to continue.

The next step will ask you to select a Blueprint.

| New AWS Lambda C# Project                                                           |                                                                                             |                                                                                              | 0000        |          | × |
|-------------------------------------------------------------------------------------|---------------------------------------------------------------------------------------------|----------------------------------------------------------------------------------------------|-------------|----------|---|
| Select Blue                                                                         | print                                                                                       |                                                                                              |             |          |   |
| Choose the conte                                                                    | nts of the C# project for your AWS L                                                        | ambda function.                                                                              |             |          |   |
| Bueprints are Lambda projects that con<br>desired scenario and customize as need    | tain getting started code for your functions ed.                                            | and a test project. Choose a blueprint that                                                  | best aligns | with you | r |
| filter:                                                                             | Apply                                                                                       |                                                                                              |             |          |   |
| Empty Function                                                                      | Detect Image Labels                                                                         | Lex Book Trip Sample                                                                         |             |          |   |
| Setup the project and test project<br>to create a Lambda function from<br>scratch.  | Use Amazon Rekognition service<br>to tag image files in S3 with<br>detected labels.         | Amazon Lex getting started Book<br>Trip sample                                               |             |          |   |
| Custom                                                                              | S3, Rekognition                                                                             | Custom, Lex                                                                                  |             |          |   |
| Order Flowers Chatbot                                                               | Simple DynamoDB Function                                                                    | Simple Kinesis Firehose Func                                                                 |             |          |   |
| Amazon Lex getting started Order<br>Flowers sample                                  | A skeleton Lambda function to get<br>started responding to Amazon<br>DynamoDB stream events | A skeleton Lambda function to get<br>started responding to Amazon<br>Kinesis Firehose events |             |          |   |
| Custom, Lex                                                                         | DynamoDB, Simple                                                                            | KinesisFirehose, Simple                                                                      |             |          |   |
| Simple Kinesis Function                                                             | Simple S3 Function                                                                          | _                                                                                            |             |          |   |
| A skeleton Lambda function to get<br>started responding to Amazon<br>Kinesis events | A project for responding to S3<br>Event notifications                                       |                                                                                              |             |          |   |
| Kinecic Simnle                                                                      | CR Simple                                                                                   |                                                                                              |             |          |   |
|                                                                                     | ]                                                                                           | Close Back P                                                                                 | Next        | Finish   |   |

Select **Empty function** for this example and click **Finish**. It will create a new project structure as shown below:

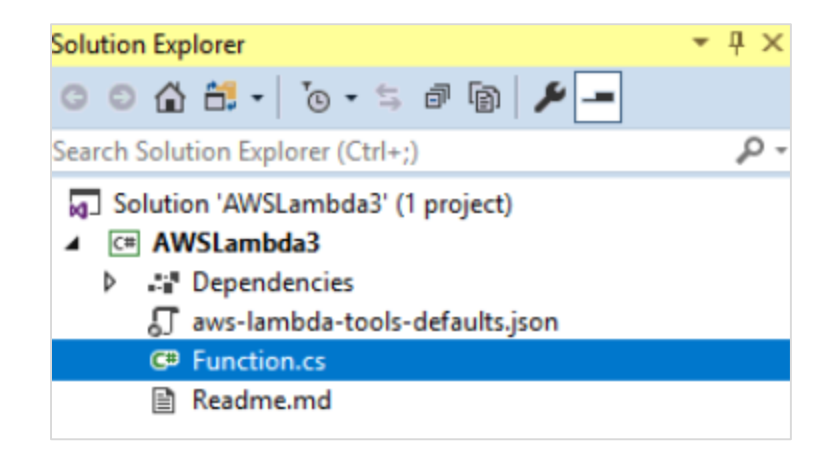

Now, select **Function.cs** which is the main file where the handler with event and context is created for AWS Lambda.

The display of the file **Functions.cs** is as follows:

```
    using System;

 using System.Collections.Generic;
 using System.Linq;
 using System. Threading. Tasks;
 using Amazon.Lambda.Core;
 // Assembly attribute to enable the Lambda function's JSON input to be converted into a .NET class
 [assembly: LambdaSerializer(typeof(Amazon.Lambda.Serialization.Json.JsonSerializer))]
Enamespace AWSLambda3
{
     public class Function
Ē
     {
         /// <summary>
         /// A simple function that takes a string and does a ToUpper
         /// </summary>
         /// <param name="input"></param>
         /// <param name="context"></param>
         /// <returns></returns>
         public string FunctionHandler(string input, ILambdaContext context)
         {
             return input?.ToUpper();
         }
     }
 }
```

You can use the command given below to serialize the input and output parameters to AWS Lambda function.

```
[assembly:
LambdaSerializer(typeof(Amazon.Lambda.Serialization.Json.JsonSerializer))]
```

# Handler Details for C#

The handler is displayed as follows:

```
public string FunctionHandler(string input, ILambdaContext context)
{
    return input?.ToUpper();
}
```

Various components of the above code are explained below:

**FunctionHandler:** This is the starting point of the C# AWS Lambda function.

**String input:** The parameters to the handler **string input** has all the event data such as S3 object, API gateway details etc.

**ILambdaContext context:** ILamdaContext is an interface which has context details. It has details like lambda function name , memory details, timeout details etc.

The Lambda handler can be invoked in sync and async way. If invoked in a sync way as shown above you can have the return type. If async than the return type has to be void.

Now, let us deploy the AWS Lambda C# and test the same. Right click the project and click **Publish to AWS Lambda** as shown below:

|     |        | Function.cs 🛎 🗙 🗸                | Solution Exp | olorer                                                                                                    | <b>▼</b> ₽ × |
|-----|--------|----------------------------------|--------------|----------------------------------------------------------------------------------------------------|--------------|
| ler | (strin | g input, ILambdaContext contex 👻 | 004          | 🛗 - 🐻 - ≒ 🗗 🕼 🏓 🗕                                                                                                    |              |
|     |        | +                                | Search Solu  | tion Explorer (Ctrl+;)                                                                                                    | <b>ب</b> م   |
|     |        |                                  | Jan Solutio  | on 'AWSLambda3' (1 project)                                                                                                    |              |
| ſ   | ÷      |                                  |              | /SLambda3                                                                                                    |              |
|     | ü      | Build                            |              | Dependencies                                                                                                    |              |
|     |        | Rebuild                          |              | aws-lambda-tools-defaults.json                                                                                                    |              |
| :1  |        | Clean                            |              | Readme md                                                                                                    |              |
|     |        | Pack                             |              | incontraction of the second second seco |              |
|     | ⊕•     | Publish                          |              |                                                                                                    |              |
|     |        | Publish to AWS Lambda            |              |                                                                                                    |              |
|     |        | Scope to This                    |              |                                                                                                    |              |
|     | Ē      | New Solution Explorer View       |              |                                                                                                    |              |
|     | ୯      | Edit AWSLambda3.csproj           |              |                                                                                                    |              |
|     |        | Add                              | •            |                                                                                                    |              |
|     | Ť      | Manage NuGet Packages            |              |                                                                                                    |              |
|     | Ф      | Set as StartUp Project           |              |                                                                                                    |              |
|     |        | Debug                            | •            |                                                                                                    |              |
|     |        | Source Control                   | •            |                                                                                                    |              |
| -   |        | Cut                              | Ctrl+X       |                                                                                                    |              |
|     | X      | Remove                           | Del          |                                                                                                    |              |
|     | X      | Rename                           |              |                                                                                                    |              |
|     |        | Unload Project                   |              |                                                                                                    |              |
|     | ୯      | Open Folder in File Explorer     |              |                                                                                                    |              |
|     | ۴      | Properties                       | Alt+Enter    |                                                                                                    |              |

| 🧊 Upload to AWS Lar  | nbda                                                                                                    | -      |          | ×    |
|----------------------|----------------------------------------------------------------------------------------------------|--------|----------|------|
| aws u                | pload Lambda Function<br>ter the details about the function you want to upload.                                                                                       |        |          |      |
| Profile              |                                                                                                    |        |          |      |
| Account profile to u | se: user1 🔻 🎑 Region: 🗮 US East (N. Virginia) 👻                                                                                                    |        |          |      |
| Language Puntimer    | NET Core v2.0                                                                                                    |        |          |      |
| Function Details     | INEL COLE V2.0                                                                                                    |        |          |      |
| Function Name:       | awslambdausingcsharp                                                                                                    |        |          | Ŧ    |
| Configuration:       | Release • Framework: netcoreapp2.0                                                                                                    |        |          | Ŧ    |
| Assembly Name        | AWSLambda3                                                                                                    |        |          |      |
| Type Name:           | AWSLambda3.Function                                                                                                    |        |          |      |
| Method Name:         | FunctionHandler                                                                                                    |        |          |      |
|                      | The Lambda handler field for .NET functions is <assembly>::<type>::<tmethod>. The handler field indicates to to call for each invocation.</tmethod></type></assembly> | Lambda | the .NET | code |
| Save settings to     | aws-lambda-tools-defaults.json for future deployments.                                                                                                    |        |          |      |
|                      | Close Back Ne                                                                                                    | xt     | Upload   | ł į  |

Fill up the **Function Name** and click on **Next**. The next screen displayed is the **Advanced Function Details** as shown:

| 🎁 Upload to AWS Lambda                                                          |                                 |                                      |          | -    |        | ×   |
|---------------------------------------------------------------------------------|---------------------------------|--------------------------------------|----------|------|--------|-----|
| Advanced Function<br>Configure additional settin                                | on Details<br>gs for your funct | ion.                                 |          |      |        |     |
| Permissions                                                                     |                                 |                                      |          |      |        |     |
| Select an IAM role to provide AWS credentials to ou                             | ır Lambda function a            | llowing access to AWS Services I     | like S3. |      |        |     |
| Role Name:                                                                      |                                 |                                      |          |      |        | Ŧ   |
| Execution                                                                       | Debugging and                   | Error Handling                       |          |      |        |     |
| Memory (MB): 256 -                                                              | DLQ Resource:                   | <no dead="" letter="" queue=""></no> |          |      |        | Ŧ   |
| Timeout (Secs): 30 (1 - 300)                                                    | Enable active                   | tracing (AWS X-Ray) Learn M          | lore.    |      |        |     |
| VPC<br>If your function accesses resources in a VPC select                      | KMS Key:                        | (default) aws/lambda                 |          |      |        | Ŧ   |
| the list of subnets and security group IDs (these must belong to the same VPC). | Variable                        | Value                                |          |      |        |     |
| VPC Subnets:                                                                    |                                 |                                      |          |      |        |     |
| Security Groups:                                                                |                                 |                                      |          |      |        |     |
|                                                                                 |                                 |                                      |          |      | 1      | Add |
|                                                                                 |                                 | Close                                | Back     | Next | Upload |     |

Enter the **Role Name**, **Memory** and **Timeout** details. Note that here we have selected the existing role created and used memory as 128MB and timeout as 10 seconds. Once done click **Upload** to publish to AWS Lambda console.

| 🧊 Upload to AWS Lambda                                                           |                                       |                          |                             | -                 |         | ×        |
|----------------------------------------------------------------------------------|---------------------------------------|--------------------------|-----------------------------|-------------------|---------|----------|
|                                                                                  | mation Dataila                        |                          |                             |                   |         |          |
| 🧊 Upload to AWS Lambda                                                           |                                       |                          |                             | -                 |         | $\times$ |
|                                                                                  |                                       |                          |                             |                   |         |          |
| aws uploading Fi                                                                 | unction                               |                          |                             |                   |         |          |
| Please wait while we                                                             | e upload your function to AWS         | S Lambda.                |                             |                   |         |          |
|                                                                                  |                                       |                          |                             |                   |         |          |
| Publishing                                                                       |                                       |                          |                             |                   |         |          |
|                                                                                  |                                       |                          |                             |                   |         |          |
|                                                                                  |                                       |                          |                             |                   |         |          |
| Executing publish command                                                        | (C) [[]] ([] P]                       |                          | h de Di h i e i De le en ei |                   |         |          |
| publish: Microsoft (R) Build Engine versio                                       | n 15.7.179.6572 for .NET Core         | AvvSLambda3\AvvSLami     | bdas\bin\Kelease\           | netcoreapp2.0\    | publish |          |
| publish: Copyright (C) Microsoft Corpora                                         | tion. All rights reserved.            | hd=2\ \\\/SI =mhd=2\ \\\ | VSI ambda2 conroi           |                   |         |          |
| publish: Restoring packages for Croser<br>publish: Restore completed in 118.34 m | is for C:\Users\Virtual Box\source\re | pos\AWSLambda3\AWSl      | Lambda3\AWSLan              | <br>nbda3.csproj. |         |          |
|                                                                                  |                                       |                          |                             |                   |         |          |
|                                                                                  |                                       |                          |                             |                   |         |          |
|                                                                                  |                                       |                          |                             |                   |         |          |
|                                                                                  |                                       |                          |                             |                   |         |          |
|                                                                                  |                                       |                          |                             |                   |         |          |
|                                                                                  |                                       |                          |                             |                   |         |          |
| ✓ Open Lambda Function view after uploa                                          | d complete.                           |                          |                             |                   |         |          |
| Automatically close wizard on successful                                         | completion.                           |                          |                             |                   |         |          |
|                                                                                  | -                                     |                          |                             |                   |         |          |
|                                                                                  |                                       |                          |                             |                   |         | _        |

You can see the following screen once AWS Lambda function is uploaded. Click **Invoke** to execute the AWS Lambda function created. At present, it shows error as it needs some input as per the code written.

| Function: awslambda            | dausingcsharp 🗢 🗙 Function: awslambdausingcli                                                                                                    | Function.cs 🛎 🗙                                                                                                    |
|--------------------------------|----------------------------------------------------------------------------------------------------|----------------------------------------------------------------------------------------------------|
| 🔚 Apply Changes                | 🕢 Upload new Source 🛛 😂 Refresh                                                                                                    |                                                                                                    |
| Function: awsla                | lambdausingcsharp<br>/SLambda3::AWSLambda3.Function::FunctionHandler La                                                                                                    | ast Modified: 5/28/2018 12:06:51 PM                                                                                                    |
| Description:                   |                                                                                                    |                                                                                                    |
| Code Size: 204,05              | 53 bytes Role: arn:aws:iam::625297745038:role/lambdaapipolicy                                                                                                    |                                                                                                    |
| Test Function<br>Configuration | Sample Input Invoke                                                                                                    | Response JSON Pretty Print                                                                                                    |
| Event Sources                  | Example Requests:                                                                                                    | {     "errorType": "JsonReaderException",                                                                                                    |
| AWS X-Ray                      |                                                                                                    | "errorMessage": "Unexpected character encountered while parsing value: {.<br>Path " line 1 position 1."                                                                                                    |
| Logs                           |                                                                                                    | "stackTrace": [<br>"at NewtonsoftJsonJsonTextReader.ReadStringValue(ReadType<br>readType)",<br>"at NewtonsoftJsonJsonTextReader.ReadAsString()",<br>"at<br>NewtonsoftJson.SerializationJsonSerializerInternalReader.ReadForType<br>(IsonReader reader, IsonContract contract, Boolean hasConverter)",<br>"at NewtonsoftJson.SerializationJsonSerializerInternalReader.Deserialize |
|                                |                                                                                                    | (IsonReader reader, Type objectType, Boolean checkAdditionalContent)",<br>"at NewtonsoftJsonJsonSerializer.DeserializeInternal(IsonReader reader,<br>Type objectType)",<br>"at NewtonsoftJsonJsonSerializer.Deserialize[T](IsonReader reader)",                                                                                                    |
|                                | Log output<br>START Requestid: 872a6976-6241-11e8-8862-2d20481a7ec8 Version: \$LATEST<br>Unexpected character encountered while parsing value: (. Path ", line 1, position<br>at Newtonsoft.Json.JsonTextReader.ReadStringValue(ReadType readType)<br>at Newtonsoft.Json.JsonTextReader.ReadAsString() | 1.: JsonReaderException                                                                                                    |

Now, let us enter some sample input and **Invoke** it again. Note that here we have entered some text in the input box and the same on clicking **invoke** is displayed in uppercase in the response section. The log output is displayed below:

| Function: awslambda | bdausingcsharp 🤕 🔀 Function: awslambdausingcli                                                                                                    | Function.cs 🛎 🗙 🕤 |
|---------------------|----------------------------------------------------------------------------------------------------|-------------------|
| 📙 Apply Changes     | s 😯 Upload new Source 🛛 🕸 Refresh                                                                                                    |                   |
| Function: awsla     | slambdausingcsharp                                                                                                    |                   |
| Handler: AWS        | WSLambda3::AWSLambda3.Function::FunctionHandler Last Modified: 5/28/2018 12:06:51 PM                                                                                                    |                   |
| Code Size: 204,05   | ,053 bytes Role: arn:aws:iam::625297745038:role/lambdaapipolicy                                                                                                    |                   |
| Test Function       | Sample Input Invoke Response JSON Pretty Print                                                                                                    |                   |
| Event Sources       | Example Requests: "  "HELLO FROM AWS LAMBDA C#"  hello from aws lambda c#                                                                                                    |                   |
| Logs                |                                                                                                    |                   |
|                     |                                                                                                    |                   |
|                     |                                                                                                    |                   |
|                     |                                                                                                    |                   |
|                     |                                                                                                    |                   |
|                     | Log output                                                                                                    |                   |
|                     | START RequestId: e5b7476e-6241-11e8-9435-678048c81146         Version: \$LATEST           END RequestId: e5b7476e-6241-11e8-9435-678048c81146         REPORT RequestId: e5b7476e-6241-11e8-9435-678048c81146           REPORT RequestId: e5b7476e-6241-11e8-9435-678048c81146         Duration: 1011.48 ms         Billed Duration: 1100 ms         Memory Size: 1.           Memory Lised: 26.MR         Me         Duration: 1011.48 ms         Billed Duration: 1100 ms         Memory Size: 1. | 28 MB Max         |

Now, let us also check AWS console to see if the function is created as we have deployed the function from Visual Studio.

The Lambda function created above is **awslambdausingcsharp** and the same is displayed in AWS console as shown in the screenshots given below:

| Func | tions (17) C                                      | Act                   | Actions <b>v</b> Create function |                       |  |  |
|------|---------------------------------------------------|-----------------------|----------------------------------|-----------------------|--|--|
| QF   | ilter by tags and attributes or search by keyword |                       | ? < 1                            | 2 > 🞯                 |  |  |
|      | Function name                                     | Runtime 🔻             | Code<br>size ▼                   | Last<br>Modified ▼    |  |  |
| 0    | awslambdausingcsharp                              | C# (.NET Core<br>2.0) | 199.3 kB                         | 5 minutes ago         |  |  |
| 0    | displaydate                                       | Node.js 6.10          | 221 bytes                        | 16 days ago           |  |  |
| 0    | helowithjava                                      | Java 8                | 28.2 kB                          | 2018-05<br>5 days ago |  |  |
| 0    | displaydate1                                      | Node.js 6.10          | 206 bytes                        | 16 days ago           |  |  |
| 0    | awslambdausingcli                                 | C# (.NET Core<br>2.0) | 199.3 kB                         | 23 minutes ago        |  |  |
| 0    | lambdatestwithgo                                  | Go 1.x                | 1.3 MB                           | 2 days ago            |  |  |
| 0    | myfirstlambdafunction                             | Node.js 6.10          | 235 bytes                        | yesterday             |  |  |

| Function code Info                                                                                 |                    |                                 |
|----------------------------------------------------------------------------------------------------|--------------------|---------------------------------|
| Code entry type                                                                                    | Runtime            | Handler Info                    |
| Upload a .ZIP file 🔹                                                                               | C# (.NET Core 2.0) | AWSLambda3::AWSLambda3.Function |
| Function package*           Upload           For files larger than 10 MB, consider uploading via 5 | 53.                |                                 |

•

T

## Execution role

Defines the permissions of your function. Note that new roles may not be available for a few minutes after creation. Learn more about Lambda execution roles.

Choose an existing role

#### Existing role

You may use an existing role with this function. Note that the role must be assumable by Lambda and must have Cloudwatch Logs permissions.

lambdaapipolicy

| Basic set                   | tings               |          |           |            |         |              |    |
|-----------------------------|---------------------|----------|-----------|------------|---------|--------------|----|
| Description                 |                     |          |           |            |         |              |    |
| Memory (MI<br>Your function | 3) Info<br>is alloc | ated CPU | proportio | nal to the | e memoi | ry configure | d. |
| Timeout Inf                 | fo                  |          |           |            |         |              |    |
| 0                           | min                 | 10       | sec       |            |         |              |    |

## Handler Signature

Handler is start point for AWS to execute. The name of the handler should be defined as:

```
ASSEMBLY::TYPE::METHOD
```

The details of the signature are explained as below:

**ASSEMBLY**: This is the name of the .NET assembly for the application created. It is basically the name of the folder from where the project is created.

**TYPE:** This is the name of the handler. It is basically the namespace. classname.

**METHOD:** This is the name of the function handler.

The code for handler signature is as shown below:

```
using System;
using System.Collections.Generic;
using System.Linq;
using System.Threading.Tasks;
using Amazon.Lambda.Core;
// Assembly attribute to enable the Lambda function's JSON input to be converted
into a .NET class.
[assembly:
LambdaSerializer(typeof(Amazon.Lambda.Serialization.Json.JsonSerializer))]
namespace AWSLambda3
{
    public class Function
    {
        /// <summary>
        /// A simple function that takes a string and does a ToUpper
        /// </summary>
        /// <param name="input"></param>
        /// <param name="context"></param>
        /// <returns></returns>
        public string FunctionHandler(string input, ILambdaContext context)
        {
            return input?.ToUpper();
        }
    }}
```

Note that here the assembly is **AWSLamda3**, Type is namespace.classname which is **AWSLambda3.Function** and Method is **FunctionHandler**. Thus, the handler signature is **AWSLamda3::AWSLambda3.Function::FunctionHandler** 

# Context object in C#

Context Object gives useful information about the runtime in AWS environment. The properties available in the context object are as shown in the following table:

| Properties         | Description                                                                       |  |
|--------------------|-----------------------------------------------------------------------------------|--|
| MemoryLimitInMB    | This will give details of the memory configured for AWS Lambda function           |  |
| FunctionName       | Name of AWS Lambda function                                                       |  |
| FunctionVersion    | Version of AWS Lambda function                                                    |  |
| InvokedFunctionArn | ARN used to invoke this function.                                                 |  |
| AwsRequestId       | AWS request id for the AWS function created                                       |  |
| LogStreamName      | Cloudwatch log stream name                                                        |  |
| LogGroupName       | Cloudwatch group name                                                             |  |
| ClientContext      | Information about the client application and device when used with AWS mobile SDK |  |
| Identity           | Information about the amazon cogbnito identity when used with AWS mobile SDK      |  |
| RemainingTime      | Remaining execution time till the function will be terminated                     |  |
| Logger             | The logger associated with the context                                            |  |

## Example

In this section, let us test some of the above properties in AWS Lambda in C#. Observe the sample code given below:

```
using System;
using System.Collections.Generic;
using System.Linq;
using System.Threading.Tasks;
using Amazon.Lambda.Core;
// Assembly attribute to enable the Lambda function's JSON input to be converted
into a .NET class.
[assembly:
LambdaSerializer(typeof(Amazon.Lambda.Serialization.Json.JsonSerializer))]
namespace AWSLambda6
{
    public class Function
    {
        /// <summary>
        /// </summary>
        /// <param name="input"></param>
        /// <param name="context"></param>
        /// <returns></returns>
        public void FunctionHandler(ILambdaContext context)
        {
            LambdaLogger.Log("Function name: " + context.FunctionName+"\n");
            context.Logger.Log("RemainingTime: " + context.RemainingTime+"\n");
            LambdaLogger.Log("LogGroupName: " + context.LogGroupName+"\n");
        }
    }
}
```

The related output that you can observe when you invoke the above code in  ${\bf C}{\it \#}$  is as shown below:

| ALCOLOGICAL STRUCTURE AND A DECEMPTION OF A DECEMPTION OF A DECEMPTION OF A DECEMPTION OF A DECEMPTION OF A DEC |                                                                                                    |
|----------------------------------------------------------------------------------------------------|----------------------------------------------------------------------------------------------------|
| Apply Changes                                                                                                   | 😡 Upload new Source 🛛 😳 Refresh                                                                         |
| Function: awsch                                                                                                 | harpcontextdetails                                                                                      |
| Handler: AWS                                                                                                    | Last Modified: 6/14/2018 10:16:41 AM                                                                    |
| Description:                                                                                                    |                                                                                                    |
| Code Size: 204,263                                                                                              | 3 bytes Role: arn:aws:iam::625297745038:role/lambdaapipolicy                                            |
| Test Function                                                                                                   | Sample Input Invoke Response JSON Pretty Print                                                          |
| Event Sources                                                                                                   | Example Requests:                                                                                       |
| AWS X-Ray                                                                                                    |                                                                                                    |
| Logs                                                                                                    |                                                                                                    |
|                                                                                                    |                                                                                                    |
|                                                                                                    |                                                                                                    |
|                                                                                                    |                                                                                                    |
|                                                                                                    | Log output                                                                                              |
|                                                                                                    | Function name: awscharpcontextdetails<br>RemainingTime: 00:00:14 9490000                                |
|                                                                                                    | LogGroupName; /aws/lambda/awscharpcontextdetails<br>END RequestId: f1h4f4h3-688d-11e8-83d0-6f38f67a0ac0 |

The related output that you can observe when you invoke the above code in **AWS Console** is as shown below:

| Log output                                                                                                    |  |  |  |  |
|----------------------------------------------------------------------------------------------------|--|--|--|--|
| The area below shows the logging calls in your code. These correspond to a single row within the CloudWatch log group corresponding to this Lambda function. Click here to view the CloudWatch log group. |  |  |  |  |
|                                                                                                    |  |  |  |  |
| START RequestId: 624f3fcc-6f8e-11e8-9b38-f35f076a89aa Version: \$LATEST                                                                                                    |  |  |  |  |
| Function name: awscharpcontextdetails                                                                                                    |  |  |  |  |
| RemainingTime: 00:00:14.9990000                                                                                                    |  |  |  |  |
| LogGroupName: /aws/lambda/awscharpcontextdetails                                                                                                    |  |  |  |  |
| END RequestId: 624f3fcc-6f8e-11e8-9b38-f35f076a89aa                                                                                                    |  |  |  |  |
| REPORT RequestId: 624f3fcc-6f8e-11e8-9b38-f35f076a89aa Duration: 0.35 ms Billed Duration: 100 ms                                                                                                    |  |  |  |  |
| Memory Size: 320 MB Max Memory Used: 22 MB                                                                                                    |  |  |  |  |
| · · · · · · · · · · · · · · · · · · ·                                                                                                    |  |  |  |  |

# Logging using C#

For logging, you can use two functions:

- context.Logger.Log
- LambdaLogger.Log

Observe the following example shown here:

```
public void FunctionHandler(ILambdaContext context)
{
    LambdaLogger.Log("Function name: " + context.FunctionName+"\n");
    context.Logger.Log("RemainingTime: " + context.RemainingTime+"\n");
    LambdaLogger.Log("LogGroupName: " + context.LogGroupName+"\n");
}
```

The corresponding output fo the code given above is shown here:

| Log output                                                                                                    |  |  |  |  |
|----------------------------------------------------------------------------------------------------|--|--|--|--|
| The area below shows the logging calls in your code. These correspond to a single row within the CloudWatch log group corresponding to this Lambda function. Click here to view the CloudWatch log group. |  |  |  |  |
|                                                                                                    |  |  |  |  |
| START RequestId: 624f3fcc-6f8e-11e8-9b38-f35f076a89aa Version: \$LATEST                                                                                                    |  |  |  |  |
| Function name: awscharpcontextdetails                                                                                                    |  |  |  |  |
| RemainingTime: 00:00:14.9990000                                                                                                    |  |  |  |  |
| LogGroupName: /aws/lambda/awscharpcontextdetails                                                                                                    |  |  |  |  |
| END RequestId: 624f3fcc-6f8e-11e8-9b38-f35f076a89aa                                                                                                    |  |  |  |  |
| REPORT RequestId: 624f3fcc-6f8e-11e8-9b38-f35f076a89aa Duration: 0.35 ms Billed Duration: 100 ms                                                                                                    |  |  |  |  |
| Memory Size: 320 MB Max Memory Used: 22 MB                                                                                                    |  |  |  |  |
| L                                                                                                    |  |  |  |  |

| CloudWatch > Log Groups<br>018/06/14/[\$LATEST]920e5c1 | > /aws/lambda/awscharpcontextdetails ><br>fae754e7c9332c9dde5b87f7e |              |                  |
|--------------------------------------------------------|---------------------------------------------------------------------|--------------|------------------|
|                                                        | Expand all 💿 Row                                                    | Text         | <b>C Q</b>       |
| Filter events                                          |                                                                     | all 2018     | -06-13 (04:46:47 |
| Time (UTC +00:00)                                      | Message                                                             |              |                  |
| 2018-06-14                                             |                                                                     |              |                  |
|                                                        | Loading older events                                                |              |                  |
| <ul> <li>04:46:47</li> </ul>                           | START RequestId: f1b4f4b3-6f8d-11e8-83d0-6f38f67a0ac0               | Version: \$L | ATEST            |
| START RequestId: f1b4f4b3-6f                           | 8d-11e8-83d0-6f38f67a0ac0 Version: \$LATEST                         |              |                  |
| • 04:46:47                                             | Function name: awscharpcontextdetails                               |              |                  |
| Function name: awscharpconte                           | xtdetails                                                           |              |                  |
| • 04:46:47                                             | RemainingTime: 00:00:14.9490000                                     |              |                  |
| RemainingTime: 00:00:14.9490                           | 000                                                                 |              |                  |
| • 04:46:47                                             | LogGroupName: /aws/lambda/awscharpcontextdetails                    |              |                  |
| LogGroupName: /aws/lambda/aw                           | scharpcontextdetails                                                |              |                  |
| • 04:46:47                                             | END RequestId: f1b4f4b3-6f8d-11e8-83d0-6f38f67a0ac0                 |              |                  |
| END RequestId: f1b4f4b3-6f8d                           | -11e8-83d0-6f38f67a0ac0                                             |              |                  |

You can get the logs from CloudWatch as shown below:

# Error Handling in C# for Lambda Function

This section discusses about error handling in C#. For error handling, **Exception** class has to be extended as shown in the example shown below:

#### Example

```
namespace Example {
   public class AccountAlreadyExistsException : Exception {
     public AccountAlreadyExistsException(String message) :
        base(message) {
     }
   }
   namespace Example {
     public class Handler {
}
```

```
public static void CreateAccount() {
    throw new AccountAlreadyExistsException("Error in AWS Lambda!");
  }
}
```

The corresponding output for the code given above is as given below:

{

```
"errorType": "LambdaException",
   "errorMessage": "Error in AWS Lambda!"
}
```

In the previous chapters, we have learnt how to create AWS Lambda function in AWS console. However, there are other parameters for creating a Lambda function. These include memory allocation, timeout etc.

In this chapter, let us understand in detail about the following configuration properties for AWS Lambda.

# Memory Allocation

Login to AWS console and create or select the existing lambda function. Click the **Configuration** tab to get the details of the memory allocated. Look at the screenshot shown below:

| Basic settings                                                                            |
|-------------------------------------------------------------------------------------------|
| Description                                                                               |
|                                                                                           |
| Memory (MB) Info<br>Your function is allocated CPU proportional to the memory configured. |
|                                                                                           |
| 128 MB                                                                                    |
| Timeout Info                                                                              |
| 0 min 3 sec                                                                               |

Note that by default the memory allocated is **128MB**. If you want to increase the memory you can click the slider.

The memory will get incremented to **64MB** as you move the slider. Observe that the maximum memory available is **3008MB.** Look at the screenshot shown below:

| Basic settings                                                                            |
|-------------------------------------------------------------------------------------------|
| Description                                                                               |
| Memory (MB) Info<br>Your function is allocated CPU proportional to the memory configured. |
| ≡<br>3008 MB                                                                              |
| Timeout Info       0     min       3                                                      |

You can also use **aws cli** from command prompt to increase the memory limit. You will have to give the memory in increments of 64MB.

Now, let us increase the memory limit of AWS Lambda with name :myfirstlambdafunction.

The memory details of the function are shown in the screenshot given below:

| Basic settings   |
|------------------|
| Description      |
|                  |
| Memory (MB) Info |
|                  |
| 128 MB           |
| Timeout Info     |
| 0 min 3 sec      |

The command used to change the memory using **aws cli** is as follows:

```
aws lambda update-function-configuration --function-name your function name --
region region where your function resides --memory-size memory amount --profile
adminuser
```

The corresponding output of AWS Lambda function **myfirstlambdafunction** in AWS console is shown here. Observe that the memory is changed from 128MB to 256MB.

| Command Prompt                                                                                                    | -                                                                   |                                          | ×                   |
|----------------------------------------------------------------------------------------------------|---------------------------------------------------------------------|------------------------------------------|---------------------|
| C:\>aws lambda update-function-configurationfunction-name my<br>onregion us-east-1memory-size 256profile default<br>2rU817efY1xM8kUYji4HUbmTeW6ktrjUtotjjwnq5wM= 235<br>s-east-1:625297745038:function:myfirstlambdafunction myfirst<br>index.lambdahandler 2018-05-27T05:25:28.556+0000 256<br>8c-a17d-126a961ef3cc arn:aws:iam::625297745038:role/lambdaap<br>10 3 \$LATEST<br>TRACINGCONFIG PassThrough<br>VPCCONFIG | of irst lambo<br>arn:aws::<br>lambdafuno<br>2707e4e6-<br>dipolicy r | lafun<br>Lambd<br>tion<br>-6e82<br>nodej | la:u<br>-40<br>js6. |

## **Maximum Execution Time**

Timeout is the time allotted to AWS Lambda function to terminate if the timeout happens. AWS Lambda function will either run within the allocated time or terminate if it exceeds the timeout given.You need to evaluate the time required for the function to execute and accordingly select the time in **Configuration** tab in AWS console as shown below:

| Basic settings                                                                            |
|-------------------------------------------------------------------------------------------|
| Description                                                                               |
| Memory (MB) Info<br>Your function is allocated CPU proportional to the memory configured. |
| E<br>256 MB<br>Timeout Info                                                               |
| 0 min 3 sec                                                                               |

## IAM Role

When creating AWS Lambda function, the role or the permission needs to be assigned. Incase you need AWS Lambda for S3 or dynamoDB, permission with regard to the services of lambda needs to be assigned. Based on the role assigned, AWS Lambda will decide the steps to be taken. For example if you give full access of dynamodb, you can add, update and delete the rows from the dynamodb table .

## Handler Name

This is the start of execution of the AWS Lambda function. Handler function has the details of the event triggered, context object and the callback which has to send back on **success** or **error** of AWS Lambda.

The format of the handler function in nodejs is shown here:

```
exports.handler = (event, context, callback) => {
    callback(null, "hello from lambda");
};
```

## Lambda Function using Environment Variables

In this section , we will create a simple Lambda function using environment variables added in the configuration section. For this purpose, follow the steps given below and refer the respective screenshots:

#### Step 1

Go to AWS console and create a function in Lambda as shown.

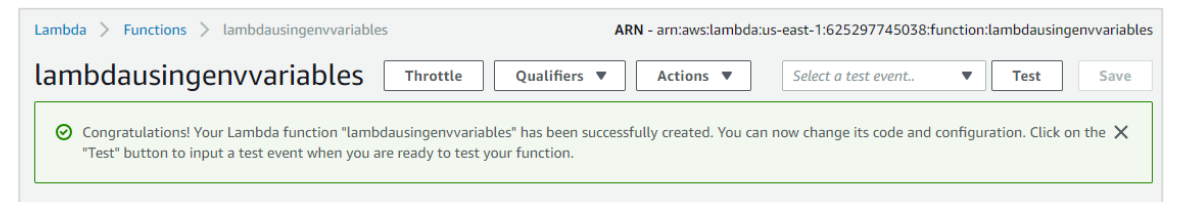

#### Step 2

Now, add the environment variables as shown:

| Environment variables                                                                                |       |                                                                                          |                |
|----------------------------------------------------------------------------------------------------|-------|------------------------------------------------------------------------------------------|----------------|
| You can define Environment Variables as key-value pairs that are accessible from your<br>Learn more. | r fur | nction code. These are useful to store configuration settings without the need to change | function code. |
| host                                                                                                 |       | localhost                                                                                | Remove         |
| username                                                                                             | ] [   | abcd                                                                                     | Remove         |
| Кеу                                                                                                  | ] [   | Value                                                                                    | Remove         |
| Encryption configuration                                                                             |       |                                                                                          |                |

#### Step 3

Now, let us fetch the same in Lambda code as follows:

```
exports.handler = (event, context, callback) => {
    var hostName = process.env.host;
    var userName = process.env.username;
    callback(null, "Environment Variables =>"+hostName+" and "+userName);
};
```

#### Step 4

To get the details from environment variables we need to use **process.env** as shown. Note that this syntax is for **NodeJS** runtime.

```
var hostName = process.env.host;
var userName = process.env.username;
```

#### Step 5

The output for the Lambda function on execution will be as shown:

# 11. AWS Lambda — Creating and Deploying using AWS Console

We can create Lambda function and test the same in AWS console. This chapter discusses this in detail. Forthis purpose, you will have to follow the steps given here and observe the respective screenshots given:

#### Step 1

Login to AWS Console <u>https://aws.amazon.com/console/.</u> Now, you will be redirected to the screen where the AWS services are displayed.

| Find       | a service by name or feature (for example, EC2, S3 or V | M, sto     | rage).                          |
|------------|---------------------------------------------------------|------------|---------------------------------|
|            |                                                         |            |                                 |
| $\bigcirc$ | Compute                                                 | <u>~*</u>  | Analytics                       |
|            | EC2                                                     |            | Athena                          |
|            | Lightsail 🕝                                             |            | EMR                             |
|            | Elastic Container Service                               |            | CloudSearch                     |
|            | EKS                                                     |            | Elasticsearch Service           |
|            | Lambda                                                  |            | Kinesis                         |
|            | Batch                                                   |            | QuickSight 🗹                    |
|            | Elastic Beanstalk                                       |            | Data Pipeline                   |
|            |                                                         |            | AWS Glue                        |
| Þ          | Storage                                                 |            |                                 |
|            | S3                                                      | $\bigcirc$ | Security, Identity & Compliance |
|            | EFS                                                     |            | IAM                             |
|            | Glacier                                                 |            | Cognito                         |
|            | Storage Gateway                                         |            | Secrets Manager                 |
|            |                                                         |            | GuardDuty                       |

#### Step 2

Now, click on **Lambda** service as highlighted above. This will redirect to create function as shown below:

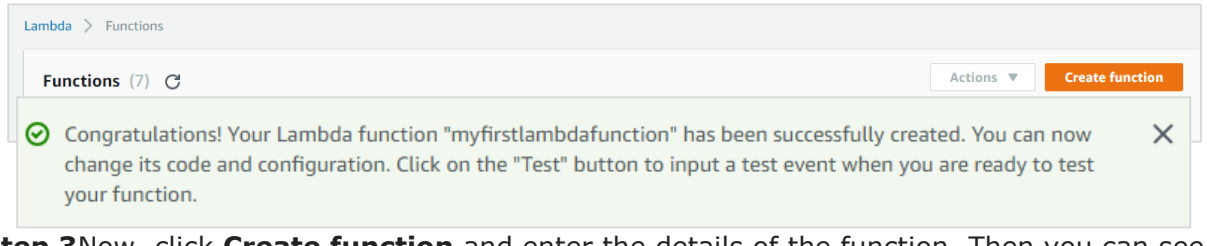

Step 3Now, click Create function and enter the details of the function. Then you can see a

| yfirstlambda                        | function Name of lar    | nbda Throttle Qualifiers                                         |
|-------------------------------------|-------------------------|------------------------------------------------------------------|
| Code entry type<br>Edit code inline | ▼                       | Runtime rodejs, python, c# and java can be used for Node.js 6.10 |
| File Edit Find                      | View Goto Tools Window  | ( <del>)</del>                                                   |
| index.js                            | 1 exports.handler = (ev | <pre>ent, context, callback) =&gt; {</pre>                       |

screen as shown below:

#### Step 4

You can write your code by choosing the language of your choice. The code has to be written in editor if the option selected is edit code inline. The other options available are as follows:

| Code entry type              |
|------------------------------|
| Edit code inline 🔹           |
| Edit code inline             |
| Upload a .ZIP file           |
| Upload a file from Amazon S3 |

#### Step 5

Once done you need to save the changes for which the button is given at the top right corner as shown below:

| Throttle Qualifiers <b>v</b> | Actions <b>v</b> | Select a test event | • | Test | Save |
|------------------------------|------------------|---------------------|---|------|------|
|                              |                  |                     |   |      |      |

#### Step 6

Now, click **Test** button. This gives all details of the execution of the Lambda function as shown below:

| 0 | Execution result: s                                                                         | succeeded (logs)                                                                                                    |                                                     |                                               |
|---|---------------------------------------------------------------------------------------------|----------------------------------------------------------------------------------------------------|-----------------------------------------------------|-----------------------------------------------|
|   | The area below shows your function.                                                         | the result returned by your functio                                                                                                 | n execution. Learn more                             | about returning results from                  |
|   | "Lambda test"                                                                               |                                                                                                    |                                                     |                                               |
|   | Summary                                                                                     |                                                                                                    |                                                     |                                               |
|   | Code SHA-256                                                                                | 6rToQ0PMdbuYiwr/xPPKxq41U9g                                                                                                    | g <b>Reigibest KD</b> lXhrx4=                       | 792dd406-5a75-11e8-97a4-<br>61c276b2937a      |
|   | Duration                                                                                    | 10.63 ms                                                                                                    | Billed duration                                     | 100 ms                                        |
|   | Resources configured                                                                        | 128 MB                                                                                                    | Max memory used                                     | 19 MB                                         |
|   | Log output                                                                                  |                                                                                                    |                                                     |                                               |
|   | The area below shows a group corresponding to                                               | the logging calls in your code. The<br>o this Lambda function. <mark>Click her</mark> e                                             | se correspond to a single<br>to view the CloudWatch | e row within the CloudWatch log<br>log group. |
|   | START RequestId: 792<br>END RequestId: 792dd<br>REPORT RequestId: 79<br>Memory Size: 128 MB | dd406-5a75-11e8-97a4-61c276b2937a<br>406-5a75-11e8-97a4-61c276b2937a<br>2dd406-5a75-11e8-97a4-61c276b2937<br>Max Memory Used: 19 MB | Version: \$LATEST<br>a Duration: 10.63 ms           | Billed Duration: 100 ms                       |

#### Step 7

The code for **index.js** is as follows:

```
exports.handler = (event, context, callback) => {
    // TODO implement
    callback(null, 'Lambda test');
};
```

This will call the **Callback function** and the result can be error or success. On success you will see a **Lambda test** message; if error it will pass null.

#### Step 8

The **Role** details for Lambda function is a part of the configuration and is displayed as shown below:

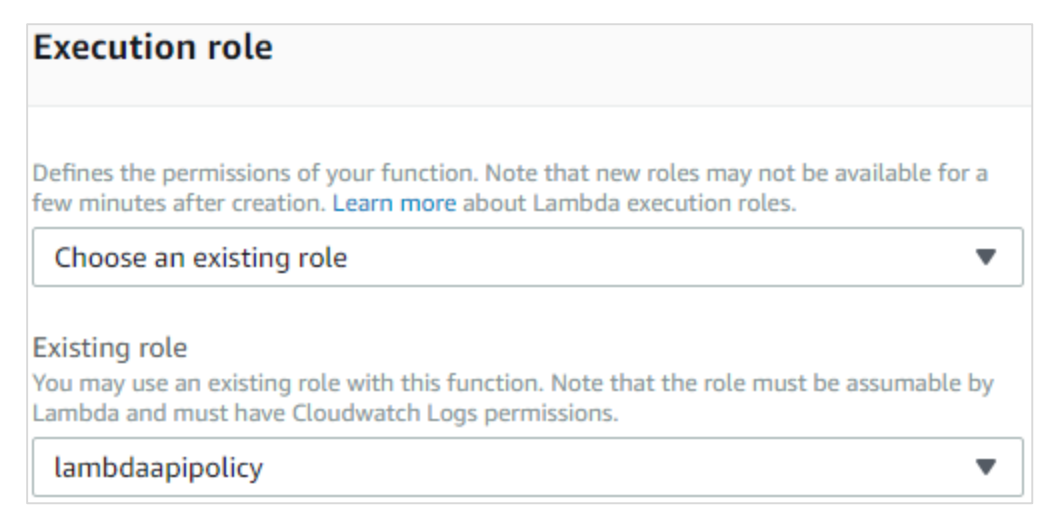

#### Step 9

Now, you can update the role if required and save the Lambda function. Then, the memory and timeout details for lambda function are displayed as shown below:

| Description                                                           |
|-----------------------------------------------------------------------|
|                                                                       |
|                                                                       |
| Memory (MB) Info                                                      |
| Your function is allocated CPU proportional to the memory configured. |
|                                                                       |
| 256 MB                                                                |
|                                                                       |
| Timeout Info                                                          |
| 0 min 3 sec                                                           |

Step 10

Now, we need to add trigger to the Lambda function so that it executes when the event occurs. The trigger details are displayed at the start of the AWS Lambda function screen as shown below:

| ▼ Designer                                                                            |                                        |                       |
|---------------------------------------------------------------------------------------|----------------------------------------|-----------------------|
| Add triggers<br>Click on a trigger from the list<br>below to add it to your function. |                                        | myfirstlambdafunction |
| API Gateway                                                                           | Add triggers from the list on the left | AWS Cloud             |
| AWS IoT                                                                               |                                        | ······                |
| Alexa Skills Kit                                                                      |                                        | AWS IoT               |

From this, you can select the trigger you want your Lambda function to get triggered. When you select the trigger, the config details for the trigger has to be added.

For example, for trigger on **S3** the config details to be added are as follows:

| Configure triggers                                                                                                    |
|----------------------------------------------------------------------------------------------------|
| Bucket                                                                                                    |
| function.                                                                                                    |
| testbuckettrigger 🔹                                                                                                    |
| Event type<br>Select the events that you want to have trigger the Lambda function. You can optionally set up a prefix or<br>suffix for an event. However, for each bucket, individual events cannot have multiple configurations with<br>overlapping prefixes or suffixes that could match the same object key. |
| Object Created (All)                                                                                                    |
| Prefix<br>Enter an optional prefix to limit the notifications to objects with keys that start with matching characters.                                                                                                    |
| e.g. images/                                                                                                    |
| Filter pattern<br>Enter an optional filter pattern.                                                                                                    |
|                                                                                                    |

Now, select the bucket you want the trigger on. The event type has the following details:

#### Event type

Select the events that you want to have trigger the Lambda function. You can optionally set up a prefix or suffix for an event. However, for each bucket, individual events cannot have multiple configurations with overlapping prefixes or suffixes that could match the same object key.

| Object Created (All)      |
|---------------------------|
| Object Created (All)      |
| Object Created (All)      |
| PUT                       |
| POST                      |
| COPY                      |
| Complete Multipart Upload |
| Object Removed (All)      |
| Object Removed (All)      |
| DELETE                    |
| Delete Marker Created     |

#### Step 11

For the trigger, you can also mention the prefix type files or file pattern, the Lambda has to be trigger. The details are as shown:

 Prefix

 Enter an optional prefix to limit the notifications to objects with keys that start with matching characters.

 e.g. images/

 Filter pattern

 Enter an optional filter pattern.

 e.g. .jpg

Now, fill up the required details for the trigger and click **Add** button .Save the Lambda function for the trigger to get added. Saving the function deploys the details, and from now onwards anytime files are added to the S3 bucket, the Lambda will get triggered.

Observe the following screenshot which shows S3 trigger added to AWS Lambda:

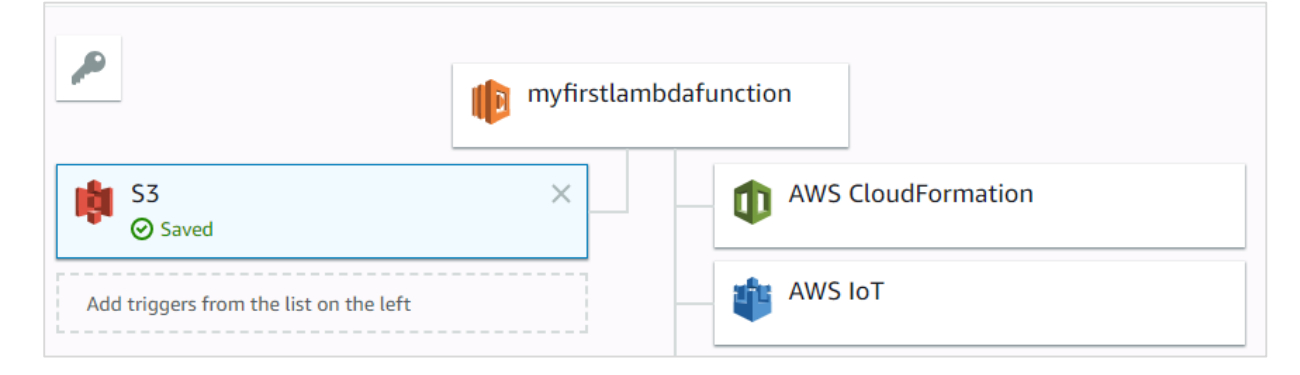

#### Step 13

Now, let us use **S3** sample event to test the Lambda function. The code for the same is shown here:

#### **Amazon S3 Put Sample Event**

```
{
  "Records": [
    {
      "eventVersion": "2.0",
      "eventTime": "1970-01-01T00:00:00.000Z",
      "requestParameters": {
        "sourceIPAddress": "127.0.0.1"
      },
      "s3": {
        "configurationId": "testConfigRule",
        "object": {
          "eTag": "0123456789abcdef0123456789abcdef",
          "sequencer": "0A1B2C3D4E5F678901",
          "key": "HappyFace.jpg",
          "size": 1024
        },
        "bucket": {
          "arn": bucketarn,
```
```
"name": "sourcebucket",
          "ownerIdentity": {
            "principalId": "EXAMPLE"
          }
        },
        "s3SchemaVersion": "1.0"
      },
      "responseElements": {
        "x-amz-id-2":
"EXAMPLE123/5678abcdefghijklambdaisawesome/mnopqrstuvwxyzABCDEFGH",
        "x-amz-request-id": "EXAMPLE123456789"
      },
      "awsRegion": "us-east-1",
      "eventName": "ObjectCreated:Put",
      "userIdentity": {
        "principalId": "EXAMPLE"
      },
      "eventSource": "aws:s3"
   }
 ]
}
```

You will have to use the following command to get the details of file uploaded from the S3 put event:

```
event.Records[0].s3.object.key //will display the name of
the file
```

You will have to use the following command to get the bucket name :

You will have to use the following command to get the EventName:

```
event.Records[0].eventName // will display the eventname
```

Now, let us update AWS Lambda code to print the S3 details as shown below:

```
exports.lambdahandler = (event, context, callback) => {
    callback(null, "Bucket name: "+event.Records[0].s3.bucket.name+" File
name:"+event.Records[0].s3.object.key );
};
```

#### Step 15

Save the changes. Click **Test** and enter the S3 sample event:

```
Configure test event
                                                                                                        >
A function can have up to 10 test events. The events are persisted so you can switch to another computer or web browser
and test your function with the same events.

    Create new test event

    Edit saved test events

Saved Test Event
                                                                С
 ab
                                                        •
     1•{
          "Records": [
     2 -
     3 -
            {
              "eventVersion": "2.0",
     4
     5
              "eventTime": "1970-01-01T00:00:00.000Z",
              "requestParameters": {
     6 -
                "sourceIPAddress": "127.0.0.1"
     7
     8
              },
               "s3": {
     9 -
                "configurationId": "testConfigRule",
    10
                "object": {
    11 -
               "eTag": "0123456789abcdef0123456789abcdef",
    12
                  "sequencer": "0A1B2C3D4E5F678901",
    13
    14
                  "key": "HappyFace.jpg",
    15
                   "size": 1024
    16
                 },
    17 -
                "bucket": {
                  "arn": "bucketarn",
   18
                   "name": "sourcebucket",
    19
                   "ownerIdentity": {
    20 -
    21
                     "principalId", "EVAMDLE"
```

×

Now click **Test** and you can see the output as shown:

```
Execution result: succeeded (logs)
```

```
    Details
    The area below shows the result returned by your function execution. Learn more about returning results from your function.
    "Bucket name: sourcebucket File name:HappyFace.jpg"
```

#### Step 17

To test the trigger on S3 using S3 AWS service, upload a file in S3 bucket: **testbuckettrigger.** Update the role used with Lambda to take S3 and SES policy (to send mail) for permissions. This will update AWS Lambda code to send mail to see the trigger working:

The updated AWS Lambda code is as shown:

```
var aws = require('aws-sdk');
var ses = new aws.SES({
    region: 'us-east-1'
});
exports.lambdahandler = function(event, context, callback) {
    var eParams = {
        Destination: {
            ToAddresses: ["coxxxxxx@gmail.com"]
        },
        Message: {
            Body: {
                Text: {
                    Data: "Bucket name: "+event.Records[0].s3.bucket.name+" File
name:"+event.Records[0].s3.object.key
                }
            },
            Subject: {
                Data: "S3 and AWS Lambda"
            }
        },
        Source: "coxxxxx@gmail.com"
    };
```

```
console.log('===SENDING EMAIL===');
var email = ses.sendEmail(eParams, function(err, data) {
    if (err) console.log(err);
    else {
        console.log("===EMAIL SENT===");
        console.log("EMAIL CODE END");
        console.log('EMAIL: ', email);
        context.succeed(event);
        callback(null, "email is send");
        }
};
```

The corresponding screenshot is as shown here:

|         |                      | Uplo                         | ad               |            | ×   |
|---------|----------------------|------------------------------|------------------|------------|-----|
| (1) s   | elect files          | 2 Set permissions            | 3 Set properties | (4) Review |     |
| 1 Files | Size: 10.6 KB        | Target path: testbuckettrigg | er               |            |     |
| + Ade   |                      |                              |                  |            |     |
|         | SCENE.j<br>- 10.6 KB | pg                           |                  | ×          |     |
|         |                      |                              |                  |            |     |
|         |                      |                              |                  |            | r   |
|         |                      |                              |                  |            |     |
| Uploa   | ad                   |                              |                  | N          | ext |

Step 18

Now, upload the file and check the mail id provided in AWS Lambda code:

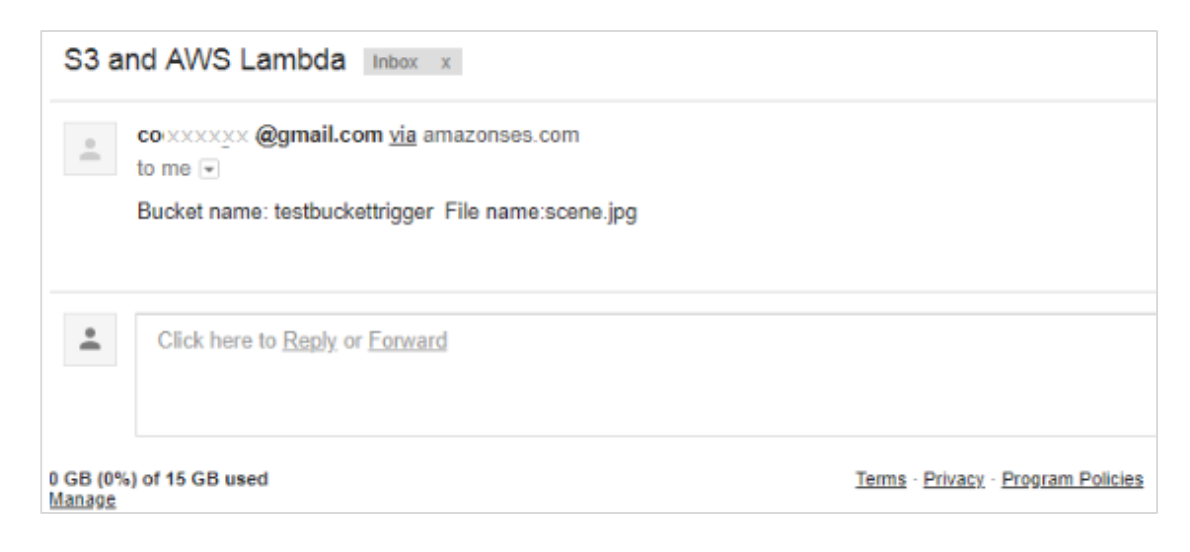

# 12. AWS Lambda — Creating and Deploying using AWS CLI

**AWS CLI** is a command line tool which helps to work with AWS services.We can use it to create, update, delete, invoke aws lambda function. In this chapter, you will discuss about installation and usage of AWS CLI in detail.

# Installation of AWS CLI

This section will guide you through the installation of AWS CLI on various operating systems. Follow the steps given and observe corresponding screenshots wherever attached.

# **For Windows**

Check your Windows configuration and choose one of the following links for installing AWS CLI MSI:

- For Windows 64 bit: <u>AWS CLI MSI install for windows (64bit)</u>
- For Windows 32 bit: AWS CLI MSI install for windows (32bit)

Once you choose corresponding link and click it, you can find a Window as shown here:

| ļ             | AWS Command Line Interface Setup                            | - □ | × |
|---------------|-------------------------------------------------------------|-----|---|
| Installing    | AWS Command Line Interface                                  | Т.  |   |
| Please wait v | while the Setup Wizard installs AWS Command Line Interface. |     |   |
| Status:       |                                                             |     |   |
|               |                                                             |     |   |

| Variable name: PATH<br>Variable value: C:\Prog\am Files\Amazon\AWSCL<br>OK | AWSCLI;C:\Pro | PATH<br>C:\Prog!am Files\Amazon\AV      | Variable name:               |
|----------------------------------------------------------------------------|---------------|-----------------------------------------|------------------------------|
| Variable value: C:\Prog, <sup>L</sup> am Files\Amazon\AWSCL                | AWSCLI;C: Pro | C:\Prog <sup>t</sup> am Files\Amazon\AV |                              |
| ОК                                                                         |               |                                         | Variable value:              |
|                                                                            | Cancel        | ОК                                      |                              |
| Variable Value                                                             |               | Value                                   | Variable                     |
| ANDROID_HOME C:\Users\Intel\AppData\Local\Andro                            | al\Android\   | C:\Users\Intel\AppData\Local\4          | ANDROID_HOME                 |
| asl.log Destination=file                                                   |               | Destination=file                        | asl.log<br>ChasalatavInatall |
| CharalatevTeetall C\PregramData\charalatev                                 |               | c; programbata (chocolatey              | ChocolateyInstall            |

Next, set the **Environment path in windows** as shown in the screenshots below:

Once done, you can use the following command on the command prompt, to see if **aws cli** is installed:

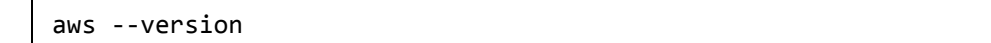

It displays the details of aws-cli version as shown in the following screenshot:

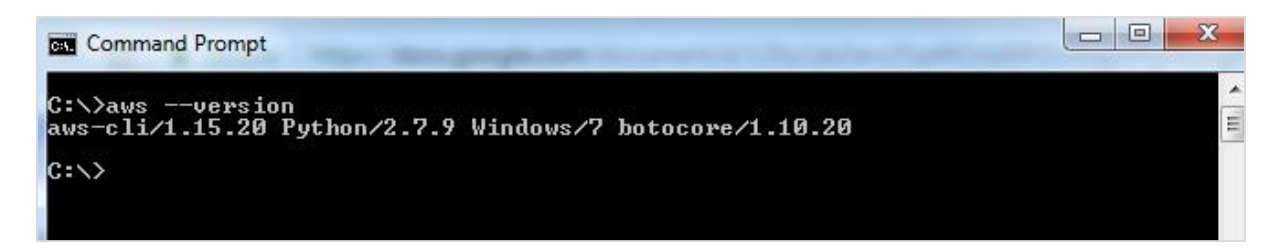

# For Linux / Mac

For installing on Linux and Mac, you need Python 2.6.3 or higher verison of it. Then, use following commands for further installation processes:

```
$ curl "https://s3.amazonaws.com/aws-cli/awscli-bundle.zip" -o "awscli-bundle.zip"
$ unzip awscli-bundle.zip
$ sudo ./awscli-bundle/install -i /usr/local/aws -b /usr/local/bin/aws
```

Now, we need to configure AWS settings. You can use the following command for this purpose:

aws configure

For this purpose, it requires details such as:

- AWS Access Key ID
- AWS Secret Access Key
- Default region name
- Default output from format

You can obtain these details from your aws console. Go to you Account name at top right corner as shown:

|       |                                           |                                                                                     | N. Virginia 👻 | Support 👻 |
|-------|-------------------------------------------|-------------------------------------------------------------------------------------|---------------|-----------|
| Helpf | ful tips                                  | My Account<br>My Organization<br>My Billing Dashboard                               |               |           |
|       | Monitor you<br>reservation                | My Security Credentials<br>Sign Out                                                 |               |           |
| 6     | Create an<br>Use AWS (<br>manageme<br>now | Drganization<br>Organizations for policy-based<br>ent of multiple AWS accounts. Sta | art           |           |

Now, click **My Security Credentials** and select users from left side.Add user with details as asked.

| Add user                                                |                                                                                                    |
|---------------------------------------------------------|----------------------------------------------------------------------------------------------------|
| Set user details                                        |                                                                                                    |
| You can add multiple users at once with the same access | type and permissions. Learn more                                                                                                    |
| User name*                                              | O Add another user                                                                                                    |
| Select AWS access type                                  |                                                                                                    |
| Select how these users will access AWS. Access keys and | autogenerated passwords are provided in the last step. Learn more                                                                                                    |
| Access type*                                            | <ul> <li>Programmatic access</li> <li>Enables an access key ID and secret access key for the AWS API, CLI, SDK, and other development tools.</li> <li>AWS Management Console access</li> <li>Enables a password that allows users to sign-in to the AWS Management Console.</li> </ul> |

Add the user and to get the access key and secret key. To see the new access key, choose **Show**. Your credentials will look like as shown below:

#### Access key ID: AOSAIOSFOCDD7EXAMPLE

Secret access key: aJuirCVtnROUN/K7MDENG/bPxRfiCYEXAMPLEKEY

| Command Prompt                                                                                                    |   |
|----------------------------------------------------------------------------------------------------|---|
| C:\Users>cd                                                                                                    | * |
| C:\>awsversion<br>aws-cli/1.15.20 Python/2.7.9 Windows/7 botocore/1.10.20                                                                                                    | Ш |
| C:\>python ——version<br>'python' is not recognized as an internal or external command,<br>operable program or batch file.                                                                                                    |   |
| C:\>aws configure<br>AWS Access Key ID [None]: AOSAIOSFOCDD7EXAMPLE<br>AWS Secret Access Key [None]: aJuirCVtnROUN/K7MDENG/bPxRfiCYEXAMPLEKEY<br>Default region name [None]: us=east=1<br>Default output format [None]: text<br>C:\> |   |

# Reference Commands for AWS CLIS

| The following | a table will | give command | references | available to | work with | aws cli. |
|---------------|--------------|--------------|------------|--------------|-----------|----------|
| THE TOHOWIN   | g tubic win  | give communa | rererences |              |           |          |

| Name of aws cli command       | Command reference                                                                                                    |
|-------------------------------|----------------------------------------------------------------------------------------------------|
| create-function               | create-functionfunction-name <value><br/>runtime <value>role <value>handler<br/><value> [code <value>] [description<br/><value>] [timeout <value>] [memory-<br/>size <value>] [environment <value>] [<br/>kms-key-arn <value>] [tags <value>] [<br/>zip-file <value>] [cli-input-json <value>]</value></value></value></value></value></value></value></value></value></value></value></value></value> |
| list-functions                | list-functions [master-region <value>] [<br/>function-version <value>] [max-items<br/><value>] [cli-input-json <value>] [<br/>starting-token <value>] [page-size<br/><value>] [generate-cli-skeleton <value>]</value></value></value></value></value></value></value>                                                                                                    |
| get-function                  | get-functionfunction-name <value> [<br/>qualifier <value>] [cli-input-json<br/><value>] [generate-cli-skeleton <value>]</value></value></value></value>                                                                                                    |
| get-function-configuration    | get-function-configurationfunction-name<br><value> [qualifier <value>] [cli-input-<br/>json <value>] [generate-cli-skeleton<br/><value>]</value></value></value></value>                                                                                                    |
| get-account-settings          | get-account-settings [cli-input-json<br><value>] [generate-cli-skeleton <value>]</value></value>                                                                                                    |
| update-function-configuration | update-function-configurationfunction-<br>name <value> [role <value>] [handler<br/><value>] [description <value>] [<br/>timeout <value>] [memory-size <value>]</value></value></value></value></value></value>                                                                                                    |
|                               | [vpc-config <value>] [environment<br/><value>] [runtime <value>] [dead-<br/>letter-config <value>] [kms-key-arn<br/><value>] [tracing-config <value>]</value></value></value></value></value></value>                                                                                                    |
|                               | [revision-id <value>] [cli-input-json<br/><value>] [generate-cli-skeleton <value>]</value></value></value>                                                                                                    |
| update-function-code          | update-function-codefunction-name<br><value> [zip-file <value>] [s3-bucket</value></value>                                                                                                    |

|                 | <value>] [s3-key <value>] [s3-object-<br/>version <value>] [publish  no-publish]<br/>[dry-run  no-dry-run] [revision-id<br/><value>][cli-input-json <value>][<br/>generate-cli-skeleton <value>]</value></value></value></value></value></value> |
|-----------------|----------------------------------------------------------------------------------------------------|
| delete-function | delete-functionfunction-name <value> [<br/>qualifier <value>] [cli-input-json<br/><value>] [generate-cli-skeleton <value>]</value></value></value></value>                                                                                       |

Now, let us discuss these commands one by one in detail.

# create-function

This api will create a new lambda function. The code needs to be given in zip format. If the function to be created already exists, the api will fail. Note that the function name is case-sensitive.

# **Commands Included**

The list of commands that you can use with create-function is given here:

```
create-function
--function-name <value>
--runtime <value>
--role <value>
--handler <value>
[--code <value>]
[--description <value>]
[--timeout <value>]
[--timeout <value>]
[--memory-size <value>]
[--kms-key-arn <value>]
[--tags <value>]
[--tags <value>]
[--zip-file <value>]
[--cli-input-json <value>]
```

# **Options Included**

Various options that you can use with the functions above are as follows:

--function-name (string): This takes the name of the function. The name can be 64-bit characters.

--runtime(string): Here you need to specify the runtime environment ie the language selection. The details of the runtime are as given below:

| Options available | runtime       |
|-------------------|---------------|
| Python v3.6       | python3.6     |
| Python v2.7       | python2.7     |
| NodeJS v6.10      | nodejs6.10    |
| NodeJS v8.10      | nodejs8.10    |
| Java              | java8         |
| C# 1              | dotnetcore1.0 |
| C# 2              | dotnetcore2.0 |
| Go                | go1.x         |

--role(string): This will be the name of the lambda policy ie the role to be given to the lambda function for accessing other services. It will have the permission as per the role specified.

--handler (string): This is the name of the handler where the lambda code execution will start.

For nodejs, handler name is the module name that we export.

For java, it is package.classname :: handler or package.classname

For python, handler is nameofthefile.functionname

--code (structure): AWS Lambda code

--description (string): description for the AWS Lambda function

--timeout (integer): timeout will have the time at which the lambda function has to terminate execution. The default is 3s.

--memory-size (integer): This is the memory given to the aws lambda function.AWS will allocate the amount of CPU and memory allocation based on the memory given.

--environment (structure): its a object with environment details required in the aws lambda function.

e.g : Variables={Name1=string,Name2=string}

--kms-key-arn (string): this is amazon resource name (ARN) used to encrypt the environment variables. If not provided it will take the default settings to encrypt.

--zip-file (blob): path of the zip file which has the details of the code.

--cli-input-json (string) : Performs service operation based on the JSON string provided. The JSON string follows the format provided by --generate-cli-skeleton. If other arguments are provided on the command line, the CLI values will override the JSON-provided values.

Now, let us create a simple AWS Lambda function using runtime as **nodejs** and add some console.logs to be printed.

Consider a sample code for understanding the same:

```
exports.handler = async (event) => {
    console.log("Using aws cli");
    return 'Hello from Lambda from aws cli!'
};
```

Now, zip the file and store it as **awscli.zip.** 

#### **Getting ARN**

For the role, let us use the **arn** from the existing role we have created. To get the ARN, you will have to follow the steps as shown here. Observe the respective screenshots wherever attached:

#### Step 1

Go to IAM and select the role you want from **Roles**. The ARN details for the role are displayed as shown below. Use **Role ARN** with **create-function** in **aws cli**.

| Roles > lambdaapipolicy  |                  |                  |                        |               |             |  |
|--------------------------|------------------|------------------|------------------------|---------------|-------------|--|
| Summary                  |                  |                  |                        |               | Delete role |  |
|                          |                  |                  |                        |               |             |  |
| Role ARN                 | arn:aws:iam::625 | 5297745038:rol   | e/lambdaapipolicy 🙆    |               |             |  |
| Role description         | Allows Lambda f  | unctions to call | AWS services on your t | ehalf.   Edit |             |  |
| Instance Profile ARNs    |                  |                  |                        |               |             |  |
| Path                     | 1                |                  |                        |               |             |  |
| Creation time            | 9 UTC+0530       |                  |                        |               |             |  |
| Maximum CLI/API          | conds) Edit      |                  |                        |               |             |  |
| session duration         |                  |                  |                        |               |             |  |
| Permissions Trust relati | onships Acc      | ess Advisor      | Revoke sessions        |               |             |  |
| Attach policy Attache    | d policies: 3    |                  |                        |               |             |  |
|                          |                  |                  |                        |               |             |  |
| Policy name 👻            |                  | Policy type      | -                      |               |             |  |
| AWSLambdaFullAccess      |                  | AWS manage       | ed policy              |               | ×           |  |
| AmazonAPIGatewa          | yInvokeFullAc    | AWS manage       | ed policy              |               | ×           |  |
| AmazonAPIGatewa          | yAdministrator   | AWS manag        | ed policy              |               | ×           |  |

Observe here that the role arn is : arn:aws:iam::625297745038:role/lambdaapipolicy

The command with values for **create-function** is as follows:

```
aws lambda create-function
--function-name "awslambdausingcli"
--runtime "nodejs8.10"
--role "arn:aws:iam::625297745038:role/lambdaapipolicy"
--handler "awscli.handler"
--timeout 5
--memory-size 256
--zip-file "fileb://awscli.zip"
```

Now, if you run the command in aws cli, you can find an output as shown below:

| Cov.                                                                                                    | Command Prompt                                                                                                    | -                                                   | ٦                                         | ×                           |   |
|----------------------------------------------------------------------------------------------------|----------------------------------------------------------------------------------------------------|-----------------------------------------------------|-------------------------------------------|-----------------------------|---|
| C:\>aws lambda d<br>dejs8.10"rold<br>cli.handler"<br>mCaUTG2XfS34zmN<br>s-east-1:625297"<br>awscli.handler<br>1d925f644c2c<br>5 \$LATEST<br>TRACINGCONFIG | create-functionfunction-name "awslambdausingcli"ru<br>"arn:aws:iam::625297745038:role/lambdaapipolicy"har<br>-timeout 5memory-size 256zip-file "fileb://awscli<br>Blim0UYgYu9D48AUBtPCwbL792JM= 260 arn:aws<br>745038:function:awslambdausingcli awslambdausingc<br>2018-05-27T10:30:31.702+0000 256 0527d034-e15b-4<br>arn:aws:iam::625297745038:role/lambdaapipolicy nodejs&<br>PassThrough | unti<br>idle<br>i.zi<br>s:la<br>:li<br>4c10<br>3.10 | ime<br>er ''<br>ip''<br>ambd<br>0-9a<br>0 | ″no<br>′aws<br>la∶u<br>145– | ^ |
| C:\>                                                                                                    |                                                                                                    |                                                     |                                           |                             |   |

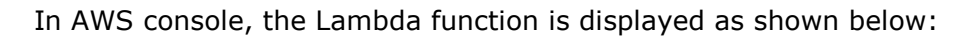

| Fund | ctions (16)                                        | Actions <b>v</b> | Create function |      |               |
|------|----------------------------------------------------|------------------|-----------------|------|---------------|
| Q    | Filter by tags and attributes or search by keyword |                  |                 | ?    | < 1 2 > @     |
|      | Function name                                      | cription Runtime | ▼ Code si       | ze 🔻 | Last Modified |
| 0    | displaydate                                        | Node.js 6.1      | 10 221 byt      | :es  | 15 days ago   |
| 0    | helowithjava                                       | Java 8           | 28.2 kB         |      | 4 days ago    |
| 0    | displaydate1                                       | Node.js 6.1      | 10 206 byt      | es   | 15 days ago   |
| 0    | awslambdausingcli                                  | Node.js 8.1      | 10 260 byt      | es   | 1 minute ago  |
| 0    | lambdatestwithgo                                   | Go 1.x           | 1.3 MB          |      | 18 hours ago  |
| 0    | myfirstlambdafunction                              | Node.js 6.1      | 10 235 byt      | es   | 5 hours ago   |
| 0    | errorhandlingpython                                | Python 3.6       | 5 213 byt       | es   | 2 days ago    |
| 0    | directapigateway                                   | Node.js 6.1      | 10 231 byt      | es   | 11 days ago   |
| 0    | hellopythonusingzip                                | Python 3.6       | 5 325 byt       | es   | 2 days ago    |

The details of the functions are as shown here:

| Function code Info                 |                         |                                    |  |  |
|------------------------------------|-------------------------|------------------------------------|--|--|
| Code entry type Upload a .ZIP file | Runtime<br>Node.js 8.10 | Handler Info awscli/awscli.handler |  |  |
| Function package*                  | via S3.                 |                                    |  |  |

The details of the configuration are as given below:

| Execution role                                                                                                    | Basic settings                                                                                         |
|----------------------------------------------------------------------------------------------------|----------------------------------------------------------------------------------------------------|
| Defines the permissions of your function. Note that<br>new roles may not be available for a few minutes<br>after creation. Learn more about Lambda<br>execution roles.            | Description                                                                                            |
| Choose an existing role  Existing role You may use an existing role with this function. Note that the role must be assumable by Lambda and must have Cloudwatch Logs permissions. | Memory (MB) Info<br>Your function is allocated CPU proportional to the<br>memory configured.<br>256 MB |
| lambdaapipolicy 🔻                                                                                                    | Timeout Info       0     min     5     sec                                                             |

You can test the function and check the output as shown:

| Execution result: succeeded (logs)                                                                                          |    |  |  |
|----------------------------------------------------------------------------------------------------|----|--|--|
| ▼ Details                                                                                                    | J  |  |  |
| The area below shows the result returned by your function execution. Learn more about returning results from your function. |    |  |  |
| "Hello from Lambda from aws cli!"                                                                                           | 1  |  |  |
| L                                                                                                    | i. |  |  |

The corresponding Log output is shown here:

#### Log output

The area below shows the logging calls in your code. These correspond to a single row within the CloudWatch log group corresponding to this Lambda function. Click here to view the CloudWatch log group.

```
      START RequestId: 3321e588-6199-11e8-9dcf-c58c5846b14d Version: $LATEST

      2018-05-27T10:32:05.260Z
      3321e588-6199-11e8-9dcf-c58c5846b14d
      Using aws cli

      END RequestId: 3321e588-6199-11e8-9dcf-c58c5846b14d
      REPORT RequestId: 3321e588-6199-11e8-9dcf-c58c5846b14d
      Duration: 2.77 ms
      Billed Duration: 100 ms

      Memory Size: 256 MB
      Max Memory Used: 20 MB
      Max Memory Used: 20 MB
      Max Memory Used: 20 MB
```

# list-functions

This api gives the list of functions created so far in AWS Lambda.

#### **Commands Included**

The following are the commands associated with this API:

```
list-functions
[--master-region <value>]
[--function-version <value>]
[--max-items <value>]
[--cli-input-json <value>]
```

#### **Options under list-functions**

The following are various options you can use under this list-functions api:

--master-region(string): optional. The region from which the functions needs to be displayed.

--function-version(string): optional. This will give the function version.

--max-items(integer): optional. This will give the items as the per the value specified.

--cli-input-json(string): optional.Will perform operation based on the json file provided.

The command with values **list-functions** is as follows:

```
aws lambda list-functions --max-items 3
```

The command displays details as follows:

| C:4.                                                                                                    | Command Prompt                                                                                                    | -                          |                            | ×           |   |
|----------------------------------------------------------------------------------------------------|----------------------------------------------------------------------------------------------------|----------------------------|----------------------------|-------------|---|
| C:\>aws lambda l<br>FUNCTIONS<br>arn:aws:lambda:u<br>index.handler<br>68855937a9eb<br>10 3<br>TRACINGCONFIG<br>FUNCTIONS<br>arn:aws:lambda:u | list-functionsmax-items 3<br>BfnTXEavFJWvGiOKqckEU+2RZY+MUmIILFLUP/gMPJ4= 221<br>us-east-1:625297745038:function:displaydate displa<br>2018-05-12T13:06:14.774+0000 128 8e42ab0a-0fc4-<br>arn:aws:iam::625297745038:role/roleforlambdatesting<br>\$LATEST<br>PassThrough<br>dmkplsnKUaiAb9/va73fRj+UmYU7r10nOWBcu9SZLSQ= 28881<br>us-east-1:625297745038:function:helowicfjava helowi | ydat<br>45ef<br>nc<br>thja | ;e<br>-80<br>odej          | lfd-<br>s6. | ^ |
| com.amazonaws.la<br>512 440b340f<br>ambdaapipolicy<br>IRACINGCONFIG<br>UPCCONFIG                                                             | ambda.demo.LambdaFunctionHandler 2018-05-23104:33:00.12<br>?-1ee5-462b-8870-500df50f2b6f arn:aws:iam::625297745<br>java8 25 \$LATEST<br>PassThrough                                                                                                    | 2+04<br>038:               | 900<br>rol                 | .e∕1        |   |
| FUNCTIONS<br>arn:aws:lambda:u<br>index.handler<br>8d25bb736309<br>10 3<br>TRACINGCONFIG<br>NEXTTOKEN                                         | 9Z6DCNAzH+KYRfuGgQXuoJIgva10Pza6KymmY3L4TiU= 206<br>us-east-1:625297745038:function:displaydate1 displa<br>2018-05-12T13:10:17.270+0000 128 1e36f12a-dbb2-<br>arn:aws:iam::625297745038:role/roleforlambdatesting<br>\$LATEST<br>PassThrough<br>eyJNYXJrZXIi0iBudWxsLCAiYm90b190cnUuY2F0ZV9hbW91bnQi0i                                                                                | ydat<br>492a<br>nc<br>Azf( | ;e1<br>1-95<br>odej<br>}== | 09-<br>s6.  |   |
| C:\>_                                                                                                    |                                                                                                    |                            |                            |             |   |

# get-function

This api will give details of the functions and also a url link which has zip file uploaded using create-function. The url with zip details will be valid only for 10 mins.

# **Commands Included**

The following are the commands associated with this api:

```
get-function
--function-name <value>
[--qualifier <value>]
[--cli-input-json <value>]
[--generate-cli-skeleton <value>]
```

# **Options Included**

--function-name: Name of the AWS Lambda function. You can also specify Amazon Resource Name of the function.

--qualifier(string): Optional. Function version can be used to get the details of the function.

The command with values to get-function are:

aws lambda get-function --function-name awslambdausingcli

The command display details are as follows:

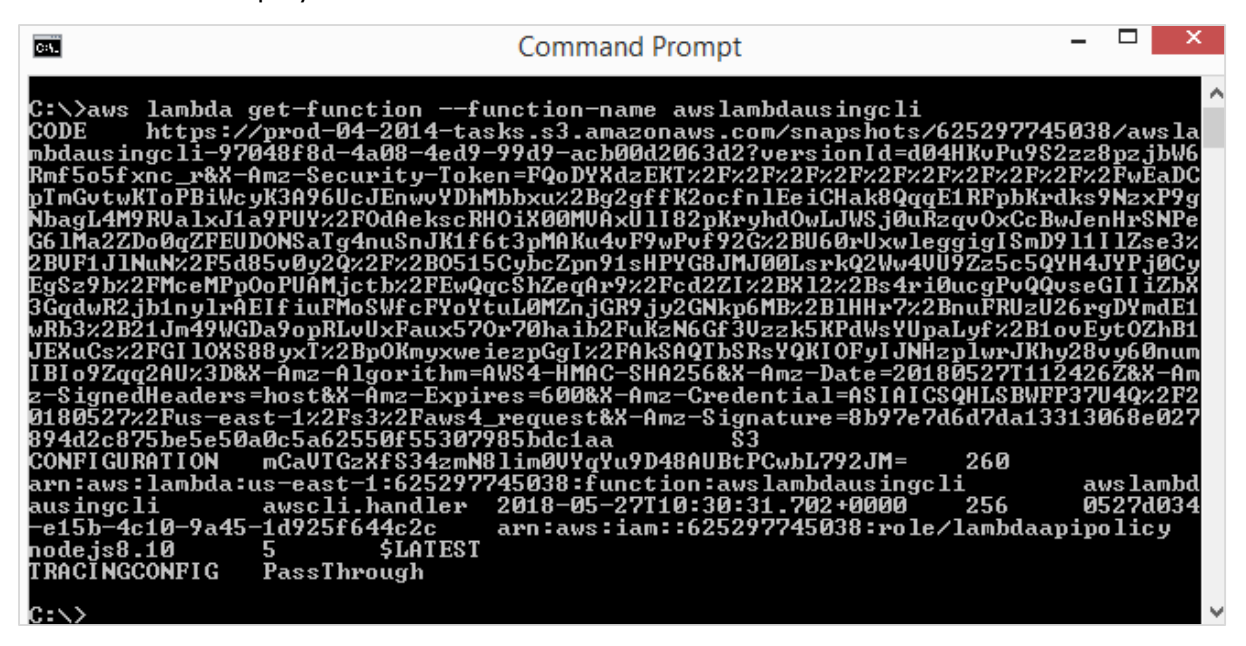

It gives the url which has the zip code uploaded. In the above case the url is:

#### https://prod-04-2014-

tasks.s3.amazonaws.com/snapshots/625297745038/awslambdausingcli-97048f8d-4a08-4ed9-99d9-acb00d2063d2?versionId=d04HKvPu9S2zz8pzjbW6Rmf5o5fxnc\_r&X-Amz-Security-Token=FQoDYXdzEKT%2F%2F%2F%2F%2F%2F%2F%2F%2F%2FwEaDCpTmGvtwKToPBiWcyK3A96UcJEnwvYD hMbbxu%2Bg2gffK2ocfnlEeiCHak8QqqE1RFpbKrdks9NzxP9gNbagL4M9RValxJ1a9PUY%2F0dAekscRH OiX00MVAxUl182pKryhdOwLJWSj0uRzqvOxCcBwJenHrSNPeG6lMa2ZDo0qZFEUDONSaTg4nuSnJK1f6t3 pMAKu4vF9wPvf92G%2BU60rUxwleggigISmD9l11lZse3%2BVF1J1NuN%2F5d85v0y2Q%2F%2B0515Cybc Zpn91sHPYG8JMJ00LsrkQ2Ww4VU9Zz5c5QYH4JYPj0CyEgSz9b%2FMceMPpOoPUAMjctb%2FEwQqcShZeq Ar9%2Fcd2ZI%2BX12%2Bs4ri0ucgPvQQvseGIIiZbX3GqdwR2jb1nylrAEIfiuFMoSWfcFYoYtuL0MZnjG R9jy2GNkp6MB%2B1HHr7%2BnuFRUzU26rgDYmdE1wRb3%2B21Jm49WGDa9opRLvUxFaux570r70haib2Fu KzN6Gf3Vzzk5KPdWsYUpaLyf%2B1ovEytOZhB1JEXuCs%2FGI10XS88yxT%2BpOKmyxweiezpGgI%2FAkS AQTbSRsYQKIOFyIJNHzp1wrJKhy28vy60numIBIo9Zqq2AU%3D&X-Amz-Algorithm=AWS4-HMAC-SHA256&X-Amz-Date=20180527T112426Z&X-Amz-SignedHeaders=host&X-Amz-Expires=600&X-Amz-Credential=ASIAICSQHLSBWFP37U4Q%2F20180527%2Fus-east-1%2Fs3%2Faws4\_request&X-Amz-Signature=8b97e7d6d7da13313068e027894d2c875be5e50a0c5a62550f55307985bdc1aa

# get-function-configuration

This will give the configuration details of the AWS Lambda function.

The following are the commands used along with this api:

get-function-configuration

--function-name <value>

[--qualifier <value>]

#### The following are the options used with

--function-name (string): name of the aws lambda function. You can also specify Amazon Resource Name of the function.

--qualifier(string): Optional. Function version can be used to get the details of the function.

The command with values to get-function are:

aws lambda get-function-configuration --function-name awslambdausingcli

The command displays details as follows:

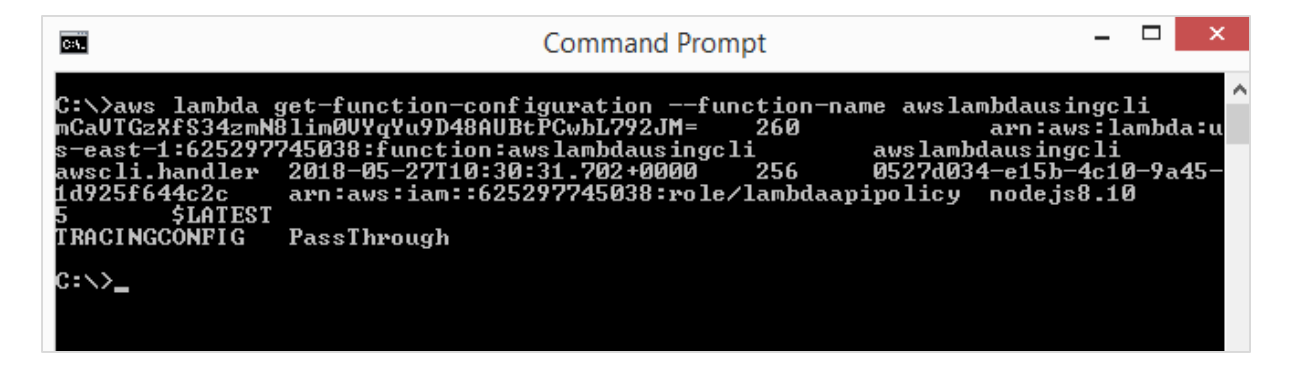

# get-account-settings

This api gives the accounts settings.

#### **Commands Involved**

The command that you can use with this api are:

```
get-account-settings
[--cli-input-json <value>]
[--generate-cli-skeleton <value>]
```

# **Options Involved**

You can use the following options with this api:

--cli-input-json(string): Performs the service based on the json string provided.

--generate-cli-skeleton(string): It prints json output without sending the API request.

You can use the following command for get-account-settings:

aws lambda get-account-settings

You can see the following output when you execute the command given above:

| Cat.                                                                                | Command Pr                       | rompt |             |      | × |
|-------------------------------------------------------------------------------------|----------------------------------|-------|-------------|------|---|
| C:\>aws lambda get-accound<br>ACCOUNTLIMIT 262144000<br>ACCOUNTUSAGE 16 14<br>C:\>_ | :-settings<br>52428800<br>128887 | 1000  | 80530636800 | 1000 | ^ |

# update-function-configuration

This api helps to update the configuration details for AWS Lambda function created. You can change the memory, timeout, handler, role, runtime, description etc.

# **Commands Involved**

The following are the commands involved in the update-function-configuration api:

```
update-function-configuration
--function-name <value>
[--role <value>]
[--handler <value>]
[--description <value>]
[--timeout <value>]
[--timeout <value>]
[--memory-size <value>]
[--environment <value>]
[--runtime <value>]
[--cli-input-json <value>]
[--generate-cli-skeleton <value>]
```

# **Options Involved**

The following are the options involved in update-function-configuration api:

--function-name: name of the aws lambda function

--role (string): optional. The ARN of role is needed to be updated.

--handler (string): optional. The handler details of aws lambda function.

--description(string): optional.Description for the function.

--timeout(integer): optional.Time required so that aws lambda function can terminate.

--memory-size(integer): optional. This is the memory given to the aws lambda function. AWS will allocate the amount of CPU and memory allocation based on the memory given.

--environment (structure): optional. It is an object with environment details required in the aws lambda function.

e.g: Variables={Name1=string,Name2=string}

--runtime(string): Here you need to specify the runtime environment ie the language selection.

| Options available | runtime       |
|-------------------|---------------|
| Python v3.6       | python3.6     |
| Python v2.7       | python2.7     |
| NodeJS v6.10      | nodejs6.10    |
| NodeJS v8.10      | nodejs8.10    |
| Java              | java8         |
| C# 1              | dotnetcore1.0 |
| C# 2              | dotnetcore2.0 |
| Go                | go1.x         |

The details of the runtime are shown in the table given below:

--cli-input-json (string): optional. This will perform the operation on the api as specified in the json string provided.

--generate-cli-skeleton (string): optional. This will output the JSON skeleton of all details

without executing the api. The output can be used as a input to **--cli-input-json**.

Now, let us chage the memory and timeout of AWS Lambda function that we have created earlier. Follow the steps given below and observe the corresponding screenshots attached for this purpose:

#### Step 1

The memory and timeout before the change occurred is as follows:

| Basic settings                                                                               |
|----------------------------------------------------------------------------------------------|
| Description                                                                                  |
| Memory (MB) Info<br>Your function is allocated CPU proportional to the memory<br>configured. |
| Timeout Info                                                                                 |
| 0 min 5 sec                                                                                  |

#### Step 2

Now, with **update-function-configuration**, let us change the memory and timeout to 320MB and timeout to 10s. For this purpose, use the following command with values:

| aws l | ambda | update-function | on-configuration | function-name | "awslambdusingcli" |  |
|-------|-------|-----------------|------------------|---------------|--------------------|--|
| timeo | ut 10 | memory-size     | 320              |               |                    |  |

#### Step 3

Then you can see the following output as the display:

| C:Y_                              | Command Prompt                                                                                  | -              |      | ×      |
|-----------------------------------|-------------------------------------------------------------------------------------------------|----------------|------|--------|
| C:\>aws lambda                    | update-function-configurationfunction-name "awslam                                              | bdaus          | inga | :li"^  |
| mCaVTGzXfS34zmN                   | arn:                                                                                            | aws:1          | ambd | la : u |
| s-east-1:625297<br>awscli.handler | 745038:function:awslambdausingcli awslambdausi<br>2018-05-27T13:37:49.046+0000 320 35571654-7ea | ngcli<br>1-473 | 3-85 | 592-   |
| aa711954997b<br>10 \$LATEST       | arn:aws:iam::625297745038:role/lambdaapipolicy node                                             | js8.1          | ទ    |        |
| TRACINGCONFIG                     | PassThrough                                                                                     |                |      |        |
| C:\>_                             |                                                                                                 |                |      |        |

#### Step 4

The display in AWS console after using **update-function-configuration** is as follows:

| Basic settings                                                                            |
|-------------------------------------------------------------------------------------------|
| Description                                                                               |
| Memory (MB) Info<br>Your function is allocated CPU proportional to the memory configured. |
| Timeout   Info     0   min   10                                                           |

# Update-function-code

This api will update the code for an existing AWS Lambda function.

# **Commands Involved**

```
update-function-code
--function-name <value>
[--zip-file <value>]
[--s3-bucket <value>]
[--s3-key <value>]
[--s3-object-version <value>]
[--cli-input-json <value>]
[--generate-cli-skeleton <value>]
```

# **Options Involved**

The following are the options involved with the update-function-code api:

--function-name(string): name of aws lambda function

--zip-file (blob): optional . Path of the zip file which has the code to be updated.

--s3-bucket(string): optional.S3 bucket name which has the zip file with code uploaded.

--s3-key(string): optional.AWS s3 object key name which has to be uploaded.

--s3-object-version (string): optional .AWS s3 object version.

--cli-input-json (string): optional. This will perform the operation on the api as specified in the json string provided.

--generate-cli-skeleton (string): optional. This will output the JSON skeleton of all details without executing the api. The output can be used as a input to --cli-input-json.

The updated code is as shown below:

```
exports.handler = async (event,context) => {
    console.log("Using aws cli");
    console.log()
    return 'Hello from Lambda from aws cli!'
};
```

You can use the following command with values for this purpose:

```
aws lambda update-function-code --function-name "awslambdausingcli" --zip-file
"fileb://awscli.zip"
```

The corresponding output is as shown here:

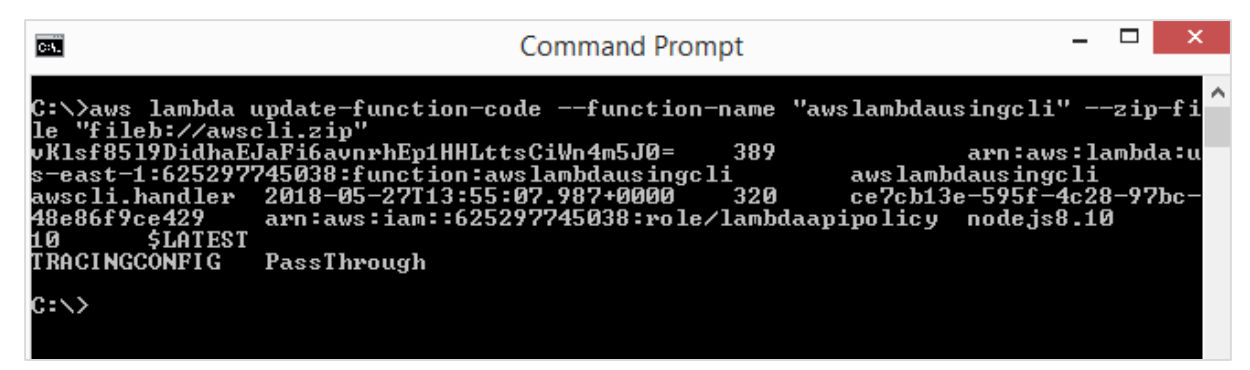

The display from AWS console is as shown here:

| Execution result: succeeded (logs)                                                                                         |  |
|----------------------------------------------------------------------------------------------------|--|
| ▼ Details                                                                                                    |  |
| he area below shows the result returned by your function execution. Learn more about returning results from your function. |  |
| "Hello from Lambda from aws cli!"                                                                                          |  |

The corresponding log output is as shown below:

| Log output                     |                                              |                                                                  |
|--------------------------------|----------------------------------------------|------------------------------------------------------------------|
| The area below shows the loggi | ng calls in your code. These correspond to a | single row within the CloudWatch log group corresponding to this |
| Lambda function. Click here to | view the CloudWatch log group.               |                                                                  |
| START RequestId: bfc3b8b5-61t  |                                              | ▲I                                                               |
| 2018-05-27T13:56:27.381Z       | bfc3b8b5-61b5-11e8-a37c-bf94c68025d9         | Using aws cli                                                    |
| 2018-05-27T13:56:27.382Z       | bfc3b8b5-61b5-11e8-a37c-bf94c68025d9         | remaining time = 9997                                            |
| 2018-05-27T13:56:27.382Z       | bfc3b8b5-61b5-11e8-a37c-bf94c68025d9         | functionName = awslambdausingcli                                 |
| 2018-05-27T13:56:27.382Z       | bfc3b8b5-61b5-11e8-a37c-bf94c68025d9         | AWSrequestID = bfc3b8b5-61b5-11e8-a37c-bf94c68025d9              |
| 2018-05-27T13:56:27.382Z       | bfc3b8b5-61b5-11e8-a37c-bf94c68025d9         | logGroupName = undefined                                         |
| 2018-05-27T13:56:27.382Z       | bfc3b8b5-61b5-11e8-a37c-bf94c68025d9         | logStreamName = undefined                                        |
| 2018-05-27T13:56:27.382Z       | bfc3b8b5-61b5-11e8-a37c-bf94c68025d9         | clientContext = undefined                                        |
| END RequestId: bfc3b8b5-61b5-  | -11e8-a37c-bf94c68025d9                      |                                                                  |
| REPORT RequestId: bfc3b8b5-61  | lb5-11e8-a37c-bf94c68025d9 Duration: 4.37    | ms Billed Duration: 100 ms Memory Size: 320 MB                   |
| Max_Memory_Used: 46_MB         |                                              | <b>v</b>                                                         |

# delete-function

The **delete** aws cli api will delete the function given.

# **Commands Included**

The command details for the same are given here:

```
delete-function
--function-name <value>
[--qualifier <value>]
[--cli-input-json <value>]
```

[--generate-cli-skeleton <value>]

#### **Options Included**

The options included in this api are as given below:

--function-name(string): this will take the lambda function name or the arn of the aws lambda function.

--qualifier (string): This is optional. Here you can specify the version of aws lambda that needs to be deleted.

-- cli-input-json(string): Performs service operation based on the JSON string provided. The JSON string follows the format provided by --generate-cli-skeleton. If other arguments are provided on the command line, the CLI values will override the JSON-provided values.

--generate-cli-skeleton(string) : it prints json skeleton to standard output without sending the API request.

You can use the following command with values for this purpose:

```
aws lambda delete-function --function-name "lambdatestcli"
```

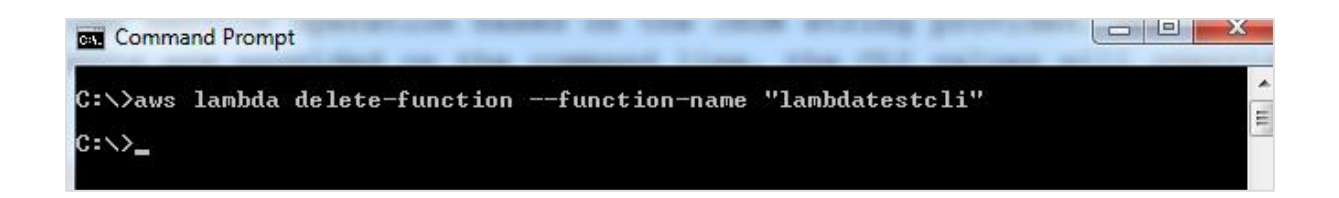

Now, observe that the function will not be seen in AWS Lambda function list:

| Lambda > Functions                     |                  |                 |
|----------------------------------------|------------------|-----------------|
| Functions (46) C                       | Actions <b>v</b> | Create function |
| Q Add filter keyword : lambdatestcli 🛞 | ?                | < 1 > ©         |
| Function name   Description Runtime    | Code size 🔻      | Last Modified   |
| There is no data to display.           |                  |                 |

# 13. AWS Lambda — Creating and Deploying using Serverless Framework

AWS Lambda can be created and deployed using serverless framework. It allows you to create AWS Lambda triggers and also deploy the same by creating the required roles. Serverless framework allows to handle big projects in an easier way. The events and resources required are written in one place and just a few commands helps in deploying the full functionality on AWS console.

In this chapter, you will learn in detail how to get started with AWS serverless framework.

# Install Serverless Framework using npm install

To begin with, you need to first install **nodejs**. You can check for nodejs as follows:

| Command Prompt         |  |
|------------------------|--|
| C:\>node -v<br>v6.11.4 |  |
| C:\>                   |  |
|                        |  |

You will have to use the following command to install serverless using npm package:

| npm install -g serverl           | ess     |       |
|----------------------------------|---------|-------|
| Cat.                             | npm     | _ 🗆 🗙 |
| <u>C:\&gt;npm install</u> -g ser | verless | ^     |

Once npm is done, execute serverless command which shows the list of command to be used to create and deploy AWS Lambda function. Observe the screenshots given below:

| Command Prompt                                                                                                    | -                 |      | ×    |
|----------------------------------------------------------------------------------------------------|-------------------|------|------|
| C:\>serverless                                                                                                    |                   |      | ^    |
| Commands<br>★ You can run commands with "serverless" or the shortcut "sls"<br>★ Pass "verbose" to this command to get in-depth plugin info<br>★ Pass "no-color" to disable CLI colors<br>★ Pass "help" after any <command/> for contextual help |                   |      | r    |
| Framework<br>* Documentation: https://serverless.com/framework/docs/                                                                                                    |                   |      |      |
| config                                                                                                    | or the            | Ser  | ver  |
| create                                                                                                    | ervice<br>rless ( | Serv | ice  |
| deploy list functions List all the deployed functions and                                                                                                    | their             | ver  | sio  |
| info<br>info<br>install                                                                                                    | ce<br>itHub d     | or a | ı pl |

| Command Prompt – 🗆 🗙                                                                                  |
|----------------------------------------------------------------------------------------------------|
| deploy list functions List all the deployed functions and their versio 🗛                              |
| ns<br>info Display information about the service                                                      |
| install Install a Serverless service from GitHub or a pl<br>ugin from the Serverless registry         |
| invoke                                                                                                |
| logs                                                                                                  |
| metrics                                                                                               |
| plugin                                                                                                |
| plugin unistall                                                                                       |
| plugin list                                                                                           |
| print                                                                                                 |
| rollback Rollback the Serverless service to a specific de                                             |
| rollback function Rollback the function to the previous version                                       |
| slstatsEnable or disable stats                                                                        |
| Platform (Beta)<br>* The Commentation Platform is supported in experimental beta. Pollow the door bal |
| ow to get started.                                                                                    |

You can also use **sls** instead of servesless. **sls** is the shorthand command for serverless.

| Command Prompt – 🗆 👗                                                                                                    |
|----------------------------------------------------------------------------------------------------|
| ∧>s1s                                                                                                    |
| mmands<br>You can run commands with "serverless" or the shortcut "sls"<br>Pass "verbose" to this command to get in-depth plugin info<br>Pass "no-color" to disable CLI colors<br>Pass "help" after any <command/> for contextual help |
| <mark>amework</mark><br>Documentation: https://serverless.com/framework/docs/                                                                                                    |
| nfig                                                                                                    |
| eate                                                                                                    |
| ploy list functions List all the deployed functions and their versio                                                                                                    |
| fo                                                                                                    |

In case you need help on the command **sls**, you can use the following command:

```
sls create --help
```

| Gei.                                                                                                    | Command Prompt                                                                                                    | -                                                                                                    |                                                                                                    |
|----------------------------------------------------------------------------------------------------|----------------------------------------------------------------------------------------------------|----------------------------------------------------------------------------------------------------|----------------------------------------------------------------------------------------------------|
| C:\>sls createhelp<br>Plugin: Create<br>create<br>template / -t<br>plates: "aws-nodejs", "aws-n<br>thon", "aws-python3", "aws-g<br>"aws-kotlin-jum-maven", "aws<br>s-scala-sbt", "aws-csharp",<br>"fn-nodejs", "fn-go", "goo<br>openwhisk-java-maven", "open<br>"openwhisk-java-maven", "open<br>"openwhisk-swift", "spotinst<br>nst-java8", "webtasks-nodejs<br>template-url / -u<br>GitHub, BitBucket<br>template-path<br>path / -p<br>sated <e.gpath my-servic<br="">name / -n<br/>fault name of the created se</e.gpath> | Create new Serverles<br>Template fo<br>odejs-typescript", "aws-<br>roovy-gradle", "aws-java<br>-kotlin-jum-gradle", "aw<br>"aws-fsharp", "aws-go",<br>gle-nodejs", "kubeless-p<br>whisk-nodejs", "openwhis<br>-nodejs", "spotinst-pyth<br>", "plugin" and "hello-w<br> | s service<br>ir the service. Availal<br>nodejs-ecma-script", "<br>-maven", "aws-java-gra<br>is-kotlin-nodejs-gradle<br>"aws-go-dep", "azure-<br>bython", "kubeless-node<br>ik-php", "openwhisk-python", "spotinst-ruby",<br>iorld"<br>AL for the service. Sup<br>ocal path for the servi-<br>here the service should<br>the service. Overwrites | <pre>&gt; ble tem "aws-py adle", e", "aw nodejs" ejs", " thon",  "spoti pports: ice. d be cr the de</pre> |
| C:\>                                                                                                    |                                                                                                    |                                                                                                    |                                                                                                    |

For creating a serverless framework, you have to follow the steps given below:

#### Step 1

To start using serverless framework, we need to add the credentials. By this, you can the user first in AWS console as follows:

| Add user                                         |                                                                                                    |
|--------------------------------------------------|----------------------------------------------------------------------------------------------------|
| Set user details                                 |                                                                                                    |
| You can add multiple users at once with the same | access type and permissions. Learn more                                                                                       |
| User name*                                       | serverless-lambda                                                                                                    |
|                                                  | Add another user                                                                                                    |
| Select AWS access type                           |                                                                                                    |
| Select how these users will access AWS. Access   | keys and autogenerated passwords are provided in the last step. Learn more                                                    |
| Access type*                                     | Programmatic access<br>Enables an access key ID and secret access key for the AWS API, CLI, SDK, and other development tools. |
|                                                  | AWS Management Console access<br>Enables a password that allows users to sign-in to the AWS Management Console.               |
|                                                  |                                                                                                    |
| * Required                                       | Cancel Next: Permissions                                                                                                    |

#### Step 2

Click on **Next:Permissions** button to add permissions. You will have to attach the existing policies or Administrator Access to this user.

| Set           | Set permissions for serverless-lambda                                                                                                    |                                  |              |               |                                                                                     |  |  |
|---------------|----------------------------------------------------------------------------------------------------|----------------------------------|--------------|---------------|-------------------------------------------------------------------------------------|--|--|
| Attack<br>Cre | Add user to group       Copy permissions from existing user         Attach one or more existing policies directly to the users or create a new policy. Learn more         Create policy       Create policy |                                  |              |               |                                                                                     |  |  |
| Filt          | er: Po                                                                                                    | Dicy type ~ Q Search             |              |               | Showing 355 results                                                                 |  |  |
|               |                                                                                                    | Policy name 💌                    | Туре         | Attachments 👻 | Description                                                                         |  |  |
|               | •                                                                                                    | i AdministratorAccess            | Job function | 0             | Provides full access to AWS services and resources.                                 |  |  |
|               | •                                                                                                    | AlexaForBusinessDeviceSetup      | AWS managed  | 0             | Provide device setup access to AlexaForBusiness services                            |  |  |
|               | •                                                                                                    | AlexaForBusinessFullAccess       | AWS managed  | 0             | Grants full access to AlexaForBusiness resources and access to related AWS Services |  |  |
|               | •                                                                                                    | AlexaForBusinessGatewayExecution | AWS managed  | 0             | Provide gateway execution access to AlexaForBusiness services                       |  |  |
|               | •                                                                                                    | I AlexaForBusinessReadOnlyAccess | AWS managed  | 0             | Provide read only access to AlexaForBusiness services                               |  |  |
|               | •                                                                                                    | AmazonAPIGatewayAdministrator    | AWS managed  | 1             | Provides full access to create/edit/delete APIs in Amazon API Gateway via the AWS   |  |  |

| Add user               |                                |                                              |                      |   | 1 2            | 3 4         |
|------------------------|--------------------------------|----------------------------------------------|----------------------|---|----------------|-------------|
| Review                 |                                |                                              |                      |   |                |             |
| Review your choices.   | After you create the user, you | can view and download the autogenerated pass | word and access key. |   |                |             |
| User details           |                                |                                              |                      |   |                |             |
|                        | User name                      | serverless-lambda                            |                      |   |                |             |
|                        | AWS access type                | Programmatic access - with an access key     |                      |   |                |             |
| Permissions sum        | mary                           |                                              |                      |   |                |             |
| The following policies | will be attached to the user s | own above.                                   |                      |   |                |             |
| Туре                   | Name                           |                                              |                      |   |                |             |
| Managed policy         | AdministratorAccess            |                                              |                      |   |                |             |
|                        |                                |                                              |                      |   |                |             |
|                        |                                |                                              |                      |   |                |             |
|                        |                                |                                              |                      | С | ancel Previous | Create user |

#### Step 3

Click **Create User** to add the user. It will display the access key and secret key which we need to configure the serverless framework:

|   |   | User                |       | Access key ID | Secret access key |  |
|---|---|---------------------|-------|---------------|-------------------|--|
| • | ۲ | serverless-lambda a | ***** |               | ******* Show      |  |

# **Configure AWS Serverless Framework**

Let us see how to configure AWS serverless framework. You can use the following command for this purpose:

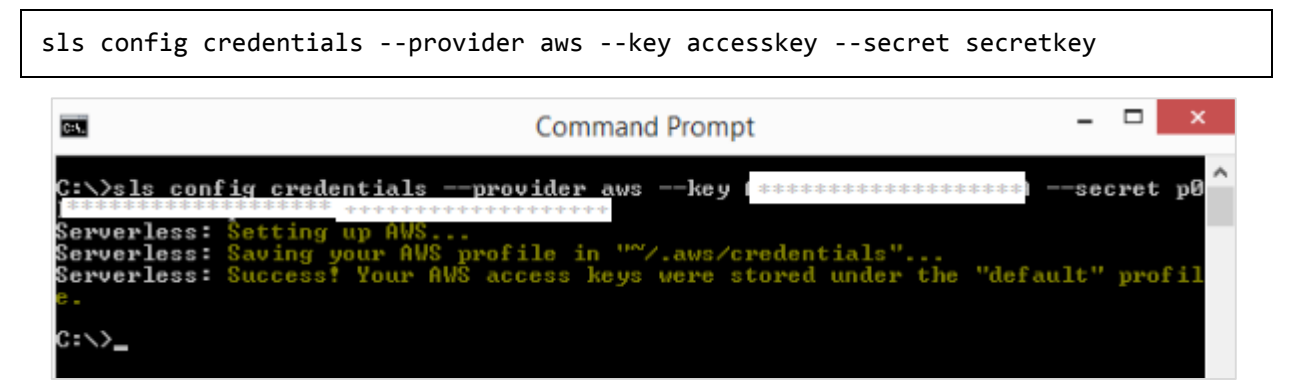

Note that the details of credentials entered, that is the **access key** and **secret key** are stored in the **file /aws/credentials**.

First, create a folder where you want your project files to be stored.

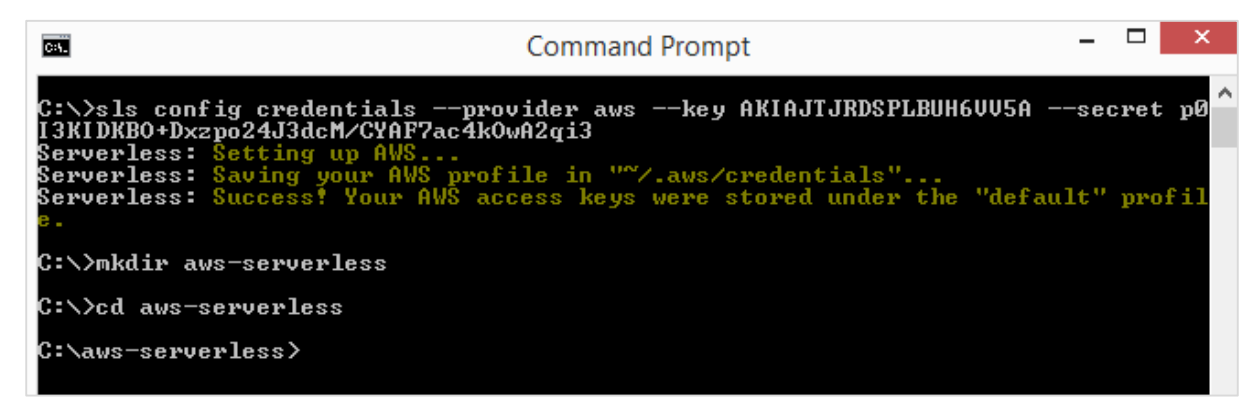

Next, we will start the work in **aws-serverless** folder.

# Create AWS Lambda using Serverless Framework

Now, let us create a Lambda function with the serverless framework using the steps given below:

#### Step 1

Following are the details for serverless **create** command:

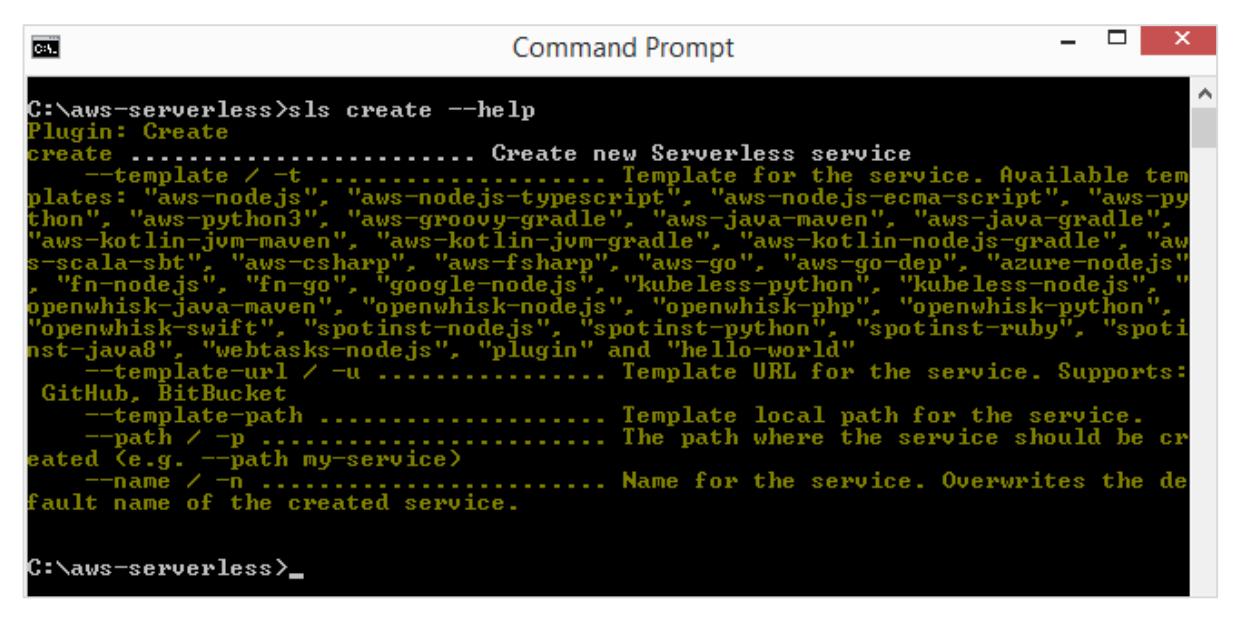

#### Step 2

Now, we need to assign the template which are as follows:

# Aws-nodejs, aws-nodejs-typescript, aws-nodejs-ecma-script, aws-python, aws-python3, aws-groovy-gradle etc.

#### Step 3

We shall make use of **aws-nodejs** template to create our first project using serverless framework. The command for the same purpose is as shown here:

| sls createtemplate aws-nodejs                                                                                                    |                                                                 |   |  |   |  |  |  |  |
|----------------------------------------------------------------------------------------------------|-----------------------------------------------------------------|---|--|---|--|--|--|--|
| C:4.                                                                                                    | Command Prompt                                                  | - |  | × |  |  |  |  |
| C:\aws-serverless>sls createtemplate aws-nodejs<br>Serverless: Generating boilerplate                                                                                            |                                                                 |   |  |   |  |  |  |  |
|                                                                                                    | The Serverless Application Framework<br>serverless.com, v1.27.3 |   |  |   |  |  |  |  |
| Serverless: Successfully generated boilerplate for template: "aws-nodejs"<br>Serverless: NOTE: Please update the "service" property in serverless.yml with yo<br>ur service name |                                                                 |   |  |   |  |  |  |  |
| C:\aws-serverless>_                                                                                                    |                                                                 |   |  |   |  |  |  |  |

Note that this command creates a boilerplate for template **aws-nodejs**.

#### Step 4

Now, open the folder created in an IDE. Here we are using Visual Studio code and the folder structure is as follows:

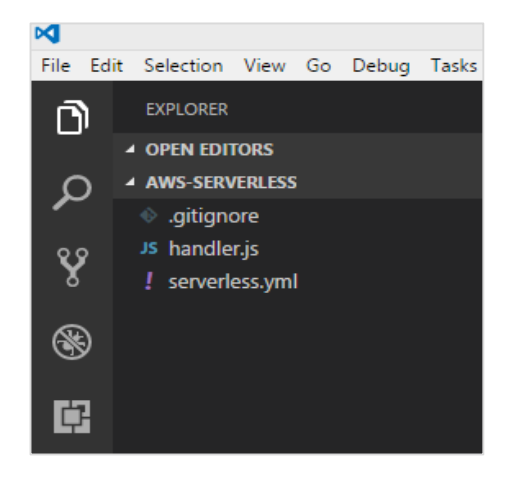

#### Step 5

There are 2 files created: handler.js and Serverless.yml

The AWS Lambda basic function details are shown in handler.js as follows:

```
'use strict';
module.exports.hello = (event, context, callback) => {
  const response = {
    statusCode: 200,
    body: JSON.stringify({
       message: 'Go Serverless v1.0! Your function executed successfully!',
       input: event,
    }),
    };
    callback(null, response);
    // Use this code if you don't use the http event with the LAMBDA-PROXY
    integration
    // callback(null, { message: 'Go Serverless v1.0! Your function executed
    successfully!', event });
  };
```

Thie file **Serverless.yml** has the configuration details of the serverless framework as shown below:

```
# Welcome to Serverless!
#
#
# This file is the main config file for your service.
# It's very minimal at this point and uses default values.
# You can always add more config options for more control.
# We've included some commented out config examples here.
# Just uncomment any of them to get that config option.
#
# For full config options, check the docs:
# docs.serverless.com
```
```
#
# Happy Coding!
service: aws-nodejs # NOTE: update this with your service name
# You can pin your service to only deploy with a specific Serverless version
# Check out our docs for more details
# frameworkVersion: "=X.X.X"
provider:
 name: aws
 runtime: nodejs6.10
# you can overwrite defaults here
# stage: dev
# region: us-east-1
# you can add statements to the Lambda function's IAM Role here
# iamRoleStatements:
  - Effect: "Allow"
#
#
       Action:
         - "s3:ListBucket"
#
       Resource: { "Fn::Join" : ["", ["arn:aws:s3:::", { "Ref" :
#
"ServerlessDeploymentBucket" } ] ] }
     - Effect: "Allow"
#
#
       Action:
         - "s3:PutObject"
#
       Resource:
#
#
         Fn::Join:
           _ ""
#
#
          - - "arn:aws:s3:::"
#
            - "Ref" : "ServerlessDeploymentBucket"
             - "/*"
#
# you can define service wide environment variables here
```

```
# environment:
     variable1: value1
#
# you can add packaging information here
#package:
# include:
# - include-me.js
# - include-me-dir/**
# exclude:
  - exclude-me.js
#
# - exclude-me-dir/**
functions:
 hello:
   handler: handler.hello
     The following are a few example events you can configure
#
#
     NOTE: Please make sure to change your handler code to work with those events
#
     Check the event documentation for details
#
     events:
#
       - http:
#
           path: users/create
#
           method: get
       - s3: ${env:BUCKET}
#
       - schedule: rate(10 minutes)
#
       - sns: greeter-topic
#
       - stream: arn:aws:dynamodb:region:XXXXXX:table/foo/stream/1970-01-
#
01T00:00:00.000
#
       - alexaSkill: amzn1.ask.skill.xx-xx-xx
#
       - alexaSmartHome: amzn1.ask.skill.xx-xx-xx-xx
#
       - iot:
#
           sql: "SELECT * FROM 'some_topic'"
#
       - cloudwatchEvent:
           event:
#
#
             source:
```

```
- "aws.ec2"
#
             detail-type:
#
               - "EC2 Instance State-change Notification"
#
             detail:
#
#
               state:
#
                 - pending
       - cloudwatchLog: '/aws/lambda/hello'
#
#
       - cognitoUserPool:
           pool: MyUserPool
#
#
           trigger: PreSignUp
#
     Define function environment variables here
#
     environment:
       variable2: value2
#
# you can add CloudFormation resource templates here
#resources:
# Resources:
#
     NewResource:
#
       Type: AWS::S3::Bucket
#
       Properties:
         BucketName: my-new-bucket
#
#
  Outputs:
#
      NewOutput:
#
        Description: "Description for the output"
#
        Value: "Some output value"
```

Now, we need to add changes in serverless.yml file as per our requirements. You can use the commands as given below:

You can use the following command for Service:

service: aws-nodejs # NOTE: update this with your service name

Now, change the service here and add the name given to our folder as shown:

```
service: aws-serverless # NOTE: update this with your service name
```

The provider details are as shown:

```
provider:
name: aws
runtime: nodejs6.10
```

The provider is **aws** and runtime is **nodejs6.10**. We need to add the **region** in which we will be working and the **stage**, that is **dev** *or* **prod** environment for the project. So here are the updated details of provider:provider:

```
name: aws
runtime: nodejs6.10
# you can overwrite defaults here
stage: prod
region: us-east-1
```

#### IAM Role

The **iam role**, that is, the code for permission to work with Lambda is shown here in the **.yml** file:

```
#
  iamRoleStatements:
     - Effect: "Allow"
#
#
       Action:
         - "s3:ListBucket"
#
       Resource: { "Fn::Join" : ["", ["arn:aws:s3:::", { "Ref" :
#
"ServerlessDeploymentBucket" } ] ] }
#
     - Effect: "Allow"
       Action:
#
#
         - "s3:PutObject"
#
       Resource:
         Fn::Join:
#
```

```
# - ""
# - "arn:aws:s3:::"
# - "Ref" : "ServerlessDeploymentBucket"
# - "/*"
```

Note that we need to give the details of the role, that is the permission required with other AWS services, in the above section.

## **AWS Lambda Handler Details**

The name of the export function in **handler.js** is hello. So the handler is name of the file followed by export name.

```
functions:
  hello:
    handler: handler.hello
```

The resource details about the s3 service added as shown below here:

```
# you can add CloudFormation resource templates here
#resources:
# Resources:
#
     NewResource:
       Type: AWS::S3::Bucket
#
#
       Properties:
         BucketName: my-new-bucket
#
   Outputs:
#
#
      NewOutput:
        Description: "Description for the output"
#
        Value: "Some output value"
#
```

# Deploy AWS Lambda using Serverless Framework

Let us deploy the above lambda function to AWS console. You can use the following steps for this purpose:

#### Step 1

First, you will have to use the following command:

```
sls deploy
```

```
Command Prompt

C:\aws-serverless>sls deploy
Serverless: Packaging service...
Serverless: Excluding development dependencies...
Serverless: Creating Stack...
Serverless: Checking Stack create progress...
Serverless: Uploading CloudPormation file to S3...
Serverless: Uploading artifacts...
Serverless: Uploading service .zip file to S3 (409 B)...
Serverless: Uploading Stack...
Serverless: Updating Stack update progress...
Serverless: Stack update finished...
Serverless: Stack update finished...
Service: aws-serverless
stage: prod
region: us-east-1
stack: aws-serverless-prod
api keys:
    None
endpoints:
    None
endpoints:
    hello: aws-serverless-prod-hello
C:\aws-serverless>_
```

#### Step 2

Now, you should see the function in AWS console now as shown. The details of serverless AWS are logged in AWS cloudformation. For this purpose, go to AWS service and select **CloudFormation**. The details of the AWS Lambda are displayed as follows:

| Create Stack   Actions   Design template  C |                                        |                              |                 |                                    |
|---------------------------------------------|----------------------------------------|------------------------------|-----------------|------------------------------------|
| Filter: Active - By Stack Name              |                                        |                              |                 | Showing 4 stacks                   |
|                                             | Stack Name                             | Created Time                 | Status          | Description                        |
|                                             | aws-serverless-repository-s3-lambda-pu | 2018-06-11 21:20:20 UTC+0550 | CREATE_COMPLETE |                                    |
| aws-serverless-repository-ses-notificatio   |                                        | 2018-06-10 21:29:12 UTC+0550 | CREATE_COMPLETE | An Amazon SES notification handler |
|                                             | aws-api-prod                           | 2018-06-03 19:49:55 UTC+0550 | UPDATE_COMPLETE | The AWS CloudFormation template    |
|                                             | aws-serverless-prod                    | 2018-06-03 18:37:31 UTC+0550 | UPDATE_COMPLETE | The AWS CloudFormation template    |

Observe that the name given is project name followed by the stage used.

| Resources -      |                                                                                |                       |              |               |   |
|------------------|--------------------------------------------------------------------------------|-----------------------|--------------|---------------|---|
| Logical ID       | Physical ID                                                                    | Туре                  | Status       | Status Reason | * |
| HelloLambdaFunc  | aws-serverless-prod-hello                                                      | AWS::Lambda::Function | CREATE_COMPL |               |   |
| HelloLambdaVersi | arn:aws:lambda:us-east-1:625297745038:fu<br>nction:aws-serverless-prod-hello:1 | AWS::Lambda::Version  | CREATE_COMPL |               |   |
| HelloLogGroup    | /aws/lambda/aws-serverless-prod-hello                                          | AWS::Logs::LogGroup   | CREATE_COMPL |               |   |
| IamRoleLambdaE   | aws-serverless-prod-us-east-1-lambdaRole                                       | AWS::IAM::Role        | CREATE_COMPL |               |   |
| ServerlessDeploy | aws-serverless-prod-serverlessdeploymentb<br>ucket-1weyz6w8aftk0               | AWS::S3::Bucket       | CREATE_COMPL |               | • |

#### Step 3

It creates the **iam** role for AWS Lambda and log group for AWS cloudwatch. S3 bucket is created which has the code details stored and the configuration details.

This is created by the command **sls deploy**. You need not specify the iam role, instead it is created by default during the **deploy** stage.

aws-serverless-prod

| Stack name:             | aws-serverless-prod                                                                                          |
|-------------------------|----------------------------------------------------------------------------------------------------|
| Stack ID:               | arn:aws:cloudformation:us-east-1:625297745038:stack/aws-serverless-prod/12b92ed0-672f-11e8-9851-50fae97e0835 |
| Status:                 | UPDATE_COMPLETE                                                                                              |
| Status reason:          |                                                                                                    |
| Termination protection: | Disabled                                                                                                    |
| IAM role:               |                                                                                                    |
| Description             | The AWS CloudFormation template for this Serverless application                                              |
|                         |                                                                                                    |

#### Step 4

The detailed flow of events is displayed below in the cloudformation service.

| F   | ilter by: Status - Se | earch events                            |                            |                                                                     |                            |
|-----|-----------------------|-----------------------------------------|----------------------------|---------------------------------------------------------------------|----------------------------|
| 201 | 8-06-03               | Status                                  | Туре                       | Logical ID                                                          | Status Reason              |
| Þ   | 18:38:33 UTC+0550     | UPDATE_COMPLETE                         | AWS::CloudFormation::Stack | aws-serverless-prod                                                 |                            |
| •   | 18:38:32 UTC+0550     | UPDATE_COMPLETE_CLEANUP<br>_IN_PROGRESS | AWS::CloudFormation::Stack | aws-serverless-prod                                                 |                            |
| •   | 18:38:30 UTC+0550     | CREATE_COMPLETE                         | AWS::Lambda::Version       | HelloLambdaVersionrNq8rGPH<br>mBE0OwhLE3iRSwsIxAz8rEdb<br>ccZBPpLc8 |                            |
| •   | 18:38:30 UTC+0550     | CREATE_IN_PROGRESS                      | AWS::Lambda::Version       | HelloLambdaVersionrNq8rGPH<br>mBE0OwhLE3iRSwsIxAz8rEdb<br>ccZBPpLc8 | Resource creation Initiate |
|     | 18:38:29 UTC+0550     | CREATE_IN_PROGRESS                      | AWS::Lambda::Version       | HelloLambdaVersionrNq8rGPH<br>mBE0OwhLE3iRSwsIxAz8rEdb<br>ccZBPpLc8 |                            |
| •   | 18:38:27 UTC+0550     | CREATE_COMPLETE                         | AWS::Lambda::Function      | HelloLambdaFunction                                                 |                            |
| •   | 18:38:27 UTC+0550     | CREATE_IN_PROGRESS                      | AWS::Lambda::Function      | HelloLambdaFunction                                                 | Resource creation Initiate |
|     | 18:38:26 UTC+0550     | CREATE_IN_PROGRESS                      | AWS::Lambda::Function      | HelloLambdaFunction                                                 |                            |
| •   | 18:38:24 UTC+0550     | CREATE_COMPLETE                         | AWS::IAM::Role             | IamRoleLambdaExecution                                              |                            |
|     | 18:38:15 UTC+0550     | CREATE_COMPLETE                         | AWS::Logs::LogGroup        | HelloLogGroup                                                       |                            |
|     | 18:38:14 UTC+0550     | CREATE_IN_PROGRESS                      | AWS::Logs::LogGroup        | HelloLogGroup                                                       | Resource creation Initiate |
|     | 18:38:14 UTC+0550     | CREATE_IN_PROGRESS                      | AWS::IAM::Role             | IamRoleLambdaExecution                                              | Resource creation Initiate |
|     | 18:38:14 UTC+0550     | CREATE_IN_PROGRESS                      | AWS::Logs::LogGroup        | HelloLogGroup                                                       |                            |
|     | 18:38:14 UTC+0550     | CREATE_IN_PROGRESS                      | AWS::IAM::Role             | IamRoleLambdaExecution                                              |                            |
| •   | 18:38:11 UTC+0550     | UPDATE_IN_PROGRESS                      | AWS::CloudFormation::Stack | aws-serverless-prod                                                 | User Initiated             |

 Cambda > Functions > aws-serverless-prod-hello
 ARN - arm.aws.tambda.us-east-1:025297745058:tunction.aws-serverless-prod-hello

 AWS-Serverless-prod-hello
 Throttle
 Qualifiers ▼
 Actions ▼
 Select a test event..
 ▼
 Test
 Save

 Image: This function belongs to the CloudFormation stack aws-serverless-prod. Visit the CloudFormation console to manage this stack.
 X

## AWS Lambda Code

The AWS Lambda code and its execution settings are shown in the screenshot given below:

| Runtime                                                                                                    | Handler Info                                                                                                    |
|----------------------------------------------------------------------------------------------------|----------------------------------------------------------------------------------------------------|
| Node.js 6.10                                                                                                    | handler.hello                                                                                                    |
| o Tools Window                                                                                                    | 22 <b>\$</b>                                                                                                    |
| <pre>handler.js × +<br/>handler.js × +<br/>'use strict';<br/>module.exports.hello = (event, context<br/>const response = {<br/>statusCode: 200,<br/>body: J50N.stringify({<br/>message: 'Go Serverless v1.0! You<br/>body: J50N.stringify({<br/>callback(null, response);<br/>}<br/>// Use this code if you don't use the<br/>// callback(null, { message: 'Go Serverless 'Go Serverless';<br/>}</pre> | <pre>callback) =&gt; {     r function executed successfully!',     thtp event with the LAMBDA-PROXY integration     rerless v1.0! Your function executed successfully!', even</pre>                                                                                                    |
| ,t                                                                                                    | Runtime         Node.js 6.10         to       Tools         Window         I       'use strict';         1       'use strict';         2       module.exports.hello = (event, context,         4       const response = {         5       statusCode: 200;         6       body: JSON.stringify({         7       message: 'Go Serverless v1.0! You         9       }),         10       };         11       callback(null, response);         13       // Use this code if you don't use the         15       // callback(null, { message: 'Go Server);         16       }; |

When you test the Lambda function, you can find the following output:

× Execution result: succeeded (logs) Details The area below shows the result returned by your function execution. Learn more about returning results from your function. { "statusCode": 200, "body": "{\"message\":\"Go Serverless v1.0! Your function executed successfully!\",\"input\": {\"key3\":\"value3\",\"key2\":\"value2\",\"key1\":\"value1\"}}" } L\_\_\_\_\_

| Execution role                                                                                                    | Basic settings                                                                               |
|----------------------------------------------------------------------------------------------------|----------------------------------------------------------------------------------------------|
| Defines the permissions of your function. Note that new<br>roles may not be available for a few minutes after creation.<br>Learn more about Lambda execution roles. | Description                                                                                  |
| Choose an existing role                                                                                                    |                                                                                              |
| Existing role<br>You may use an existing role with this function. Note that<br>the role must be assumable by Lambda and must have<br>Cloudwatch Logs permissions.   | Memory (MB) Info<br>Your function is allocated CPU proportional to the memory<br>configured. |
| aws-serverless-prod-us-east-1-lambdaRole                                                                                                    | Timeout Info                                                                                 |
|                                                                                                    |                                                                                              |

The Log output for the above function is shown here:

| Log output                                                                                                    |                             |                               |                    |
|----------------------------------------------------------------------------------------------------|-----------------------------|-------------------------------|--------------------|
| The area below shows the logging calls in your code. These com                                                                                                    | respond to a single row wit | thin the CloudWatch log group | o corresponding to |
| this Lambda function. Click here to view the CloudWatch log gr                                                                                                    | roup.                       |                               |                    |
| START RequestId: dcb47d2c-672f-11e8-b560-ff62a0440aea Versi<br>END RequestId: dcb47d2c-672f-11e8-b560-ff62a0440aea<br>REPORT RequestId: dcb47d2c-672f-11e8-b560-ff62a0440aea | ion: \$LATEST               | lad Dupation: 100 mc          | Jamony Siza, 1024  |
| MB Max Memory Used: 20 MB                                                                                                    |                             | red buración: 100 ms r        | iemory 512e: 1024  |

We can also test the AWS Lambda function using the serverless command as shown below:

sls invoke --function hello

| Command Prompt                                                                                                    |  |
|----------------------------------------------------------------------------------------------------|--|
| C:\aws-serverless>sls deploy<br>Serverless: Packaging service<br>Serverless: Excluding development dependencies<br>Serverless: Creating Stack<br>Serverless: Checking Stack create progress                                                                                                    |  |
| Serverless: Stack create finished<br>Serverless: Uploading CloudFormation file to S3<br>Serverless: Uploading artifacts<br>Serverless: Uploading service .zip file to S3 (409 B)<br>Serverless: Validating template<br>Serverless: Updating Stack<br>Serverless: Checking Stack update progress |  |
| Serverless: Stack update finished<br>Service Information<br>service: aws-serverless<br>stage: prod<br>region: us-east-1<br>stack: aws-serverless-prod                                                                                                    |  |
| Api Reys.<br>None<br>endpoints:<br>None<br>functions:<br>hello: aws-serverless-prod-hello<br>C:\aws-serverless\sls_invokefunction_hello                                                                                                    |  |

The syntax of the invoke command is shown here:

sls invoke --function hello

This invoke command triggers the AWS Lambda function and displays the output in the command prompt as shown below:

| C:4.                                                                                                    | Command Prompt                                                                                                    | -   |     | ×        |
|----------------------------------------------------------------------------------------------------|----------------------------------------------------------------------------------------------------|-----|-----|----------|
| Serverless:<br>Serverless:<br>Serverless:<br>Serverless:                                                                                                    | Packaging service<br>Excluding development dependencies<br>Creating Stack<br>Checking Stack create progress                                                                                                 |     |     | ^        |
| Serverless:<br>Serverless:<br>Serverless:<br>Serverless:<br>Serverless:<br>Serverless:<br>Serverless:                                                                          | Stack create finished<br>Uploading CloudFormation file to S3<br>Uploading artifacts<br>Uploading service .zip file to S3 (409 B)<br>Validating template<br>Updating Stack<br>Checking Stack update progress |     |     | ľ        |
| Serverless:<br>Service Info<br>service: aws<br>stage: prod<br>region: us-o<br>stack: aws-s<br>api keys:<br>Api keys:<br>None<br>endpoints:<br>None<br>functions:<br>hello: aws | Stack update finished<br>ormation<br>s-serverless<br>east-1<br>serverless-prod                                                                                                    |     |     |          |
| C:\aws-serve<br>{<br>"status(<br>"body":<br>1ly!\",\"inj<br>}<br>C:\aws-serve                                                                                                  | erless>sls invokefunction hello<br>Code": 200,<br>"{\"message\":\"Go Serverless v1.0! Your function executed<br>put\":{}}"<br>erless>                                                                       | suc | ces | sfu<br>v |

You can also test the Lambda function before deploying and the command for same using the following command :

```
sls invoke local --function hello
```

Please note that it is not always possible to test locally as the resources like S3 and DynanoDB cannot be simulated on the local environment. Only the basic function calls can be tested locally.

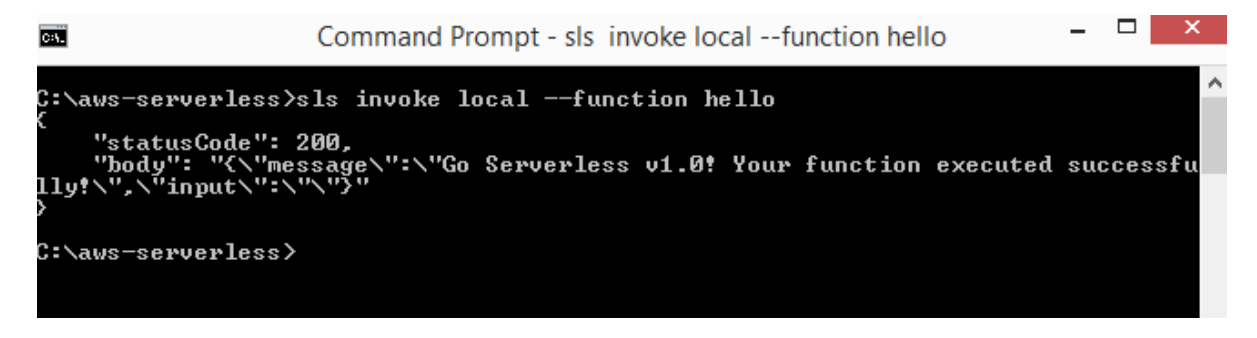

# Using API Gateway and AWS Lambda with Serverless Framework

Let us see how to create new project to work with Lambda and api gateway.You can use the following command for this purpose:

sls create --template aws-nodejs

|                                                                                              | Command Prompt -                                                                 |      | Х  |
|----------------------------------------------------------------------------------------------|----------------------------------------------------------------------------------|------|----|
| C:∖>mkdir aws-api                                                                            |                                                                                  |      | ^  |
| C:\>cd aws-api                                                                               |                                                                                  |      |    |
| C:\aws-api>sls createtemplate a<br>Serverless: Generating boilerplate                        | ws-nodejs                                                                        |      |    |
| I   I     I   I     I   I     I   I     I   I                                                | ss Application Framework                                                         |      |    |
| Serverless: Successfully generated<br>Serverless: NOTE: Please update the<br>ur service name | boilerplate for template: "aws-nodejs"<br>e "service" property in serverless.yml | with | yo |
| C:\aws-api>_                                                                                 |                                                                                  |      |    |

Now, open **aws-api** project in visual code. You can see that the **handler.js** and **serverless.yml** files created. Let us do the changes in that for addition of api gateway.

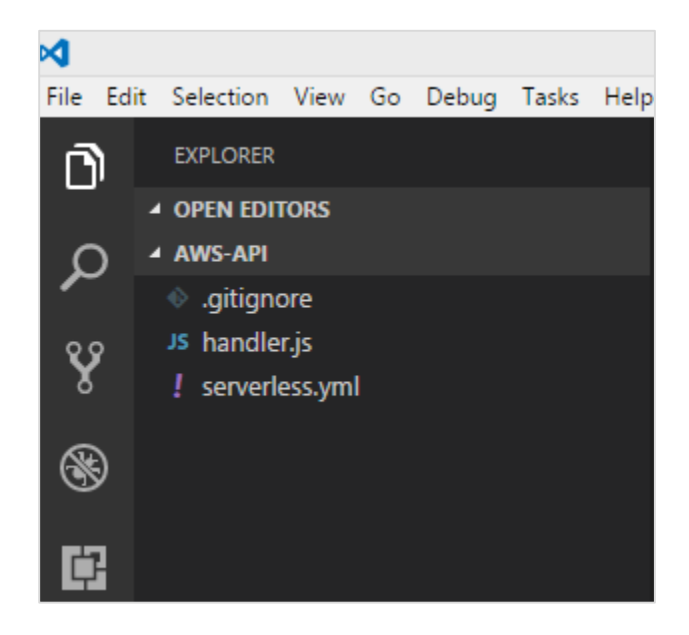

You will have to do the following changes in **serverless.yml**:

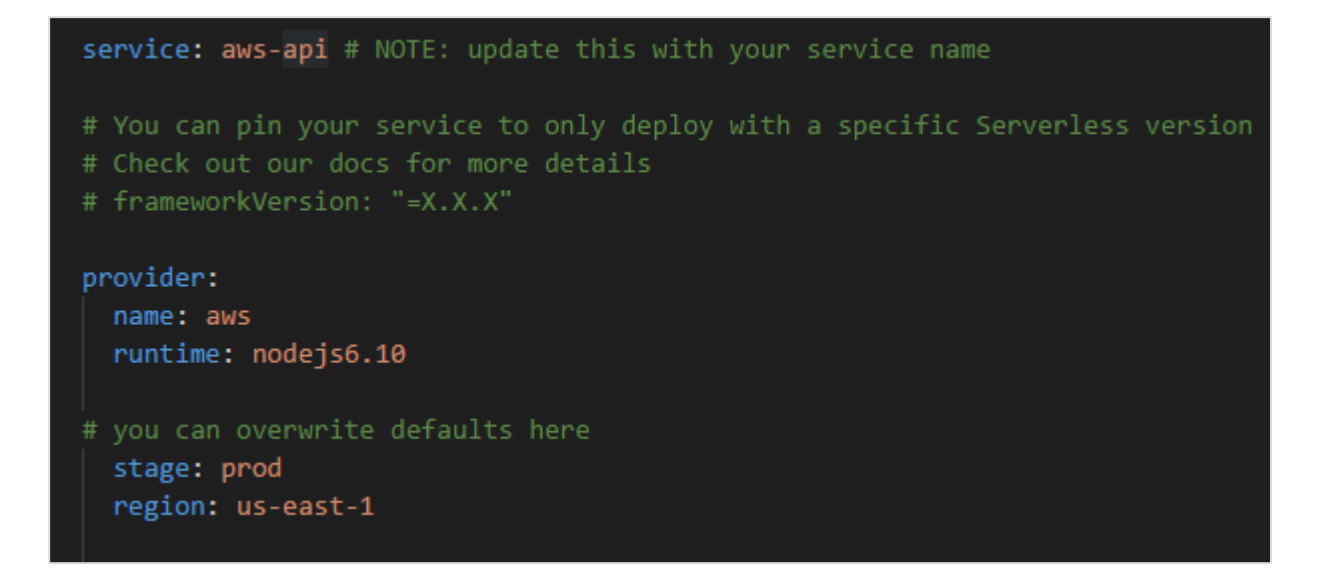

Now, the events details added for api gateway activation with AWS Lambda:

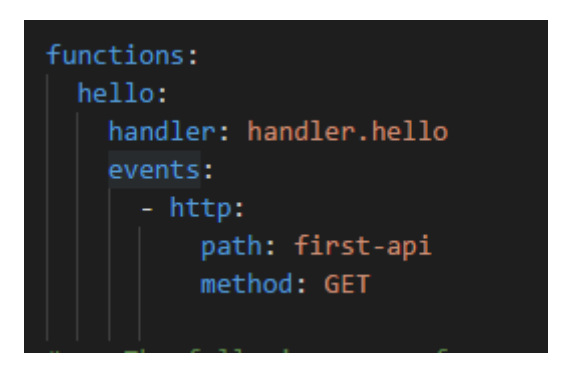

There is a new thing added here called **events**. We have specified the event as **http**, along with its path and method.

The path is the end-point which we will use when the api gateway path is created and method used is GET.

Observe that the handler is **handler.hello**, and **hello** is the export name from handler.js.

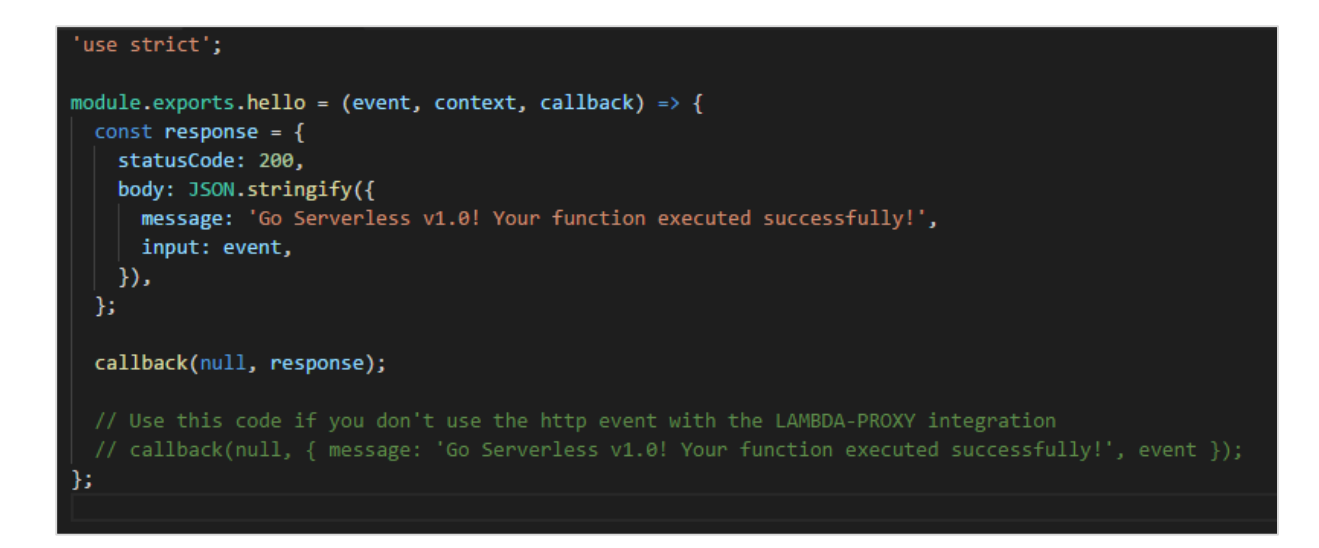

Note that you do not have to deploy the api gateway here, as the serverless framework will perform it.

Now, we will run the **sls deploy** command to create AWS Lambda function with trigger as **api gateway**.

sls deploy

| Cav.                                                                                                    | Command Prompt                                                                              | -        |      | × |
|----------------------------------------------------------------------------------------------------|---------------------------------------------------------------------------------------------|----------|------|---|
| C:\aws-api>sls deploy<br>Serverless: Packaging servic<br>Serverless: Excluding develo<br>Serverless: Creating Stack<br>Serverless: Checking Stack c                                                                                            | e<br>pment dependencies<br>reate progress                                                   |          |      | ^ |
| Serverless: Stack create fin<br>Serverless: Uploading CloudF<br>Serverless: Uploading artifa<br>Serverless: Uploading servic<br>Serverless: Validating templ<br>Serverless: Updating Stack<br>Serverless: Checking Stack u                     | ished<br>ormation file to \$3<br>cts<br>e .zip file to \$3 (409 B)<br>ate<br>pdate progress |          |      |   |
| Serverless: Stack update fin<br>Service Information<br>service: aws-api<br>stage: prod<br>region: us-east-1<br>stack: aws-api-prod<br>api keys:<br>None<br>endpoints:<br>GET - https://nvbhfdojfg.e<br>functions:<br>hello: aws-api-prod-hello | ished<br>xecute-api.us-east-1.amazonaws.com/pro                                             | od/first | -api |   |
| C:\aws-api}_                                                                                                    |                                                                                             |          |      |   |

Observe that the deploy details are listed above. It gives the **Get** url with the end-point as the path details. The stage is **prod** so same is used in the url. The name of the function is **aws-api-prod-hello**.

Let us hit the url and see the output. You can see the followings the response we get from the api-gateway get url:

| ← → C a Secure   https://nvbhfdojfg.execute-api.us-east-1.amazonaws.com/prod/first-api                                                                                                    | : 5   |
|----------------------------------------------------------------------------------------------------|-------|
| <pre>{"message":"Go Serverless v1.0! Your function executed successfully!","input":{"resource":"/first-api","path":"/first-api","httpMethod":"GET","headers":</pre>                                                                                                    | 64;   |
| {"Accept":"text/html,application/xhtml+xml,application/xml;q=0.9,image/apmg,"%:q=0.8", "Accept-Encoding":"grip, deflate, br","Accept-Language":"en-US,en;q=0.9","CloudFront-I-                                                                                                    | ded-  |
| Forwarded-Proto":"http://CloudFront-I-Substop-Viewer":"true";"CloudFront-I-Substop-Viewer":"true";"false","CloudFront-I-Substop-Viewer":"true";"false","CloudFront-I-Substop-Viewer":"true";"false","CloudFront-I-Substop-Viewer":"true";"false","CloudFront-I-Substop-Viewer":"true";"false","CloudFront-I-Substop-Viewer":"true";"false","CloudFront-I-Substop-Viewer":"true";"false","CloudFront-Viewer:"false","CloudFront-Viewer:"true";"false","CloudFront-Viewer:"false","CloudFront-I-Substop-Viewer:"true";"false","CloudFront-Viewer:"false","CloudFront-Viewer:"false","CloudFront-Viewer:"false","CloudFront-Viewer:"true";"false","CloudFront-Viewer:"false","CloudFront-Viewer:"false","CloudFront-Viewer:"false","CloudFront-Viewer:"false","CloudFront-Viewer:"false","CloudFront-Viewer:"false","CloudFront-Viewer:"false","CloudFront-Viewer:"false","CloudFront-Viewer:"false","CloudFront-Viewer:"false","false","fal | ionPr |

```
{"message":"Go Serverless v1.0! Your function executed
successfully!","input":{"resource":"/first-api","path":"/first-
api","httpMethod":"GET","headers":{"Accept":"text/html,application/xhtml+xml,appli
cation/xml;q=0.9,image/webp,image/apng,*/*;q=0.8","Accept-Encoding":"gzip,
deflate, br", "Accept-Language": "en-US, en; g=0.9", "CloudFront-Forwarded-
Proto":"https","CloudFront-Is-Desktop-Viewer":"true","CloudFront-Is-Mobile-
Viewer":"false","CloudFront-Is-SmartTV-Viewer":"false","CloudFront-Is-Tablet-
Viewer":"false","CloudFront-Viewer-Country":"IN","Host":"nvbhfdojfg.execute-
api.us-east-1.amazonaws.com", "upgrade-insecure-requests": "1", "User-
Agent":"Mozilla/5.0 (Windows NT 6.3; Win64; x64) AppleWebKit/537.36 (KHTML, like
Gecko) Chrome/66.0.3359.181 Safari/537.36", "Via": "2.0
707912794802dbb4825c79b7d8626a5d.cloudfront.net (CloudFront)", "X-Amz-Cf-
Id":"j70MMqkWFp6kmvuauzp nvTbI-WwKIQmm2Jl5hzSoN6gkdvX11hh-g==","X-Amzn-Trace-
Id":"Root=1-5b13f9ef-5b012e36b7f40b5013a326fc","X-Forwarded-For":"157.33.133.217,
54.182.242.73", "X-Forwarded-Port": "443", "X-Forwarded-
Proto":"https"},"queryStringParameters":null,"pathParameters":null,"stageVariables
":null, "requestContext": { "resourceId": "pes5sy", "resourcePath": "/first-
api", "httpMethod": "GET", "extendedRequestId": "H6P9fE-
MoAMFdIg=","requestTime":"03/Jun/2018:14:23:43 +0000","path":"/prod/first-
api","accountId":"625297745038","protocol":"HTTP/1.1","stage":"prod","requestTimeE
poch":1528035823928, "requestId": "b865dbd6-6739-11e8-b135-
a30269a8ec58","identity":{"cognitoIdentityPoolId":null,"accountId":null,"cognitoId
entityId":null,"caller":null,"sourceIp":"157.33.133.217","accessKey":null,"cognito
AuthenticationType":null, "cognitoAuthenticationProvider":null, "userArn":null, "user
Agent":"Mozilla/5.0 (Windows NT 6.3; Win64; x64) AppleWebKit/537.36 (KHTML, like
Gecko) Chrome/66.0.3359.181
Safari/537.36", "user":null}, "apiId": "nvbhfdojfg"}, "body":null, "isBase64Encoded":fa
lse}}
```

The event details are also available in the output when you hit the url. The httpMethod is GET and the queryStringParameters are null as there is nothing passed in the query string. The event details are given to **input** which we have specified in the AWS Lambda handler:

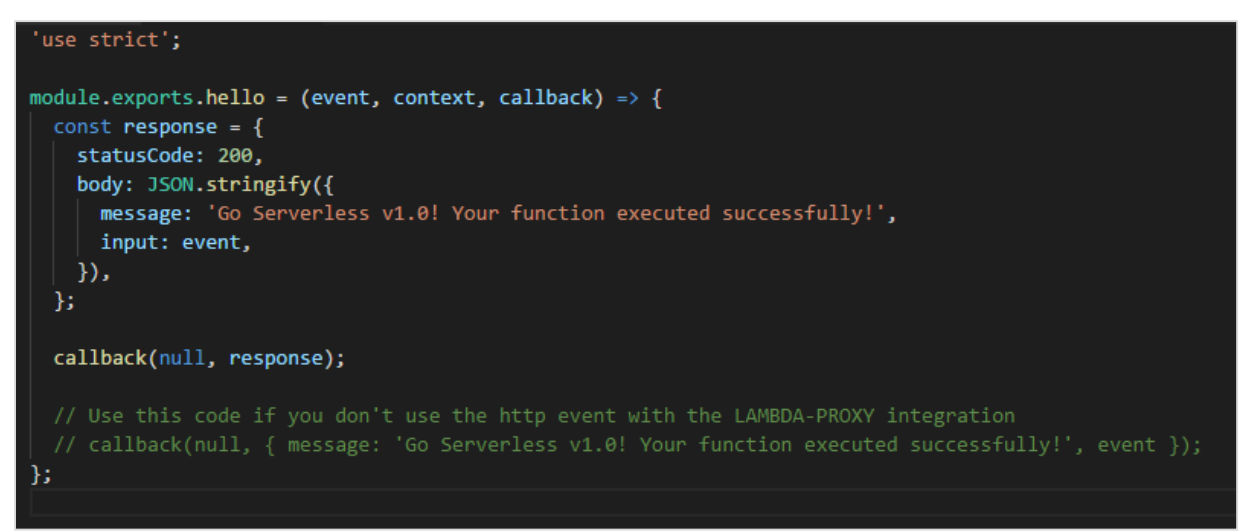

The output we get from api gateway are only the **body** details such as **message** and **input**. The response is totally controlled by the api gateway and how to display it as output.

Now, let us pass inputs to the GET url in query string and see the display:

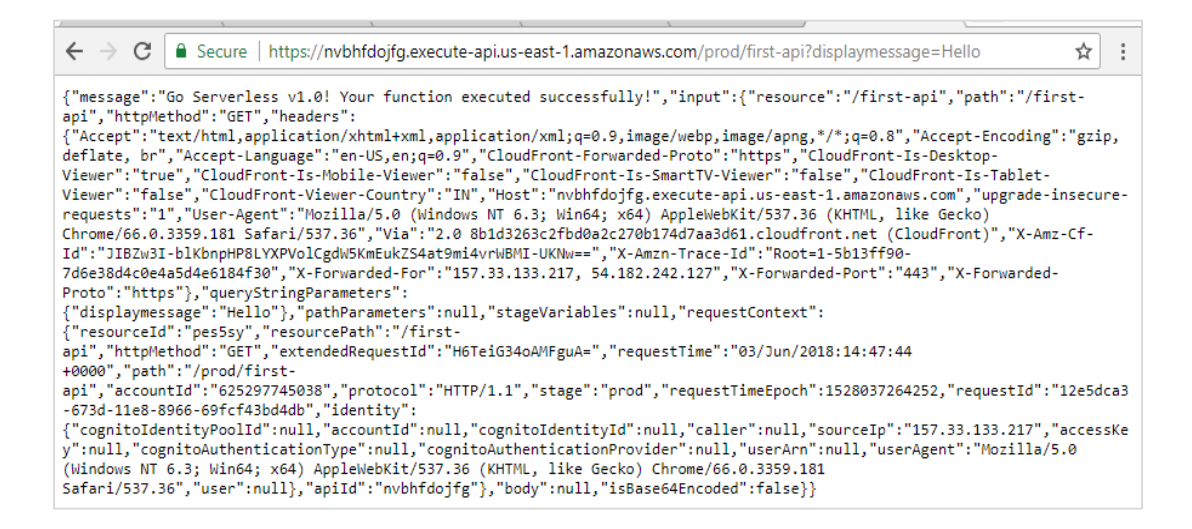

Then you can see the output of querystring as shown below:

{"message":"Go Serverless v1.0! Your function executed successfully!","input":{"resource":"/first-api","path":"/firstapi","httpMethod":"GET","headers":{"Accept":"text/html,application/xhtml+xml,appli cation/xml;q=0.9,image/webp,image/apng,\*/\*;q=0.8","Accept-Encoding":"gzip, deflate, br", "Accept-Language": "en-US, en; q=0.9", "CloudFront-Forwarded-Proto":"https","CloudFront-Is-Desktop-Viewer":"true","CloudFront-Is-Mobile-Viewer":"false","CloudFront-Is-SmartTV-Viewer":"false","CloudFront-Is-Tablet-Viewer":"false","CloudFront-Viewer-Country":"IN","Host":"nvbhfdojfg.executeapi.us-east-1.amazonaws.com", "upgrade-insecure-requests": "1", "User-Agent":"Mozilla/5.0 (Windows NT 6.3; Win64; x64) AppleWebKit/537.36 (KHTML, like Gecko) Chrome/66.0.3359.181 Safari/537.36", "Via": "2.0 8b1d3263c2fbd0a2c270b174d7aa3d61.cloudfront.net (CloudFront)","X-Amz-Cf-Id":"JIBZw3I-blKbnpHP8LYXPVolCgdW5KmEukZS4at9mi4vrWBMI-UKNw==","X-Amzn-Trace-Id":"Root=1-5b13ff90-7d6e38d4c0e4a5d4e6184f30","X-Forwarded-For":"157.33.133.217, 54.182.242.127", "X-Forwarded-Port": "443", "X-Forwarded-Proto": "https"}, "queryStringParameters": {"displaymessage": "Hello"}, "pathParameters ":null,"stageVariables":null,"requestContext":{"resourceId":"pes5sy","resourcePath ":"/firstapi","httpMethod":"GET","extendedRequestId":"H6TeiG34oAMFguA=","requestTime":"03/J un/2018:14:47:44 +0000","path":"/prod/firstapi", "accountId": "625297745038", "protocol": "HTTP/1.1", "stage": "prod", "requestTimeE poch":1528037264252,"requestId":"12e5dca3-673d-11e8-8966-69fcf43bd4db","identity":{"cognitoIdentityPoolId":null,"accountId":null,"cognitoId entityId":null,"caller":null,"sourceIp":"157.33.133.217","accessKey":null,"cognito AuthenticationType":null,"cognitoAuthenticationProvider":null,"userArn":null,"user Agent":"Mozilla/5.0 (Windows NT 6.3; Win64; x64) AppleWebKit/537.36 (KHTML, like Gecko) Chrome/66.0.3359.181 Safari/537.36", "user":null}, "apiId": "nvbhfdojfg"}, "body":null, "isBase64Encoded":fa lse}}

Let us change the AWS Lambda function to just display the querystring details as shown below:

```
'use strict';
module.exports.hello = (event, context, callback) => {
  const response = {
    statusCode: 200,
    body: JSON.stringify({
        message:(event.queryStringParameters &&
    event.queryStringParameters.displaymessage!="") ?
  event.queryStringParameters.displaymessage : 'Go Serverless v1.0! Your function
  executed successfully!'
    }),
```

```
};
callback(null, response);
// Use this code if you don't use the http event with the LAMBDA-PROXY
integration
// callback(null, { message: 'Go Serverless v1.0! Your function executed
successfully!', event });
};
```

Observe that we have changed the message based on the querystring **displaymessage**. This will deploy the the function again and check the output. It displays the details present in query string variable displaymessage as shown below.

Let us now add **post** method to the events created as shown below:

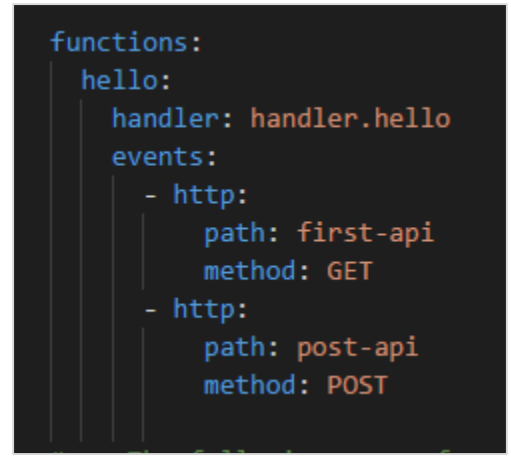

Now, deploy the changes made and you can see the following output from the deploy command:

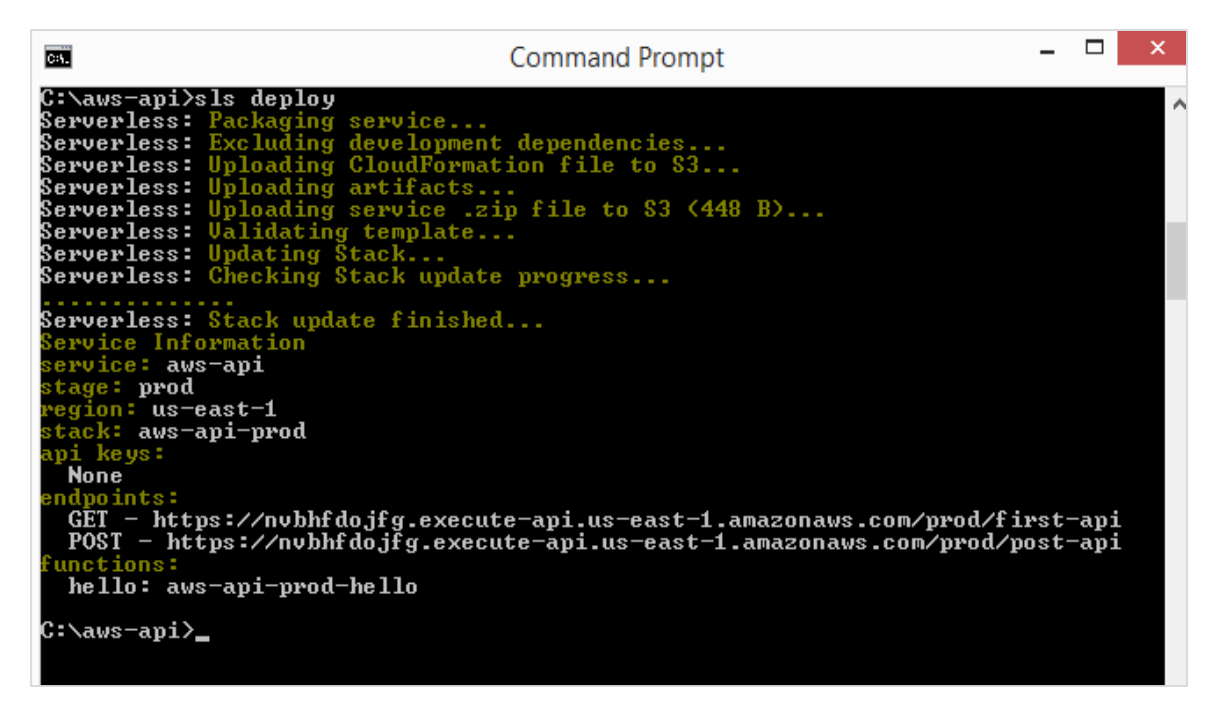

Note that testing post url in browser directly will not give the details. You should test the post url in **postman**.

To get postman go to <u>https://www.getpostman.com/apps</u>. Download the app as per your OS. Once installed, you should be able to test your post url as shown below:

| https://nvbhfdojfg.exe • + ••••                             |                                 |         | No Environm | ent V 🗿 🔅                    |
|-------------------------------------------------------------|---------------------------------|---------|-------------|------------------------------|
| POST V https://nvbhfdojfg.execute-api.u                     | us-east-1.amazonaws.com/prod/po | ost-api | Params      | Send Y Save Y                |
| Authorization Headers Body Pre-reques                       | st Script Tests                 |         |             | Code                         |
| ● form-data   ○ x-www-form-urlencoded   ○ ra                | aw 🔍 binary                     |         |             |                              |
| Key                                                         | Value                           |         | Description | ••• Bulk Edit                |
| New key                                                     | Text 🔻 Value                    |         |             |                              |
| Body Cookies Headers (10) Test Result                       | 2                               |         |             | Status: 200 OK Time: 1671 ms |
| Pretty Raw Preview JSON V                                   | i                               |         |             | Ē Q                          |
| <pre>1 * { 2 "message": "Go Serverless v1.0! Your 3 }</pre> | r function executed successful  | Lly!"   |             |                              |

This displays the message we have added in the Lambda function.

# 14. AWS Lambda — Executing and Invoking Lambda Function

This chapter will explain in detail about process of executing and invoking Lambda function and the steps involved in it.

# AWS Lambda Execution Model

AWS execution depends on the configuration details added for AWS Lambda Function. When the function is created, there is a **memory** and **time allotted**, which is used for the execution of AWS Lambda function.

With the help of the configuration details, AWS Lambda creates an execution context. Execution context is a temporary runtime environment which is made ready with any external dependencies such as database connection, http endpoints, third party libraries etc., if any.

When AWS Lambda function is invoked for the very first time or if the lambda function is updated, there is little latency added because of the execution context setup. However, the subsequent calls are faster in comparison to the first one. AWS Lambda tries to reuse the execution context again if the Lambda function is invoked taking lesser time.

The reuse of execution context has the following implications:

- If there is any database connection done for the execution of Lambda, the connection is maintained for reuse. So the Lambda code has to be such that the connection has to be checked first- if exists and reused; otherwise we shall have to make fresh new connection.
- Execution context maintains a disk space of 500MB in **/tmp** directory. The data required is cached in this directory. You can have additional check in the code to see if the data exists.
- If the callbacks or some background processes if the are not complete when the Lambda function was invoked, the execution will start when the lambda function is invoked again. Incase you do not need such thing to happen make sure your processes are all ended properly, when the function execution is complete.

You should use of the execution context and the data stored in tmp directory. You will have to add necessary checks in the code to see if the required data exists before creating fresh new ones. This will save the time during execution and make it more faster.

# Invoking AWS Lambda function

We can invoke AWS manually using **aws cli**. We have already seen how to create and deploy AWS Lambda using **cli**. Here, we will first create a function using **aws cli** and invoke the same.

## Creating AWS Lambda Function using AWS CLI

You can use the following commands for creating AWS Lambda function using aws cli:

#### Commands

```
create-function
```

```
--function-name <value>
```

```
--runtime <value>
```

--role <value>

```
--handler <value>
```

```
[--code <value>]
```

```
[--description <value>]
```

```
[--timeout <value>]
```

```
[--memory-size <value>]
```

```
[--environment <value>]
```

```
[--kms-key-arn <value>]
```

```
[--tags <value>]
```

```
[--zip-file <value>]
```

```
[--cli-input-json <value>]
```

#### **Command with values**

```
aws lambda create-function
--function-name "lambdainvoke"
--runtime "nodejs8.10"
--role "arn:aws:iam::625297745038:role/lambdaapipolicy"
--handler "index.handler"
--timeout 5
--memory-size 256
--zip-file "fileb://C:\nodeproject\index.zip"
```

The output is as shown below:

| Command Prompt                                                                                                    |                                                                                                    |
|----------------------------------------------------------------------------------------------------|----------------------------------------------------------------------------------------------------|
| C:\>aws lambda create-functionfunction-name "lambdainvoke"rur<br>.10"role "arn:aws:iam::625297745038:role/lambdaapipolicy"hand<br>ndler"timeout 5memory-size 256zip-file "fileb://C:\nodepro<br>p"<br>Jb/OVnhUrpcre7N2rgkcQwNbenRK1tW28D4qcSXXbFw= 233 arr<br>s-east-1:625297745038:function:lambdainvoke lambdainvoke ind<br>2018-06-08T06:19:35.645+0000 256 65708a27-3295-487e-bf01-303<br>arn:aws:iam::625297745038:role/lambdaapipolicy nodejs8.10 5<br>TRACINGCONFIG PassThrough | ntime "nodejs8<br> ler "index.ha<br> ject\index.zi<br> :aws:lambda:u<br> ex.handler<br> 02585ee23<br> \$LATEST |
| C:∖>_                                                                                                    |                                                                                                    |

The function created in AWS console is as shown below:

| Lambda   | > Functions > lambd | ainvoke                               |                                                                 | ARN - arn                                                   | aaws:lambda:         | us-east-1:62529 | 97745038 | function: | lambd      | ainvoke |
|----------|---------------------|---------------------------------------|-----------------------------------------------------------------|-------------------------------------------------------------|----------------------|-----------------|----------|-----------|------------|---------|
| lamb     | odainvoke           | Throttle                              | Qualifiers <b>v</b>                                             | Actions <b>▼</b>                                            | Select o             | ı test event    | •        | Test      |            | ave     |
| Confi    | guration Monitoring | 9                                     |                                                                 |                                                             |                      |                 |          |           |            |         |
|          |                     |                                       |                                                                 |                                                             |                      |                 |          |           |            |         |
| Code e   | ntry type           |                                       | Runtime                                                         |                                                             |                      | Handler Info    |          |           |            |         |
| Edit o   | code inline 🔹       | ,                                     | Node.js 8.10                                                    | •                                                           |                      | index.handle    | r        |           |            |         |
|          | File Edit Find View | Goto Tools                            | Window                                                          |                                                             |                      |                 |          |           | 5 A<br>2 A | Ф       |
| Tent     | 🔻 📄 lambdainvoke    | 19 in                                 | ndex.js ×                                                       | $\oplus$                                                    |                      |                 |          |           |            |         |
| Environm | index.js            | 1<br>2 exp<br>3<br><i>i</i> 4<br>5 }; | orts.handler = asyn<br>console.log("Creat<br>return 'Lambda fun | nc (event) => {<br>te aws lambda func<br>nction from aws cl | tion using au<br>i!' | vs cli");       |          |           |            |         |

| Execution role                                                                                                    | Basic settings                                                                               |
|----------------------------------------------------------------------------------------------------|----------------------------------------------------------------------------------------------|
| Defines the permissions of your function. Note that new roles may not be available for a few minutes after creation.<br>Learn more about Lambda execution roles.  | Description                                                                                  |
| Choose an existing role                                                                                                    |                                                                                              |
| Existing role<br>You may use an existing role with this function. Note that<br>the role must be assumable by Lambda and must have<br>Cloudwatch Logs permissions. | Memory (MB) Into<br>Your function is allocated CPU proportional to the memory<br>configured. |
| lambdaapipolicy                                                                                                    | Timeout Info                                                                                 |
|                                                                                                    | 0 min 5 sec                                                                                  |

Now, you can invoke the function using the command: invoke

```
--function-name <value>
[--invocation-type <value>]
[--log-type <value>]
[--client-context <value>]
[--payload <value>]
[--qualifier <value>]
outfile <value>
```

#### Options

--function-name: Specify the name of the function you want to invoke.

--invocation-type(string): by default the invokation-type is requestresponse. The values available to be used with invokation-type is **RequestResponse**, **Event** and **DryRun**.

- Event invocation-type is to be used for async response.
- DryRun is to be used when you want to verify the Lambda function without need of executing it.

--log-type: It will be **Tail** if the invocation type is RequestResponse.It gives the last 4KB base64-encoded log data. Possible values are **Tail** and **None**.

--client-context: You can pass client specific details to the Lambda function. The client context has to be in json format and base64-encoded. Maximum file size is 3583 bytes.

--payload: json format input to you lambda function.

--qualifier: You can specify Lambda function version or alias name. If you pass the function version than the api will use qualified function arn to invoke the Lambda function. If you specify alias name, the api uses alias ARN to invoke Lambda function.

**outfile:** This is the filename where the content will be saved.

#### **Command with values**

```
aws lambda invoke --function-name "lambdainvoke" --log-type Tail
C:\nodeproject\outputfile.txt
```

| Command Prompt                                                                                                    |
|----------------------------------------------------------------------------------------------------|
| C:\>aws lambda invokefunction-name "lambdainvoke"log-type Tail C:\nodeproj                                                                                            |
| ect\outputfile.txt<br>\$LATEST_U1RBU1QqUmUxdWUzdE1k0iA5ZiA4MGZiNi02YWU5LTExZTqtYmIz0C03N2MxYTYw0TRkNTUq                                                               |
| ÚmU yc2lvbjogJExBUEUTUAoyMDE4LTA2LŤA4UDA3OjAwOjI2LjUzMloJOWYwODBmYjYtNmF1OSØxMWU4<br>LWJiMzgtNzdjMWE2MDk0ZDU1CUNyZWF0ZSBhd3MghGFtYmRbIGZ1bmN0aW9uIHUzaW5nIGF3cvBjhGkK |
| RU5EIFJ1cXU1c3RJZDogOWYwODBmYjYtNmF10S0×MWU4LWJiMzgtNzdjMWE2MDk0ZDU1C1JFUE9SUCBS<br>ZXF1ZXN0SW06ID1mMDgwZmI2LTZbZTktMTF10C1iYiM4LTc3YzFbNi05NG01NQ1EdXJbdG1vbiogOS40  |
| MCBtcwlCaWxsZWQgRHUyYXRpb246IDEwMCBtcyAJTWUtb3J5IFNpemU6IDI1NiBNQg1NYXggTWUtb3J5<br>IFUzZW06IDIwIF1CC0o = 200                                                         |
| C:\>cat C:\podenwoject\outputfile_tyt                                                                                                    |
| "Lambda function from aws cli!"                                                                                                    |

You can use payload option to send dummy event to the lambda function in json format as shown below.

The related AWS Lambda code is as follows:

```
exports.handler = async (event, callback) => {
    console.log("Hello => "+ event.name);
    console.log("Address =>"+ event.addr);
    callback(null, 'Hello '+event.name +" and address is "+ event.addr);
};
```

Observe that in the code, we have console **event.name** and **event.addr**. Now, let us use payload option in aws cli to send the event with name and address as follows:

aws lambda invoke --function-name "lambdainvoke" --log-type Tail --payload file://C:\clioutput\input.txt C:\clioutput\outputfile.txt

Thenpayload takes input as a filepath which has json input as shown:

{"name":"Roy Singh", "addr":"Mumbai"}

The corresponding output is as shown below:

The output is stored in the file C:\clioutput\outputfile.txt as follows:

"Hello Roy Singh and address is Mumbai"

## **Sample Events**

You can test AWS Lambda function by passing a sample event. This section gives some sample events for AWS Services. You can use the **invoke** command to test the output when triggered with any of the services. Observe the codes given for corresponding sample events below:

#### **Amazon S3 Put Sample Event**

```
"key": "HappyFace.jpg",
          "size": 1024
        },
        "bucket": {
          "arn": bucketarn,
          "name": "sourcebucket",
          "ownerIdentity": {
            "principalId": "EXAMPLE"
          }
        },
        "s3SchemaVersion": "1.0"
      },
      "responseElements": {
        "x-amz-id-2":
"EXAMPLE123/5678abcdefghijklambdaisawesome/mnopqrstuvwxyzABCDEFGH",
        "x-amz-request-id": "EXAMPLE123456789"
      },
      "awsRegion": "us-east-1",
      "eventName": "ObjectCreated:Put",
      "userIdentity": {
        "principalId": "EXAMPLE"
      },
      "eventSource": "aws:s3"
   }
 ]
}
```

To get the **details of the file from the s3 put event**, you can use the following command:

event.Records[0].s3.object.key //will display the name of the file

To get the bucket name, you can use the following command:

event.Records[0].s3.bucket.name //will give the name of the bucket.

To **see the EventName**, you can use the following command:

event.Records[0].eventName // will display the eventname

### Amazon S3 Delete Sample Event

```
{
  "Records": [
    {
      "eventVersion": "2.0",
      "eventTime": "1970-01-01T00:00:00.000Z",
      "requestParameters": {
        "sourceIPAddress": "127.0.0.1"
      },
      "s3": {
        "configurationId": "testConfigRule",
        "object": {
          "sequencer": "0A1B2C3D4E5F678901",
          "key": "HappyFace.jpg"
        },
        "bucket": {
          "arn": bucketarn,
          "name": "sourcebucket",
          "ownerIdentity": {
            "principalId": "EXAMPLE"
          }
        },
        "s3SchemaVersion": "1.0"
      },
      "responseElements": {
        "x-amz-id-2":
"EXAMPLE123/5678abcdefghijklambdaisawesome/mnopqrstuvwxyzABCDEFGH",
        "x-amz-request-id": "EXAMPLE123456789"
      },
      "awsRegion": "us-east-1",
      "eventName": "ObjectRemoved:Delete",
      "userIdentity": {
```

```
"principalId": "EXAMPLE"
    },
    "eventSource": "aws:s3"
    }
]
```

# Amazon DynamoDB

Amazon DynamoDB can be an event on AWS Lambda when changes are made on DynamoDB table. We can perform operation like add entry, update and delete records from the DynamodDB table.

A sample event for DynamoDB add, insert and delete event is shown here:

```
{
  "Records": [
    {
      "eventID": "1",
      "eventVersion": "1.0",
      "dynamodb": {
        "Keys": {
          "Id": {
            "N": "101"
          }
        },
        "NewImage": {
          "Message": {
            "S": "New item!"
          },
          "Id": {
            "N": "101"
          }
        },
        "StreamViewType": "NEW_AND_OLD_IMAGES",
        "SequenceNumber": "111",
        "SizeBytes": 26
```

```
},
  "awsRegion": "us-west-2",
  "eventName": "INSERT",
  "eventSourceARN": eventsourcearn,
  "eventSource": "aws:dynamodb"
},
{
  "eventID": "2",
  "eventVersion": "1.0",
  "dynamodb": {
    "OldImage": {
      "Message": {
       "S": "New item!"
     },
      "Id": {
      "N": "101"
     }
    },
    "SequenceNumber": "222",
    "Keys": {
     "Id": {
       "N": "101"
     }
    },
    "SizeBytes": 59,
    "NewImage": {
     "Message": {
       "S": "This item has changed"
      },
      "Id": {
                       "N": "101"
      }
    },
    "StreamViewType": "NEW_AND_OLD_IMAGES"
  },
```

```
"awsRegion": "us-west-2",
      "eventName": "MODIFY",
      "eventSourceARN": sourcearn,
      "eventSource": "aws:dynamodb"
   },
    {
           "eventID": "3",
      "eventVersion": "1.0",
      "dynamodb": {
        "Keys": {
          "Id": {
            "N": "101"
          }
        },
        "SizeBytes": 38,
        "SequenceNumber": "333",
        "OldImage": {
          "Message": {
            "S": "This item has changed"
          },
          "Id": {
            "N": "101"
          }
        },
        "StreamViewType": "NEW AND OLD IMAGES"
              "awsRegion": "us-west-2",
      },
      "eventName": "REMOVE",
      "eventSourceARN": sourcearn,
      "eventSource": "aws:dynamodb"
                                        }
  ]
}
```

# **Amazon Simple Notification Service**

AWS Lambda can be helpful to process the notification created in **Simple Notification Service (SNS)**. Whenever there is message published in SNS, the Lambda function can be

triggered with a SNS event, which has details of the messages. This messages can be processed inside Lambda function and can be sent further to other services as per the requirement.

Once the message is entered, SNS will trigger the Lambda function. If any error tries to invoke the Lambda function, SNS will retry to call the lambda function upto three times.

#### **Amazon SNS Sample Event**

A sample event that has all the details available in AWS Lambda function to carry out the further process is shown below:

```
{
  "Records": [
    {
      "EventVersion": "1.0",
      "EventSubscriptionArn": eventsubscriptionarn,
      "EventSource": "aws:sns",
      "Sns": {
        "SignatureVersion": "1",
        "Timestamp": "1970-01-01T00:00:00.000Z",
        "Signature": "EXAMPLE",
        "SigningCertUrl": "EXAMPLE",
        "MessageId": "95df01b4-ee98-5cb9-9903-4c221d41eb5e",
        "Message": "Hello from SNS!",
        "MessageAttributes": {
          "Test": {
            "Type": "String",
            "Value": "TestString"
          },
          "TestBinary": {
            "Type": "Binary",
            "Value": "TestBinary"
          }
        },
        "Type": "Notification",
        "UnsubscribeUrl": "EXAMPLE",
        "TopicArn": topicarn,
        "Subject": "TestInvoke"
```

} } ] }

# Amazon Simple Mail Service

Amazon Simple Mail Service can be used to send messages and also to receive messages. The AWS Lambda function can be called on Simple Mail Service when the message is received.

## Amazon SES Email Receiving Sample Event

The details of SES event when used inside AWS Lambda is shown below:

```
{
  "Records": [
   {
      "eventVersion": "1.0",
      "ses": {
        "mail": {
          "commonHeaders": {
            "from": [
              "Jane Doe <janedoe@example.com>"
            ],
            "to": [
              "johndoe@example.com"
            ],
            "returnPath": "janedoe@example.com",
            "messageId": "<0123456789example.com>",
            "date": "Wed, 7 Oct 2015 12:34:56 -0700",
            "subject": "Test Subject"
          },
          "source": "janedoe@example.com",
          "timestamp": "1970-01-01T00:00:00.000Z",
          "destination": [
            "johndoe@example.com"
          ],
```

```
"headers": [
            {
              "name": "Return-Path",
              "value": "<janedoe@example.com>"
            },
            {
              "name": "Received",
              "value": "from mailer.example.com (mailer.example.com [203.0.113.1])
by inbound-smtp.us-west-2.amazonaws.com with SMTP id o3vrnil0e2ic for
johndoe@example.com; Wed, 07 Oct 2015 12:34:56 +0000 (UTC)"
            },
            {
              "name": "DKIM-Signature",
              "value": "v=1; a=rsa-sha256; c=relaxed/relaxed; d=example.com;
s=example; h=mime-version:from:date:message-id:subject:to:content-type;
bh=jX3F0bCAI7sIbkHyy3mLY028ieDQz2R0P8HwQkklFj4=;
b=sQwJ+LMe9RjkesGu+vqU56asvMhrLRRYrWCbV"
            },
            {
              "name": "MIME-Version",
              "value": "1.0"
            },
            {
              "name": "From",
              "value": "Jane Doe <janedoe@example.com>"
            },
            {
              "name": "Date",
              "value": "Wed, 7 Oct 2015 12:34:56 -0700"
            },
            {
              "name": "Message-ID",
              "value": "<0123456789example.com>"
            },
            {
              "name": "Subject",
```

```
"value": "Test Subject"
            },
            {
              "name": "To",
              "value": "johndoe@example.com"
            },
            {
              "name": "Content-Type",
              "value": "text/plain; charset=UTF-8"
            }
          1,
          "headersTruncated": false,
          "messageId": "o3vrnil0e2ic28tr"
        },
        "receipt": {
          "recipients": [
            "johndoe@example.com"
          ],
          "timestamp": "1970-01-01T00:00:00.000Z",
          "spamVerdict": {
            "status": "PASS"
          },
          "dkimVerdict": {
            "status": "PASS"
          },
          "processingTimeMillis": 574,
          "action": {
            "type": "Lambda",
            "invocationType": "Event",
            "functionArn": "arn:aws:lambda:us-west-
2:012345678912:function:Example"
          },
          "spfVerdict": {
            "status": "PASS"
          },
```

```
"virusVerdict": {
    "status": "PASS"
    }
    },
    "eventSource": "aws:ses"
    }
]
```

# Amazon Cloudwatch Logs

AWS Lambda can be triggered from Amazon CloudWatch Logs using the **CloudWatch Logs Subscriptions**. CloudWatch Logs subscriptions has data real-time data about the logs which can be processed and analyzed inside AWS Lambda or could be used to load to other systems.

## Amazon CloudWatch Logs Sample Event

```
{
    "awslogs": {
    "data":
    "H4sIAAAAAAAAAAHWPwQqCQBCGX0Xm7EFtK+smZBEUgXoLCdMhFtKV3akI8d0bLYmibvPPN3wz00CJxmQnT
    041whwWQRIctmEcB6sQbFC3CjW3XW8kxp0pP+0C22d1Wml1qZkQGtoMsScxaczKN3plG8zlaHIta5KqWso
    zoTYw3/djzwhpLwivWFGHGpAFe7DL68J1BUk+17KSN7tC0EJ4M3/q0I49vMHj+zCKdlFqLaU2ZHV2a4Ct/
    an0/ivdX8oYc1UVX860fQDQiMdxRQEAAA=="
    }
}
```

# **Amazon API Gateway**

AWS Lambda function can be invoked on **https** url. IT can be done on **GET, POST, PUT**. When the https url is invoked, the AWS Lambda function is also triggered and the data passed to https using get/post can be made available inside AWS Lambda to be used to insert in DynamoDB or to send mail etc.

## **API Gateway Proxy Request Event**

```
{
    "path": "/test/hello",
    "headers": {
```

```
"Accept":
"text/html,application/xhtml+xml,application/xml;q=0.9,image/webp,*/*;q=0.8",
    "Accept-Encoding": "gzip, deflate, lzma, sdch, br",
    "Accept-Language": "en-US,en;q=0.8",
    "CloudFront-Forwarded-Proto": "https",
    "CloudFront-Is-Desktop-Viewer": "true",
    "CloudFront-Is-Mobile-Viewer": "false",
    "CloudFront-Is-SmartTV-Viewer": "false",
    "CloudFront-Is-Tablet-Viewer": "false",
    "CloudFront-Viewer-Country": "US",
    "Host": "wt6mne2s9k.execute-api.us-west-2.amazonaws.com",
    "Upgrade-Insecure-Requests": "1",
    "User-Agent": "Mozilla/5.0 (Macintosh; Intel Mac OS X 10_11_6)
AppleWebKit/537.36 (KHTML, like Gecko) Chrome/52.0.2743.82 Safari/537.36
OPR/39.0.2256.48",
    "Via": "1.1 fb7cca60f0ecd82ce07790c9c5eef16c.cloudfront.net (CloudFront)",
    "X-Amz-Cf-Id": "nBsWBOrSHMgnaROZJK1wGCZ9PcRcSpq oSXZNQwQ100TZL4cimZo3g==",
    "X-Forwarded-For": "192.168.100.1, 192.168.1.1",
    "X-Forwarded-Port": "443",
    "X-Forwarded-Proto": "https"
  },
  "pathParameters": {
    "proxy": "hello"
  },
  "requestContext": {
    "accountId": "123456789012",
    "resourceId": "us4z18",
    "stage": "test",
    "requestId": "41b45ea3-70b5-11e6-b7bd-69b5aaebc7d9",
    "identity": {
      "cognitoIdentityPoolId": "",
      "accountId": "",
      "cognitoIdentityId": "",
      "caller": "",
      "apiKey": "",
```
```
"sourceIp": "192.168.100.1",
      "cognitoAuthenticationType": "",
      "cognitoAuthenticationProvider": "",
      "userArn": "",
      "userAgent": "Mozilla/5.0 (Macintosh; Intel Mac OS X 10_11_6)
AppleWebKit/537.36 (KHTML, like Gecko) Chrome/52.0.2743.82 Safari/537.36
OPR/39.0.2256.48",
      "user": ""
    },
    "resourcePath": "/{proxy+}",
    "httpMethod": "GET",
    "apiId": "wt6mne2s9k"
  },
  "resource": "/{proxy+}",
  "httpMethod": "GET",
  "queryStringParameters": {
    "name": "me"
  },
  "stageVariables": {
    "stageVarName": "stageVarValue"
  }
}
```

### **API Gateway Proxy Response Event**

```
{
    "statusCode": 200,
    "headers": {
        "Accept":
        "text/html,application/xhtml+xml,application/xml;q=0.9,image/webp,*/*;q=0.8",
        "Accept-Encoding": "gzip, deflate, lzma, sdch, br",
        "Accept-Language": "en-US,en;q=0.8",
        "CloudFront-Forwarded-Proto": "https",
        "CloudFront-Is-Desktop-Viewer": "true",
```

```
"CloudFront-Is-Mobile-Viewer": "false",
    "CloudFront-Is-SmartTV-Viewer": "false",
    "CloudFront-Is-Tablet-Viewer": "false",
    "CloudFront-Viewer-Country": "US",
    "Host": "wt6mne2s9k.execute-api.us-west-2.amazonaws.com",
    "Upgrade-Insecure-Requests": "1",
    "User-Agent": "Mozilla/5.0 (Macintosh; Intel Mac OS X 10_11_6)
AppleWebKit/537.36 (KHTML, like Gecko) Chrome/52.0.2743.82 Safari/537.36
OPR/39.0.2256.48",
    "Via": "1.1 fb7cca60f0ecd82ce07790c9c5eef16c.cloudfront.net (CloudFront)",
    "X-Amz-Cf-Id": "nBsWBOrSHMgnaROZJK1wGCZ9PcRcSpq_oSXZNQwQ100TZL4cimZo3g==",
    "X-Forwarded-For": "192.168.100.1, 192.168.1.1",
    "X-Forwarded-Port": "443",
    "X-Forwarded-Proto": "https"
  },
  "body": "Hello World"
}
```

Deleting AWS Lambda function will remove the AWS Lambda from the AWS console. There are 2 ways to delete AWS Lambda function.

- Using AWS console.
- Using AWS CLI command

This chapter discusses these two ways in detail.

### Using AWS Console

For deleting a Lambda function using AWS console, follow the steps given below:

#### Step 1

Login to AWS console and go to AWS Lambda service. You can find that AWS lambda functions created so far are listed in AWS console as shown below:

| Func | tions (23) C                                       | A                     | actions 🔻 🛛    | Treate function        |
|------|----------------------------------------------------|-----------------------|----------------|------------------------|
| Q    | Filter by tags and attributes or search by keyword |                       | ? < 1          | 2 3 <b>&gt; @</b>      |
|      | Function name                                      | Runtime 🔻             | Code<br>size ▼ | Last Modified <b>v</b> |
| 0    | awslambdausingcsharp                               | C# (.NET Core<br>2.0) | 199.3 kB       | 2 days ago             |
| 0    | awslambdacsharplogs2                               | C# (.NET Core<br>2.0) | 199.5 kB       | 2 days ago             |
| 0    | displaydate                                        | Node.js 6.10          | 221 bytes      | 18 days ago            |
| 0    | helowithjava                                       | Java 8                | 28.2 kB        | 7 days ago             |
| 0    | awslambdacsharpcontext                             | C# (.NET Core<br>2.0) | 199.5 kB       | 2 days ago             |
| 0    | awslambdacsharplogs3                               | C# (.NET Core<br>2.0) | 199.3 kB       | 2 days ago             |
| 0    | csharplambda2                                      | C# (.NET Core<br>2.0) | 199.4 kB       | 2 days ago             |

The list shows that there are 23 AWS Lambda functions created so far. You can view them using the pagination provided on the top or search the AWS Lambda by using the search box.

#### Step 2

Observe that there is a radio button across each of the AWS Lambda function. Select the function you want to delete. Observe the screenshot shown below:

| Fun | ctions (23) C                                      | [                     | Actions <b>v</b> | Create function   |
|-----|----------------------------------------------------|-----------------------|------------------|-------------------|
| Q   | Filter by tags and attributes or search by keyword |                       | ? < 1            | 2 3 <b>&gt; ©</b> |
|     | Function name   Description                        | Runtime               | Code<br>size V   | Last Modified 🔻   |
| 0   | awslambdausingcsharp                               | C# (.NET Core<br>2.0) | 199.3 kB         | 2 days ago        |
| 0   | awslambdacsharplogs2                               | C# (.NET Core<br>2.0) | 199.5 kB         | 2 days ago        |
| 0   | displaydate                                        | Node.js 6.10          | 221 bytes        | 18 days ago       |

#### Step 3

Once you select the AWS Lambda function, the **Action** dropdown which was earlier grayed out is highlighted now. Now, open the combo box and it will display options as shown:

| Actions <b>v</b>     |   | Crea | ate f | uncti | on    |
|----------------------|---|------|-------|-------|-------|
| View details<br>Test | 1 | 2    | 3     | >     | ٢     |
| Delete Code size     | ¥ | I    | .ast  | Modif | ied 🔻 |

**Step 4**Select the **Delete** button to delete the AWS Lambda function. Once you click **Delete**, it displays the message as follows:

| Delete function displaydate                                                                                                    |                                        | ×                          |
|----------------------------------------------------------------------------------------------------|----------------------------------------|----------------------------|
| Deleting this Lambda function will permanently remove the a<br>associated event source mappings will also be removed, but t<br>deleted. Are you sure you want to delete this Lambda functio | associated coo<br>he logs and ro<br>n? | le. The<br>ole will not be |
|                                                                                                    | Cancel                                 | Delete                     |

#### Step 5

Read the message carefully and later click **Delete** button to remove the AWS lambda function permanently.

**Note**: Deleting aws lambda will not delete the role linked. To remove the role, you need to go to IAM and remove the role.

#### Step 6

The list of roles created so far is shown below. Observe that there is a **Create role** button and **Delete role** button.

| Cre    | ate role Delete role |                                             |                     | <i>C</i> ¢ 0      |
|--------|----------------------|---------------------------------------------|---------------------|-------------------|
| ٩      | Search               |                                             |                     | Showing 5 results |
|        | Role name 👻          | Description                                 | Trusted entities    |                   |
| $\Box$ | lambdaapipolicy      | Allows Lambda functions to call AWS service | AWS service: lambda |                   |
|        | lambdapolicyjava     | Allows Lambda functions to call AWS service | AWS service: lambda |                   |
|        | lambdawithdynamodb   | Allows Lambda functions to call AWS service | AWS service: lambda |                   |
|        | lambdawiths3         | Allows Lambda functions to call AWS service | AWS service: lambda |                   |
|        | roleforlambdatesting | Allows Lambda functions to call AWS service | AWS service: lambda |                   |

Click the checkbox across the role you want to delete. You can also select multiple roles to delete at a time.

| Cre | Delete role          |                                             |                     |  |  |  |  |
|-----|----------------------|---------------------------------------------|---------------------|--|--|--|--|
| ٩   | Q Search             |                                             |                     |  |  |  |  |
|     | Role name 👻          | Description                                 | Trusted entities    |  |  |  |  |
|     | lambdaapipolicy      | Allows Lambda functions to call AWS service | AWS service: lambda |  |  |  |  |
|     | lambdapolicyjava     | Allows Lambda functions to call AWS service | AWS service: lambda |  |  |  |  |
|     | lambdawithdynamodb   | Allows Lambda functions to call AWS service | AWS service: lambda |  |  |  |  |
|     | lambdawiths3         | Allows Lambda functions to call AWS service | AWS service: lambda |  |  |  |  |
|     | roleforlambdatesting | Allows Lambda functions to call AWS service | AWS service: lambda |  |  |  |  |

#### Step 7

You will see a confirmation message as shown below once you click Delete button:

| Delete role                                                                                                | ×                                                             |
|----------------------------------------------------------------------------------------------------|---------------------------------------------------------------|
| This action deletes all of the following roles, along with any atta<br>want to delete the following roles? | ached instance profiles and inline policies. Are you sure you |
| Role name                                                                                                  | Last activity                                                 |
| roleforlambdatesting                                                                                       | 17 days ago                                                   |
| Note: recent activity usually appears within 4 hours. Access Adviso                                        | r tracking began on Oct 1, 2015.                              |
|                                                                                                    | Cancel Yes, delete                                            |

Now, read the details mentioned carefully and later click **Yes, delete** button.

### Using AWS CLI command

Let us first create a Lambda function using aws cli and delete the same using the same command. Follow the steps given below for this purpose:

#### Step 1

The command with values for create-function is as follows:

```
aws lambda create-function
--function-name "lambdatestcli"
--runtime "nodejs8.10"
--role "arn:aws:iam::625297745038:role/lambdaapipolicy"
--handler "index.handler"
--timeout 5
--memory-size 256
--zip-file "fileb://C:\demotest\index.zip"
```

The corresponding output is shown here:

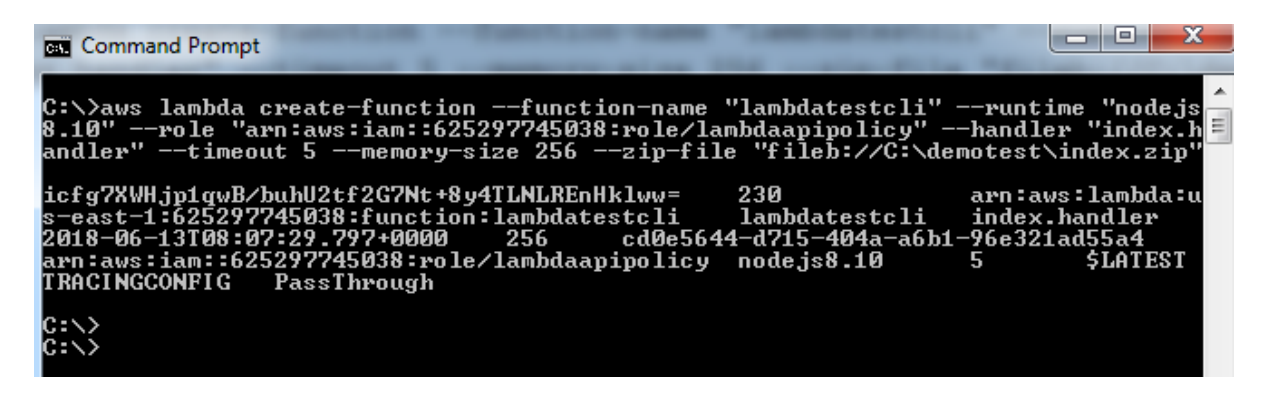

#### Step 2

The AWS Lambda function created is **lambdatestcli**. We have used existing role arn to create the lambda function.

| .ambda > Functions > lamb                                                             | odatestcli                 | ARN - arn:aws    | :lambda:us-east-1: | 62529774503    | 8:function:la | mbdatestcl |
|---------------------------------------------------------------------------------------|----------------------------|------------------|--------------------|----------------|---------------|------------|
| lambdatestcli                                                                         | Throttle Qualifiers        | Actions <b>v</b> | Select a test even | t 🔻            | Test          | Save       |
| Configuration Monitori                                                                | ng                         |                  |                    |                |               |            |
| ▼ Designer                                                                            |                            |                  |                    |                |               |            |
| Add triggers<br>Click on a trigger from the list<br>below to add it to your function. |                            | lambo            | datestcli          |                |               |            |
| API Gateway                                                                           | Add triggers from the list | on the left      | <b>f</b> h         | —<br>AWS Cloud | Formatio      | n          |
| AWS IoT                                                                               | i                          |                  |                    |                |               |            |
| Alexa Skills Kit                                                                      |                            |                  | - 🛊                | AWS IoT        |               | - 1        |
| Alexa Smart Home                                                                      |                            |                  |                    |                |               |            |
| CloudFront                                                                            |                            |                  | $-\Psi$            | AWS Key M<br>e | lanageme      | nt Serv    |
| CloudWatch Events                                                                     |                            |                  |                    | AW/S Lamb      | da            | _          |
| CloudWatch Logs                                                                       |                            |                  |                    |                | ua            |            |

Then you can find this function displayed in AWS console as shown below:

#### Step 3

Now, let us invoke the function to test the output using the command shown:

```
aws lambda invoke --function-name "lambdatestcli" --log-type Tail
C:\demotest\outputfile.txt
```

This command will give you the output as shown:

| Command Promp                                                                                                    | t Former Talls                                                                                                    | Address Tell                                                                                                    | S.Arrana and                                                                                                    | ani a citore                                                                                                    |                                                                                                    |
|----------------------------------------------------------------------------------------------------|----------------------------------------------------------------------------------------------------|----------------------------------------------------------------------------------------------------|----------------------------------------------------------------------------------------------------|----------------------------------------------------------------------------------------------------|----------------------------------------------------------------------------------------------------|
| C:\>aws lambda<br>t\outputfile.t»<br>\$LATEST U1RBU1Q<br>UmUyc2lvbjogJE»<br>LTg2ODgtNmQ4ZIM<br>SWQ6IDgzNTcxN2I<br>MzU3MTdiMy02ZWU<br>IER1cmF0aW9u0iA<br>QgkK 200 | invokefunct<br>ct<br>gUmUxdWUzdE1k(<br>BUEUTUAoyMDE4)<br>12Mjg5NTQ4CWNy2<br>izLTZ1ZTEtMTF1(<br>JxLTExZTgt0DY4(<br>0xMDAgbXMgCU11) | tion-name "la<br>DiA4MzU3MTdiM<br>LTA2LTEzUDA40<br>ZWFØZSBmdW5jd<br>DCØ4Njg4LTZk0<br>DCØ2Dh1MzYy0<br>DW9yeSBTaXp10 | mbdatestcli" -<br>y02ZWUxLTExZTg<br>jEy0jI4LjczM1c<br>GlubiB1c2luZyl<br>GUzNjI4OTU00Aj<br>Dk1NDgJRHUyYXl<br>iAyNTYgTUIJTWI | log-type Tail<br>gtODY40CØ2ZDh1M<br>gJODM1NzE3YjMtN<br>Bhd3MgY2xpCkUOF<br>pSRUBPU1QgUmUxd<br>Rpb246IDIuNjIgh<br>F4IE11bW9yeSBVc | C:\demotes<br>zYyODk1NDgg<br>mU1MSØxMWU4<br>CBSZXF1ZXNØ<br>WUzdE1kOiA4<br>XMJQm1sbGUk<br>2UkOiAyMCBN |
| C:\>cd demotest<br>C:\demotest>cat<br>"Hello from Lam<br>C:\demotest>                                                                                            | ;<br>; outputfile.t;<br>abda from aws o                                                                                           | kt<br>bli!"                                                                                                    |                                                                                                    |                                                                                                    |                                                                                                    |

#### Step 4

You can observe logs from cloudwatch for lambda function lambdatestcli

| CloudWatch > Log Groups > /aws/lambda/lambdatestcli > 2018/06/13/[\$LATEST]49991c8c05f44886ac9fecdff7238b33 |                                                                                                    |  |  |  |
|----------------------------------------------------------------------------------------------------|----------------------------------------------------------------------------------------------------|--|--|--|
|                                                                                                    | Expand all   Row  Text                                                                               |  |  |  |
| Filter events                                                                                               | all 2018-06-12 (08:12:28) +                                                                          |  |  |  |
| Time (UTC +00:00)                                                                                           | Message                                                                                              |  |  |  |
| 2018-06-13                                                                                                  |                                                                                                    |  |  |  |
|                                                                                                    | No older events found at the moment. Retry.                                                          |  |  |  |
| <ul> <li>08:12:28</li> </ul>                                                                                | START RequestId: 835717b3-6ee1-11e8-8688-6d8e36289548 Version: \$LATEST                              |  |  |  |
| START RequestId: 835717b3-6ee                                                                               | 1-11e8-8688-6d8e36289548 Version: \$LATEST                                                           |  |  |  |
| <ul> <li>08:12:28</li> </ul>                                                                                | 2018-06-13T08:12:28.733Z 835717b3-6ee1-11e8-8688-6d8e36289548 create function using aws cli          |  |  |  |
| 2018-06-13T08:12:28.733Z 8357                                                                               | 17b3-6ee1-11e8-8688-6d8e36289548 create function using aws cli                                       |  |  |  |
| <ul> <li>08:12:28</li> </ul>                                                                                | END RequestId: 835717b3-6ee1-11e8-8688-6d8e36289548                                                  |  |  |  |
| END RequestId: 835717b3-6ee1-                                                                               | 11e8-8688-6d8e36289548                                                                               |  |  |  |
| 08:12:28                                                                                                    | REPORT RequestId: 835717b3-6ee1-11e8-8688-6d8e36289548 Duration: 2.62 ms Billed Duration: 100 ms Mem |  |  |  |
|                                                                                                    | No newer events found at the moment. Retry.                                                          |  |  |  |

#### Step 5

Now, let us come to the actual part of deleting the AWS function. **Delete aws cli api** will delete the function given. The details of command used for this purpose is given below:

#### Command

```
delete-function
--function-name <value>
[--qualifier <value>]
[--cli-input-json <value>]
[--generate-cli-skeleton <value>]
```

#### Options

--function-name(string): This will take the Lambda function name or the arn of the AWS Lambda function.

--qualifier (string): This is optional. Here you can specify the version of AWS Lambda that needs to be deleted.

-- cli-input-json(string): Performs service operation based on the JSON string provided. The JSON string follows the format provided **by** --generate-cli-skeleton. If other arguments are provided on the command line, the CLI values will override the JSON-provided values.

--generate-cli-skeleton(string): it prints json skeleton to standard output without sending the API request.

#### **Command with values**

```
aws lambda delete-function --function-name "lambdatestcli"
```

The corresponding output is shown below:

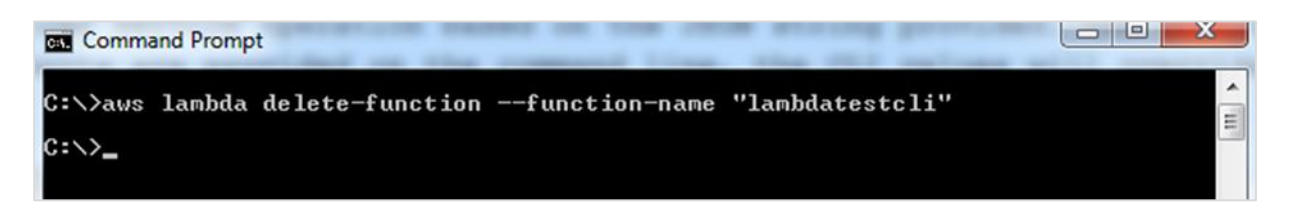

#### Step 6

If you check now, you can observe that the function will not be seen in AWS Lambda function list as shown in the screenshot given below:

| Lambda > Functions                     |                  |                 |
|----------------------------------------|------------------|-----------------|
| Functions (46) C                       | Actions <b>v</b> | Create function |
| Q Add filter keyword : lambdatestcli 🛞 | ?                | < 1 > ©         |
| Function name   Description  Runtime   | Code size 🔻      | Last Modified   |
| There is no data to display.           |                  |                 |

# 16. AWS Lambda — Working with Amazon API Gateway

AWS Lambda function can be invoked on **HTTPS** url. It can be done on GET, POST, PUT. When the HTTPS url is invoked, the AWS Lambda function can also triggered and the data passed to HTTPS using **get/post** can be made available inside AWS Lambda to be used to insert in DynamoDB or to send mail etc.

This chapter discusses in detail about various processes involved in workin with AWS lambda and API Gateway.

### **Processes** involved

The following are the processes involved in working with AWS lambda and API Gateway:

- Create IAM role for permission
- Create AWS lambda function
- Create API Gateway
- Link lambda function to api gateway
- Passing data to api gateway

A basic diagram that explains the working of API gateway and AWS Lambda is given here:

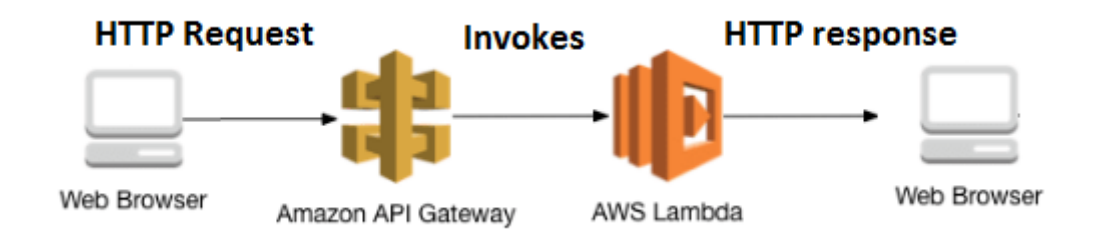

These processes are explained in detail further in this chapter with relevant screenshots.

### Create IAM role for permission

From Amazon services as shown below, select IAM for creating roles to be used by Lambda function.

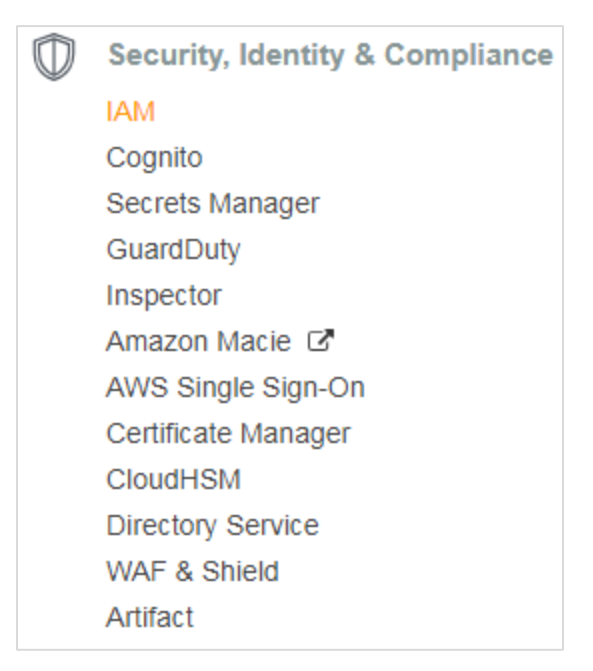

Go to IAM and select **Roles** from left side section as shown below:

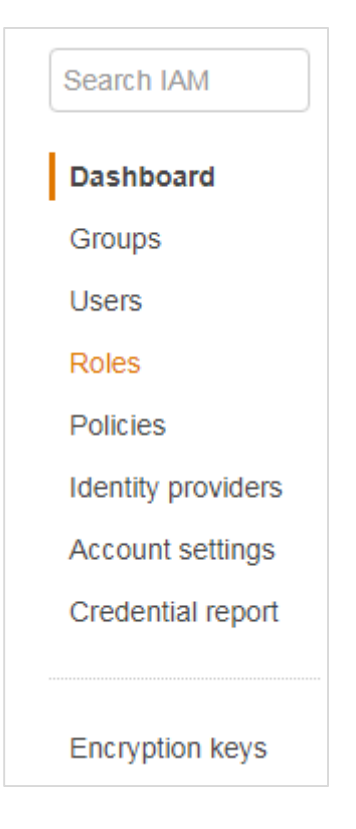

Click **Create role** for Lambda function.

| aws               | Services 🗸 Resource Groups 🗸 🛠                                                                       |
|-------------------|----------------------------------------------------------------------------------------------------|
|                   |                                                                                                    |
| Search IAM        | Roles                                                                                                |
| Dashboard         | What are IAM roles?                                                                                  |
| Groups            | IAM roles are a secure way to grant permissions to entities that you trust. Examples of entities inc |
| Users             | IAM user in another account                                                                          |
| Roles             | Application code running on an EC2 instance that needs to perform actions on AWS resources           |
| Policies          | An AWS service that needs to act on resources in your account to provide its features                |
|                   | Users from a corporate directory who use identity federation with SAML                               |
| Credential report | IAM roles issue keys that are valid for short durations, making them a more secure way to grant a    |
|                   | Additional resources:                                                                                |
| Encryption keys   | IAM Roles Documentation                                                                              |
|                   | Tutorial: Setting Up Cross Account Access                                                            |
|                   | Common Scenarios for Roles                                                                           |
|                   |                                                                                                    |
|                   | Create role Delete role                                                                              |
|                   | Q Search                                                                                             |
|                   |                                                                                                    |
|                   | Role name  Description                                                                               |
|                   | Iambdawithdynamodb         Allows Lambda functions to call AWS ser                                   |

Select Lambda and click **Permissions** at the bottom. Select the permission required for the API Gateway and Lambda.

| Create role                                                                                                    |                               |                           |                  | 1 2 3                    |
|----------------------------------------------------------------------------------------------------|-------------------------------|---------------------------|------------------|--------------------------|
| Select type of trus                                                                                                    | ted entity                    |                           |                  |                          |
| AWS service       EC2, Lambda and others       Another AWS account       Web identity       Cognitio or any OpenID       SAML 2.0 federation         Allows AWS services to perform actions on your behalf. Learn more       Velocitien       Velocitien       Velocitien |                               |                           |                  |                          |
| Choose the servic                                                                                                    | e that will use this r        | ole                       |                  |                          |
| Allows EC2 instances to cal                                                                                                    | I AWS services on your behalf |                           |                  |                          |
| Lambda<br>Allows Lambda functions to                                                                                                    | call AWS services on your be  | half.                     |                  |                          |
| API Gateway                                                                                                    | Config                        | Elastic Beanstalk         | Lambda           | SNS                      |
| AppSync                                                                                                    | DMS                           | Elastic Container Service | Lex              | SWF                      |
| Application Auto Scaling                                                                                                    | Data Pipeline                 | Elastic Transcoder        | Machine Learning | SageMaker                |
| Auto Scaling                                                                                                    | DeepLens                      | ElasticLoadBalancing      | MediaConvert     | Service Catalog          |
| Batch                                                                                                    | Directory Service             | Glue                      | OpsWorks         | Step Functions           |
| CloudFormation                                                                                                    | DynamoDB                      | Greengrass                | RDS              | Storage Gateway          |
| CloudHSM                                                                                                    | EC2                           | GuardDuty                 | Redshift         |                          |
| CloudWatch Events                                                                                                    | EC2 - Fleet                   | Inspector                 | Rekognition      |                          |
| CodeBuild                                                                                                    | EMR                           | ΙοΤ                       | S3               |                          |
| * Required                                                                                                    |                               |                           |                  | Cancel Next: Permissions |

Search for API gateway in the search and it will list you all the related permissions. Here we have chosen full access to API gateway as shown below:

| Creat                         | Create role 1 2 3                              |             |   |                                                                          |  |
|-------------------------------|------------------------------------------------|-------------|---|--------------------------------------------------------------------------|--|
| Attach                        | Attach permissions policies                    |             |   |                                                                          |  |
| Choose one                    | e or more policies to attach to your new role. |             |   |                                                                          |  |
| Create p                      | oolicy C Refresh                               |             |   |                                                                          |  |
| Filter: Po                    | olicy type v Q Search                          |             |   | Showing 386 results                                                      |  |
|                               | Policy name 👻                                  | Attachments | • | Description                                                              |  |
|                               | AdministratorAccess                            |             | 0 | Provides full access to AWS services and resources.                      |  |
|                               | AlexaForBusinessDeviceSetup                    |             | 0 | Provide device setup access to AlexaForBusiness services                 |  |
|                               | AlexaForBusinessFullAccess                     |             | 0 | Grants full access to AlexaForBusiness resources and acc                 |  |
|                               | AlexaForBusinessGatewayExecution               |             | 0 | Provide gateway execution access to AlexaForBusiness s                   |  |
|                               | AlexaForBusinessReadOnlyAccess                 |             | 0 | Provide read only access to AlexaForBusiness services                    |  |
|                               | AmazonAPIGatewayAdministrator                  |             | 0 | Provides full access to create/edit/delete APIs in Amazon                |  |
|                               | AmazonAPIGatewayInvokeFullAccess               |             | 0 | Provides full access to invoke APIs in Amazon API Gateway.               |  |
|                               | AmazonAPIGatewayPushToCloudWatchLogs           |             | 0 | Allows API Gateway to push logs to user's account.                       |  |
|                               | AmazonAppStreamFullAccess                      |             | 0 | Provides full access to Amazon AppStream via the AWS                     |  |
| AmazonAppStreamReadOnlyAccess |                                                |             | 0 | Provides read only access to Amazon AppStream via the                    |  |
| AmazonAppStreamServiceAccess  |                                                |             | 0 | Default policy for Amazon AppStream service role.                        |  |
| AmazonAthenaFullAccess        |                                                |             | 0 | Provide full access to Amazon Athena and scoped access $\hfill _{\star}$ |  |
| * Require                     | d                                              |             |   | Cancel Previous Next: Review                                             |  |

Now, search for API gateway and it will list you all the related permissions. Here we have chosen full access to API gateway as shown below:

| Create role                                             |               | 1 2 3                                                        |
|---------------------------------------------------------|---------------|--------------------------------------------------------------|
| Attach permissions policies                             |               |                                                              |
| Choose one or more policies to attach to your new role. |               |                                                              |
| Create policy 2 Refresh                                 |               |                                                              |
| Filter: Policy type V Q api gateway                     |               | Showing 12 results                                           |
| Policy name 💌                                           | Attachments 👻 | Description                                                  |
| ☐ ▶                                                     | 0             | Provide gateway execution access to AlexaForBusiness s       |
| AmazonAPIGatewayAdministrator                           | 0             | Provides full access to create/edit/delete APIs in Amazon    |
| AmazonAPIGatewayInvokeFullAccess                        | 0             | Provides full access to invoke APIs in Amazon API Gateway.   |
| AmazonAPIGatewayPushToCloudWatchLogs                    | 0             | Allows API Gateway to push logs to user's account.           |
| AmazonDynamoDBFullAccesswithDataPipeline                | 0             | Provides full access to Amazon DynamoDB including Exp        |
| AmazonEC2RoleforDataPipelineRole                        | 0             | Default policy for the Amazon EC2 Role for Data Pipeline     |
| APIGatewayServiceRolePolicy                             | 0             | Allows API Gateway to manage associated AWS Resourc          |
| AWSDataPipeline_FullAccess                              | 0             | Provides full access to Data Pipeline, list access for S3, D |
| AWSDataPipeline_PowerUser                               | 0             | Provides full access to Data Pipeline, list access for S3, D |
| AWSDataPipelineRole                                     | 0             | Default policy for the AWS Data Pipeline service role.       |
| AWSStorageGatewayFullAccess                             | 0             | Provides full access to AWS Storate Gateway via the AWS      |
| AWSStorageGatewayReadOnlyAccess                         | 0             | Provides access to AWS Storage Gateway via the AWS M         |
| * Required                                              |               | Cancel Previous Next: Review                                 |

You have to repeat the same process for Policies also.

| Create role                                             | 1 2 3                                                        |  |
|---------------------------------------------------------|--------------------------------------------------------------|--|
| Attach permissions policies                             |                                                              |  |
| Choose one or more policies to attach to your new role. |                                                              |  |
| Create policy 2 Refresh                                 |                                                              |  |
| Filter: Policy type V Q lambda                          | Showing 24 results                                           |  |
| Policy name 👻                                           | Attachments - Description                                    |  |
| AWSLambdaBasicExecutionRole-ca2ebd1e-0                  | 0                                                            |  |
| AWSLambdaDynamoDBExecutionRole                          | 1 Provides list and read access to DynamoDB streams and      |  |
| AWSLambdaEdgeExecutionRole-80aff4ba-efb                 | 0                                                            |  |
| AWSLambdaEdgeExecutionRole-d9ff0920-4d                  | 0                                                            |  |
| AWSLambdaENIManagementAccess                            | 0 Provides minimum permissions for a Lambda function to      |  |
| AWSLambdaExecute                                        | 0 Provides Put, Get access to S3 and full access to CloudW   |  |
| AWSLambdaFullAccess                                     | 2 Provides full access to Lambda, S3, DynamoDB, CloudWa      |  |
| AWSLambdaInvocation-DynamoDB                            | 0 Provides read access to DynamoDB Streams.                  |  |
| AWSLambdaKinesisExecutionRole                           | 0 Provides list and read access to Kinesis streams and write |  |
| AWSLambdaMicroserviceExecutionRole-2636                 | 0                                                            |  |
| AWSLambdaMicroserviceExecutionRole-3427                 | 0                                                            |  |
| AWSLambdaMicroserviceExecutionRole-a519                 | 0                                                            |  |
| * Required                                              | Cancel Previous Next: Review                                 |  |

Once you are done choosing the necessary policies, click **Review** for the next step. Enter the name of the role as per your choice as shown below:

| Create role                                       |                                                                                                    | 1 2 3             |
|---------------------------------------------------|----------------------------------------------------------------------------------------------------|-------------------|
| Review                                            |                                                                                                    |                   |
| Provide the required information below and review | this role before you create it.                                                                        |                   |
| Role name*                                        | Iambdaapipolicy       Use alphanumeric and '+=,.@' characters. Maximum 64 characters.                  |                   |
| Role description                                  | Allows Lambda functions to call AWS services on your behalf.                                           |                   |
| Trusted entities                                  | Maximum 1000 characters. Use alphanumeric and '+=,.@' characters.<br>AWS service: lambda.amazonaws.com |                   |
| Policies                                          | AmazonAPIGatewayInvokeFullAccess     AwsLambdaFullAccess                                               |                   |
|                                                   |                                                                                                    |                   |
|                                                   |                                                                                                    |                   |
| * Required                                        | Cancel Prev                                                                                            | rious Create role |

It displays the policies attached to the role. Click **Create role** and we are done with the role creation and can proceed with the lambda function.

### **Create AWS Lambda Function**

Go to AWS services and click on lambda service to create a function for connecting it with api gateway.

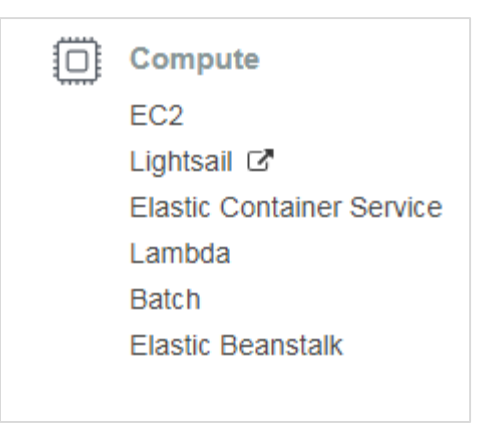

The UI screen for Lambda function is shown below. Click **Create function** button to proceed with creation of Lambda function.

| Lambda > Functions                                   |                  |      |      |        |    |
|------------------------------------------------------|------------------|------|------|--------|----|
| Functions (6) C                                      | Actions <b>v</b> | Crea | te f | unctio | on |
| Q Filter by tags and attributes or search by keyword | 0                | <    | 1    | >      | 0  |

Enter the name of the function and choose the existing role which we have created above.

| ambda > Functions > Create function                                             |                        |                                                                                               |
|---------------------------------------------------------------------------------|------------------------|-----------------------------------------------------------------------------------------------|
| Create function                                                                 |                        |                                                                                               |
| Author from scratch<br>Start with a simple "hello world" example.               | 0                      | Blueprints<br>Choose a preconfigured template as a starting point for you<br>Lambda function. |
| Author from scratch Info                                                        |                        |                                                                                               |
| lambdawithapigateway                                                            |                        |                                                                                               |
| Runtime                                                                         |                        |                                                                                               |
| Node.js 6.10                                                                    |                        | ▼                                                                                             |
| Role<br>Defines the permissions of your function. Note that new roles           | s may not be available | for a few minutes after creation. Learn more about Lambda execution roles                     |
| Choose an existing role                                                         |                        | ▼                                                                                             |
| Existing role<br>You may use an existing role with this function. Note that the | e role must be assumat | ole by Lambda and must have Cloudwatch Logs permissions.                                      |
| lambdaapipolicy                                                                 |                        | ▼                                                                                             |

It flashes a message that the function with the name **lambdawithapigateway** is created successfully.

|   | AWS Services - Resource                                                               | e Groups 🗸 🔥                                       |                                                            | 🗘 testian                                     | mbda 👻 N. Virginia 👻     | Support 🗸 |
|---|---------------------------------------------------------------------------------------|----------------------------------------------------|------------------------------------------------------------|-----------------------------------------------|--------------------------|-----------|
| ≡ | Lambda > Functions > lambdawit                                                        | hapigateway                                        | ARN                                                        | N - arn:aws:lambda:us-east-1:62529774503      | 38:function:lambdawithap | igateway  |
|   | lambdawithapigate                                                                     | way                                                | Throttle Qualifiers <b>v</b>                               | Actions  Select a test event.                 | ▼ Test                   | Save      |
|   | Congratulations! Your Lambda for<br>to test your function.                            | unction "lambdawithapigateway" has been successful | lly created. You can now change its code and configuration | n. Click on the "Test" button to input a test | event when you are ready | ×         |
|   | Configuration Monitoring                                                              |                                                    |                                                            |                                               |                          |           |
|   | ▼ Designer                                                                            |                                                    |                                                            |                                               |                          |           |
|   | Add triggers<br>Click on a trigger from the list below<br>to add it to your function. | P                                                  | lambdawithapigateway                                       |                                               |                          |           |
|   | API Gateway                                                                           | Add triggers from the list on the left             | n A                                                        | AWS CloudFormation                            |                          |           |
|   | AWS IoT                                                                               |                                                    | •••••••••••••••••••••••••••••••••••••••                    |                                               |                          | _         |
|   | Alexa Skills Kit                                                                      |                                                    | 🔤 📫 A                                                      | AWS IOT                                       |                          |           |
|   | Alexa Smart Home                                                                      |                                                    |                                                            |                                               |                          |           |
|   | CloudFront                                                                            |                                                    |                                                            | wvo key management Service                    |                          |           |
|   | CloudWatch Events                                                                     |                                                    | A                                                          | AWS Lambda                                    |                          |           |

Note that here we will use **nodejs** runtime to write the code. The AWS code with **helloworld** message is as shown below:

| -           | File Edit Find View Got                                    | o Tools Window                                                                                                    |
|-------------|------------------------------------------------------------|----------------------------------------------------------------------------------------------------|
| Environment | <ul> <li>Iambdawithapigateway</li> <li>index.js</li> </ul> | <pre>index.js x + Save  exports.handler = (event, context, callback) =&gt; {     // TODO implement     callback(null, 'HelloWorld from Lambda');     };</pre> |

AWS Lambda code is present in **index.js** file. The function called handler has the params namely **events, context** and **callback**.

Callback function basically has the error and the success message. Note that here we do not have any error related code, so null is passed and the success message is **HelloWorld from lambda**.

Lastly, save the changes added and let us proceed to add the Lambda function to the API gateway.

### **Create API Gateway**

Login to your AWS account and open API Gateway as shown below:

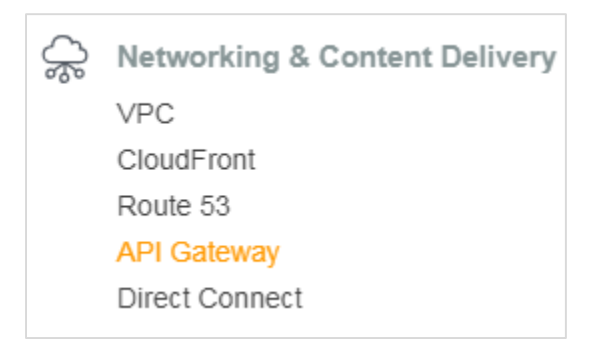

Click API Gateway and it will lead you to the screen where new API gateway can be created.

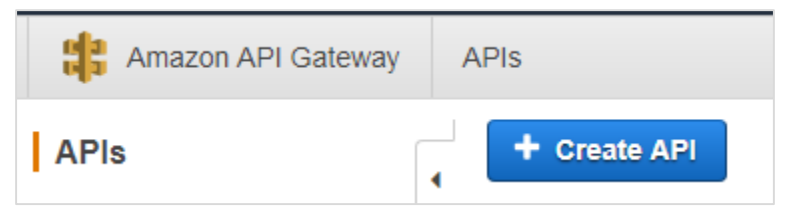

Click Create API and add details as shown below:

| Create new API                                                                                                    |                         |                     |             |
|----------------------------------------------------------------------------------------------------|-------------------------|---------------------|-------------|
| In Amazon API Gateway, an API refers to a collection of resources and methods that can be invoked through HTTPS endpoints. |                         |                     |             |
| New API                                                                                                    | Clone from existing API | Import from Swagger | Example API |
| Settings                                                                                                    |                         |                     |             |
| Choose a friendly name and description                                                                                     | n for your API.         |                     |             |
|                                                                                                    |                         |                     |             |
| API name*                                                                                                    | My API                  |                     |             |
| Description                                                                                                    |                         |                     |             |
| Endpoint Type                                                                                                    | Regional                | •                   |             |

Click the **Create API** button on right side of the screen. This will display the newly created API on to left side of the screen.

| Create new API                         |                                                                                       |
|----------------------------------------|---------------------------------------------------------------------------------------|
| In Amazon API Gateway, an API refers   | to a collection of resources and methods that can be invoked through HTTPS endpoints. |
| New API                                | ○ Clone from existing API ○ Import from Swagger ○ Example API                         |
| Settings                               |                                                                                       |
| Choose a friendly name and description | n for your API.                                                                       |
|                                        |                                                                                       |
| API name*                              | displayhelloworld                                                                     |
| Description                            | my first api gateway to print hello world                                             |
| Endpoint Type                          | Regional                                                                              |
|                                        |                                                                                       |
| * Required                             |                                                                                       |

Click the **Actions** dropdown to create a new resource for the API.

| aws Services         | ∽ Resource Groups ∽ 🛠                                              |
|----------------------|--------------------------------------------------------------------|
| Amazon API Gateway   | APIs > displayhelloworld (rw2ek1xung) > Resources > / (5ev70v3l7d) |
| APIs                 | Resources Actions -                                                |
| displaydateinbrowser | 1                                                                  |
| displayhelloworld    | <b>v 8</b>                                                         |
| Resources            |                                                                    |
| Stages               |                                                                    |
| Authorizers          |                                                                    |
| Gateway Responses    |                                                                    |
| Models               |                                                                    |
| Resource Policy      |                                                                    |
| Documentation        |                                                                    |
| Settings             |                                                                    |
| Usage Plans          |                                                                    |
| API Keys             |                                                                    |
| Custom Domain Names  |                                                                    |
| Client Certificates  |                                                                    |
| VPC Links            |                                                                    |
| Settings             |                                                                    |

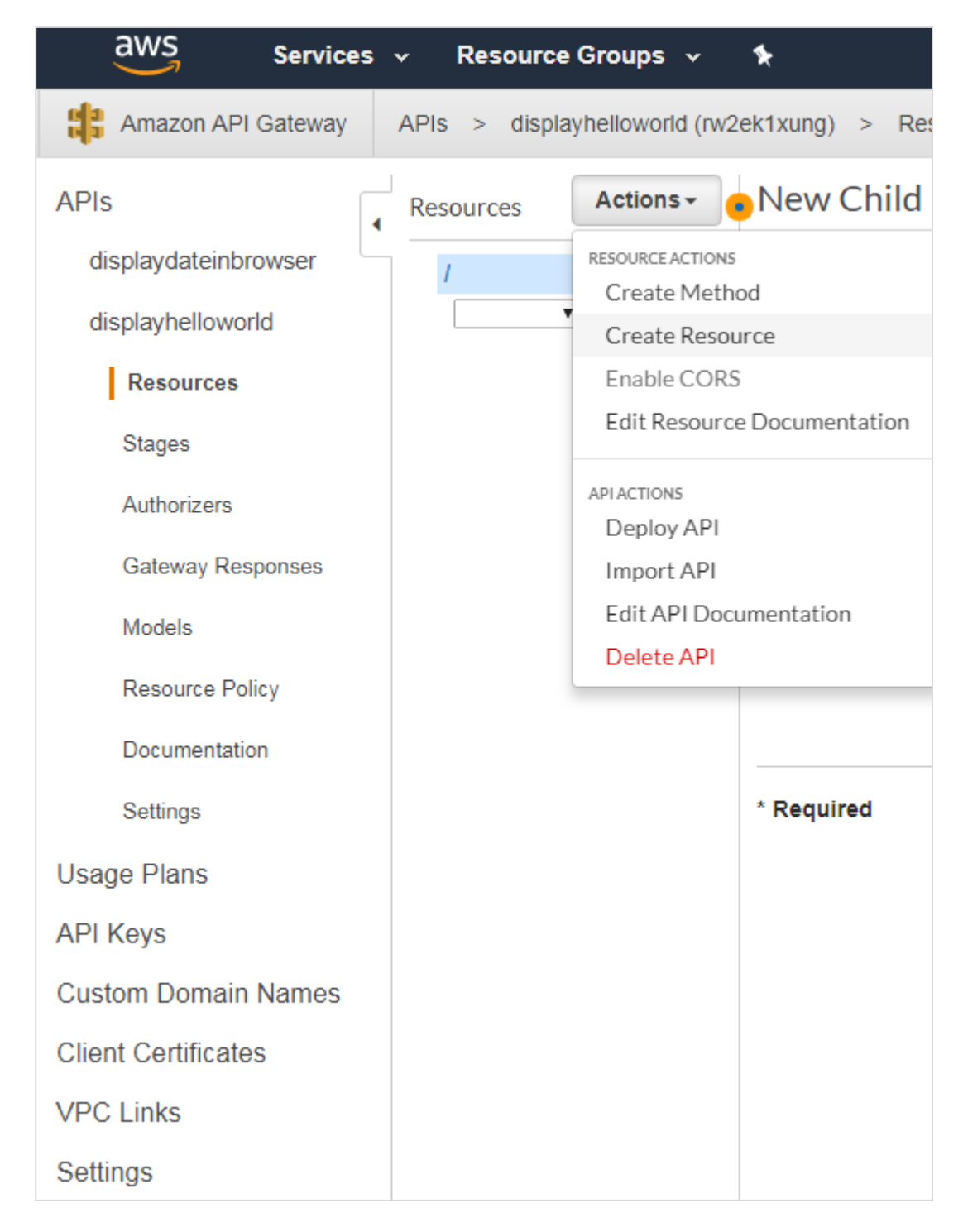

Now, create a new resource as shown below:

Enter the **Resource Name** as shown below.You will see the name of the resource entered in the url created at the end.Click **Create Resource** and you will see it on the screen as follows:

| New Child Resource                        |                                                                                                    |
|-------------------------------------------|----------------------------------------------------------------------------------------------------|
| Use this page to create a new child resou | rce for your resource. 💌                                                                                                    |
| Configure as Proxy resource               | •                                                                                                    |
| Resource Name*                            | hello                                                                                                    |
| Resource Path*                            | / hello                                                                                                    |
|                                           | You can add path parameters using brackets. For example, the resource path 'username'. Configuring /{proxy+} as a proxy resource catches all requests to request to /foo. To handle requests to /, add a new ANY method on the / resource catches all requests to /, add a new ANY method on the / resource catches all requests to /, add |
| Enable API Gateway CORS                   | •                                                                                                    |

| aws Services                                                                                                    | s 🗸 Resource Groups 🤟 🏷                                             |
|----------------------------------------------------------------------------------------------------|---------------------------------------------------------------------|
| Amazon API Gateway                                                                                                    | APIs > displayhelloworld (rw2ek1xung) > Resources > /hello (i04ua1) |
| APIs<br>displaydateinbrowser<br>displayhelloworld<br>Resources<br>Stages<br>Authorizers<br>Gateway Responses<br>Models | Resources Actions / hello Methods                                   |
| Resource Policy                                                                                                    |                                                                     |
| Documentation                                                                                                    |                                                                     |
| Settings                                                                                                    |                                                                     |

\_

Add **GET/POST** methods to the resource created as shown below. Select the method from **Actions** dropdown.

| aws Services         | ✓ Resource    | Groups 🗸 🔸                                             |  |  |  |
|----------------------|---------------|--------------------------------------------------------|--|--|--|
| Amazon API Gateway   | APIs > displa | yhelloworld (rw2ek1xung) > Resources > /hello (i04ua1) |  |  |  |
| APIs                 | Resources     | Actions - /hello Methods                               |  |  |  |
| displaydateinbrowser | <b>•</b> /    | RESOURCE ACTIONS                                       |  |  |  |
|                      | /bello        | Create Method                                          |  |  |  |
| displaynelloworld    | meno          | Create Resource                                        |  |  |  |
| Resources            |               | Enable CORS                                            |  |  |  |
|                      |               | Edit Resource Documentation                            |  |  |  |
| Stages               |               | Delete Resource                                        |  |  |  |
| Authorizers          |               |                                                        |  |  |  |
|                      |               | APLACTIONS                                             |  |  |  |
| Gateway Responses    |               | Deploy API                                             |  |  |  |
| Models               |               | Import API                                             |  |  |  |
|                      |               | Edit API Documentation                                 |  |  |  |
| Resource Policy      |               | Delete API                                             |  |  |  |
| Documentation        |               |                                                        |  |  |  |
|                      |               |                                                        |  |  |  |
| Settings             |               |                                                        |  |  |  |

| aws Services                                                                                                    | ∽ Resource Groups ∽ 🏷                                               |
|----------------------------------------------------------------------------------------------------|---------------------------------------------------------------------|
| Amazon API Gateway                                                                                                    | APIs > displayhelloworld (rw2ek1xung) > Resources > /hello (i04ua1) |
| APIs<br>displaydateinbrowser<br>displayhelloworld<br>Resources<br>Stages<br>Authorizers<br>Gateway Responses<br>Models | Resources Actions - /hello Methods                                  |
| Resource Policy                                                                                                    |                                                                     |
| Documentation                                                                                                    |                                                                     |
| Settings                                                                                                    |                                                                     |

Click the **GET** method to add the method to the API.

Next step is the integration which will integrate it with Lambda function. Now add the Lambda function to it as shown below:

| APIs                 | Resources Actions / hello - GET - Setup           |  |
|----------------------|---------------------------------------------------|--|
| displaydateinbrowser | Choose the integration point for your new method. |  |
| displayhelloworld    | ▼ /hello                                          |  |
| Resources            | GEI Integration type   Lambda Function            |  |
|                      | O HTTP 🖸                                          |  |
| Stages               | Mock 0                                            |  |
| Authorizers          | O AWS Service 0                                   |  |
| Gateway Responses    | O VPC Link 0                                      |  |
| Models               | Use Lambda Proxy integration 🔲                    |  |
| Resource Policy      | Lambda Region us-east-1 •                         |  |
| Documentation        | Lambda Function                                   |  |
| Settings             | Use Default Timeout 🖉 🔁                           |  |
| Usage Plans          |                                                   |  |
| API Keys             |                                                   |  |

## Link Lambda Function to API Gateway

Select the lambda function created earlier.

| /hello - GET - Setup                    |                      |
|-----------------------------------------|----------------------|
| Choose the integration point for your n | ew method.           |
| Integration type                        | Lambda Function 1    |
|                                         | HTTP 8               |
|                                         | Mock 8               |
|                                         | AWS Service 1        |
|                                         | VPC Link 8           |
| Use Lambda Proxy integration            | •                    |
| Lambda Region                           | us-east-1 •          |
| Lambda Function                         | lambda               |
| Use Default Timeout                     | displaydate          |
|                                         | displaydate1         |
|                                         | fileuplaate1         |
|                                         | lambdawithapigateway |
|                                         | dynamodbcreate       |

Save the changes and you can see a dialog box asking for permission as shown below:

| Add Permission to Lambda Function                                                                                                    |        | ×  |
|----------------------------------------------------------------------------------------------------|--------|----|
| You are about to give API Gateway permission to invoke your Lambda function:<br>arn:aws:lambda:us-east-1:625297745038:function:lambdawithapigateway |        |    |
|                                                                                                    | Cancel | ок |

Click  ${\bf OK}$  for the permission. This is the execution details between the API gateway HTTP request and the Lambda function:

| /hello | - GET - I     | Method Execution                                                                             |               |                                                                               | E             | l)                   |
|--------|---------------|----------------------------------------------------------------------------------------------|---------------|-------------------------------------------------------------------------------|---------------|----------------------|
| TEST   | $\rightarrow$ | Method Request Auth: NONE ARN: arn:aws:execute-api:us-east- 1:625297745038:rw2ek1xung/*/GET/ | $\rightarrow$ | Integration Request       Type: LAMBDA       Region: us-east-1                | $\rightarrow$ | Lambda               |
| Client | ÷             | Method Response •<br>HTTP Status: 200<br>Models: application/json => Empty                   | ←             | Integration Response •<br>HTTP status pattern: - •<br>Output passthrough: Yes | ÷             | lambdawithapigateway |
|        |               |                                                                                              |               |                                                                               |               |                      |

Now, let us deploy the API gateway changes. For this purpose, we need to select the **Deploy API** from **Actions** dropdown as shown below:

| Resources                                              | Actions - GET                                                                                                    |
|--------------------------------------------------------|----------------------------------------------------------------------------------------------------|
| <ul> <li>✓ /</li> <li>✓ /hello</li> <li>GET</li> </ul> | METHOD ACTIONS<br>Edit Method Documentation<br>Delete Method                                                          |
|                                                        | RESOURCE ACTIONS<br>Create Method<br>Create Resource<br>Enable CORS<br>Edit Resource Documentation<br>Delete Resource |
|                                                        | APLACTIONS<br>Deploy API<br>Import API<br>Edit API Documentation<br>Delete API                                        |

Select **Deploy API**. It will ask for the deployment state. Select **New Stage** from Deployment stage dropdown and add the stage name as **Production**.

| Deploy API 🔹                                                                            | ×                                            |
|-----------------------------------------------------------------------------------------|----------------------------------------------|
| Choose a stage where your API will be deplo<br>could be deployed to a stage named beta. | yed. For example, a test version of your API |
| Deployment stage                                                                        | [New Stage]                                  |
| Stage name*                                                                             | prod                                         |
| Stage description                                                                       |                                              |
| Deployment description                                                                  |                                              |
|                                                                                         |                                              |
|                                                                                         | Cancel Deploy                                |

Click **Deploy** button and it will redirect you to the url as shown below:

| Stages                                  | Create | prod - GET - /hello                                                             |
|-----------------------------------------|--------|---------------------------------------------------------------------------------|
| ▼                                       |        | Invoke URL: https://rw2ek1xung.execute-api.us-east-1.amazonaws.com/prod/hello   |
| <ul> <li>/hello</li> <li>GET</li> </ul> |        | Use this page to override the prod stage settings for the GET to /hello method. |

Select the **GET** method from left side to get the url. Open the url in a new tab to see the message from Lambda function.

| ~   | $\rightarrow$ | С    | Secure   https://rw2ek1xung.execute-api.us-east-1.amazonaws.com/prod/hello |
|-----|---------------|------|----------------------------------------------------------------------------|
| "He | 11oW          | orld | from Lambda"                                                               |

This is a basic example of working with AWS Lambda and AWS API Gateway. In the above example, we have hardcoded the message in Lambda function.

Now, let us take the message details from the API Gateway. Incase if the HTTPS call has to be called from a different domain, for example AJAX call to the API, we need to enable CORS for the API gateway created.

| Resources                                              | Actions - /hello Methods                                                                                              |
|--------------------------------------------------------|----------------------------------------------------------------------------------------------------|
| <ul> <li>✓ /</li> <li>✓ /hello</li> <li>GET</li> </ul> | RESOURCE ACTIONS<br>Create Method<br>Create Resource<br>Enable CORS<br>Edit Resource Documentation<br>Delete Resource |
|                                                        | API ACTIONS<br>Deploy API<br>Import API<br>Edit API Documentation<br>Delete API                                       |

Select the resource created for the API and click  $\ensuremath{\textbf{Actions}}$  dropdown:

Now, Enable CORS will open up the following screen:

| Enable CORS                                    |                                       |                |
|------------------------------------------------|---------------------------------------|----------------|
| Gateway Responses for<br>displayhelloworld API | 🗆 DEFAULT 4XX 🔲 DEFAULT 5XX 🔇         | •              |
| Methods                                        | 🖉 GET 🗹 OPTIONS 🚯                     |                |
| Access-Control-Allow-Methods                   | GET, OPTIONS 0                        |                |
| Access-Control-Allow-Headers                   | 'Content-Type,X-Amz-Date,Authorizatio | 0              |
| Access-Control-Allow-Origin*                   | 1#1                                   | 0              |
| <ul> <li>Advanced</li> </ul>                   |                                       |                |
|                                                | Enable CORS and replace existing      | g CORS headers |

You can use few methods to ENABLE CORS. **Access-Control-Allow-Origin** is marked as \* which means it will allow to get contents from API gateway from any domain.

You can also specify the domain name you want to work with the API. Click **Enable CORS and replace existing CORS headers** button and it will display confirmation message as shown below:

| Confirm method changes ×                                                                                                    |
|----------------------------------------------------------------------------------------------------|
| <ul> <li>The following modifications will be made to this resource's methods and will replace any existing values. Are you sure you want to continue?</li> <li>Create OPTIONS method</li> <li>Add 200 Method Response with Empty Response Model to OPTIONS method</li> <li>Add Mock Integration to OPTIONS method</li> <li>Add 200 Integration Response to OPTIONS method</li> <li>Add Access-Control-Allow-Headers, Access-Control-Allow-Methods, Access-Control-Allow-Origin Method Response Headers to OPTIONS method</li> <li>Add Access-Control-Allow-Headers, Access-Control-Allow-Methods, Access-Control-Allow-Origin Integration Response Header Mappings to OPTIONS method</li> <li>Add Access-Control-Allow-Origin Method Response Header to GET method</li> <li>Add Access-Control-Allow-Origin Integration Response Header Mapping to GET method</li> </ul> |
| Cancel Yes, replace existing values                                                                                                    |

Click **Yes, replace existing values** button to enable it. The **Enable CORS** screen looks as shown below:

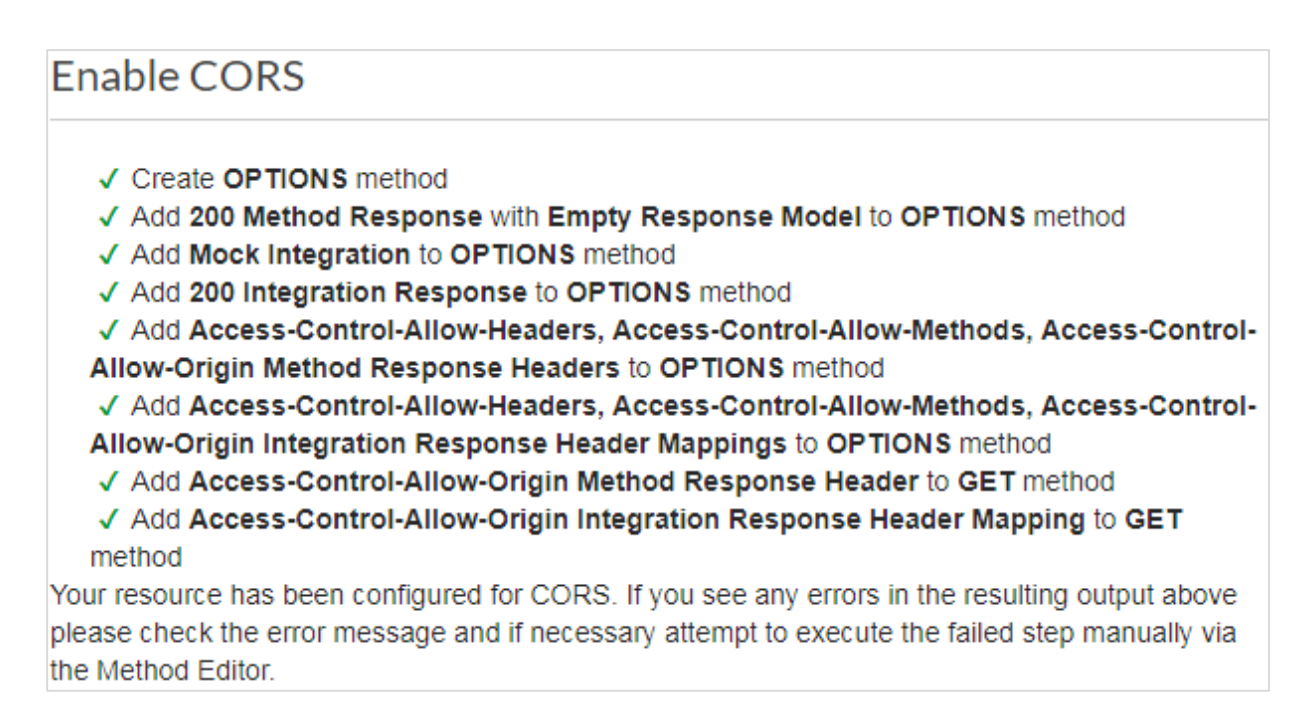

### Passing Data to API Gateway

Open the API created in API Gateway **displayhelloworld** as shown below:

| APIs > displayhelloworld (rw2ek1xu    | ng) > Resour   | ces > /hello (i04ua1) > GET                                                         |               |                                                                             | Show a | all hints     | 8                 |
|---------------------------------------|----------------|-------------------------------------------------------------------------------------|---------------|-----------------------------------------------------------------------------|--------|---------------|-------------------|
| Resources Actions - •/h               | nello - GET ·  | Method Execution                                                                    |               |                                                                             |        |               | 8                 |
| <ul> <li>/</li> <li>/hello</li> </ul> | ۲              | Method Request                                                                      |               | Integration Request                                                         | ۲      |               |                   |
| GET                                   | <sup>7</sup> → | Auth: NONE<br>ARN: arn:aws:execute-api:us-east-<br>1:625297745038:rw2ek1xung/*/GET/ | $\rightarrow$ | Type: LAMBDA<br>Region: us-east-1                                           |        | $\rightarrow$ | Lambda lamt       |
|                                       | Client         | Method Response<br>HTTP Status: 200<br>Models: application/json => Empty            | ÷             | Integration Response<br>HTTP status pattern: - •<br>Output passthrough: Yes | •      | ÷             | odawithapigateway |

#### Click **Integration Request** to send data as shown below:

| ← Method Execution /hello -                                                                                                    | GET - Integration Request                    |  |  |
|----------------------------------------------------------------------------------------------------|----------------------------------------------|--|--|
| Provide information about the target backend that this method will call and whether the incoming request data should be modified. |                                              |  |  |
| Integration type                                                                                                    | Lambda Function                              |  |  |
|                                                                                                    | HTTP 🚯                                       |  |  |
|                                                                                                    | Mock 🚯                                       |  |  |
|                                                                                                    | AWS Service 1                                |  |  |
|                                                                                                    | VPC Link 0                                   |  |  |
| Use Lambda Proxy integration                                                                                                    | •                                            |  |  |
| Lambda Region                                                                                                    | us-east-1 🖉                                  |  |  |
| Lambda Function                                                                                                    | lambdawithapigateway 🖋                       |  |  |
| Invoke with caller credentials                                                                                                    | •                                            |  |  |
| Credentials cache                                                                                                    | Do not add caller credentials to cache key 🖋 |  |  |
| Use Default Timeout                                                                                                    | ✓ ●                                          |  |  |

Choose **Body Mapping Templates** and add the **Content-Type** for this example as **application/json**. Click on the content type added add the details as follows:

| application/json |                |  |
|------------------|----------------|--|
| Gener            | rate template: |  |
| 1                | {              |  |
| 2                |                |  |
| 3                | }              |  |

Now, add the template in JSON format as shown below:

| appli | cation/json                           |
|-------|---------------------------------------|
| Gener | rate template:                        |
| 1     | 6                                     |
| 2     | "message":"\$input.params('message')" |
| 3     | }                                     |
|       |                                       |

Observe that we have taken the message as the parameter to get data from API Gateway and share it with AWS Lambda. The syntax to get the details is as shown above.

Now, deploy the API to make the changes available on the API Gateway URL. For this, we need to change Lambda function to display the data based on the API Gateway URL. The code for Lambda function is givn below. Note that we are taking the message from the event and passing to callback.

```
exports.handler = (event, context, callback) => {
    let message = event.message;
    callback(null, message);
};
```
Now, save the changes in Lambda and hit the URL to see the changes. Observe the screenshot given below:

| Stages Create       | prod - GET - /hello                                                                                                    |
|---------------------|----------------------------------------------------------------------------------------------------|
| <ul> <li></li></ul> | Invoke URL: https://rw2ek1xung.execute-api.us-east-1.amazonaws.com/prod/hello                                                           |
| GET                 | Use this page to override the prod stage settings for the GET to /hello method.  Settings  Inherit from stage  Override for this method |
|                     | Save Changes                                                                                                    |

Click the URL as shown below:

```
https://rw2ek1xung.execute-api.us-east-
1.amazonaws.com/prod/hello?message=hello%20from%20api%20gateway
```

Observe that here we are passing message as query string to the GET url. Then you can observe the output as shown below:

| $\leftrightarrow \ \Rightarrow \ G$ | Secure   https://rw2ek1xung.execute-api.us-east-1.amazonaws.com/prod/hello?message=hello%20from%20api%20gateway |
|-------------------------------------|----------------------------------------------------------------------------------------------------|
| "hello from                         | api gateway"                                                                                                    |

It reads the details sent to message from the URL and displays the same in the browser.

## 17. AWS Lambda — Using Lambda Function with Amazon S3

Amazon S3 service is used for file storage, where you can upload or remove files. We can trigger AWS Lambda on S3 when there are any file uploads in S3 buckets. AWS Lambda has a handler function which acts as a start point for AWS Lambda function. The handler has the details of the events. In this chapter, let us see how to use AWS S3 to trigger AWS Lambda function when we upload files in S3 bucket.

## Steps for Using AWS Lambda Function with Amazon S3

To start using AWS Lambda with Amazon S3, we need the following:

- Create S3 Bucket
- Create role which has permission to work with s3 and lambda
- Create lambda function and add s3 as the trigger.

### Example

Let us see these steps with the help of an example which shows the basic interaction between Amazon S3 and AWS Lambda.

- User will upload a file in Amazon S3 bucket
- Once the file is uploaded, it will trigger AWS Lambda function in the background which will display an output in the form of a console message that the file is uploaded.
- The user will be able to see the message in Cloudwatch logs once the file is uploaded.

The block diagram that explains the flow of the example is shown here:

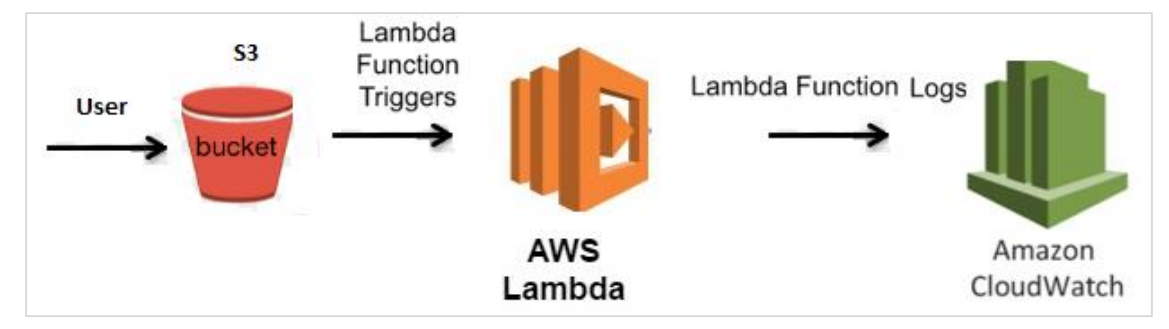

## **Creating S3 Bucket**

Let us start first by creating a s3 bucket in AWS console using the steps given below:

#### Step 1

Go to Amazon services and click **S3** in storage section as highlighted in the image given below:

| AWS services                                                             |                                               |    |                       |             |                             |  |  |
|--------------------------------------------------------------------------|-----------------------------------------------|----|-----------------------|-------------|-----------------------------|--|--|
| Find a service by name or feature (for example, EC2, S3 or VM, storage). |                                               |    |                       |             |                             |  |  |
| ~ R                                                                      | <ul> <li>Recently visited services</li> </ul> |    |                       |             |                             |  |  |
| Ē                                                                        | CloudWatch                                    |    | Lambda                |             |                             |  |  |
| ~ A                                                                      | Il services                                   |    |                       |             |                             |  |  |
|                                                                          | Compute                                       | Ē  | Management Tools      | Ľ.          | Mobile Services             |  |  |
|                                                                          | EC2                                           |    | CloudWatch            |             | Mobile Hub                  |  |  |
|                                                                          | Lightsail 🕼                                   |    | AWS Auto Scaling      |             | AWS AppSync                 |  |  |
|                                                                          | Elastic Container Service                     |    | CloudFormation        |             | Device Farm                 |  |  |
|                                                                          | Lambda                                        |    | CloudTrail            |             | Mobile Analytics            |  |  |
|                                                                          | Batch                                         |    | Config                |             |                             |  |  |
|                                                                          | Elastic Beanstalk                             |    | OpsWorks              | <b>N</b> 12 |                             |  |  |
|                                                                          |                                               |    | Service Catalog       | SB          | AR & VR                     |  |  |
|                                                                          |                                               |    | Systems Manager       |             | Amazon Sumerian             |  |  |
|                                                                          | Storage                                       |    | Trusted Advisor       |             |                             |  |  |
|                                                                          | S3                                            |    | Managed Services      | ક્લિંગ      | Application Integration     |  |  |
|                                                                          | Scalable Storage in the Cloud                 |    |                       | 02          | Step Functions              |  |  |
|                                                                          | Storage Gateway                               | Di | Media Services        |             | Amazon MQ                   |  |  |
|                                                                          | J,                                            | _  | Elastic Transcoder    |             | Simple Notification Service |  |  |
|                                                                          |                                               |    | Kinesis Video Streams |             | Simple Queue Service        |  |  |

Click S3 storage and **Create bucket** which will store the files uploaded.

| 📫 Amazon S3                                                                 |              | Discover the new cons    | sole 🛛 💡 Quick tips                    |
|-----------------------------------------------------------------------------|--------------|--------------------------|----------------------------------------|
| Q Search for buckets                                                        |              |                          |                                        |
| + Create bucket Delete bucket Empty bucket                                  | 2 Buckets    | 0 Public                 | 1 <sub>Regions</sub> 2                 |
| Bucket name                                                                 | Access 🜖 † 🚊 | Region ↑ <u>=</u>        | Date created ↑=                        |
| imagebuckets1                                                               | Not public * | US East (N.<br>Virginia) | May 13, 2018<br>9:40:08 AM<br>GMT+0530 |
| imgageuploadbucket                                                          | Not public * | US East (N.<br>Virginia) | May 12, 2018<br>2:34:48 PM<br>GMT+0530 |
| * Objects might still be publicly accessible due to object ACLs. Learn more |              |                          |                                        |

#### Step 3

Once you click **Create bucket** button, you can see a screen as follows:

|            |                | Create             | bucket            |            | $\times$ |
|------------|----------------|--------------------|-------------------|------------|----------|
| 1 Name and | d region       | 2 Set properties   | 3 Set permissions | (4) Review |          |
| Name an    | nd region      |                    |                   |            |          |
| Bucket na  | ime 🚯          |                    |                   |            |          |
| Enter Di   | NS-complia     | nt bucket name     |                   |            |          |
| Bucke      | et name mu     | ist not be empty   |                   |            |          |
| Region     |                |                    |                   |            |          |
| US East    | t (N. Virginia | a)                 |                   | ~          |          |
| Copy set   | ttings from    | an existing bucket |                   |            |          |
| Create     |                |                    |                   | Cancel     | lext     |

Enter the details **Bucket name, Select the Region** and click **Create** button at the bottom left side. Thus, we have created bucket with name : **workingwithlambdaands3**.

| Mazon S3                                                                   | 2            | Discover the new con     | sole 💡 Quick tips                      |
|----------------------------------------------------------------------------|--------------|--------------------------|----------------------------------------|
| Q Search for buckets                                                       |              |                          |                                        |
| + Create bucket Delete bucket Empty bucket                                 | 3 Buckets    | 0 Public                 | 1 <sub>Regions</sub> 2                 |
| Bucket name                                                                | Access 🛈 👔   | Region ↑ <u>=</u>        | Date created $\uparrow =$              |
| imagebuckets1                                                              | Not public * | US East (N.<br>Virginia) | May 13, 2018<br>9:40:08 AM<br>GMT+0530 |
| imgageuploadbucket                                                         | Not public * | US East (N.<br>Virginia) | May 12, 2018<br>2:34:48 PM<br>GMT+0530 |
| workingwithlambdaands3                                                     | Not public * | US East (N.<br>Virginia) | May 31, 2018<br>9:52:38 AM<br>GMT+0530 |
| * Objects might still be publicly accessible due to object ACLs. Learn mor | e            |                          |                                        |

#### Step 5

Now, click the bucket name and it will ask you to upload files as shown below:

| Amazon S3 > workingwithlan | nbdaands3  |             |                 |   |
|----------------------------|------------|-------------|-----------------|---|
| Overview                   | Properties | Permissions |                 |   |
| Management                 |            |             |                 |   |
| 2. Upload + Create folder  | More 🗸     | US Eas      | t (N. Virginia) | 2 |

Thus, we are done with bucket creation in S3.

## Create Role that Works with S3 and Lambda

To create role that works with S3 and Lambda, please follow the steps given below:

#### Step 1

Go to AWS services and select IAM as shown below:

| Find | Find a service by name or feature (for example, EC2, S3 or VM, storage). |           |                  |              |                       |  |  |
|------|--------------------------------------------------------------------------|-----------|------------------|--------------|-----------------------|--|--|
|      |                                                                          |           |                  |              |                       |  |  |
|      | Compute                                                                  | $\otimes$ | Developer Tools  | ~            | Analytics             |  |  |
|      | EC2                                                                      |           | CodeStar         |              | Athena                |  |  |
|      | Lightsail 🗹                                                              |           | CodeCommit       |              | EMR                   |  |  |
|      | Elastic Container Service                                                |           | CodeBuild        |              | CloudSearch           |  |  |
|      | Lambda                                                                   |           | CodeDeploy       |              | Elasticsearch Service |  |  |
|      | Batch                                                                    |           | CodePipeline     |              | Kinesis               |  |  |
|      | Elastic Beanstalk                                                        |           | Cloud9           |              | QuickSight 🗗          |  |  |
|      |                                                                          |           | X-Ray            |              | Data Pipeline         |  |  |
|      |                                                                          |           |                  |              | AWS Glue              |  |  |
| -    | Storage                                                                  | æ         |                  |              |                       |  |  |
|      | S3                                                                       | ≡         | Management lools | ŝ            |                       |  |  |
|      | EFS                                                                      |           | CloudWatch       | $\mathbb{V}$ | Security, Identity &  |  |  |
|      | Glacier                                                                  |           | AWS Auto Scaling |              | Compliance            |  |  |
|      | Storage Gateway                                                          |           | CloudFormation   |              | IAM                   |  |  |
|      |                                                                          |           | CloudTrail       |              | Cognito               |  |  |
|      | Detekses                                                                 |           | Config           |              | Secrets Manager       |  |  |
|      | Database                                                                 |           | OpsWorks         |              | GuardDuty             |  |  |
|      | RDS                                                                      |           | Service Catalog  |              | Inspector             |  |  |
|      | DynamoDB                                                                 |           | Systems Manager  |              | Amazon Macie 🛽 🖉      |  |  |

| Cre    | ate role Delete role |                                            |                     | <i>C</i> • 0      |
|--------|----------------------|--------------------------------------------|---------------------|-------------------|
| Q      | Search               |                                            |                     | Showing 5 results |
|        | Role name 👻          | Description                                | Trusted entities    |                   |
| $\Box$ | lambdaapipolicy      | Allows Lambda functions to call AWS servic | AWS service: lambda |                   |
|        | lambdapolicyjava     | Allows Lambda functions to call AWS servic | AWS service: lambda |                   |
|        | lambdawithdynamodb   | Allows Lambda functions to call AWS servic | AWS service: lambda |                   |
|        | lambdawiths3         | Allows Lambda functions to call AWS servic | AWS service: lambda |                   |
|        | roleforlambdatesting | Allows Lambda functions to call AWS servic | AWS service: lambda |                   |

Now, click **IAM -> Roles** as shown below:

#### Step 3

Now, click **Create role** and choose the services that will use this role. Select Lambda and click **Permission** button.

| Choose the service that will use this role                       |                                |                           |                  |        |                   |  |  |
|------------------------------------------------------------------|--------------------------------|---------------------------|------------------|--------|-------------------|--|--|
| EC2<br>Allows EC2 instances to call AWS services on your behalf. |                                |                           |                  |        |                   |  |  |
| Lambda<br>Allows Lambda functions to d                           | call AWS services on your beha | lf.                       |                  |        |                   |  |  |
| API Gateway                                                      | Config                         | Elastic Beanstalk         | Lambda           | SNS    |                   |  |  |
| AppSync                                                          | DMS                            | Elastic Container Service | Lex              | SWF    |                   |  |  |
| Application Auto Scaling                                         | Data Pipeline                  | Elastic Transcoder        | Machine Learning | Sagel  | laker             |  |  |
| Auto Scaling                                                     | DeepLens                       | ElasticLoadBalancing      | MediaConvert     | Servic | e Catalog         |  |  |
| Batch                                                            | Directory Service              | Glue                      | OpsWorks         | Step F | unctions          |  |  |
| CloudFormation                                                   | DynamoDB                       | Greengrass                | RDS              | Storag | e Gateway         |  |  |
| CloudHSM                                                         | EC2                            | GuardDuty                 | Redshift         |        |                   |  |  |
| CloudWatch Events                                                | EC2 - Fleet                    | Inspector                 | Rekognition      |        |                   |  |  |
| * Required                                                       |                                |                           |                  | Cancel | Next: Permissions |  |  |

Add the permission from below and click **Review**.

| Cre   | ate p | policy 2 Refresh                     |               |                                                            |
|-------|-------|--------------------------------------|---------------|------------------------------------------------------------|
| Filte | r: Po | olicy type v Q Search                |               | Showing 392 results                                        |
|       |       | Policy name 👻                        | Attachments 👻 | Description                                                |
|       | ۲     | AdministratorAccess                  | 0             | Provides full access to AWS services and resources.        |
|       | ۲     | AlexaForBusinessDeviceSetup          | 0             | Provide device setup access to AlexaForBusiness services   |
|       | ۲     | AlexaForBusinessFullAccess           | 0             | Grants full access to AlexaForBusiness resources and acc   |
|       | ۲     | AlexaForBusinessGatewayExecution     | 0             | Provide gateway execution access to AlexaForBusiness s     |
|       | ۲     | AlexaForBusinessReadOnlyAccess       | 0             | Provide read only access to AlexaForBusiness services      |
|       | ۲     | AmazonAPIGatewayAdministrator        | 1             | Provides full access to create/edit/delete APIs in Amazon  |
|       | ۲     | AmazonAPIGatewayInvokeFullAccess     | 2             | Provides full access to invoke APIs in Amazon API Gateway. |
|       | ۲     | AmazonAPIGatewayPushToCloudWatchLogs | 0             | Allows API Gateway to push logs to user's account.         |
|       | ۲     | AmazonAppStreamFullAccess            | 0             | Provides full access to Amazon AppStream via the AWS       |
|       | •     | AmazonAppStreamReadOnlyAccess        | 0             | Provides read only access to Amazon AppStream via the      |
|       | •     | AmazonAppStreamServiceAccess         | 0             | Default policy for Amazon AppStream service role.          |
| * Re  | quire | ed                                   |               | Cancel Previous Next: Review                               |

#### Step 5

#### Observe that we have chosen the following permissions:

| Create role                                         |                                                                   | 1 2 3 |
|-----------------------------------------------------|-------------------------------------------------------------------|-------|
| Review                                              |                                                                   |       |
| Provide the required information below and review t | this role before you create it.                                   |       |
| Role name*                                          |                                                                   |       |
|                                                     | Use alphanumeric and '+=, .@' characters. Maximum 64 characters.  |       |
| Role description                                    | Allows Lambda functions to call AWS services on your behalf.      |       |
|                                                     | Maximum 1000 characters. Use alphanumeric and '+=,.@' characters. |       |
| Trusted entities                                    | AWS service: lambda.amazonaws.com                                 |       |
| Policies                                            | 👔 AmazonS3FullAccess 🗗                                            |       |
|                                                     | 🔰 AWSLambdaFullAccess 🖸                                           |       |
|                                                     | CloudWatchFullAccess 🗹                                            |       |

Observe that the Policies that we have selected are AmazonS3FullAccess, AWSLambdaFullAccess and CloudWatchFullAccess.

#### Step 6

Now, enter the Role name, Role description and click *Create Role* button at the bottom.

| Cre | Delete role          |                                              |                     |
|-----|----------------------|----------------------------------------------|---------------------|
| Q   | Search               |                                              |                     |
|     | Role name 🔻          | Description                                  | Trusted entities    |
|     | lambdaapipolicy      | Allows Lambda functions to call AWS services | AWS service: lambda |
|     | lambdapolicyjava     | Allows Lambda functions to call AWS services | AWS service: lambda |
|     | lambdawithdynamodb   | Allows Lambda functions to call AWS services | AWS service: lambda |
|     | lambdawiths3         | Allows Lambda functions to call AWS services | AWS service: lambda |
|     | lambdawiths3service  | Allows Lambda functions to call AWS services | AWS service: lambda |
|     | roleforlambdatesting | Allows Lambda functions to call AWS services | AWS service: lambda |

Thus, our role named **lambdawiths3service** is created.

## Create Lambda function and Add S3 Trigger

In this section, let us see how to create a Lambda function and add a S3 trigger to it. For this purpose, you will have to follow th steps given below:

#### Step 1

Go to AWS Services and select Lambda as shown below:

| History      | Find a service by name or feature (for example, EC2, S3 or VM |     |  |  |  |
|--------------|---------------------------------------------------------------|-----|--|--|--|
| IAM          |                                                               |     |  |  |  |
| S3           | Compute 💥 Developer Tools                                     | 5   |  |  |  |
| Console Home | EC2 CodeStar                                                  |     |  |  |  |
| CloudWatch   | Lightsail C CodeCommit                                        |     |  |  |  |
| Lambda       | Elastic Container Service CodeBuild                           |     |  |  |  |
| Lambua       | Lambda CodeDeploy                                             |     |  |  |  |
|              | Batch CodePipeline                                            |     |  |  |  |
|              | Elastic Beanstalk Cloud9                                      |     |  |  |  |
|              | X-Ray                                                         |     |  |  |  |
|              | 응 Storage 의 Management To                                     | ols |  |  |  |
|              | EES CloudWatch                                                |     |  |  |  |
|              | Clacier AWS Auto Scaling                                      | ,   |  |  |  |
|              | Storage Cateway CloudEormation                                | /   |  |  |  |
|              | Cloud Fail                                                    |     |  |  |  |
|              | Cloud Tall                                                    |     |  |  |  |
|              | E Database Orollig                                            |     |  |  |  |
|              | UpsWorks                                                      |     |  |  |  |
|              | RDS Service Catalog                                           |     |  |  |  |
|              | DvnamoDB Systems Manager                                      |     |  |  |  |

#### Step 2

Click **Lambda** and follow the process for adding **Name**. Choose the **Runtime**, **Role** etc. and create the function. The Lambda function that we have created is shown in the screenshot below:

| lambdawiths3bucket                                                                                                 | Throttle Qualifiers  Actions                                                                | Select a test event   Test Save                            |
|----------------------------------------------------------------------------------------------------|---------------------------------------------------------------------------------------------|------------------------------------------------------------|
| <ul> <li>Congratulations! Your Lambda function "laml<br/>button to input a test event when you are real</li> </ul> | idawiths3bucket" has been successfully created. You can now ch<br>dy to test your function. | hange its code and configuration. Click on the "Test" $$ X |

Now let us add the S3 trigger.

## Designer Click on a trigger from the list below to add it to your function. **API** Gateway AWS IoT Alexa Skills Kit Alexa Smart Home CloudFront CloudWatch Events CloudWatch Logs CodeCommit Cognito Sync Trigger DynamoDB Kinesis S3 SNS

Choose the trigger from above and add the details as shown below:

| Configure triggers                                                                                                    |
|----------------------------------------------------------------------------------------------------|
| Bucket Please select the S3 bucket that serves as the event source. The bucket must be in the same region as the function. workingwithlambdaands3                                                                                                    |
| Event type<br>Select the events that you want to have trigger the Lambda function. You can optionally set up a prefix or suffix for an<br>event. However, for each bucket, individual events cannot have multiple configurations with overlapping prefixes or<br>suffixes that could match the same object key. |
| Object Created (All)                                                                                                    |
| Prefix         Enter an optional prefix to limit the notifications to objects with keys that start with matching characters.         e.g. images/         Filter pattern         Enter an optional filter pattern.         e.gjpg                                                                               |
| Lambda will add the necessary permissions for Amazon S3 to invoke your Lambda function from this trigger. Learn more about the Lambda permissions model.                                                                                                    |
| Enable trigger Enable the trigger now, or create it in a disabled state for testing (recommended).                                                                                                    |
| Cancel Add                                                                                                    |

Select the bucket created from bucket dropdown. The event type has following details:

| <b>Event type</b><br>Select the events that you want to have trigger the Lambda function. You can optionally event. However, for each bucket, individual events cannot have multiple configurations v suffixes that could match the same object key. |
|----------------------------------------------------------------------------------------------------|
| Object Created (All)                                                                                                    |
| Object Created (All)                                                                                                    |
| Object Created (All)                                                                                                    |
| PUT                                                                                                    |
| POST                                                                                                    |
| СОРУ                                                                                                    |
| Complete Multipart Upload                                                                                                    |
| Object Removed (All)                                                                                                    |
| Object Removed (All)                                                                                                    |
| DELETE                                                                                                    |
| Delete Marker Created                                                                                                    |
| Reduced Redundancy Lost Object                                                                                                    |

Select **Object Created (All),** as we need AWS Lambda trigger when file is uploaded, removed etc.

You can add Prefix and File pattern which are used to filter the files added. For example, to trigger lambda only for .jpg images. Let us keep it blank for now as we need to trigger Lambda for all files uploaded. Click **Add** button to add the trigger.

| Configure triggers                                                                                                    |
|----------------------------------------------------------------------------------------------------|
|                                                                                                    |
| Bucket                                                                                                    |
| Please select the S3 bucket that serves as the event source. The bucket must be in the same region as the function.                                                                                                    |
| workingwithlambdaands3                                                                                                    |
| <b>Event type</b><br>Select the events that you want to have trigger the Lambda function. You can optionally set up a prefix or suffix for an event. However, for each bucket, individual events cannot have multiple configurations with overlapping prefixes or suffixes that could match the same object key. |
| Object Created (All)                                                                                                    |
| Prefix<br>Enter an optional prefix to limit the notifications to objects with keys that start with matching characters.                                                                                                    |
| e.g. images/                                                                                                    |
| Filter pattern<br>Enter an optional filter pattern.                                                                                                    |
| e.gjpg                                                                                                    |
| Lambda will add the necessary permissions for Amazon S3 to invoke your Lambda function from this trigger. Learn more about the Lambda permissions model.  C Enable trigger Enable trigger now, or create it in a disabled state for testing (recommended).                                                       |
| Cancel Add                                                                                                    |

You can find the the trigger display for the Lambda function as shown below:

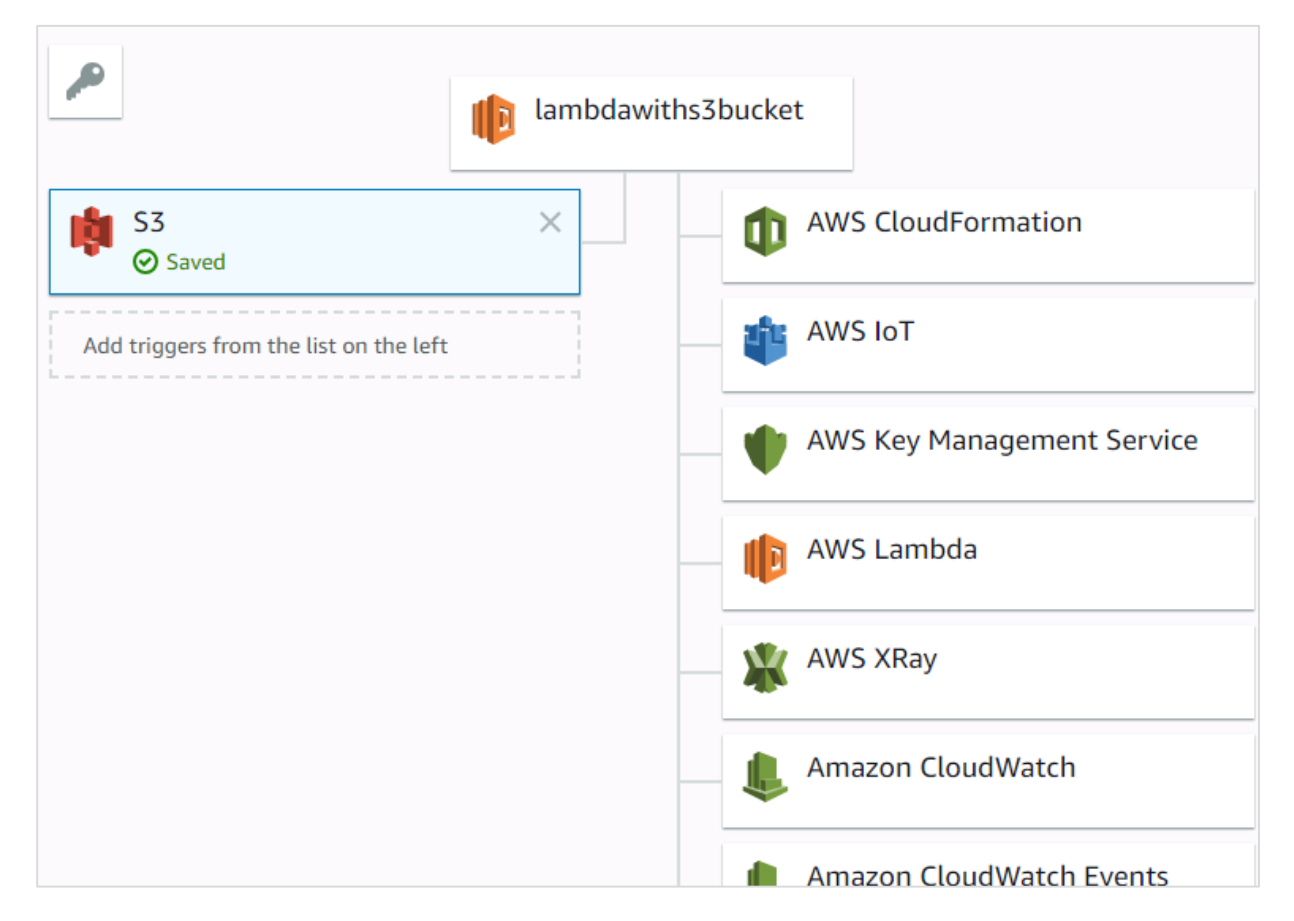

Let's add the details for the aws lambda function. Here, we will use the online editor to add our code and use *nodejs* as the runtime environment.

#### Step 9

To trigger S3 with AWS Lambda, we will have to use S3 event in the code as shown below:

```
exports.handler = function(event, context, callback) {
    console.log("Incoming Event: ", event);
    const bucket = event.Records[0].s3.bucket.name;
    const filename =
    decodeURIComponent(event.Records[0].s3.object.key.replace(/\+/g, ' '));
    const message = `File is uploaded in - ${bucket} -> ${filename}`;
    console.log(message);
    callback(null, message);
```

};

Note that the event param has the details of the S3 event. We have consoled the bucket name and the file name which will get logged when you upload image in S3 bucket.

#### Step 10

Now, let us save the changes and test the lambda function with S3 upload. The following are the code details added in AWS Lambda:

| ( | ode er<br>Edit c | ntry type<br>ode inline  |                                    | Runtime<br>Node.js 8.10 ▼                                                                                                    |                                                                            | Handler Info index.handler                                           |        |      |
|---|------------------|--------------------------|------------------------------------|----------------------------------------------------------------------------------------------------|----------------------------------------------------------------------------|----------------------------------------------------------------------|--------|------|
|   | nent 🕨           | File Edit Find View Goto | Tools                              | Window<br>index.js × ⊕                                                                                                    |                                                                            |                                                                      | K 7    | Ф    |
|   | Environn         | index.js                 | 1 ex<br>2<br>3<br>4<br>5<br>6<br>7 | <pre>ports.handler = function(event, com<br/>console.log("Incoming Event: ", e<br/>const bucket = event.Records[0].s;<br/>const filename = decodeURICompone<br/>const message = `File is uploaded<br/>console.log(message);<br/>callback(null, message);</pre> | text, callbac<br>vent);<br>3.bucket.name<br>nt(event.Reco<br>in - \${bucke | k) {<br>;<br>rds[0].s3.object.key.replace(/\<br>t} -> \${filename}`; | +/g, ' | ')); |
|   |                  |                          | 8 };                               |                                                                                                    |                                                                            |                                                                      |        |      |

#### Step 11

Now, let us add the role, memory and timeout.

| Execution role                                                                                                    |  |  |  |  |  |  |
|----------------------------------------------------------------------------------------------------|--|--|--|--|--|--|
| Defines the permissions of your function. Note that new roles may not be available for a few minutes after creation. Learn more about Lambda execution roles.     |  |  |  |  |  |  |
| Choose an existing role                                                                                                    |  |  |  |  |  |  |
| Existing role<br>You may use an existing role with this function. Note that<br>the role must be assumable by Lambda and must have<br>Cloudwatch Logs permissions. |  |  |  |  |  |  |
| lambdawiths3service                                                                                                    |  |  |  |  |  |  |

#### Step 12

Now, save the Lambda function. Open S3 from Amazon services and open the bucket we created earlier namely **workingwithlambdaands3**.

#### Upload the image in it as shown below:

| Amazon S3 → workingwithlan | nbdaands3               |                        |                       |   |
|----------------------------|-------------------------|------------------------|-----------------------|---|
| Overview                   | Properties              | Permissions            | Management            |   |
| ▲ Upload + Create folder   | More ~                  |                        | US East (N. Virginia) | 9 |
| ٦                          | Γhis bucket is empty. U | pload new objects to g | et started.           |   |

#### Step 13

Click **Upload** button to add files as shown:

| 4     |             | Uplo                           | ad               | )          | × |
|-------|-------------|--------------------------------|------------------|------------|---|
| (1) s | elect files | 2 Set permissions              | 3 Set properties | (4) Review |   |
|       |             | Drag and dro<br>OR<br>Add file | op here          |            |   |
| Uplo  | ad          |                                |                  | Next       |   |

Click Add files to add files. You can also drag and drop the files. Now, click Upload button.

| Amazon S3 > workingwithlambdaands3 |                                                                                                    |                                      |                         |                  |  |  |  |
|------------------------------------|----------------------------------------------------------------------------------------------------|--------------------------------------|-------------------------|------------------|--|--|--|
| Overview                           | Properties                                                                                                    | Permissions                          | Mana                    | agement          |  |  |  |
| Q Type a prefix and press Enter    | er to search. Press ESC to clear.                                                                                                    |                                      |                         |                  |  |  |  |
| ▲ Upload + Create folder           | Overview       Properties       Permissions       Ma         Type a prefix and press Enter to search. Press ESC to clear.       Image: Create folder       More        Image: Create folder       Image: Create folder       Imag | US                                   | S East (N. Virginia)  🤁 |                  |  |  |  |
|                                    |                                                                                                    |                                      |                         | Viewing 1 to 1   |  |  |  |
| □ Name ↑=                          |                                                                                                    | Last modified ↑=                     | Size ↑≞                 | Storage class ↑= |  |  |  |
| image3.jpg                         |                                                                                                    | May 31, 2018 11:38:13 AM<br>GMT+0530 | 10.3 KB                 | Standard         |  |  |  |
|                                    |                                                                                                    |                                      |                         | Viewing 1 to 1   |  |  |  |

Thus, we have uploaded one image in our S3 bucket.

#### Step 15

To see the trigger details, go to AWS service and select **CloudWatch**. Open the logs for the Lambda function and use the following code:

```
exports.handler = function(event, context, callback) {
    console.log("Incoming Event: ", event);
    const bucket = event.Records[0].s3.bucket.name;
    const filename =
    decodeURIComponent(event.Records[0].s3.object.key.replace(/\+/g, ' '));
    const message = `File is uploaded in - ${bucket} -> ${filename}`;
    console.log(message);
    callback(null, message);
};
```

The output you can observe in Cloutwatch is as shown:

|                                |                                                                                                    |                                     | Exp                    | and all | ۲        | Row      |        | Text    | t     | 0     | \$       | 4   |
|--------------------------------|----------------------------------------------------------------------------------------------------|-------------------------------------|------------------------|---------|----------|----------|--------|---------|-------|-------|----------|-----|
| Fi                             | Iter events                                                                                                    |                                     |                        | all     | 30       | s 5m     | 1h     | 6h      | 1d    | 1w    | custon   | 1 - |
|                                | Time (UTC +00:00)                                                                                                    | Message                             |                        |         |          |          |        |         |       |       |          |     |
|                                | 2018-05-31                                                                                                    |                                     |                        |         |          |          |        |         |       |       |          |     |
|                                | 06:08:13                                                                                                    | START RequestId: ffbe7b17-6498-     | 11e8-9356-15465a932b   | bc Vers | sion: \$ | LATES    | SТ     |         |       |       |          |     |
| TAF                            | T RequestId: ffbe7b17-6498                                                                                                    | -11e8-9356-15465a932bbc Version: \$ | LATEST                 |         |          |          |        |         |       |       |          |     |
|                                | 06:08:13                                                                                                    | 2018-05-31T06:08:13.081Z ffbe7b     | 17-6498-11e8-9356-154  | 65a932  | bbc l    | ncomin   | a Ev   | ent: {  | Reco  | ords: | [{even   | ťν  |
| ver<br>ser<br>equ<br>esp<br>3: | <pre>htTime: '2018-05-31T06:08:1 htName: 'ObjectCreated:Put' 'Identity: [Object], westParameters: [Object], yonseElements: [Object], [Object] } ] }</pre> | 2.244Z',<br>,                       |                        |         |          |          |        |         |       |       |          |     |
|                                | 06:08:13                                                                                                    | 2018-05-31T06:08:13.083Z ffbe7b     | 17-6498-11e8-9356-154  | 65a932  | 2bbc F   | ile is u | pload  | ded in  | - WO  | rking | withlam  | b   |
| 018                            | 8-05-31T06:08:13.083Z ffbe7                                                                                                    | /b17-6498-11e8-9356-15465a932bbc Fi | le is uploaded in - wo | rkingwi | thlam    | bdaands  | \$3 -> | image   | ≥3.jp | g     |          |     |
|                                | 06:08:13                                                                                                    | END RequestId: ffbe7b17-6498-11     | e8-9356-15465a932bbc   |         |          |          |        |         |       |       |          |     |
| ND                             | RequestId: ffbe7b17-6498-1                                                                                                    | 1e8-9356-15465a932bbc               |                        |         |          |          |        |         |       |       |          |     |
|                                | 06:08:13                                                                                                    | DEDORT DequestId: ffbe7b17_649      | 8-11-8-9356-15/65293   | 2bbc D  | uratio   | n: 1 00  | me F   | l holli | Dura  | tion: | 100 ms   |     |
|                                | 00.00.10                                                                                                    | ILLI OILI ILCIUCIUL IDC/D1/-045     | 0-1100-33300-13403835  | 2000 0  | uralio   | 11. 4.00 | III5 L | nieu i  | Dula  | uon.  | 100 1113 | ľ   |

AWS Lambda function gets triggered when file is uploaded in S3 bucket and the details are logged in Cloudwatch as shown below:

2018-05-31T06:08:13.0812 ffbe7b17-6498-11e8-9356-15465a932bbc Incoming Event: { Records: [ { eventVersion: '2.0', eventSource: 'aws:s3', awsRegion: 'us-east-1', eventTime: '2018-05-31T06:08:12.244Z', eventName: 'ObjectCreated:Put', userIdentity: [Object], requestParameters: [Object], responseElements: [Object], s3: [Object] } ] } 2018-05-31T06:08:13.0832 ffbe7b17-6498-11e8-9356-15465a932bbc File is uploaded in - workingwithlambdaands3 -> image3.jpg

## 18. AWS Lambda — Using Lambda Function with Amazon DynamoDB

DynamoDB can trigger AWS Lambda when the data in added to the tables, updated or deleted. In this chapter, we will work on a simple example that will add items to the DynamoDB table and AWS Lambda which will read the data and send mail with the data added.

### **Requisites**

To use Amazon DB and AWS Lambda, we need to follow the steps as shown below:

- Create a table in DynamoDB with primary key
- Create a role which will have permission to work with DynamoDB and AWS Lambda.
- Create function in AWS Lambda
- AWS Lambda Trigger to send mail
- Add data in DynamoDB

Let us discuss each of this step in detail.

### Example

We are going to work out on following example which shows the basic interaction between DynamoDB and AWS Lambda. This example will help you to understand the following operations:

- Creating a table called customer in Dynamodb table and how to enter data in that table.
- Triggering AWS Lambda function once the data is entered and sending mail using Amazon SES service.

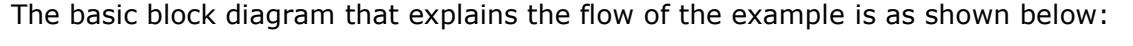

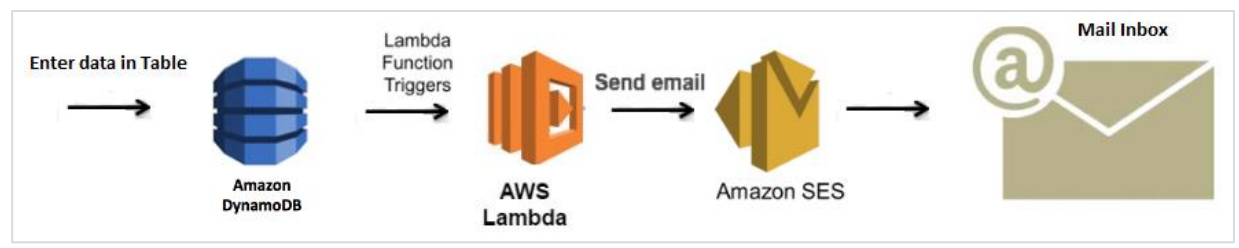

## Create Table in DynamoDB with Primary Key

Log in to AWS console. Go to AWS Services and select DynamoDB as shown below. Select DynamoDB.

| Fin    | Find a service by name or feature (for example, EC2, S3 or VM, storage). |     |                       |    |                         |  |  |
|--------|--------------------------------------------------------------------------|-----|-----------------------|----|-------------------------|--|--|
| _      |                                                                          |     |                       | -  |                         |  |  |
|        | Glacier                                                                  |     | AWS Auto Scaling      |    | IAM                     |  |  |
|        | Storage Gateway                                                          |     | CloudFormation        |    | Cognito                 |  |  |
|        |                                                                          |     | CloudTrail            |    | Secrets Manager         |  |  |
| Ē      |                                                                          |     | Config                |    | GuardDuty               |  |  |
| 8      | Database                                                                 |     | OpsWorks              |    | Inspector               |  |  |
|        | RDS                                                                      |     | Service Catalog       |    | Amazon Macie 🗹          |  |  |
|        | DynamoDB                                                                 |     | Systems Manager       |    | AWS Single Sign-On      |  |  |
|        | ElastiCache                                                              |     | Trusted Advisor       |    | Certificate Manager     |  |  |
|        | Neptune                                                                  |     | Managed Services      |    | CloudHSM                |  |  |
|        | Amazon Redshift                                                          |     |                       |    | Directory Service       |  |  |
|        |                                                                          |     |                       |    | WAF & Shield            |  |  |
| $\sim$ |                                                                          | D'n | Media Services        |    | Artifact                |  |  |
| ද්දා   | Migration                                                                |     | Elastic Transcoder    |    |                         |  |  |
|        | AWS Migration Hub                                                        |     | Kinesis Video Streams |    |                         |  |  |
|        | Application Discovery Service                                            |     | MediaConvert          | Ļ  | Mobile Services         |  |  |
|        | Database Migration Service                                               |     | MediaLive             |    | Mobile Hub              |  |  |
|        | Server Migration Service                                                 |     | MediaPackage          |    | AWS AppSync             |  |  |
|        | Snowball                                                                 |     | MediaStore            |    | Device Farm             |  |  |
|        |                                                                          |     | MediaTailor           |    | Mobile Analytics        |  |  |
| چ<br>چ | Networking & Content Delivery                                            |     |                       |    |                         |  |  |
| 000    | VPC                                                                      | \$  | Machine Learning      | 96 | AR & VR                 |  |  |
|        | CloudFront                                                               |     | Amazon SageMaker      |    | Amazon Sumerian         |  |  |
|        | Route 53                                                                 |     | Amazon Comprehend     |    |                         |  |  |
|        | API Gateway                                                              |     | AWS DeepLens          | _  |                         |  |  |
|        | Direct Connect                                                           |     | Amazon Lex            | 55 | Application Integration |  |  |

DynamoDB shows the options as shown below:

| aws                                                                        | Servio                                    | ces 👻 Resource Groups                                                                                                    | ~ \$   | t                                                          |           |                        |  |  |
|----------------------------------------------------------------------------|-------------------------------------------|----------------------------------------------------------------------------------------------------|--------|------------------------------------------------------------|-----------|------------------------|--|--|
| DynamoDB                                                                   |                                           | Create table                                                                                                    |        |                                                            |           |                        |  |  |
| Dashboard<br>Tables<br>Backups<br>Reserved capacity<br>Preferences Preview |                                           | Amazon DynamoDB is a fully managed non-relational database service that provides fast and predictable performance<br>with seamless scalability. Create table Recent alerts |        |                                                            |           |                        |  |  |
| DAX                                                                        | No CloudWatch alarms have been triggered. |                                                                                                    |        |                                                            |           | View all in CloudWatch |  |  |
| Dashboard                                                                  |                                           | Total capacity for US East (N. Virginia)                                                                                                    |        |                                                            |           |                        |  |  |
| Clusters<br>Subnet groups<br>Parameter groups                              |                                           | Provisioned read capacity<br>Provisioned write capacity                                                                                                    | 5<br>5 | Reserved read capacity<br>Reserved write capacity          | 0         |                        |  |  |
| Events                                                                     | Service health                            |                                                                                                    |        |                                                            |           |                        |  |  |
|                                                                            |                                           | Current Status                                                                                                    |        | Details                                                    |           |                        |  |  |
|                                                                            |                                           | Amazon DynamoDB (N. Virg                                                                                                    | inia)  | Service is operating normally View complete service health | h details |                        |  |  |

Now, click **Create table** to create the table as shown. We have named the table as **customer** with primary key for that table as **cust\_id**. Click on **Create** button to add the table to dynamodb.

| Create Dynamo                                                                                                    | DB table                                                                                                    | Tutorial 🕜              |  |  |  |  |  |
|----------------------------------------------------------------------------------------------------|----------------------------------------------------------------------------------------------------|-------------------------|--|--|--|--|--|
| DynamoDB is a schema-less database that only requires a table name and primary key. The table's primary key is made up of one or two attributes that uniquely identify items, partition the data, and sort data within each partition. |                                                                                                    |                         |  |  |  |  |  |
| Table name*                                                                                                    | customer                                                                                                    |                         |  |  |  |  |  |
| Primary key*                                                                                                    | Partition key                                                                                                    |                         |  |  |  |  |  |
|                                                                                                    | cust_id Number 🔻 🕄                                                                                                    |                         |  |  |  |  |  |
|                                                                                                    | Add sort key                                                                                                    |                         |  |  |  |  |  |
| Table settings                                                                                                    |                                                                                                    |                         |  |  |  |  |  |
| Default settings provide th<br>after your table has been o                                                                                                    | <ul> <li>e fastest way to get started with your table. You can modify these default reated.</li> <li>Use default settings <ul> <li>No secondary indexes.</li> <li>Provisioned capacity set to 5 reads and 5 writes.</li> <li>Basic alarms with 80% upper threshold using SNS topic "dynamor"</li> <li>On-Demand Backup and Restore Enabled NEW!</li> </ul> </li> </ul> | settings now or<br>db". |  |  |  |  |  |
| You do not have the required role to enable Auto Scaling by default.     Please refer to documentation.                                                                                                    |                                                                                                    |                         |  |  |  |  |  |
| Additional charges may apply i<br>settings are available in the Clo                                                                                                    | f you exceed the AWS Free Tier levels for CloudWatch or Simple Notification Service.<br>oudWatch management console.                                                                                                    | . Advanced alarm        |  |  |  |  |  |
|                                                                                                    | Cancel                                                                                                    | Create                  |  |  |  |  |  |

The table created is as shown below:

| Table details                    |                                     |
|----------------------------------|-------------------------------------|
| Table name                       | customer                            |
| Primary partition key            | cust_id (Number)                    |
| Primary sort key                 | -                                   |
| Point-in-time recovery           | DISABLED Enable                     |
| Encryption                       | DISABLED                            |
| Time to live attribute           | DISABLED Manage TTL                 |
| Table status                     | Active                              |
| Creation date                    | May 31, 2018 at 1:48:07 PM UTC+5:30 |
| Provisioned read capacity units  | 5 (Auto Scaling Disabled)           |
| Provisioned write capacity units | 5 (Auto Scaling Disabled)           |
| Last decrease time               | -                                   |
| Last increase time               | -                                   |
| Storage size (in bytes)          | 0 bytes                             |
| Item count                       | 0                                   |
| Region                           | US East (N. Virginia)               |
| Amazon Resource Name (ARN)       | arn:aws:dynamodb:us-east-           |
|                                  | 1.625297745038:table/customer       |

We can add items to the table created as follows:

| customer      | Close     |               |                    |                   |                |                   |        |
|---------------|-----------|---------------|--------------------|-------------------|----------------|-------------------|--------|
| Overview      | Items     | Metrics       | Alarms             | Capacity          | Indexes        | Global Tables     | More ~ |
| Recent alert  | S         |               |                    |                   |                |                   |        |
| No CloudWatch | alarms ha | ve been trigg | gered for this     | table.            |                |                   |        |
| Stream deta   | ils       |               |                    |                   |                |                   |        |
|               |           |               | Stream             | enabled           | No             |                   |        |
|               |           |               | Vi<br>Latest strea | ew type<br>am ARN | -              |                   |        |
|               |           |               | Manage             | Stream            |                |                   |        |
| Table details | 6         |               |                    |                   |                |                   |        |
|               |           |               | Tab                | le name           | customer       |                   |        |
|               |           | Pi            | rimary parti       | tion key          | cust_id (Numb  | er)               |        |
|               |           |               | Primary            | sort key          | -              |                   |        |
|               |           | Poi           | int-in-time r      | ecovery           | DISABLED E     | nable             |        |
|               |           |               | End                | cryption          | DISABLED       |                   |        |
|               |           | т             | ime to live a      | attribute         | DISABLED N     | lanage TTL        |        |
|               |           |               | Tabl               | e status          | Active         |                   |        |
|               | _         |               | Creati             | on date           | May 31, 2018   | at 1:48:07 PM UTC | +5:30  |
|               | F         | rovisioned    | read capaci        | ty units          | 5 (Auto Scalin | g Disabled)       |        |
|               | P         | rovisioned    | write capaci       | ty units          | o (Auto Scalin | g Disabled)       |        |
|               |           |               | Last decrea        | ise time          | -              |                   |        |
|               |           |               | Last increa        | ise time          | -              |                   |        |

| customer      | Close             |             |          |         |               | •              |
|---------------|-------------------|-------------|----------|---------|---------------|----------------|
| Overview      | ltems Metric      | s Alarms    | Capacity | Indexes | Global Tables | More ~         |
| Create item   | Actions ~         |             |          |         |               | • <del>0</del> |
| Scan: [Table] | customer: cust_id | ^           |          |         | Viewin        | g 0 to 0 items |
| Scan •        | [Table] custom    | er: cust_id |          |         |               |                |
|               | Add filter        |             |          |         |               |                |
|               | Start search      |             |          |         |               |                |
| cust id       |                   |             |          |         |               | ► F            |
|               |                   |             |          |         |               |                |

Click Items and click Create item button as shown:

Create item x

# Creating Role with Permissions to Work with DynamoDB and AWS Lambda

To create role, Go to AWS services and click IAM.

| aws                | Services 🗸 Resource Groups 🗸 🛠                                                | 4                    |  |
|--------------------|-------------------------------------------------------------------------------|----------------------|--|
| Search IAM         | <ul> <li>Welcome to Identity and Access Management</li> </ul>                 |                      |  |
| Dashboard          | IAM users sign-in link:<br>https://625297745038.signin.aws.amazon.com/console | Customize            |  |
| Groups<br>Users    | IAM Resources                                                                 |                      |  |
| Roles              | Users: 1 Roles: 6                                                             |                      |  |
| Policies           | Groups: 1 Identity Providers: 0                                               |                      |  |
| Identity providers | Customer Managed Policies: 10                                                 |                      |  |
| Account settings   | Security Status                                                               | 3 out of 5 complete. |  |
| Credential report  | Delete your root access keys                                                  | ~                    |  |
| Encryption keys    | Activate MFA on your root account                                             | ~                    |  |
|                    | Create individual IAM users                                                   | ~                    |  |
|                    | Use groups to assign permissions                                              | ~                    |  |
|                    | Apply an IAM password policy                                                  | ~                    |  |

| Create po                          | olicy             | 1 2                                                                                                    |
|------------------------------------|-------------------|----------------------------------------------------------------------------------------------------|
| A policy defines the<br>Learn more | e AWS permissions | that you can assign to a user, group, or role. You can create and edit a policy in the visual editor and using JSON. |
| Visual editor                      | JSON              | Import managed polic                                                                                                 |
| Expand all   Colla                 | ipse all          |                                                                                                    |
| ➡ Select a serv                    | vice              | Clone   Remove                                                                                                    |
|                                    | Service           | Choose a service                                                                                                    |
|                                    | Actions           | Choose a service before defining actions                                                                             |
|                                    | Resources         | Choose actions before applying resources                                                                             |
| Re                                 | equest conditions | Choose actions before specifying conditions                                                                          |
|                                    |                   | • Add additional permissions                                                                                         |
|                                    |                   | Cancel Review policy                                                                                                 |

Let us create a policy to be used only for the DynamoDB table created earlier:

Now, choose a **Service**. Observe that the service we have selected is **DynamoDB**. For **Actions** we have taken all **Dynamodb** actions is access to list, read and write. For **Resources**, we will select the table resource type actions. When you click it, you can see a screen as follows:

| Resources<br>close | <ul><li>Specific</li><li>All resources</li></ul> |                                                                                                    |       |
|--------------------|--------------------------------------------------|----------------------------------------------------------------------------------------------------|-------|
|                    | backup 🕜                                         | You chose actions that require the <b>backup</b> resource type.<br>Add ARN to restrict access       | 🗌 Any |
|                    | global-table 🕜                                   | You chose actions that require the <b>global-table</b> resource type.<br>Add ARN to restrict access | 🗌 Any |
|                    | index 🕜                                          | You have not specified resource with type <b>index</b><br>Add ARN to restrict access                | 🗌 Any |
|                    | stream 🕜                                         | You chose actions that require the <b>stream</b> resource type.<br>Add ARN to restrict access       | 🗌 Any |
|                    | table 🕜                                          | You chose actions that require the <b>table</b> resource type.<br>Add ARN to restrict access        | 🗌 Any |

Now, select **table** and **Add ARN** to it as shown. We will get **ARN** details from **customer table** created as shown below:

| Table details                    |                                                           |
|----------------------------------|-----------------------------------------------------------|
| Table name                       | customer                                                  |
| Primary partition key            | cust_id (String)                                          |
| Primary sort key                 | -                                                         |
| Point-in-time recovery           | DISABLED Enable                                           |
| Encryption                       | DISABLED                                                  |
| Time to live attribute           | DISABLED Manage TTL                                       |
| Table status                     | Active                                                    |
| Creation date                    | May 31, 2018 at 2:11:43 PM<br>UTC+5:30                    |
| Provisioned read capacity units  | 5 (Auto Scaling Disabled)                                 |
| Provisioned write capacity units | 5 (Auto Scaling Disabled)                                 |
| Last decrease time               | -                                                         |
| Last increase time               | -                                                         |
| Storage size (in bytes)          | 0 bytes                                                   |
| Item count                       | 0                                                         |
| Region                           | US East (N. Virginia)                                     |
| Amazon Resource Name (ARN)       | am:aws:dynamodb:us-east-<br>1:625297745038:table/customer |

#### Enter **arn** details here:

| Add ARN(s)                                                                                                    |                    | ×          |  |  |  |  |
|----------------------------------------------------------------------------------------------------|--------------------|------------|--|--|--|--|
| Amazon Resource Names (ARNs) uniquely identify AWS resources. Resources are unique to each service. Learn more 🖉         |                    |            |  |  |  |  |
| Specify ARN for table         List ARNs manual           arn:aws:dynamodb:us-east-1x000000000000000000000000000000000000 |                    |            |  |  |  |  |
| Region                                                                                                    | us-east-1          | Any        |  |  |  |  |
| Account                                                                                                    | XXXXXXXXXXXXXXXXXX | Any        |  |  |  |  |
| Table name                                                                                                    | customer           | Any        |  |  |  |  |
|                                                                                                    |                    |            |  |  |  |  |
|                                                                                                    |                    | Cancel Add |  |  |  |  |

Click **Add** button to save the changes.Once done **Click on Review policy**. Enter the name of the policy, description etc as shown below:

| Review policy |                                                                                                    |                               |      |          |  |        |  |  |  |  |
|---------------|----------------------------------------------------------------------------------------------------|-------------------------------|------|----------|--|--------|--|--|--|--|
| Name*         | newpolicyfordynamodb                                                                                                    | newpolicyfordynamodb          |      |          |  |        |  |  |  |  |
|               | ise alphanumeric and '+=,.@' characters. Maximum 128 characters.                                                                                                    |                               |      |          |  |        |  |  |  |  |
| Description   | New policy created for dynamo                                                                                                    | bdb                           |      |          |  |        |  |  |  |  |
|               | Maximum 1000 characters. Use alpha                                                                                                    | numeric and '+=,.@' character | S.   |          |  | ///    |  |  |  |  |
| Summary       | This policy defines some actions, resources, or conditions that do not provide permissions. To grant access, policies must have an action that has an applicable resource or condition. For details, choose <b>Show remaining.</b> Learn more |                               |      |          |  |        |  |  |  |  |
|               | Q Filter                                                                                                    |                               |      |          |  |        |  |  |  |  |
|               | Service 💌                                                                                                    | Access level                  |      | Resource |  | Reques |  |  |  |  |
|               | Allow (1 of 141 services) Sho                                                                                                    | ow remaining 140              |      |          |  |        |  |  |  |  |
|               | DynamoDB                                                                                                    | Full: List, Write Limited: F  | Read | Multiple |  | None   |  |  |  |  |
|               | 4                                                                                                    |                               |      |          |  | ۱.     |  |  |  |  |

Click on **create policy** to save it. Add the policy to the role to be created. Select **Role** from left side and enter the details.

| Role name*       | newrolefordynamodbandawslambda                                    |
|------------------|-------------------------------------------------------------------|
|                  | Use alphanumeric and '+=,.@' characters. Maximum 64 characters.   |
|                  |                                                                   |
| Role description | Allows Lambda functions to call AWS services on your behalf.      |
|                  |                                                                   |
|                  | Maximum 1000 characters. Use alphanumeric and '+=,.@' characters. |
| Trusted entities | AWS service: lambda.amazonaws.com                                 |
| Delision         |                                                                   |
| Policies         | newpolicylordynamodb 🕑                                            |
|                  | AWSLambdaFullAccess 🗹                                             |
|                  | CloudWatchFullAccess 🗹                                            |
|                  | T AmazonSESFullAccess                                             |

Observe that the policies added are **newpolicyfordynamdb**, **awslambdafullaccess**, **cloudwatchfullaccess** and **amazonsesfullaccess**. Add the role and will use it while creating AWS Lambda function.

## Create Function in AWS Lambda

Thus, we have created Lambda function called **newlambdafordynamodb** as shown.

| newlambdfordynamdb                                                                                     | Throttle Qualifiers <b>V</b>                                                    | Actions <b>v</b>          | Select a test event       | ▼ Test Save                    |
|----------------------------------------------------------------------------------------------------|---------------------------------------------------------------------------------|---------------------------|---------------------------|--------------------------------|
| <ul> <li>Congratulations! Your Lambda function<br/>"Test" button to input a test event when</li> </ul> | "newlambdfordynamdb" has been success<br>n you are ready to test your function. | fully created. You can no | w change its code and cor | nfiguration. Click on the $$ X |

Now, let us add DynamodDB trigger to the AWS Lambda created. The runtime we shall use is Node.js.

| ▼ Designer                        |
|-----------------------------------|
| Click on a trigger from the list  |
| below to add it to your function. |
| API Gateway                       |
| AWS IoT                           |
| Alexa Skills Kit                  |
| Alexa Smart Home                  |
| CloudFront                        |
| CloudWatch Events                 |
| CloudWatch Logs                   |
| CodeCommit                        |
| Cognito Sync Trigger              |
| DynamoDB                          |
| Kinesis                           |
| S3                                |
| SNS                               |

You can find the following details in Dynamodb trigger that are to be configured for AWS Lambda:

| Configure triggers                                                                                                    |       |     |
|----------------------------------------------------------------------------------------------------|-------|-----|
|                                                                                                    |       |     |
| DynamoDB table<br>Select a DynamoDB table to listen for updates on.                                                                                                    |       |     |
| customer 🔻                                                                                                    |       |     |
| Batch size                                                                                                    |       |     |
| The targest number of records that will be read from your table's update stream at once.  100                                                                                                |       |     |
| Starting position         The position in the stream to start reading from. For more information, see ShardIteratorType in the Amazon DynamoDB         Streams API Reference.         Latest |       |     |
| In order to read from the DynamoDB trigger, your execution role must have proper permissions.                                                                                                |       |     |
| C Enable trigger                                                                                                    |       |     |
| Enable the trigger now, or create it in a disabled state for testing (recommended).                                                                                                    |       |     |
| c                                                                                                    | ancel | Add |

Now, simply click **Add** to add the trigger to AWS Lambda.

## AWS Lambda Trigger to Send Mail

AWS Lambda will get triggered when data is inserted into AWS Lambda. The event parameter will have the dynamodb data inserted. This will read the data from the event and send email.

#### Sending an email

To send email, you need to follow the steps given below:

#### Step 1

Go to AWS service and select SES (simple email service). Validate the email to which we need to send an email as shown:

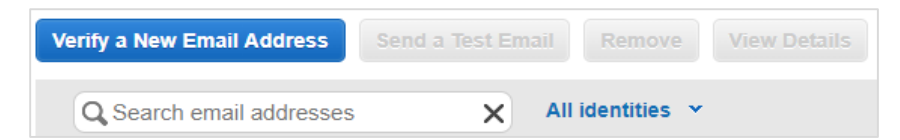

Click the button **Verify a New Email Addres** to add the email address.

| Verify a New Email Address                                                                                                    | ×                                                         |
|----------------------------------------------------------------------------------------------------|-----------------------------------------------------------|
| To verify a new email address, enter it below and constrained button. A verification email will be sent to the email Email Address: | ick the Verify This Email Address<br>address you entered. |
| Cance                                                                                                    | Verify This Email Address                                 |

#### Step 3

Enter an email address to verify it. The email address will receive and activation mail from Amazon which needs to be clicked. Once the activation is done, the email id is verified and can be used with AWS services.

#### Step 4

The AWS Lambda code which reads data from the event and sends email is given below:

```
var aws = require('aws-sdk');
var ses = new aws.SES({
    region: 'us-east-1'
});
exports.handler = function(event, context, callback) {
     console.log(event);
     let tabledetails = JSON.parse(JSON.stringify(event.Records[0].dynamodb));
     console.log(tabledetails.NewImage.address.S);
     let customerid = tabledetails.NewImage.cust_id.S;
     let name = tabledetails.NewImage.name.S;
     let address = tabledetails.NewImage.address.S;
      var eParams = {
        Destination: {
            ToAddresses: ["xxxxx@gmail.com"]
        },
        Message: {
```

```
Body: {
                Text: {
                    Data: "The data added is as follows:\n
CustomerId:"+customerid+"\n Name:"+name+"\nAddress:"+address
                }
            },
            Subject: {
                Data: "Data Inserted in Dynamodb table customer"
            }
        },
        Source: "xxxxx@gmail.com"
    };
    console.log('===SENDING EMAIL===');
    var email = ses.sendEmail(eParams, function(err, data) {
        if (err) console.log(err);
        else {
            console.log("===EMAIL SENT===");
            console.log("EMAIL CODE END");
            console.log('EMAIL: ', email);
            context.succeed(event);
     callback(null, "email is send");
        }
    });
}
```

Now, save the Lambda function and data in DynamoDB table.

## Add Data in DynamoDB

Use the following sequence to add data in DynamoDB.

#### Step 1

Go to the table **customer** created in Dynamodb.

| customer      | Close    |                |          |          |         |               |         |          |              | 0       |
|---------------|----------|----------------|----------|----------|---------|---------------|---------|----------|--------------|---------|
| Overview      | Items    | Metrics        | Alarms   | Capacity | Indexes | Global Tables | Backups | Triggers | More 🗸       |         |
| Create item   | Actio    | ons v          |          |          |         |               |         |          | •            | 순       |
| Scan: [Table] | custome  | r: cust_id 🗸   | <b>`</b> |          |         |               |         | ,        | Viewing 0 to | 0 items |
| Scan          | [Table   | e] customer: ( | cust_id  |          |         |               |         | • ^      |              |         |
|               | Add fi   | ilter          |          |          |         |               |         |          |              |         |
|               | Start se | arch           |          |          |         |               |         |          |              |         |

#### Step 2

#### Click Create item.

| Create item                                                            |        |      |  |  |  |
|------------------------------------------------------------------------|--------|------|--|--|--|
|                                                                        |        | ~    |  |  |  |
| <pre>v Item {3} cust_id String: 3</pre>                                |        |      |  |  |  |
| <ul> <li>name String: Priya</li> <li>address String: Mumbai</li> </ul> |        |      |  |  |  |
|                                                                        |        |      |  |  |  |
|                                                                        |        |      |  |  |  |
|                                                                        |        |      |  |  |  |
|                                                                        |        |      |  |  |  |
|                                                                        |        |      |  |  |  |
|                                                                        | Cancel | Save |  |  |  |
#### Step 3

Click **Save** button and check the email id provided in AWS Lambda to see if the mail has been sent by AWS Lambda.

| Gmail -   | ÷                             | ۵                          | 0                    | î            | <b>1</b>   | • | More * |  |  |  |
|-----------|-------------------------------|----------------------------|----------------------|--------------|------------|---|--------|--|--|--|
| COMPOSE   | Data Inse                     | erted in Dy                | namodb               | table cust   | omer Inbox | х |        |  |  |  |
| Inbox     | code                          | XXXX @gm                   | ail.com <u>via</u> a | imazonses.co | xm         |   |        |  |  |  |
| Starred   | to me 🗨                       |                            |                      |              |            |   |        |  |  |  |
| Sent Mail | The data added is as follows: |                            |                      |              |            |   |        |  |  |  |
| Drafts    | Nan                           | Customerid:3<br>Name:Priya |                      |              |            |   |        |  |  |  |
| More +    | Addr                          | ess:Mumbai                 |                      |              |            |   |        |  |  |  |

# 19. AWS Lambda — Using Lambda Function with Scheduled Events

Scheduled events are suppose to happen at regular intervals based on a rule set. Scheduled events are used to execute Lambda function after an interval which is defined in cloudwatch services. They are best used for working on cron jobs along with AWS Lambda. This chapter will explain with simple example how to send mail after every 5 minutes using scheduled events and AWS Lambda.

## **Requisites**

The requirements for using Lambda function with Scheduled events are as follows:

- Verify email id using AWS SES
- Create Role to use AWS SES, Cloudwatch and AWS Lambda
- Create Lambda Function to send email
- Add rule for scheduled events from AWS CloudWatch

### Example

The example that we are going to consider will add CloudWatch event to the AWS Lambda function. Cloudwatch will trigger AWS Lambda based on the time pattern attached to it. For example, in the example below we have used 5 minutes as the trigger. It means for every 5 minutes, AWS Lambda will be triggered and AWS Lambda will send mail whenever triggered.

The basic block diagram for the same is shown below:

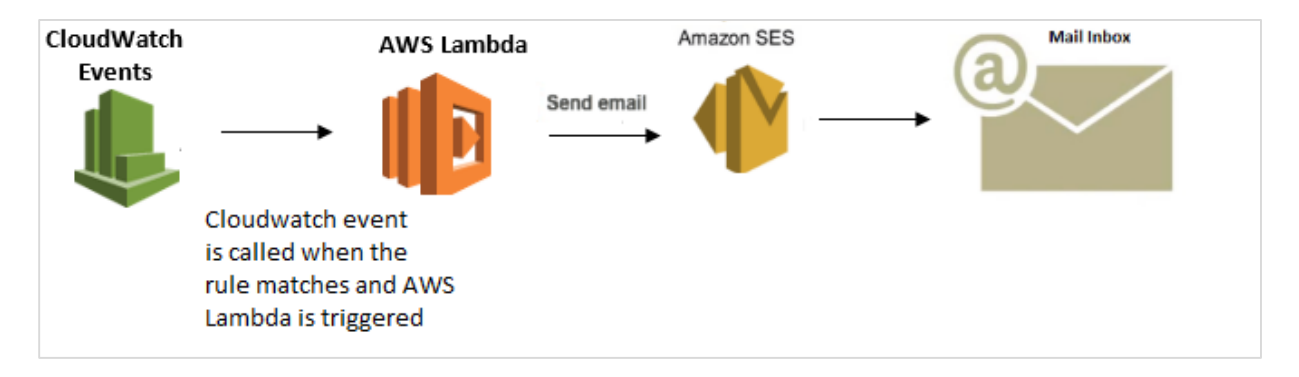

# Verify Email ID using AWS SES

Log in to AWS and go to AWS SES service as shown below:

| <b>P</b> | Customer Engagement  |  |
|----------|----------------------|--|
|          | Amazon Connect       |  |
|          | Pinpoint             |  |
|          | Simple Email Service |  |
|          |                      |  |

#### Now, click Simple Email Service as shown:

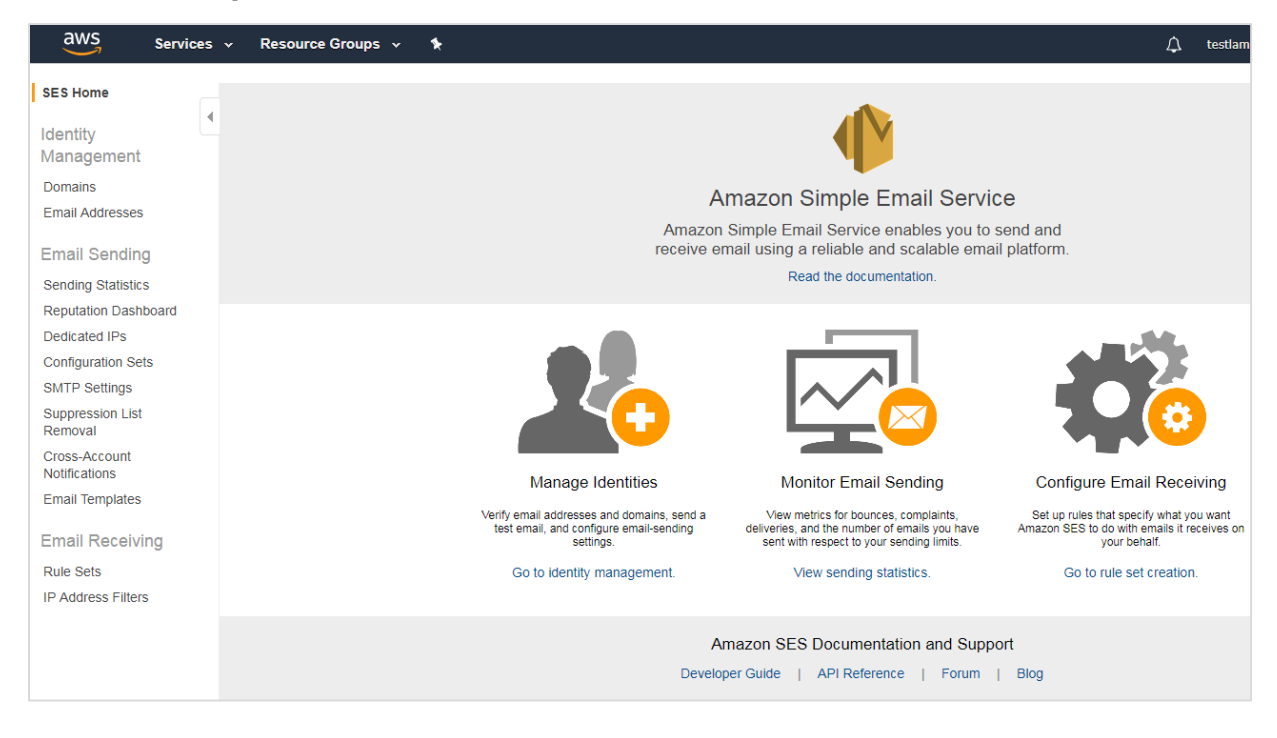

#### Click **Email Addresses** on left side as shown:

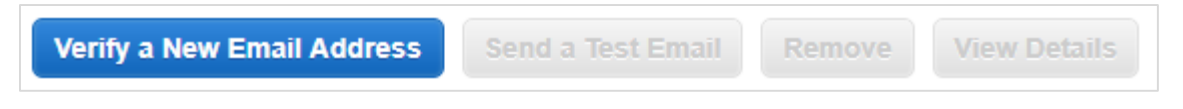

It displays a button Verify a New Email Address. Click it.

| Verify a Nev                          | v Email Address                                                                  | ×                                                      |
|---------------------------------------|----------------------------------------------------------------------------------|--------------------------------------------------------|
| To verify a new e button. A verificat | mail address, enter it below and click<br>ion email will be sent to the email ad | k the Verify This Email Address<br>ddress you entered. |
|                                       | Cancel                                                                           | Verify This Email Address                              |

Enter **Email Address** you want to verify. Click **Verify This Email Address** button. You will receive mail from AWS on that email id with email subject: Amazon Web Services – Email Address Verification Request in region US East (N. Virginia)

Click the link given in the mail to verify email address. Once verified, it will display the email id as follows:

| Verify a New Email Address | Send a Test Email Remove View Details | S 0                         |
|----------------------------|---------------------------------------|-----------------------------|
| Q Search email addresses   | X All identities ×                    | ≪ ≪ 1 to 2 of 2 items > > > |
| Email Address Ider         | tities                                | Status                      |
| cod XXXX ک@gmail.          | om                                    | verified                    |
| ► XXX XXX 2@gma            | l.com                                 | verified                    |

# Create Role to use AWS SES, Cloudwatch and AWS Lambda

You can also create a role which gives permission to use the services. For this, go to IAM and select Role. Add the required policies and create the role. Observe that the role created here is **eventswithlambda**.

| Roles > eventswithlambda Summary    |              |                           |                |                      |                |  |
|-------------------------------------|--------------|---------------------------|----------------|----------------------|----------------|--|
| Role ARN                            | arn:aws:     | iam::62529                | 7745038:rol    | e/eventswithlambda 🛱 | ב              |  |
| Role description                    | Allows L     | ambda fun                 | ctions to call | AWS services on your | behalf.   Edit |  |
| Instance Profile ARNs               | 42           |                           |                |                      |                |  |
| Path                                | 1            |                           |                |                      |                |  |
| Creation time                       | 2018-05-     | 2018-05-31 16:12 UTC+0530 |                |                      |                |  |
| Maximum CLI/API<br>session duration | 1 hour (3    | 600 secor                 | nds) Edit      |                      |                |  |
| Permissions Trust relat             | tionships    | Access                    | Advisor        | Revoke sessions      |                |  |
| Attach policy Attach                | ed policies: | : 3                       |                |                      |                |  |
| Policy name 👻                       |              |                           | Policy typ     | e 🔻                  |                |  |
| AWSLambdaFullA                      | ccess        |                           | AWS mana       | aged policy          |                |  |
| CloudWatchFullAc                    | cess         |                           | AWS mana       | aged policy          |                |  |
| AmazonSESFullA                      | cess         |                           | AWS mana       | aged policy          |                |  |

# Create Lambda Function to Send Email

You will have to follow the steps to create Lambda function using runtime as nodejs.

| LambdaEventsEmail                                                                                         | Throttle     Qualifiers     Actions     Select a test event.,     Test     Sav                                  | e |
|----------------------------------------------------------------------------------------------------|----------------------------------------------------------------------------------------------------|---|
| Congratulations! Your Lambda function "LambdaEve<br>button to input a test event when you are ready to to | itsEmail" has been successfully created. You can now change its code and configuration. Click on the "Test" 🔅 🗴 | : |

Now, add trigger to Lambda as shown:

| <ul> <li>Designer</li> </ul>      |                                         |            |                 |     |       |
|-----------------------------------|-----------------------------------------|------------|-----------------|-----|-------|
| Click on a trigger from the list  | •                                       |            |                 |     |       |
| below to add it to your function. |                                         |            |                 |     |       |
| API Gateway                       | · ·                                     | •          | LambdaEventsEma | ail |       |
| AWS IoT                           |                                         |            |                 |     | A)A/C |
| Alexa Skills Kit                  | Cloud Watch Eve     G Configuration req | uired      |                 | Φ   | AVVS  |
| Alexa Smart Home                  | Add triggers from the list              | n the left |                 |     | AWS   |
| CloudFront                        |                                         |            |                 |     |       |
| CloudWatch Events                 |                                         |            |                 | - • | AWS   |
| CloudWatch Logs                   |                                         |            |                 |     |       |

Add details to CloudWatch Events Trigger as shown below:

| Configure triggers                                                                                                    |
|----------------------------------------------------------------------------------------------------|
|                                                                                                    |
| Rule                                                                                                    |
| Pick an existing rule, or create a new one.                                                                                            |
| Create a new rule                                                                                                    |
| Select or create a new rule                                                                                                    |
| Rule name*                                                                                                    |
| Enter a name to uniquely identify your rule.                                                                                           |
| rule1                                                                                                    |
| δ                                                                                                    |
| Rule description                                                                                                    |
| Provide an optional description for your rule.                                                                                         |
| send email after every 5 minutes                                                                                                    |
|                                                                                                    |
| Rule type                                                                                                    |
| Trigger your target based on an event pattern, or based on an automated schedule.                                                      |
| <ul> <li>Event pattern</li> </ul>                                                                                                    |
| Schedule expression                                                                                                    |
| Schedule expression*<br>Self-trigger your target on an automated schedule using Cron or rate expressions. Cron expressions are in UTC. |
| rate(5 minutes)                                                                                                    |
| e.g. rate(1 day), cron(0 17 ? * MON-FRI *)                                                                                             |

Note that the event will be triggered after every 5 minutes as per the rule trigger created.

The Lambda code for sending an email is given below:

```
var aws = require('aws-sdk');
var ses = new aws.SES({
    region: 'us-east-1'
});
exports.handler = function(event, context, callback) {
    var eParams = {
        Destination: {
            ToAddresses: ["xxxxxxt12@gmail.com"]
```

```
},
        Message: {
            Body: {
                Text: {
                    Data: "this mail comes from aws lambda event scheduling"
                }
            },
            Subject: {
                Data: "Event scheduling from aws lambda"
            }
        },
        Source: "coxxxxx@gmail.com"
    };
    console.log('===SENDING EMAIL===');
    var email = ses.sendEmail(eParams, function(err, data) {
        if (err) console.log(err);
        else {
            console.log("===EMAIL SENT===");
            console.log("EMAIL CODE END");
            console.log('EMAIL: ', email);
            context.succeed(event);
                  callback(null, "email is send");
        }
    });
};
```

Now, we need the AWS SES service. You can add this using the code shown as follows:

```
var aws = require('aws-sdk');
var ses = new aws.SES({
    region: 'us-east-1'
});
```

To send mail from **nodejs**, we have created **eParams** object which has details like the **source mail, to mail id** and **the body with message** as follows:

```
var eParams = {
        Destination: {
            ToAddresses: ["xxxxxxx12@gmail.com"]
        },
        Message: {
            Body: {
                Text: {
                    Data: "this mail comes from aws lambda event scheduling"
                }
            },
            Subject: {
                Data: "Event scheduling from aws lambda"
            }
        },
        Source: "coxxxxx@gmail.com"
    };
```

The Lambda code to send email is as follows:

```
var email = ses.sendEmail(eParams, function(err, data) {
    if (err) console.log(err);
    else {
        console.log("===EMAIL SENT===");
        console.log("EMAIL CODE END");
        console.log('EMAIL: ', email);
        context.succeed(event);
        callback(null, "email is send");
    }
});
```

Now, let us save this Lambda function and check the email id for mails. The screenshot shown below shows that the mail is sent from AWS Lambda after every 5 minutes.

| Ever | t scheduling from aws lambda Inbox x                   |                            |
|------|--------------------------------------------------------|----------------------------|
| -    | code XXXX @gmail.com <u>via</u> amazonses.com<br>to me | 5:07 PM (10 minutes ago) 🏠 |
|      | this mail comes from aws lambda event scheduling       |                            |
| •    | code XXXX @gmail.com <u>via</u> amazonses.com<br>to me | 5:12 PM (5 minutes ago) 📩  |
|      | this mail comes from aws lambda event scheduling       |                            |
| +    | code XXXX @gmail.com <u>via</u> amazonses.com<br>to me | 5:17 PM (0 minutes ago) 📩  |
|      | this mail comes from aws lambda event scheduling       |                            |

# 20. AWS Lambda — Using Lambda Function with Amazon SNS

Amazon SNS is a service used for push notification. In this chapter, we will explain working of AWS Lambda and Amazon SNS with the help of an example where will perform the following actions:

- Create Topic in SNS Service and use AWS Lambda Add Topics to CloudWatch
- Send SNS text message on phone number given.

## **Requisites**

To create Topic in SNS Service and use AWS Lambda Add Topics to CloudWatch, we need ot follow the steps given below:

- Create Topic in SNS
- Create Role for permission in IAM
- Create AWS Lambda Function
- Publish to topic to activate trigger
- Check the message details in CloudWatch service.

To send SNS text message on phone number given, we need to do the following:

• Add code in AWS Lambda to send message to your phone.

## Example

In this example, we will create a topic in SNS. When details are entered in the topic to publish, AWS Lambda is triggered. The topic details are logged in CloudWatch and a message is sent on phone by AWS Lambda.

Hers is a basic block diagram which explains the same:

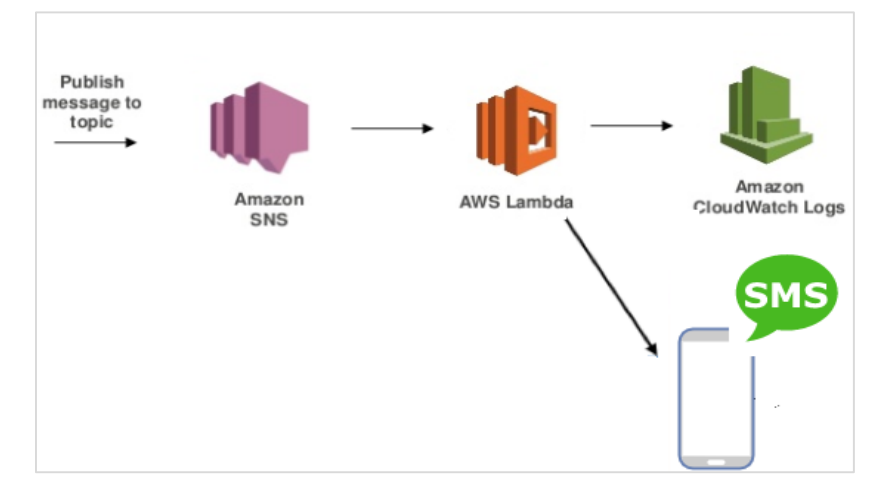

# **Create Topic in SNS**

You will have to follow the steps given below to create topic in SNS:

#### Step 1

Login to AWS Console and go to SNS service in Amazon as shown below:

| Fin    | d a service by name or feature (for exan | nple, E | C2, S3 or VM, storage). |            |                             |
|--------|------------------------------------------|---------|-------------------------|------------|-----------------------------|
|        | DynamoDB                                 |         | Systems Manager         |            | AWS Single Sign-On          |
|        | ElastiCache                              |         | Trusted Advisor         |            | Certificate Manager         |
|        | Neptune                                  |         | Managed Services        |            | CloudHSM                    |
|        | Amazon Redshift                          |         |                         |            | Directory Service           |
|        |                                          | _       |                         |            | WAF & Shield                |
| $\sim$ |                                          | D'n     | Media Services          |            | Artifact                    |
| ŝ      | Migration                                |         | Elastic Transcoder      |            |                             |
|        | AWS Migration Hub                        |         | Kinesis Video Streams   |            |                             |
|        | Application Discovery Service            |         | MediaConvert            | Ļ          | Mobile Services             |
|        | Database Migration Service               |         | MediaLive               |            | Mobile Hub                  |
|        | Server Migration Service                 |         | MediaPackage            |            | AWS AppSync                 |
|        | Snowball                                 |         | MediaStore              |            | Device Farm                 |
|        |                                          |         | MediaTailor             |            | Mobile Analytics            |
| Å      | Networking & Content Delivery            |         |                         |            |                             |
| 000    | VPC                                      | \$      | Machine Learning        | 96         | AR & VR                     |
|        | CloudFront                               |         | Amazon SageMaker        |            | Amazon Sumerian             |
|        | Route 53                                 |         | Amazon Comprehend       |            |                             |
|        | API Gateway                              |         | AWS DeepLens            | _          |                             |
|        | Direct Connect                           |         | Amazon Lex              | 5 <u>5</u> | Application Integration     |
|        |                                          |         | Machine Learning        |            | Step Functions              |
|        |                                          |         | Amazon Polly            |            | Amazon MQ                   |
|        |                                          |         | Rekognition             |            | Simple Notification Service |
|        |                                          |         | Amazon Transcribe       |            | Simple Queue Service        |
|        |                                          |         | Amazon Translate        |            | SWF                         |

#### Step 2

#### Click Simple Notification Service and Create topic in it.

| SNS dashboard                         | То   | pics                                        |                                                 |  |  |  |  |  |  |
|---------------------------------------|------|---------------------------------------------|-------------------------------------------------|--|--|--|--|--|--|
| Topics<br>Applications                | Pu   | Publish to topic Create new topic Actions - |                                                 |  |  |  |  |  |  |
| Subscriptions<br>Text messaging (SMS) | Filt | Filter                                      |                                                 |  |  |  |  |  |  |
|                                       |      | Name                                        | ARN                                             |  |  |  |  |  |  |
|                                       |      | dynamodb                                    | arn:aws:sns:us-east-1:625297745038:dynamodb     |  |  |  |  |  |  |
|                                       |      | notification                                | arn:aws:sns:us-east-1:625297745038:notification |  |  |  |  |  |  |

#### Step 3

Then, you have to click **Create new topic** button as shown:

| Create new topic             |                                                                            |              |
|------------------------------|----------------------------------------------------------------------------|--------------|
| A topic name will be used to | create a permanent unique identifier called an Amazon Resource Name (ARN). |              |
| Topic name                   | PushNotification                                                           | 8            |
| Display name                 | notify                                                                     | 0            |
|                              |                                                                            |              |
|                              | Cancel                                                                     | Create topic |

#### Step 4

Enter the **Topic name** and **Display name** and click on **Create topic.** You should see the topic name in the display as follows:

| Topics |                                             |                                                     |  |
|--------|---------------------------------------------|-----------------------------------------------------|--|
| Pu     | Publish to topic Create new topic Actions - |                                                     |  |
| Filte  | Filter                                      |                                                     |  |
|        | Name                                        | ARN                                                 |  |
|        | dynamodb                                    | arn:aws:sns:us-east-1:625297745038:dynamodb         |  |
|        | notification                                | arn:aws:sns:us-east-1:625297745038:notification     |  |
|        | PushNotification                            | arn:aws:sns:us-east-1:625297745038:PushNotification |  |

## Create Role for Permission in IAM

To create a Role to work with AWS Lambda and SNS service, we need to login to AWS console. Then, select IAM from Amazon services and click role from left side as shown below.

| Create role                                       |                                                                   | 1 2 | 3 |
|---------------------------------------------------|-------------------------------------------------------------------|-----|---|
| Review                                            |                                                                   |     |   |
| Provide the required information below and review | this role before you create it.                                   |     |   |
| Role name*                                        |                                                                   |     |   |
|                                                   | Use alphanumeric and '+=,.@' characters. Maximum 64 characters.   |     |   |
| Role description                                  | Allows Lambda functions to call AWS services on your behalf.      |     |   |
|                                                   | Maximum 1000 characters. Use alphanumeric and '+=,.@' characters. |     |   |
| Trusted entities                                  | AWS service: lambda.amazonaws.com                                 |     |   |
| Policies                                          | 👔 AmazonSNSFullAccess 🗹                                           |     |   |
|                                                   | AWSLambdaFullAccess 🗹                                             |     |   |
|                                                   | CloudWatchFullAccess 🗹                                            |     |   |

Observe that we have added policies for SNS, Lambda and CloudWatch. Add rolename and click Create role button to complete the process of role creation.

| Role name*       | snslambdarole                                                     |
|------------------|-------------------------------------------------------------------|
|                  | Use alphanumeric and '+=,.@' characters. Maximum 64 characters.   |
| Role description | Allows Lambda functions to call AWS services on your behalf.      |
|                  | Maximum 1000 characters. Use alphanumeric and '+=,.@' characters. |
| Trusted entities | AWS service: lambda.amazonaws.com                                 |
| Policies         | AmazonSNSFullAccess 🕜                                             |
|                  | 🚺 AWSLambdaFullAccess 🕜                                           |
|                  | CloudWatchFullAccess 🕜                                            |

# **Create AWS Lambda Function**

In this section, let us understand how to create AWS Lambda function using nodejs as the runtime.

For this purpose, login to AWS console and choose AWS Lambda from AWS services. Add the function name, role details etc and create the AWS Lambda function as shown.

| Author from scratch Info                                                                                                    |
|----------------------------------------------------------------------------------------------------|
|                                                                                                    |
| Name                                                                                                    |
| snsandlambda                                                                                                    |
| Runtime                                                                                                    |
| Node.js 8.10                                                                                                    |
| Role                                                                                                    |
| Defines the permissions of your function. Note that new roles may not be available for a few minutes after creation. Learn more about Lambda exec           |
| Choose an existing role 🔻                                                                                                    |
| Existing role<br>You may use an existing role with this function. Note that the role must be assumable by Lambda and must have Cloudwatch Logs permissions. |
| snslambdarole                                                                                                    |

## Add SNS Trigger

To add SNS trigger, enter SNS configuration details as shown:

| ▼ Designer           |                                        |              |                    |
|----------------------|----------------------------------------|--------------|--------------------|
| CloudWatch Logs      |                                        |              |                    |
| CodeCommit           |                                        | snsandlambda |                    |
| Cognito Sync Trigger |                                        |              |                    |
| DynamoDB             | SNS SNS                                | ×            |                    |
| Kinesis              | Configuration required                 |              | ~                  |
| S3                   | Add triggers from the list on the left | R            | esources the funct |
| SNS                  | ×                                      | L            |                    |

Then , select **SNS topic** and **Add** the trigger to AWS Lambda function as shown:

| Configure triggers                                                                                            |                                               |
|----------------------------------------------------------------------------------------------------|-----------------------------------------------|
| SNS topic<br>Select the SNS topic to subscribe to.                                                            | Enter value                                   |
|                                                                                                    |                                               |
| Lambda will add the necessary permissions for Amazon SNS to invoke y more about the Lambda permissions model. | your Lambda function from this trigger. Learn |
| Enable trigger                                                                                                |                                               |
| Enable the trigger now, or create it in a disabled state for testing (recommended).                           |                                               |
|                                                                                                    | Cancel Add                                    |

Then , add AWS lambda code given below:

```
exports.handler = function(event, context, callback) {
    console.log("AWS lambda and SNS trigger ");
    console.log(event);
    const sns = event.Records[0].Sns.Message;
    console.log(sns)
    callback(null, sns);
};
```

In the above code, **event.Records[0].Sns.Message** gives the message details added. We have added console logs to see them in CloudWatch. Now, save the Lambda function with required memory and time allocation.

# Publish to Topic to Activate Trigger

Recall that we have already created topic in SNS in step 1. We will now publish in the topic and see the details in CloudWatch which will be triggered by AWS Lambda:

## **Publish to Topic**

First Select name of the topic you want to publish. Click on **Publish to topic** button:

| SNS dashboard                         | Topics             |                                                     |  |
|---------------------------------------|--------------------|-----------------------------------------------------|--|
| Topics<br>Applications                | Publish to topic C | Actions -                                           |  |
| Subscriptions<br>Text messaging (SMS) | Filter             |                                                     |  |
|                                       | Name               | ARN                                                 |  |
|                                       | PushNotification   | arn:aws:sns:us-east-1:625297745038:PushNotification |  |
|                                       | dynamodb           | arn:aws:sns:us-east-1:625297745038:dynamodb         |  |
|                                       | notification       | arn:aws:sns:us-east-1:625297745038:notification     |  |

| Publish a message                                        |                                                                                                    |   |
|----------------------------------------------------------|----------------------------------------------------------------------------------------------------|---|
| Amazon SNS enables you t<br>with a platform application. | o publish notifications to all subscriptions associated with a topic as well as to an individual endpoint associated |   |
| Topic ARN                                                | arn:aws:sns:us-east-1:625297745038:PushNotification                                                                  | ٩ |
| Subject                                                  | MessagefromSNS                                                                                                    | 8 |
| Message format                                           | ● Raw                                                                                                    |   |
| Message                                                  | This message will be trigger by aws lambda and will be shown in cloudwatch                                           |   |
|                                                          |                                                                                                    |   |
|                                                          |                                                                                                    |   |
|                                                          |                                                                                                    |   |
|                                                          |                                                                                                    |   |
|                                                          |                                                                                                    |   |
|                                                          |                                                                                                    |   |
|                                                          | JSON message generator                                                                                               |   |

Enter the **Subject** and **Message** details as shown below:

You can also select **JSON** message format to send in **JSON** style. Click **Publish the message** button at the end of the screen.

## Check Message Details in CloudWatch Service

Log into AWS console and open CloudWatch service. Click on logs on left side and select the logs for AWS Lambda function created. You can find the following display for the logs with messages created as shown above:

```
    12:16:35

                            2018-06-01T12:16:35.645Z a0b10c0d-6595-11e8-bcae-1b9db423c67f AWS lambda and SNS trigger
2018-06-01T12:16:35.645Z a0b10c0d-6595-11e8-bcae-1b9db423c67f AWS lambda and SNS trigger
                            2018-06-01T12:16:35.645Z a0b10c0d-6595-11e8-bcae-1b9db423c67f { Records: [ { EventSource: 'aws:sns', E
   12:16:35
2018-06-01T12:16:35.645Z a0b10c0d-6595-11e8-bcae-1b9db423c67f { Records:
[ { EventSource: 'aws:sns'.
EventVersion: '1.0',
EventSubscriptionArn: 'arn:aws:sns:us-east-1:625297745038:PushNotification:1fe7ce89-4162-4482-8009-be46a919fd46',
Sns: [Object] } ] }

 12:16:35

                      2018-06-01T12:16:35.646Z a0b10c0d-6595-11e8-bcae-1b9db423c67f This message will be trigger by aws lan
2018-06-01T12:16:35.646Z a0b10c0d-6595-11e8-bcae-1b9db423c67f This message will be trigger by aws lambda and will be shown in
cloudwatch
    12:16:35
                             END Requestid: a0b10c0d-6595-11e8-bcae-1b9db423c67f
    12:16:35
                             REPORT RequestId: a0b10c0d-6595-11e8-bcae-1b9db423c67f Duration: 12.54 ms Billed Duration: 100 ms M
•
                                          No newer events found at the moment Reto
```

# Add Code in AWS Lambda to Send Message to your Phone

Here will use SNS Text messaging to send message on the phone using AWS Lambda. You can use the following code to update AWS Lambda code as follows:

```
const aws = require("aws-sdk");
const sns = new aws.SNS({
region: 'us-east-1'
});
exports.handler = function(event, context, callback) {
    console.log("AWS lambda and SNS trigger ");
    console.log(event);
   const snsmessage = event.Records[0].Sns.Message;
    console.log(snsmessage);
   sns.publish({
         Message: snsmessage,
         PhoneNumber: '+911212121212'
   }, function (err, data) {
     if (err) {
         console.log(err);
           callback(err, null);
     } else {
         console.log(data);
           callback(null, data);
     }
    });
```

| }; |
|----|
|----|

We have added AWS SDK and the SNS service to use to send message. The message from the event coming from SNS is send as text message on the phone numbe given.

Observe the following code for example:

```
sns.publish({
                Message: snsmessage,
                PhoneNumber: '+911212121212'
}, function (err, data) {
                if (err) {
                     console.log(err);
                     callback(err, null);
                } else {
                     console.log(data);
                     callback(null, data);
                }
                });
```

#### Enter the topic now to see the message in cloudwatch and the phone number given above.

| Amazon SNS enables you     | to publish potifications to all subscriptions associated with a topic as well as to an individual endpoint |    |
|----------------------------|----------------------------------------------------------------------------------------------------|----|
| issociated with a platform | application.                                                                                               |    |
| Topic ARN                  | arn:aws:sns:us-east-1:625297745038:PushNotification                                                        | 0  |
| Subject                    | smstextmessage                                                                                             | 0  |
| Message format             | Raw  JSON                                                                                                  |    |
| Message                    | This message is from <u>SNS</u> service using <u>aws</u> lambda                                            | ٦  |
|                            |                                                                                                    |    |
|                            |                                                                                                    |    |
|                            |                                                                                                    |    |
|                            |                                                                                                    |    |
|                            |                                                                                                    |    |
|                            |                                                                                                    |    |
|                            |                                                                                                    |    |
|                            | JSON message generator                                                                                     |    |
| Time to live (TTL)         |                                                                                                    | 0  |
| Message Attributes         | key • value or ["value1", "value                                                                           |    |
|                            | Cancel Publish message                                                                                     | le |

Click **Publish message** to publish the message. You see a message on the phone number given as follows:

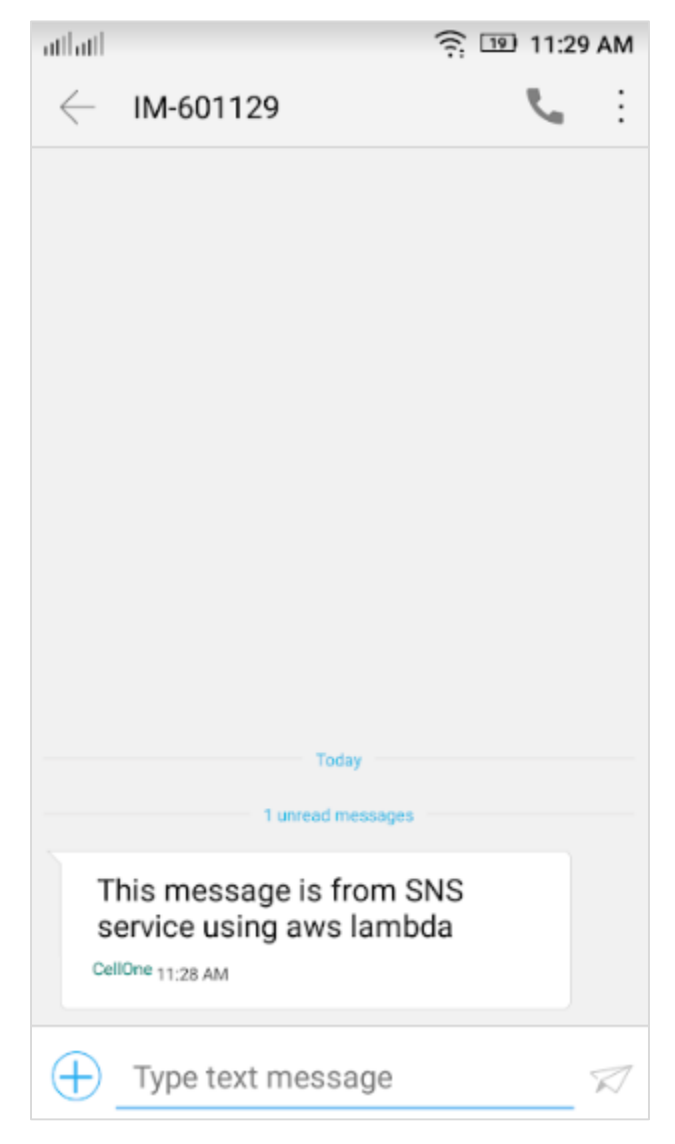

# 21. AWS Lambda — Using Lambda Function with CloudTrail

**AWS CloudTrail** is a service available with Amazon, which helps to logs all the activities done inside AWS console. It logs all the API calls and stores the history, which can be used later for debugging purpose. Note that we cannot trigger Lambda from CloudTrail. Instead, CloudTrail stores all the history in the form of logs in S3 bucket and we can trigger AWS Lambda from S3. Once any logs are to be processed, AWS Lambda will get triggered whenever any logs are added to S3 bucket.

## Requisites

Before you start to work with AWS CloudTrail, S3 and AWS Lambda, you need to perform the following:

- Create S3 bucket to store CloudTrail logs
- Create SNS service
- Create a trail in CloudTrail and assign the S3 bucket and SNS service
- Create IAM role with permission.
- Create aws lambda function
- AWS Lambda configuration

## Example

Let s consider an example which shows the working of AWS CloudTrail, S3 and AWS Lambda. Here, we will create a bucket in S3 which will store all the logs for any interaction done in AWS console. Let us create SNS topic and publish it. For this action, the logs will be entered as a file in S3. AWS lambda will get triggered which will send mail using Amazon SES service.

The block diagram for explaining this process is as shown below:

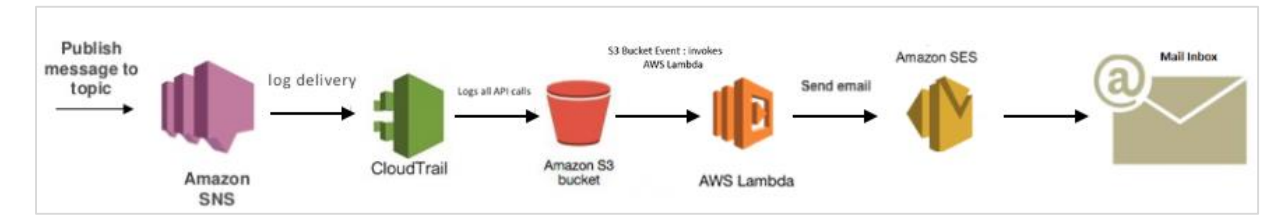

# Create S3 Bucket to Store CloudTrail logs

Go to AWS console and click S3 service. Click **Create bucket** and enter the name of the bucket you want to store cloudtrail logs as shown:

| + Create bucket Delete bucket Empty bucket                   |
|--------------------------------------------------------------|
| Bucket name                                                  |
| aws-api-prod-serverlessdeploymentbucket-1fw6vxuppvec1        |
| aws-serverless-prod-serverlessdeploymentbucket-1weyz6w8aftk0 |
| Cloudtraillogsaws                                            |

Observe that here we have created a S3 bucket **cloudtraillogsaws** for storing the logs.

## **Create SNS Service**

Go to AWS console and click **Simple notification Service**. Select topics from left side and click Create new topic button.

| Topics |                                             |                                                     |  |
|--------|---------------------------------------------|-----------------------------------------------------|--|
| Pu     | Publish to topic Create new topic Actions - |                                                     |  |
| Filter |                                             |                                                     |  |
|        | Name                                        | ARN                                                 |  |
|        | PushNotification                            | arn:aws:sns:us-east-1:625297745038:PushNotification |  |
|        | displaytrail                                | arn:aws:sns:us-east-1:625297745038:displaytrail     |  |
|        | dynamodb                                    | arn:aws:sns:us-east-1:625297745038:dynamodb         |  |
|        | notification                                | arn:aws:sns:us-east-1:625297745038:notification     |  |

We have created topic called **displaytrail** to publish a topic. Its details will get stored in S3 bucket that is created above.

## Create a Trail in Cloudtrail and Assign the S3 bucket and SNS service

Go to AWS console and click **CloudTrail** service from Management tools as shown:

| Ē | Management Tools |
|---|------------------|
|   | CloudWatch       |
|   | AWS Auto Scaling |
|   | CloudFormation   |
|   | CloudTrail       |
|   | Config           |
|   | OpsWorks         |
|   | Service Catalog  |
|   | Systems Manager  |
|   | Trusted Advisor  |
|   | Managed Services |

Click **Trails** from the left side as shown below:

| aws                                  | Servic     | es 🗸 Resource Groups 🖌 🔭                                                                                                    |
|--------------------------------------|------------|----------------------------------------------------------------------------------------------------|
| CloudTrail                           |            | Dashboard                                                                                                    |
| Dashboard<br>Event history<br>Trails | •          | View events in your AWS account for the last 90 days, create trails, and manage existing trails. Learn more                                     |
| Trails<br>Deliver logs to an Amazon  | S3 bucket. | CloudTrail events can be processed by one trail for free. There is a charge for processing events with additional trails. For more information, |
| create trail                         | g.         |                                                                                                    |

Click **Create Trail** button. Enter the **Trail name, Apply trail to all regions** and choose **Yes**. Then So the logs will be applied for all the region.

| Create Trail                                                                                                    |
|----------------------------------------------------------------------------------------------------|
| Trail name*                                                                                                    |
| Apply trail to all regions                                                                                                    |
| Management events                                                                                                    |
| Management events provide insights into the management operations that are performed on resources in your AWS account. Learn more |
| Read/Write events   All  Read-only  Write-only  None                                                                              |
|                                                                                                    |

For **Read/Write events,** choose **All.** Add the **S3 bucket** and **SNS topic** details as shown below. You can create a new one here or add an existing one.

| Storage location                                     |                                                      |
|------------------------------------------------------|------------------------------------------------------|
| Create a new S3 bucket                               | ○ Yes 	● No                                          |
| S3 bucket*                                           | cloudtraillogsaws 🔹 🕄                                |
| ★ Advanced                                           |                                                      |
| Log file prefix                                      | Location: /AWSLogs/625297745038/CloudTrail/us-east-1 |
|                                                      | Location. AwySLogs/025297745056/Cloud Hail/us-east-1 |
| Encrypt log files                                    | ○ Yes ● No ●                                         |
| Enable log file validation                           | ● Yes O No 🚯                                         |
| Send SNS notification for<br>every log file delivery | ● Yes ● No               ●                           |
| Create a new SNS topic                               | ○ Yes ● No                                           |
| SNS topic*                                           | displaytrail 🔹 🕤                                     |

Note that there are options available to **encrypt log files**, **enable log file validation**, **send sns notification for every log file delivery** etc. I have used the default values here.You can allow file encryption and it will ask for encryption key. Click on **Create Trail** button once the details are added.

| Trails                          |                                    |          |                       |           |                          |             |                                             |               |                |         |
|---------------------------------|------------------------------------|----------|-----------------------|-----------|--------------------------|-------------|---------------------------------------------|---------------|----------------|---------|
| Deliver logs to a see AWS Cloud | an Amazon S3 bu<br>ITrail Pricing. | cket. Cl | oudTrail events can b | e process | ed by one trail for free | e. There is | a charge for processing events with additio | nal trails. F | or more inform | mation, |
| Name                            | <ul> <li>Region</li> </ul>         | •        | S3 bucket             | •         | Log file prefix          | •           | CloudWatch Logs Log group                   | •             | Status         | •       |
| trail1                          | All                                |          | cloudtraillogsaws     |           |                          |             | CloudTrail/DefaultLogGroup                  |               | •              |         |
|                                 |                                    |          |                       |           |                          |             |                                             |               |                |         |

## **Create IAM Role with Permission**

Go to AWS console and select IAM. Create a role with permission for S3, Lambda, CloudTrail and SES for sending email.The role created is as shown below:

| ٩          | traillambda     |                                            |                     |
|------------|-----------------|--------------------------------------------|---------------------|
|            | Role name 💌     | Description                                | Trusted entities    |
| $\bigcirc$ | traillambdarole | Allows Lambda functions to call AWS servic | AWS service: lambda |

## **Create AWS Lambda Function**

Go to AWS service and click **Lambda** service. Add the function name, select runtime as **nodejs**, and select the role created for the lambda function.Following is the lambda function created.

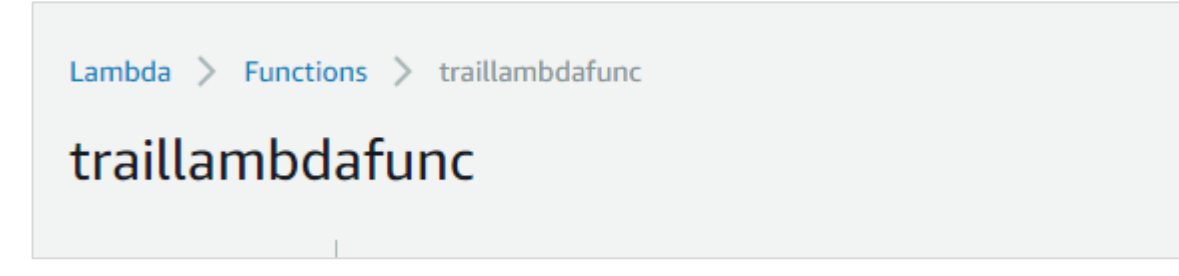

## AWS Lambda Configuration

 Designer P Add triggers Click on a trigger from the list traillambdafunc below to add it to your function. Saved API Gateway AWS CloudFormation S3 × m AWS IoT Alexa Skills Kit AWS CloudTrail Add triggers from the list on the left Alexa Smart Home AWS IoT CloudFront **CloudWatch Events** 

Next, we need to add S3 as the trigger for AWS lambda created.

Add the S3 bucket details to add the trigger and add the following AWS Lambda code:

```
const aws = require("aws-sdk");
const sns = new aws.SNS({
region: 'us-east-1'
});
var ses = new aws.SES({
    region: 'us-east-1'
});
exports.handler = function(event, context, callback) {
    console.log("AWS lambda and SNS trigger ");
    console.log(event);
    const s3message = "Bucket Name:"+event.Records[0].s3.bucket.name+"\nLog
details:"+event.Records[0].s3.object.key;
    console.log(s3message);
    var eParams = {
        Destination: {
            ToAddresses: ["xxxxxxx12@gmail.com"]
        },
        Message: {
            Body: {
```

```
Text: {
                    Data:s3message
                }
            },
            Subject: {
                Data: "cloudtrail logs"
            }
        },
        Source: "coxxxxx@gmail.com"
    };
    var email = ses.sendEmail(eParams, function(err, data) {
        if (err) console.log(err);
        else {
            console.log("===EMAIL SENT===");
            console.log("EMAIL CODE END");
            console.log('EMAIL: ', email);
            context.succeed(event);
     callback(null, "email is send");
        }
    });
};
```

Note that we are taking the S3 bucket and log details from the event and sending mail using SES service as shown above.

Whenever any activity takes place in AWS console, the logs will be sent to S3 bucket and at the same time, AWS lambda will get triggered and the mail will be send to the email id mentioned in the code.

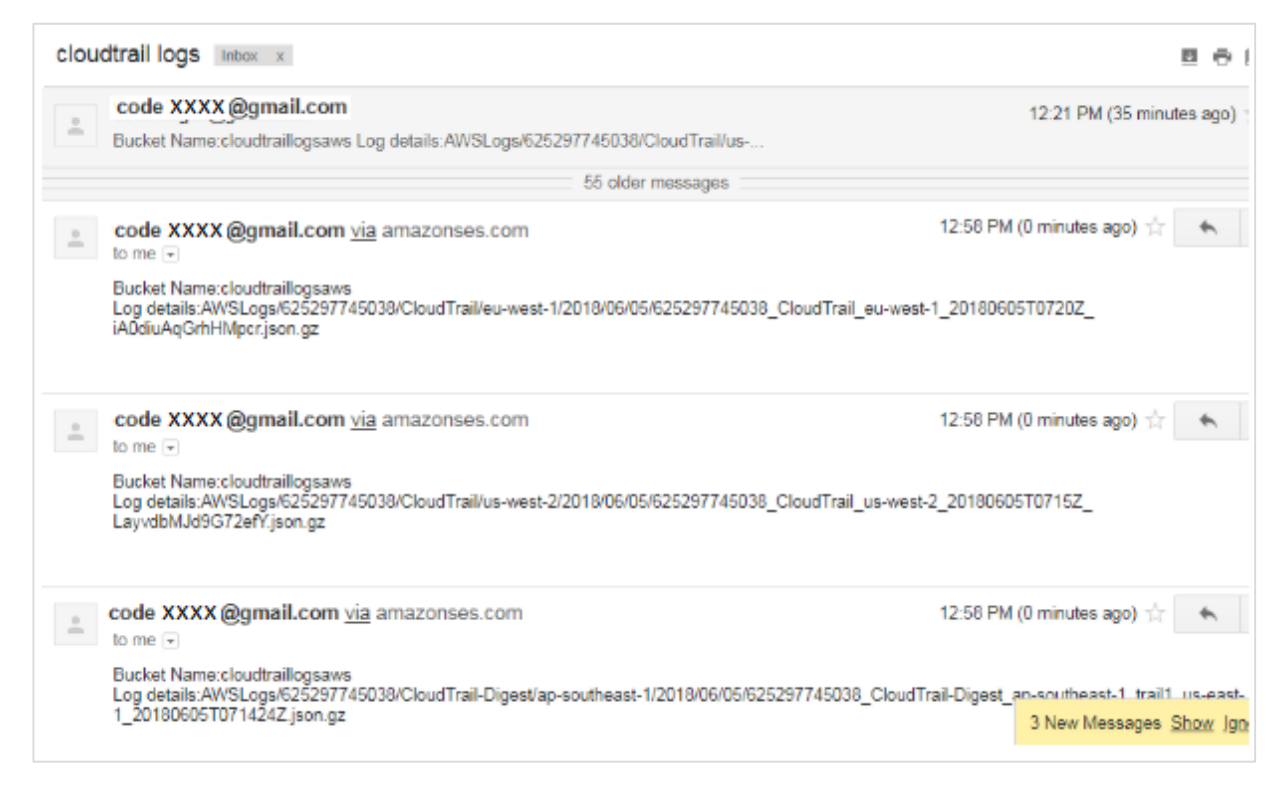

Note that you can process the logs as per your needs in AWS Lambda.

# 22. AWS Lambda — Using Lambda Function with Amazon Kinesis

**AWS Kinesis** service is used to capture/store real time tracking data coming from website clicks, logs, social media feeds. We can trigger AWS Lambda to perform additional processing on this logs.

## **Requisites**

The basic requirements to get started with Kinesis and AWS Lambda are as shown:

- Create role with required permissions
- Create data stream in Kinesis
- Create AWS Lambda function.
- Add code to AWS Lambda
- Add data to Kinesis data stream

### Example

Let us work on an example wherein we will trigger AWS Lambda for processing the data stream from Kinesis and send mail with the data received.

A simple block diagram for explaining the process is shown below:

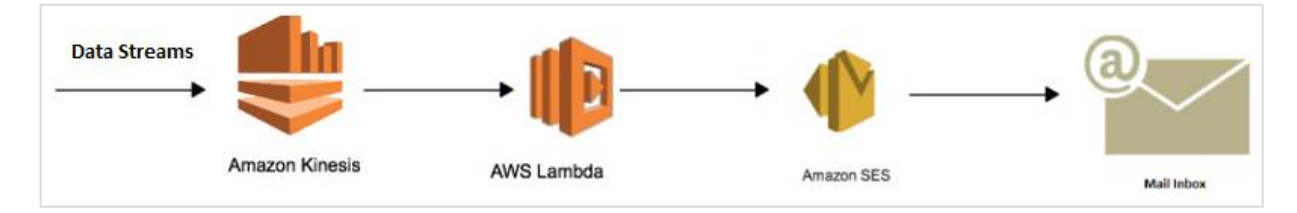

# **Create Role with Required Permissions**

Go to AWS console and create a role.

| Role name*       | kinesisandlambda                                                  |
|------------------|-------------------------------------------------------------------|
|                  | Use alphanumeric and '+=,.@' characters. Maximum 64 characters.   |
| Role description | Allows Lambda functions to call AWS services on your behalf.      |
|                  | Maximum 1000 characters. Use alphanumeric and '+=,.@' characters. |
| Trusted entities | AWS service: lambda.amazonaws.com                                 |
| Policies         | AmazonKinesisFullAccess 🕜                                         |
|                  | T AmazonSESFullAccess C                                           |
|                  | T AWSLambdaFullAccess 🗹                                           |

# **Create Data Stream in Kinesis**

Go to AWS console and create data stream in kinesis.

| <u>~</u> | Analytics             |
|----------|-----------------------|
|          | Athena                |
|          | EMR                   |
|          | CloudSearch           |
|          | Elasticsearch Service |
|          | Kinesis               |
|          | QuickSight 🗗          |
|          | Data Pipeline         |
|          | AWS Glue              |

#### There are 4 options as shown. We will work on Create data stream in this example.

| Ingest and process streaming data with Kinesis streams                                                                                                    | Deliver streaming data with Kinesis Firehose delivery streams                                                                                                    |
|----------------------------------------------------------------------------------------------------|----------------------------------------------------------------------------------------------------|
| Process data with your own applications, or using AWS managed services like Amazon Kinesis Data Firehose, Amazon Kinesis Data Analytics, or AWS Lambda.<br>$\begin{array}{c} & \hline & & \\ & & \\ & & & \\ & & \\ & & & \\ & & \\ & & & \\ & & & \\ & & & \\ & & & \\ & & & \\ & & & \\ & & & \\ & & & \\ & & & \\ & & & \\ & & & \\ & & & \\ & & & \\ & & & \\ & & & \\ & & & \\ & & & \\ & & & \\ & & & \\ & & & \\ & & & \\ & & & \\ & & & \\ & & & \\ $ | Continously collect, transform, and load streaming data into destinations such as Amazon S3 and Amazon Redshift.<br>$\begin{array}{c} \hline \hline \hline \hline \hline \hline \hline \hline \hline \hline \hline \hline \hline \hline \hline \hline \hline \hline \hline$ |
| Create data stream                                                                                                    | Create delivery stream                                                                                                    |
| Analyze streaming data with Kinesis analytics applications                                                                                                    | Ingest and process media streams with Kinesis video streams                                                                                                    |
| Run continous SQL queries on streaming data from Kinesis data streams and Kinesis Firehose delivery streams.<br>$ \bigcirc & & & & & & & & & & & & & & & & & & &$                                                                                                    | Build applications to process or analyze streaming media.                                                                                                    |
| Create analytics application                                                                                                    | Create video stream                                                                                                    |

Click **Create data stream.** Enter the name in Kinesis stream name given below.

| Create Kinesis stream | 0                                                                                                    |
|-----------------------|----------------------------------------------------------------------------------------------------|
| Kinesis stream name*  | Acceptable characters are uppercase and lowercase letters, numbers, underscores, hyphens, and periods. |
|                       |                                                                                                    |

Enter number of shards for the data stream.

| Estimate the number of shards you'll need |                                                                                                    |
|-------------------------------------------|----------------------------------------------------------------------------------------------------|
| Number of shards*                         |                                                                                                    |
|                                           | You can provision up to 500 more shards before hitting your account limit of 500.<br>Learn more or request a shard limit increase for this account |
| Total stream capacity                     | Values are calculated based on the number of shards entered above.                                                                                 |
|                                           | Write MB per second                                                                                                    |
|                                           | Records per second                                                                                                    |
|                                           | Read MB per second                                                                                                    |

#### The details of Shards are as shown below:

| shard is a unit of th | roughput capacity. Each shard ingests up | to 1MB/sec and 1000 records/sec, and emits up to 2MB/sec.      | To accommodate fo |
|-----------------------|------------------------------------------|----------------------------------------------------------------|-------------------|
| igher or lower throu  | ghput, the number of shards can be modi  | ied after the Kinesis stream is created using the API. Learn m | ore               |
| Producers             | Kinesis stream                           | Consumers                                                      |                   |
| 000 -                 |                                          |                                                                |                   |
|                       | An An An An In works                     |                                                                |                   |
|                       |                                          |                                                                |                   |

#### Enter the name and click the **Create Kinesis stream** button at the bottom.

| Kinesis streams                                                              |                                                                                                    | 0                                          |
|------------------------------------------------------------------------------|----------------------------------------------------------------------------------------------------|--------------------------------------------|
| A Kinesis stream is an ordered sequence of the Amazon Kinesis Producer Libra | uence of data records. To add data to a Kinesis stream, config<br>ry (KPL). Learn more<br>hards remaining: 490 <b>()</b> | ure producers using the Streams PUT API or |
| Create Kinesis stream                                                        | Connect Kinesis resources Actions 🔻                                                                                      | 2                                          |
| Q Filter or search by stream     Kinesis stream name                         | name, number of shards, and status  Number of shards                                                                     | ✓ 1 > Status ▼                             |
| kinesisdemo                                                                  | 10                                                                                                    | Active                                     |

Note that it takes certain time for the stream to go active.

## **Create AWS Lambda Function**

Go to AWS console and click Lambda. Create AWS Lambda function as shown:

| Author from scratch Info                                                                                                    |  |
|----------------------------------------------------------------------------------------------------|--|
| Name                                                                                                    |  |
| kinesislamba                                                                                                    |  |
| Runtime                                                                                                    |  |
| Node.js 8.10                                                                                                    |  |
| Defines the permissions of your function. Note that new roles may not be available for a few minutes after creation. Learn more about Lambda execution roles. |  |
| Choose an existing role                                                                                                    |  |
| Existing role<br>You may use an existing role with this function. Note that the role must be assumable by Lambda and must have Cloudwatch                     |  |
| Logs permissions.                                                                                                    |  |
| Logs permissions.                                                                                                    |  |
| Logs permissions. kinesisandlambda                                                                                                    |  |

Click **Create function** button at the end of the screen. Add Kinesis as the trigger to AWS Lambda.

| kinesislamba                      | Construction     Construction     C | ave  |
|-----------------------------------|----------------------------------------------------------------------------------------------------|------|
| ▼ Designer                        |                                                                                                    |      |
| Click on a trigger from the list  | A                                                                                                    |      |
| below to add it to your function. |                                                                                                    |      |
| API Gateway                       | kinesislamba                                                                                                    |      |
| AWS IoT                           |                                                                                                    |      |
| Alexa Skills Kit                  | Kinesis X AWS CloudFormation     Onfiguration required                                                                                                    |      |
| Alexa Smart Home                  | Add triagers from the list on the left AWS IoT                                                                                                    |      |
| CloudFront                        |                                                                                                    |      |
| CloudWatch Events                 | AWS Key Management S                                                                                                    | Serv |
| CloudWatch Logs                   |                                                                                                    |      |
| CodeCommit                        | AWS Lambda                                                                                                    |      |
| Cognito Sync Trigger              |                                                                                                    |      |

#### Add configuration details to the Kinesis trigger:

| Configure triggers                                                                                                    |        |     |
|----------------------------------------------------------------------------------------------------|--------|-----|
| Kinesis stream<br>Select a Kinesis stream to listen for updates on.                                                                                         |        |     |
| Batch size<br>The largest number of records that will be read from your stream at once.                                                                     |        |     |
| Starting position The position in the stream to start reading from. For more information, see ShardIteratorType in the Amazon Kinesis API Reference. Latest |        |     |
| In order to read from the Kinesis trigger, your execution role must have proper permissions.                                                                |        |     |
| Enable the trigger now, or create it in a disabled state for testing (recommended).                                                                         | Cancel | Add |

Add the trigger and now add code to AWS Lambda.

## Adding Code to AWS Lambda

For this purpose, we will use nodejs as the run-time. We will send mail once AWS Lambda is triggered with kinesis data stream.

```
const aws = require("aws-sdk");
var ses = new aws.SES({
    region: 'us-east-1'
});
exports.handler = function(event, context, callback) {
    let payload = "";
    event.Records.forEach(function(record) {
        // Kinesis data is base64 encoded so decode here
        payload = new Buffer(record.kinesis.data, 'base64').toString('ascii');
```
```
console.log('Decoded payload:', payload);
    });
    var eParams = {
        Destination: {
            ToAddresses: ["xxxxxx@gmail.com"]
        },
        Message: {
            Body: {
                Text: {
                    Data:payload
                }
            },
            Subject: {
                Data: "Kinesis data stream"
            }
        },
        Source: "cxxxxxxx@gmail.com"
    };
    var email = ses.sendEmail(eParams, function(err, data) {
        if (err) console.log(err);
        else {
            console.log("===EMAIL SENT===");
            console.log("EMAIL CODE END");
            console.log('EMAIL: ', email);
            context.succeed(event);
     callback(null, "email is send");
        }
    });
};
```

The event param has the data entered in kinesis data stream. The above aws lambda code will get activated once data is entered in kinesis data stream.

## Add Data to Kinesis Data Stream

Here we will use AWS CLI to add data kinesis data stream as shown below. For this purpose, we can use the following command:

```
aws kinesis put-record --stream-name kinesisdemo --data "hello world" -- partition-key "789675"
```

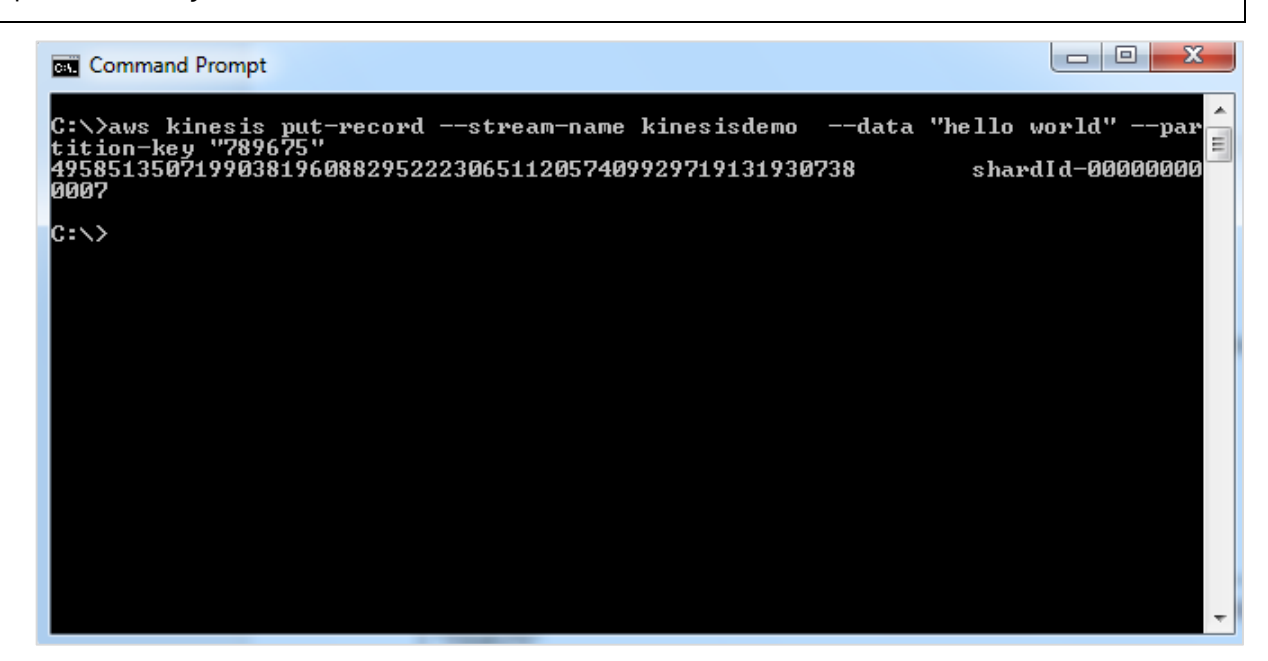

Then, AWS Lambda is activated and the mail is sent.

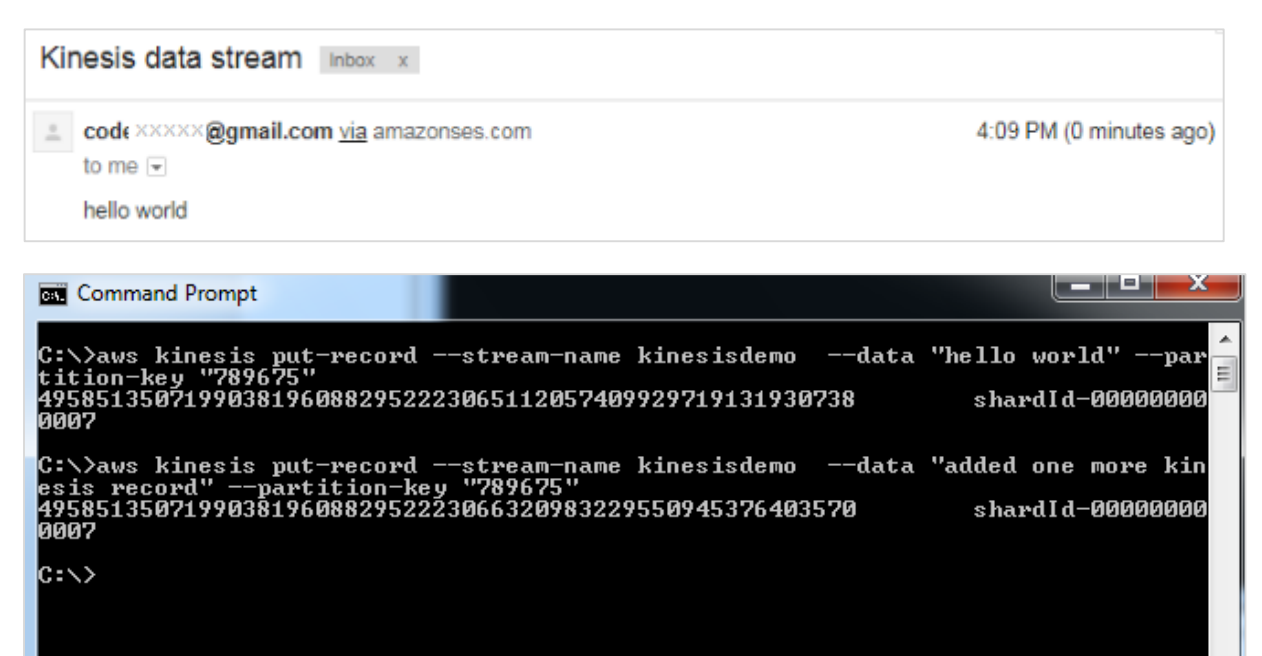

| Kinesis data stream Inbox x                                                                 |                           |
|---------------------------------------------------------------------------------------------|---------------------------|
| Let code xxxxx @gmail.com <u>via</u> amazonses.com<br>to me<br>hello world                  | 4:09 PM (0 minutes ago) 📩 |
| code >>>>> @gmail.com <u>via</u> amazonses.com     to me      added one more kinesis record | 4:11 PM (0 minutes ago) ∰ |

# 23. AWS Lambda — Using Lambda Function with Custom User Applications

We can use AWS lambda function to process using generated events by user application in the following two ways:

- Using AWS Console
- Using AWS CLI

## **Using AWS Console**

From AWS console, we will work with events and AWS Lambda. For this purpose, go to AWS console and create a lambda function.

| Lambda > Functions > lambdauserevent                                                                                                   | ARN - arn:aws:lambda:us-east-1:625297745038:function:lambdauserevent                                                   |
|----------------------------------------------------------------------------------------------------|----------------------------------------------------------------------------------------------------|
| lambdauserevent                                                                                                    | Control test     Qualifiers     Actions     Select a test event.     Test     Save                                     |
| <ul> <li>Congratulations! Your Lambda function "lambdauserevent"<br/>a test event when you are ready to test your function.</li> </ul> | has been successfully created. You can now change its code and configuration. Click on the "Test" button to input $$ X |

Next, let us add the code for AWS Lambda:

```
exports.handler = (event, context, callback) => {
    // TODO implement
    console.log("Hello => "+ event.name);
    console.log("Address =>"+ event.addr);
    callback(null, 'Hello '+event.name +" and address is "+ event.addr);
};
```

Note that in the above code, we are printing name and address using event.

The details to the event will be given using the test event created as follows:

| Configure test event                                                                                                    | ×    |
|----------------------------------------------------------------------------------------------------|------|
| A function can have up to 10 test events. The events are persisted so you can switch to another computer or web brow<br>and test your function with the same events. | /ser |
| • Create new test event                                                                                                    |      |
| O Edit saved test events                                                                                                    |      |
| Event template Hello World                                                                                                    |      |
| Event name                                                                                                    |      |
| userevenu                                                                                                    |      |
| 1 * {<br>2 "name": "Roy Singh",<br>3 "addr": "Mumbai"<br>4 }                                                                                                    |      |

#### Now, save the event and test it.

| Execution result: succeeded (logs)                                                                                          |
|----------------------------------------------------------------------------------------------------|
| ▼ Details                                                                                                    |
| The area below shows the result returned by your function execution. Learn more about returning results from your function. |
|                                                                                                    |
| "Hello Roy Singh and address is Mumbai"                                                                                     |
|                                                                                                    |

#### The corresponding log output is as shown here:

| og output                     |                                                                                   |
|-------------------------------|-----------------------------------------------------------------------------------|
| e area below shows the loggi  | ng calls in your code. These correspond to a single row within the CloudWatch log |
| oup corresponding to this Lan | nbda function. Click here to view the CloudWatch log group.                       |
|                               |                                                                                   |
| START RequestId: 39528422-6be | 2-11e8-ae9d-cf1292c3d93b Version: \$LATEST                                        |
| 2018-06-09T12:40:00.618Z      | 39528422-6be2-11e8-ae9d-cf1292c3d93b Hello => Roy Singh                           |
| 2018-06-09T12:40:00.619Z      | 39528422-6be2-11e8-ae9d-cf1292c3d93b Address =>Mumbai                             |
| ND RequestId: 39528422-6be2-  | 11e8-ae9d-cf1292c3d93b                                                            |
| REPORT RequestId: 39528422-6b | e2-11e8-ae9d-cf1292c3d93b Duration: 36.14 ms Billed Duration: 100 ms              |
| Memory Size: 128 MB Max M     | lemory Used: 19 MB                                                                |
|                               |                                                                                   |

## Using AWS CLI

We can invoke the above function using AWS CLI as follows:

aws lambda invoke --function-name "lambdauserevent" --log-type Tail --payload file://C:\clioutput\input.txt C:\clioutput\outputfile.txt

The event details are given to payload and the output is stored at **C:\clioutput\outputfile.txt**. as follows:

#### input.txt

```
{"name":"Roy Singh", "addr":"Mumbai"}
```

On invoking the Lambda using AWS CLI, you can see the output is as follows:

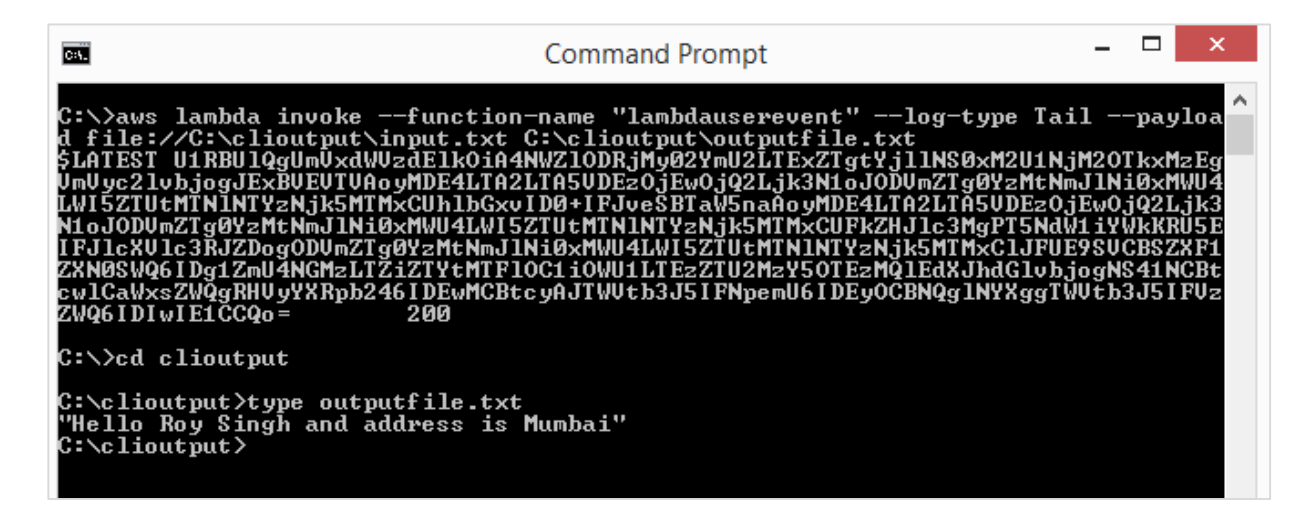

Similarly, in case you want to test AWS Lambda for any other AWS service, you can do so using the test event in AWS console and AWS CLI. A sample event for SNS service is shown below:

```
{
    "Records": [
    {
        "EventVersion": "1.0",
        "EventSubscriptionArn": "arnid",
        "EventSource": "aws:sns",
        "Sns": {
            "SignatureVersion": "1",
        }
}
```

```
"Timestamp": "1970-01-01T00:00:00.000Z",
        "Signature": "EXAMPLE",
        "SigningCertUrl": "EXAMPLE",
        "MessageId": "95df01b4-ee98-5cb9-9903-4c221d41eb5e",
        "Message": "Hello from SNS!",
        "MessageAttributes": {
          "Test": {
            "Type": "String",
            "Value": "TestString"
          },
          "TestBinary": {
            "Type": "Binary",
            "Value": "TestBinary"
          }
        },
        "Type": "Notification",
        "UnsubscribeUrl": "EXAMPLE",
        "TopicArn": "topicarn",
        "Subject": "TestInvoke"
      }
   }
 ]
}
```

Let us add the sample event shown above and test it as shown:

| Configure                       | test event ×                                                                                                    |
|---------------------------------|----------------------------------------------------------------------------------------------------|
| A function car<br>and test your | have up to 10 test events. The events are persisted so you can switch to another computer or web browser function with the same events. |
| O Create nev                    | v test event                                                                                                    |
| <ul> <li>Edit saved</li> </ul>  | test events                                                                                                    |
| _                               |                                                                                                    |
| Saved Test Eve                  | ent                                                                                                    |
| userevent                       | ▼ C                                                                                                    |
|                                 |                                                                                                    |
| 1 - {                           |                                                                                                    |
| 2 - "                           | Records": [                                                                                                    |
| 3 -                             |                                                                                                    |
| 4                               | Eventversion: 1.0,                                                                                                    |
| 5                               | EventSubscriptionArm : armid,                                                                                                    |
| 7 *                             | "Sne"- J                                                                                                    |
| 8                               | "SignatureVersion", "1"                                                                                                    |
| 9                               | "Timestamo": "1970-01-01T00:00:00 0007"                                                                                                 |
| 10                              | "Signature": "EXAMPLE".                                                                                                    |
| 11                              | "SigningCertUrl": "EXAMPLE".                                                                                                    |
| 12                              | "MessageId": "95df01b4-ee98-5cb9-9903-4c221d41eb5e",                                                                                    |
| 13                              | "Message": "Hello from SNS!",                                                                                                    |
| 14 -                            | "MessageAttributes": {                                                                                                    |
| 15 -                            | "Test": {                                                                                                    |
| 16                              | "Type": "String",                                                                                                    |
| 17                              | "Value": "TestString"                                                                                                    |
| 18                              | },                                                                                                    |
| 19 -                            | "TestBinary": {                                                                                                    |
| 20                              | "Type": "Binary",                                                                                                    |
| 21                              | "Value": "TestBinary"                                                                                                    |
| 22                              |                                                                                                    |
| 20                              | ()                                                                                                    |

In AWS Lambda, code will print the SNS message as shown in the example given below:

```
exports.handler = (event, context, callback) => {
    // TODO implement
    console.log(event.Records[0].Sns.Message);
```

callback(null, event.Records[0].Sns.Message);};

```
Execution result: succeeded (logs)
```

Details

The area below shows the result returned by your function execution. Learn more about returning results from your function.

```
"Hello from SNS!"
```

Let us invoke the same using AWS CLI. Let us save the event in a file and use that for payload using the command shown:

```
aws lambda invoke --function-name "lambdauserevent" --log-type Tail --payload
file://C:\clioutput\sns.txt C:\clioutput\snsoutput.txt
```

| Cell.                                                                                                    | Command Prompt                                                                                                    | -                                                                                         | . 🗆                                               | ×                                            |
|----------------------------------------------------------------------------------------------------|----------------------------------------------------------------------------------------------------|-------------------------------------------------------------------------------------------|---------------------------------------------------|----------------------------------------------|
| C:\>aws lambda invokefun<br>d file://C:\clioutput\sns.t<br>\$LATEST U1RBU1QgUmVxdWVzdE1<br>UmVyc21vbjogJExBVEVTUAoyMDE<br>LThjYjktNmQ0MzA0Zjc1MjY4CUh<br>YmU3LTExZTgtOGNi0S02ZDQzMDR<br>MWU4LThjYjktNmQ0MzA0Zjc1MjY<br>MCBtcyAJTWUtb3J5IFNpemU6IDE | ction-name "lambdauserevent"log-<br>xt C:\clioutput\snsoutput.txt<br>kOiA0MzNhOTRkMC02YmU3LTExZTgtOGNiOS<br>4LTA2LTA5UDEzOjE2OjA0LjQ3N1oJNDMzYT<br>lbGxvIGZyb20gU05TIQpFTkQgUmUxdWUzdE<br>mNzUyNjgKUkUQT1JUIFJ1cXVIc3RJZDogND<br>4CUR1cmF0aW9u0iAxNC4wNSBtcw1CaWxsZW<br>yOCBNQg1NYXggTWVtb3J5IFVzZWQ6IDIwIE | type Tail<br>02ZDQzMDRm<br>k0ZDAtNmJl<br>lk0iA0MzNh<br>MzYTk0ZDAt<br>QgRHVyYXRp<br>1CCQo= | pa<br>NyØx<br>NyØx<br>OTRk<br>NmJ1<br>b246<br>200 | yloa<br>Njgg<br>MWU4<br>MCØ2<br>NyØx<br>IDEw |
| C:\>cd clioutput                                                                                                    |                                                                                                    |                                                                                           |                                                   |                                              |
| C:\clioutput>type snsoutput<br>"Hello from SNS!"<br>C:\clioutput>_                                                                                                    | .txt                                                                                                    |                                                                                           |                                                   |                                              |
|                                                                                                    |                                                                                                    |                                                                                           |                                                   |                                              |
|                                                                                                    |                                                                                                    |                                                                                           |                                                   |                                              |
|                                                                                                    |                                                                                                    |                                                                                           |                                                   |                                              |

# 24. AWS Lambda — Using AWS Lambda@Edge with CloudFront

Lambda@Edge is an addition to the AWS Lambda compute service which is used to customize the content that cloudfront delivers.

The block diagram which shows the working of AWS Lambda with cloudfront from AWS is shown below:

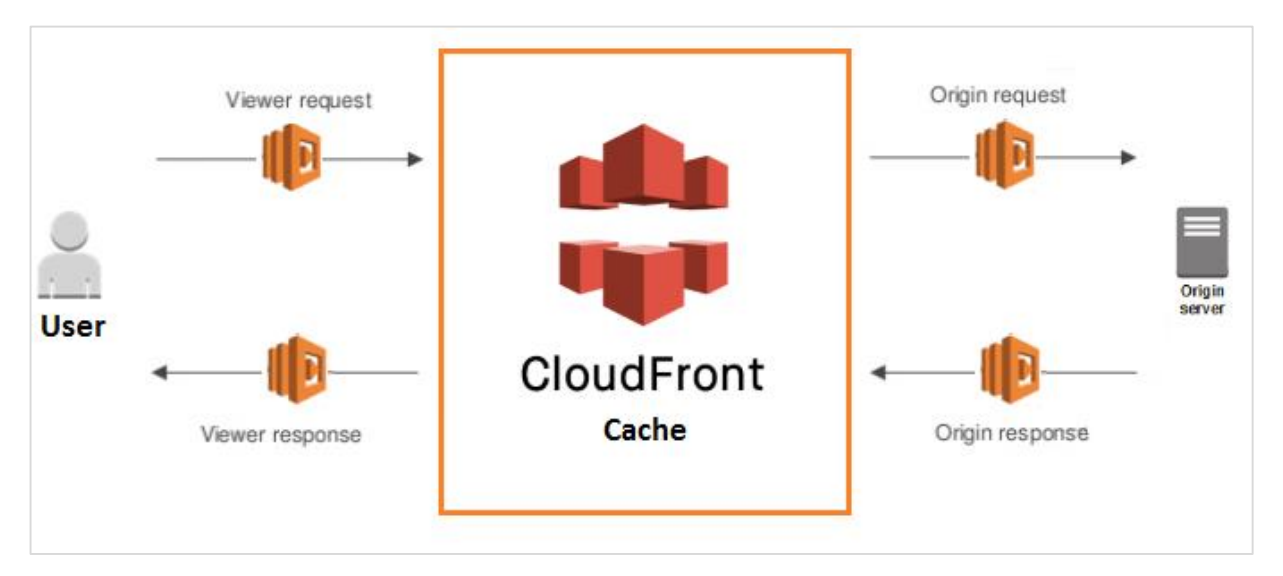

There are four ways in which AWS Lambda can be used:

- Viewer Request: End user makes the request called Viewer Request to CloudFront
- **Origin Request:** CloudFront forwards the request to the origin
- **Origin Response:** CloudFront receives the response from the origin
- Viewer Response: CloudFront send the response to the viewer

We can use Lambda@Edge for the following purposes:

- To change the headers at the request and response time.
- Add cookies details to the headers. Carry out AB testing based on the request and response.
- Redirect the URL to another site, based on the header details.
- We can fetch the user-agent from the headers and find out the details of the browser, OS, etc.

## **Requisites**

To start with working on CloudFront and Lambda@Edge, we need the following:

- Create S3 storage bucket with file details
- Create role which will allow permission to work with CloudFront and Lambda@Edge
- Create CloudFront distribution
- Create lambda function
- Add lambda function details to cloudfront
- Check the cloudfront url in browser

We will work on an example with CloudFront and Lambda@Egde, wherein we will host the page and change the response when detected as desktop and devices.

## Create S3 Storage Bucket with File Details

Login to AWS console and create a bucket in S3 and add the **.html** file which you want to display.

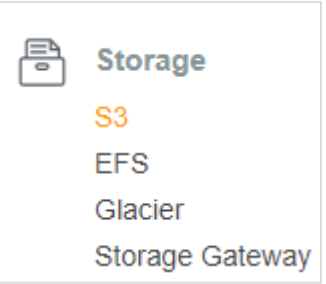

Click on S3 and Create bucket as shown below:

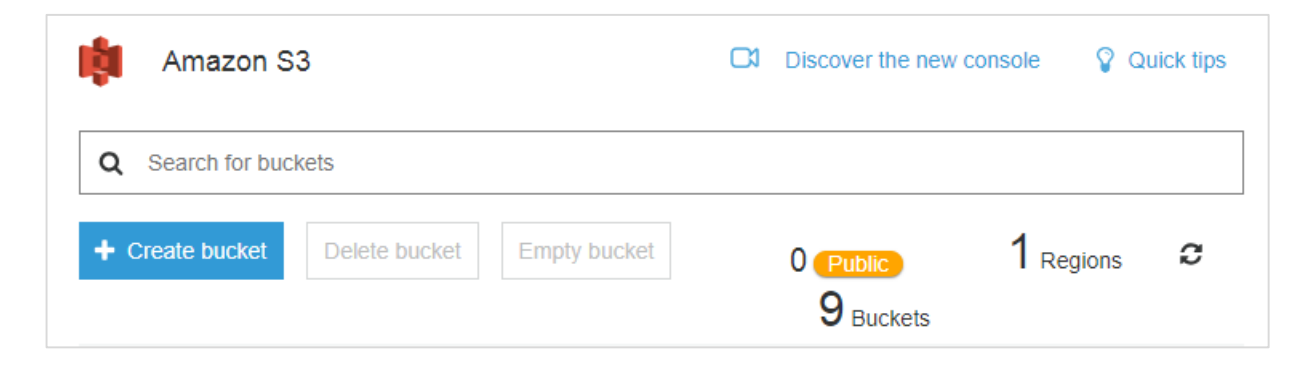

|                     | Create               | bucket            |            | $\times$ |
|---------------------|----------------------|-------------------|------------|----------|
| 1 Name and region   | 2 Set properties     | 3 Set permissions | (4) Review |          |
| Name and region     |                      |                   |            | ^        |
| Bucket name 🜖       |                      |                   |            |          |
| lambdatestcloudfro  | ont                  |                   |            |          |
| Region              |                      |                   |            |          |
| US East (N. Virgin  | ia)                  |                   | ~          |          |
| Copy settings fror  | n an existing bucket |                   |            |          |
| Select bucket (opti | ional)               | 91                | Buckets 🗸  | •        |
| Create              |                      |                   | Cancel     | Next     |

Now, click **Create bucket** button and add the details of the bucket as shown below:

| Overview                               | Properties                 | I                                  | Permissions |                     |
|----------------------------------------|----------------------------|------------------------------------|-------------|---------------------|
| Management                             |                            |                                    |             |                     |
| <b>Q</b> Type a prefix and press Enter | er to search. Press ESC to | clear.                             |             |                     |
| 1 Upload + Create folder               | More V                     | U                                  | S East (N.  | Virginia)           |
|                                        |                            |                                    | Vie         | ewing 1 to 1        |
| □ Name ↑=                              |                            | Last modified ↑=                   | Size ↑≞     | Storage class<br>↑≞ |
| index.html                             |                            | Jun 9, 2018 2:27:24<br>PM GMT+0530 | 71.0 B      | Standard            |
|                                        |                            |                                    | 1.5         |                     |

Click on **Create** button and upload the .html in it.

## **Create Role**

Go to AWS console and click IAM.

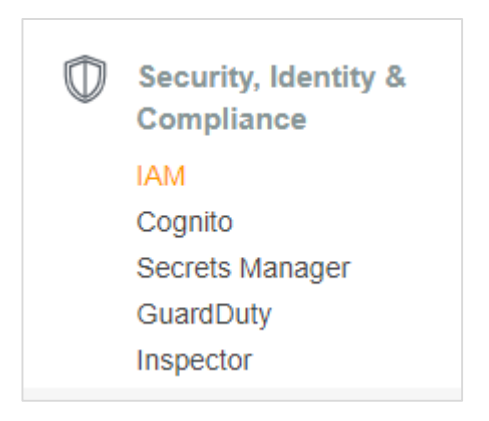

| Search IAM         | Create role | Delete role |
|--------------------|-------------|-------------|
| Dashboard          |             |             |
| Groups             |             |             |
| Users              |             |             |
| Roles              |             |             |
| Policies           |             |             |
| Identity providers |             |             |
| Account settings   |             |             |
| Credential report  |             |             |
|                    |             |             |
| Encryption keys    |             |             |

Now, click **Roles -> Create role** button as shown:

Choose the permission for **S3**, **Lambda** and **Cloudfront**. It is a good practice to create the policy giving permission to only the required function, storage by using the ARN details.

In the example discussed below, we are showing the **Full Access** permission. Policies for the

| Create role                                       | 1 2 3                                                             |
|---------------------------------------------------|-------------------------------------------------------------------|
| Review                                            |                                                                   |
| Provide the required information below and review | this role before you create it.                                   |
| Role name*                                        | roleforcloudfront                                                 |
|                                                   | Use alphanumeric and '+=,.@' characters. Maximum 64 characters.   |
| Role description                                  | Allows Lambda functions to call AWS services on your behalf.      |
|                                                   | Maximum 1000 characters. Use alphanumeric and '+=,.@' characters. |
| Trusted entities                                  | AWS service: lambda.amazonaws.com                                 |
| Policies                                          | T AmazonS3FullAccess C                                            |
|                                                   | 📔 AWSLambdaFullAccess 🕜                                           |
|                                                   | CloudWatchEventsFullAccess                                        |
|                                                   | CloudFrontFullAccess C                                            |
| * Required                                        | Cancel Previous Create role                                       |

role name **roleforcloudfront** is added as shown above. Click on **Create role.** 

| oles > roleforcloudfront            |                                               |                            |                          |                     | Delete role |
|-------------------------------------|-----------------------------------------------|----------------------------|--------------------------|---------------------|-------------|
| Role ARN                            | amawsiama                                     | 2529774503                 | 8:role/roleforcloudfront | Ch.                 |             |
| Role description                    | Allows Lambd                                  | a functions to             | call AWS services on v   | vour behalf.   Edit |             |
| Instance Profile ARNs               | ረግ                                            |                            |                          | , ,                 |             |
| Path                                | /                                             |                            |                          |                     |             |
| Creation time                       | 2018-06-09 14                                 | :36 UTC+05                 | 30                       |                     |             |
| Maximum CLI/API session<br>duration | 1 hour (3,600                                 | seconds) <mark>Ed</mark> i | t                        |                     |             |
| Permissions Trust relations         | hips Acces                                    | s Advisor                  | Revoke sessions          |                     |             |
| Attach policy Attached p            | olicies: 6                                    |                            |                          |                     |             |
| Policy name 👻                       |                                               |                            | Policy type 👻            |                     |             |
| AWSLambdaFullAccess                 | S                                             |                            | AWS managed p            | policy              | ×           |
| AmazonS3FullAccess                  |                                               |                            | AWS managed p            | policy              | ×           |
| CloudFrontFullAccess                |                                               |                            | AWS managed p            | oolicy              | ×           |
| AWSLambdaEdgeExe                    | AWSLambdaEdgeExecutionRole-d9ff0920-4dac-4d09 |                            | 9 Managed policy         |                     | ×           |
| AWSLambdaEdgeExe                    | cutionRole-80aff4                             | ba-efb1-4c80               | Managed policy           |                     | ×           |
| CloudWatchEventsFull/               | Access                                        |                            | AWS managed p            | policy              | ×           |

All the policy required for lambda@edge and cloudfront are as shown above. There is a additional step to be done here since incase of cloudfront the url will be available across region and it needs a trust relationship between the services we are using.

| Now, for the role cr | reated, click on <b>Tru</b> | ust relationships | s tab as shown: |
|----------------------|-----------------------------|-------------------|-----------------|
|----------------------|-----------------------------|-------------------|-----------------|

| Role ARN arn:aws:iam::625297745038:role/roleforcloudfront                                                                  |                                                                |                                  |                                    |                          |                                                                                                    |                                          |
|----------------------------------------------------------------------------------------------------|----------------------------------------------------------------|----------------------------------|------------------------------------|--------------------------|----------------------------------------------------------------------------------------------------|------------------------------------------|
| Role description Allows Lambda functions to call AWS services on your behalf.   Edit                                       |                                                                |                                  |                                    |                          |                                                                                                    | ır behalf.   Edit                        |
| Instance Pro                                                                                                    | Instance Profile ARNs 🖉                                        |                                  |                                    |                          |                                                                                                    |                                          |
|                                                                                                    | Path                                                           | 1                                |                                    |                          |                                                                                                    |                                          |
| Cre                                                                                                    | ation time                                                     | 2018-0                           | 6-09 14:36                         | UTC+0530                 |                                                                                                    |                                          |
| Maximum CLI/API         1 hour (3,600 seconds) Edit           session duration         1                                   |                                                                |                                  |                                    |                          |                                                                                                    |                                          |
|                                                                                                    |                                                                |                                  |                                    |                          |                                                                                                    |                                          |
| Permissions                                                                                                    | Trust relation                                                 | nships                           | Access                             | Advisor                  | Revoke sessions                                                                                                    |                                          |
| Permissions You can view the tr Edit trust relation Trusted entities                                                       | Trust relation<br>rusted entities<br>onship                    | nships<br>s that can             | Access<br>assume the               | Advisor<br>e role and th | Revoke sessions                                                                                                    | the role. Show policy document           |
| Permissions<br>You can view the tr<br>Edit trust relation<br>Trusted entities<br>The following truste                      | Trust relation<br>rusted entities<br>onship<br>ed entities cal | nships<br>s that can<br>n assume | Access<br>assume the<br>this role. | Advisor                  | Revoke sessions<br>the access conditions for<br>Conditions<br>The following condition<br>can assume the role:                           | the role. Show policy document           |
| Permissions<br>You can view the tr<br>Edit trust relation<br>Trusted entities<br>The following trusted<br>Trusted entities | Trust relation<br>rusted entities<br>onship<br>ed entities cal | nships<br>s that can<br>n assume | Access<br>assume the<br>this role. | Advisor                  | Revoke sessions<br>the access conditions for<br>Conditions<br>The following condition<br>can assume the role.<br>There are no condition | ons define how and when trusted entities |

#### Click on Edit Trust Relationship as shown below:

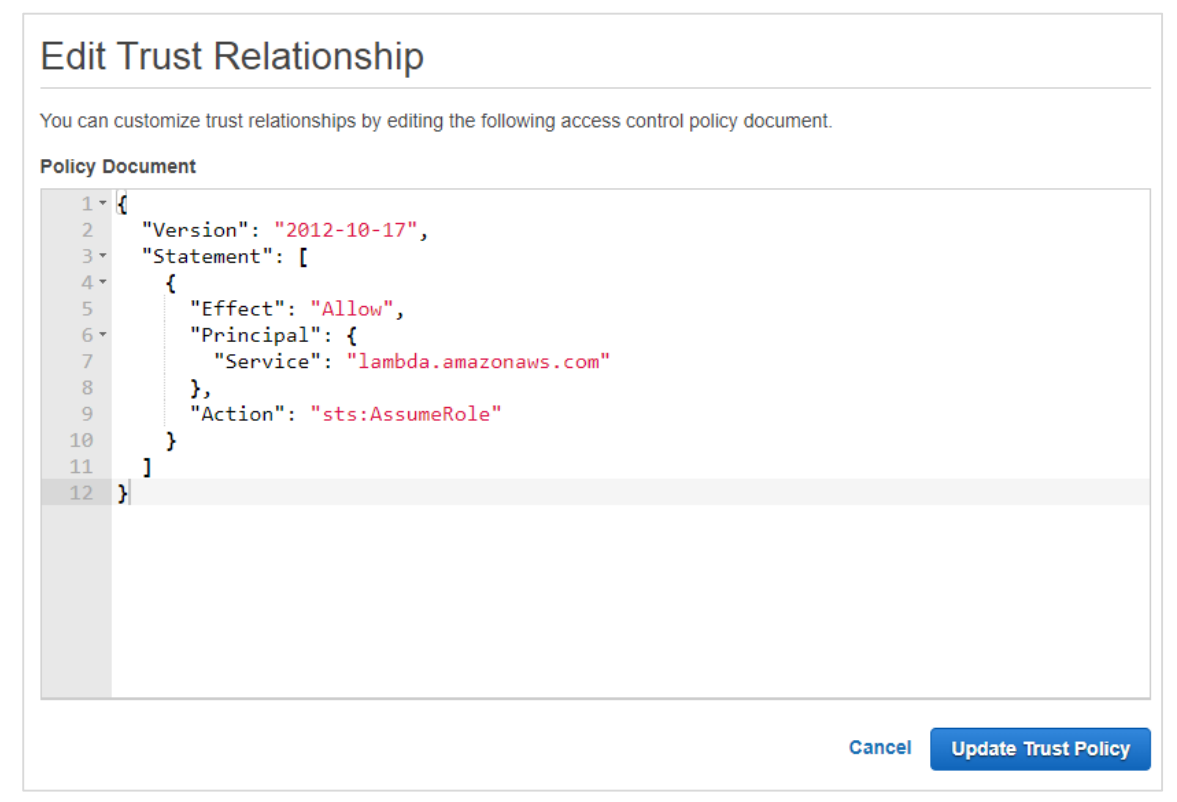

It displays a policy document. We need to add the other services in the **Principal -> Service** which we are planning to use. The final trust relationship policy document is as shown below:

| Edit Trust Relationship                                                                                                    |    |
|----------------------------------------------------------------------------------------------------|----|
| You can customize trust relationships by editing the following access control policy document.                                                                                                    |    |
| Policy Document                                                                                                    |    |
| 1 - {<br>2 "Version": "2012-10-17",<br>3 - "Statement": [<br>4 - {                                                                                                    |    |
| 5 "Effect": "Allow",<br>6 " "Principal": {                                                                                                    |    |
| <pre>7* "Service": [ 8                        "s3.amazonaws.com", 9                        "events.amazonaws.com", 10                        "lambda.amazonaws.com", 11                       "edgelambda.amazonaws.com" 12</pre> |    |
| Cancel Update Trust Poli                                                                                                    | су |

Click **Update Trust Policy** button to save the changes.

## **Create CloudFront Distribution**

Go to CloudFront service as shown below:

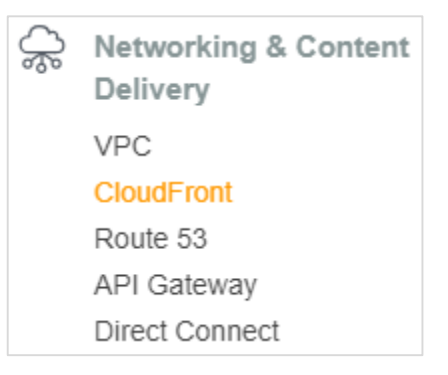

Click on CloudFront service and click on **Create Distribution:** 

| CloudFront D        | istributions          |        |        |         |  |
|---------------------|-----------------------|--------|--------|---------|--|
| Create Distribution | Distribution Settings | Delete | Enable | Disable |  |

#### **Origin Settings, Behaviour Settings and Distribution settings**

Let us look into these settings one by one:

#### **Origin Settings**

| Create Distribution                 |                                                                                      |       |   | 8 |
|-------------------------------------|--------------------------------------------------------------------------------------|-------|---|---|
| Origin Settings                     |                                                                                      |       |   |   |
| Origin Domain Name                  | lambdatestcloudfront.s3.amazonaws.con                                                | 0     |   |   |
| Origin Path                         |                                                                                      | 0     |   |   |
| Origin ID                           | S3-lambdatestcloudfront                                                              | 0     |   |   |
| Restrict Bucket Access              | ● Yes<br>○ No                                                                        | 0     |   |   |
| Origin Access Identity              | <ul> <li>Create a New Identity</li> <li>Use an Existing Identity</li> </ul>          | 0     |   |   |
| Comment                             | access-identity-lambdatestcloudfront.s3.;                                            | 0     |   |   |
| Grant Read Permissions on<br>Bucket | <ul> <li>Yes, Update Bucket Policy</li> <li>No, I Will Update Permissions</li> </ul> | 0     |   |   |
| Origin Custom Headers               | Header Name                                                                          | Value | 0 | 0 |

Various parameters of Origin settings are explained as below:

**Origin Domain Name:** This is the name of the *S3* bucket where we have stored the html files. We can also store images, if any, in the S3 bucket by creating folders of our choice.

**Origin Path:** Here you need to enter the name of the folder where the files are stored. At present, we do not have this folder, so we will keep it blank for now.

**Origin ID:** It gets populated when the origin domain name is selected. You can change the id as per your choice.

**Restrict Bucket Access:** In this, we will choose the option **yes**. Here we need security for the S3 bucket so that no one has the access to the S3 bucket. For this option there are some more options populated like **Origin Access Identity, Comment and Grant Read Permission on Bucket.** 

**Origin Access Identity:** We have used create a new identity option.You can also choose the existing identity. This creates a new identity which is used by CloudFront to read the details from S3 bucket.

Grand Read Permission on Bucket: For this, choose the option Yes.

**Origin Custom Headers:** We will keep the headers blank here, as we do not need the details right now.

Default Cache Behavior Settings Path Pattern 0 Default (\*) HTTP and HTTPS Viewer Protocol Policy 0 Redirect HTTP to HTTPS HTTPS Only Allowed HTTP Methods · GET, HEAD 0 GET, HEAD, OPTIONS GET, HEAD, OPTIONS, PUT, POST, PATCH, DELETE Field-level Encryption Config 0 Cached HTTP Methods GET, HEAD (Cached by default) 0 Cache Based on Selected 0 None (Improves Caching) ~ Request Headers Learn More **Object Caching** Use Origin Cache Headers 0 Customize Learn More Minimum TTL 0 0 Maximum TTL 0 31536000 Default TTL 0 86400 Forward Cookies 0 None (Improves Caching) ~ Query String Forwarding and 0 None (improves Caching) ~ Caching Smooth Streaming Yes 6 ® No O Yes 0 Restrict Viewer Access (Use Signed URLs or ® No Signed Cookies) **Compress Objects Automatically** Yes 0 No Learn More Lambda Function Associations Event Type Lambda Function ARN 0 0 1 v

Next, let us discuss and fill up the Behaviour Settings for Cloudront distribution:

Now, select the protocol – https or http, and the caching option. Note that the default caching is 86400 or 24 hrs. You can change this value as per the requirement.

Click **Object Caching** (customize option) to change the caching. You can use **smooth streaming** in case if there any videos on your page. Here, we are keeping the default option available. Once the lambda function is created, its details will be added.

| Distribution Settings              |                                                                                                    |
|------------------------------------|----------------------------------------------------------------------------------------------------|
| Price Class                        | Use All Edge Locations (Best Performance) V                                                                                                    |
| AWS WAF Web ACL                    | None 🗸                                                                                                    |
| Alternate Domain Names<br>(CNAMEs) |                                                                                                    |
| SSL Certificate                    | Default CloudFront Certificate (*.cloudfront.net)                                                                                                    |
|                                    | Choose this option if you want your users to use HTTPS or HTTP to access your content with the CloudFront domain name (such as<br>https://d11111abcdef8.cloudfront.net/logo.jpg).<br>Important: If you choose this option, CloudFront requires that browsers or devices support TLSv1 or later to access your content. |
|                                    | Custom SSL Certificate (example.com):                                                                                                    |
|                                    | Choose this option if you want your users to access your content by using an alternate domain name, such as https://www.example.com/logo.jpg<br>You can use a certificate stored in AWS Certificate Manager (ACM) in the US East<br>(N. Virginia) Region, or you can use a certificate stored in IAM.                  |
|                                    | •                                                                                                    |
|                                    | Request or Import a Certificate with ACM                                                                                                    |
|                                    | Learn more about using custom SSL/TLS certificates with CloudFront.<br>Learn more about using ACM.                                                                                                    |
|                                    |                                                                                                    |

The details for distribution settings are shown below:

Various parameters of distribution settings are explained below:

**Price class:** It has details like the origin of users traffic. Note that here we have selected the default one - **Use All Edge Locations**.

**AWS WAF Web ACL:** This is for web application firewall selection. Here, it has option as **None**. First, we need to create the firewall in AWS. It provides security to the site.

Alternate Domain Names: Here you can specify the domain name if you have.

**SSL Certificate:** This has all the details to be selected for SSL certificate. We will keep the default ones.

**Default Root Object:** Here we will specify the filename which we have uploaded in S3. For this, we need the content from the .html to be displayed by default.

For the rest, we will keep the default setting.

Click **Create Distribution** button to add the distribution.

| Clo  | udFront Di                                                      | stributions      |                             |      |                                       |       |               |              |        |
|------|-----------------------------------------------------------------|------------------|-----------------------------|------|---------------------------------------|-------|---------------|--------------|--------|
| Crea | Create Distribution Distribution Settings Delete Enable Disable |                  |                             |      |                                       |       |               |              |        |
| Vie  | wing : Any Deliver                                              | y Method 🖌 🛛 Any | State 🗸                     |      |                                       |       | « < Y         | Viewing 1 to | 2 of : |
|      | Delivery Method                                                 | ID               | Domain Name                 | Comm | Origin                                | CNAME | Status        | State        | La     |
|      | 🔇 Web                                                           | E1F8ZMDJXG6W6O   | d2o1cvnw4alibo.cloudfront.n | -    | testmysite.s3.amazonaws.com           | -     | Deployed      | Enabled      | 20     |
|      | 🚱 Web                                                           | EYFYPXM34K662    | dqh9mnr8ly69j.cloudfront.ne | -    | lambdatestcloudfront.s3.amazonaws.com | -     | C In Progress | Enabled      | 20     |

Note that the distribution will take some time to show the status as deployed.

### **Create AWS Lambda Function**

Go to AWS console and create Lambda function.

| Lambda > Functions > lambdadesktopdevice                                                                              | ARN - arn:aws:lambda:us-east-1:625297745038:function:lambdadesktopdevice                                                   |
|----------------------------------------------------------------------------------------------------|----------------------------------------------------------------------------------------------------|
| lambdadesktopdevice                                                                                                   | Comparison     Actions     Select a test event     Test     Save                                                           |
| Congratulations! Your Lambda function "lambdadesktopde<br>input a test event when you are ready to test your function | vice" has been successfully created. You can now change its code and configuration. Click on the "Test" button to $\;\;$ X |

In AWS Lambda code, we will take the request headers and check the user-agent. If the useragent is from desktop, we will change the response to display message as **"DESKTOP : Welcome to AWS Lambda with Cloudfront!"** and if device the message will be **"MOBILE DEVICES : Hello from Lambda@Edge!"** 

The corresponding AWS Lambda code is as shown below:

```
</html>
`;
let content1 = `
<\!DOCTYPE html>
<html lang="en">
  <head>
    <meta charset="utf-8">
    <title>Simple Lambda@Edge Static Content Response</title>
    <meta name="viewport" content="width=device-width, initial-scale=1.0">
  </head>
  <body>
    <h1>DESKTOP : Welcome to AWS Lambda with Cloudfront!</h1>
  </body>
</html>
`;
exports.handler = (event, context, callback) => {
     let request = event.Records[0].cf.request;
     let finalrequest = JSON.stringify(request);
     let headers = request.headers;
     let useragent = JSON.stringify(headers["user-agent"][0].value);
     let str = "";
     if(/Android|webOS|iPhone|iPad|iPod|BlackBerry|IEMobile|Opera
Mini|Mobile|mobile|CriOS/i.test(useragent)) {
            str = content;
     } else {
            str = content1;
     }
    const response = {
        status: '200',
        statusDescription: 'OK',
        body: str+useragent,
    };
    callback(null, response);
};
```

Now, save the Lambda function. Note that we need to publish the Lambda function so that it can be used with all regions. To publish, we need to do the following:

From Actions dropdown, select **Publish new version** as shown below:

| Throttle Qualifiers <b>v</b> | Actions     ▼     Select a test event     ▼     Test     Save |
|------------------------------|---------------------------------------------------------------|
|                              | Publish new version                                           |
|                              | Create alias                                                  |
|                              | Delete function                                               |
|                              | Export function                                               |
|                              |                                                               |

#### If you , click **Publish new version,** it displays the following screen:

| Publish new version from \$LATEST                                                                                                    | ×     |
|----------------------------------------------------------------------------------------------------|-------|
| Publishing a new version will save a "snapshot" of the code and configuration of the \$LATEST version. You will be unab<br>edit the new version's code. Please click to confirm.<br>Version description | le to |
| Lambda first version Cancel Publis                                                                                                    | h     |

Now, enter the Version description and click **Publish**. The ARN will display the version of the AWS Lambda function created as shown below:

| ARN - arn:aws:lambda:us-east-1:625297745038:function:lambdadesktopdevice:1 |                     |        |      |  |  |  |  |
|----------------------------------------------------------------------------|---------------------|--------|------|--|--|--|--|
| Version: 1                                                                 | Select a test event | ▼ Test | Save |  |  |  |  |

| P                                      | lambdadesktop | odevice:1               |  |
|----------------------------------------|---------------|-------------------------|--|
| CloudFront<br>Configuration required   | ×             | AWS Certificate Manager |  |
| Add triggers from the list on the left |               | AWS CloudFormation      |  |
|                                        |               | AWS IOT                 |  |

Add CloudFront trigger to the new version created as shown below:

Now, add the configuration details for CloudFront .The CloudFront event has option for **Viewer request, Origin request, Origin response,** and **Viewer response.** 

Next, choose the CloudFront distribution created earlier. From **events**, we will select **Viewer request**. Based on the viewer request, the desktop/device from user-agent will be decided and the response will be changed. Next, add the trigger details.

| Configure triggers                                                                                                    |
|----------------------------------------------------------------------------------------------------|
| The following restrictions and limits apply to Lambda@Edge functions: Runtimes are limited to Node.js 6.10 and Node.js 8.10; Environment variables, the Dead Letter Queue (DLQ), and Amazon VPCs cannot be used. Learn more about Lambda@Edge. |
| Distribution The CloudFront distribution that will send events to your Lambda function.                                                                                                    |
| EYFYPXM34K662   Enter value                                                                                                    |
| Cache behavior<br>Choose the cache behavior you would like this Lambda Function to be associated with.                                                                                                    |
| CloudFront event                                                                                                    |
| Viewer request                                                                                                    |
| ambda associates this version of the function with the specified CloudFront trigger and replicates the function globally.                                                                                                    |
| Enable trigger and replicate                                                                                                    |
|                                                                                                    |

Once the trigger is added, we need to wait for the distribution from CloudFront to be deployed.

| Clo                                                                            | CloudFront Distributions                                        |                    |                             |      |                                       |       |               |  |  |  |  |  |
|--------------------------------------------------------------------------------|-----------------------------------------------------------------|--------------------|-----------------------------|------|---------------------------------------|-------|---------------|--|--|--|--|--|
| Cr                                                                             | Create Distribution Distribution Settings Delete Enable Disable |                    |                             |      |                                       |       |               |  |  |  |  |  |
| N                                                                              | iewing : Any Deliv                                              | ery Method 🖌 🛛 Any | State 🗸                     |      |                                       |       |               |  |  |  |  |  |
|                                                                                | Delivery Method                                                 | ID                 | Domain Name                 | Comm | Origin                                | CNAME | Status        |  |  |  |  |  |
| E1F8ZMDJXG6W6O d2o1cvnw4alibo.cloudfront.n - testmysite.s3.amazonaws.com - Dep |                                                                 |                    |                             |      |                                       |       |               |  |  |  |  |  |
|                                                                                | 🔇 Web                                                           | EYFYPXM34K662      | dqh9mnr8ly69j.cloudfront.ne | -    | lambdatestcloudfront.s3.amazonaws.com | -     | 🗘 In Progress |  |  |  |  |  |

Once the status is changed to **Deployed**, we can test the CloudFront url and check the domain name in browser.

The display in desktop browser is as shown below. Here we have printed the user-agent from the viewer-request event.

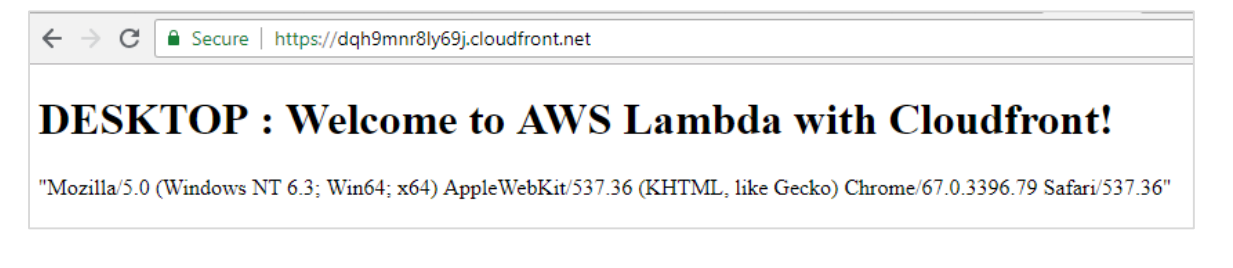

This is the display in mobile device.

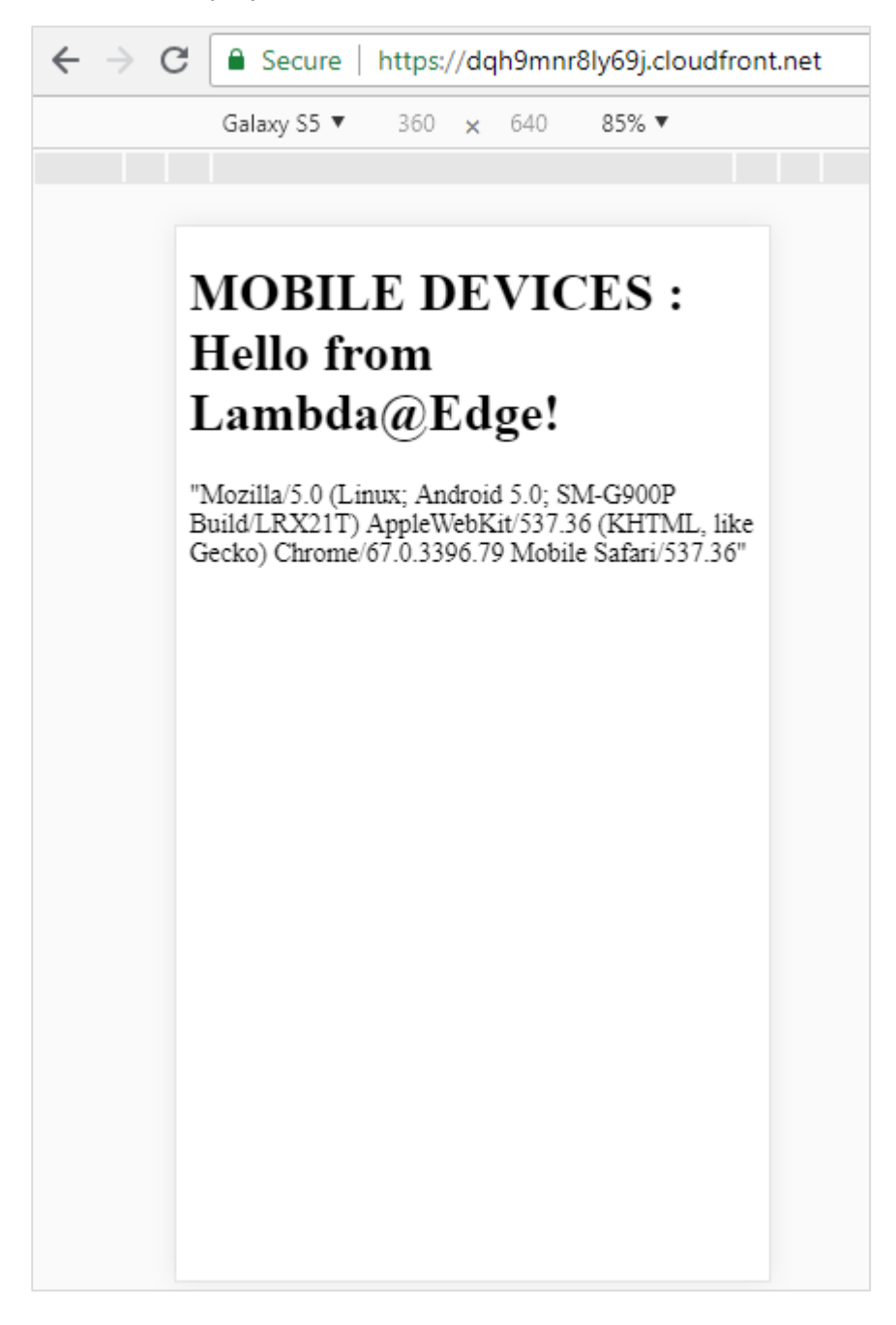

Thus, in the above example, we have used Lambda@Edge to change response on desktop and mobile device.

# 25. AWS Lambda — Monitoring and TroubleShooting using Cloudwatch

Functions created in AWS Lambda are monitored by Amazon CloudWatch. It helps in logging all the requests made to the Lambda function when it is triggered.

Consider that the following code is uploaded in AWS Lambda with function name as **lambdaandcloudwatch**.

```
exports.handler = (event, context, callback) => {
    // TODO implement
    console.log("Lambda monitoring using amazon cloudwatch");
    callback(null, 'Hello from Lambda');
};
```

When the function is tested or triggered, you should see an entry in Cloudwatch. For this purpose, go to AWS services and click CloudWatch.

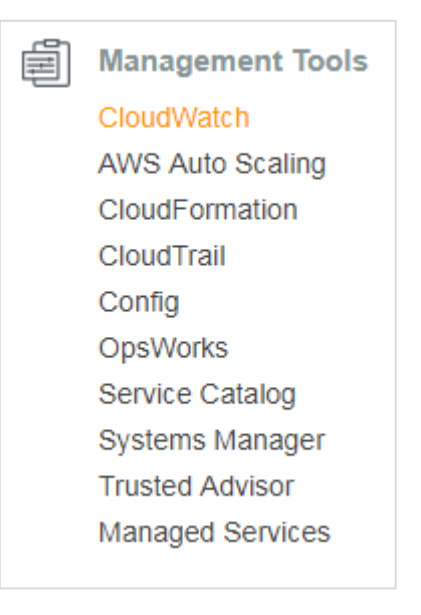

#### Select logs from left side.

| aws                                         | Services ~ Resource Gr | oups ~ 🍾                   | 4                                      | testlambda 👻 N. Virgi      | nia 🗸 Support 🗸         |
|---------------------------------------------|------------------------|----------------------------|----------------------------------------|----------------------------|-------------------------|
| CloudWatch<br>Dashboards<br>Alarms<br>ALARM | CloudWatch > Log       | Groups                     |                                        |                            | <del>ତ</del> ବ ଡ        |
| INSUFFICIENT                                | 6 Filter: Log Group M  | lame Prefix ×              | )                                      | ≪                          |                         |
| OK                                          | Log Groups             |                            | Expire Events After                    | Metric Filters             | Subscriptions           |
| Billing                                     | /aws/lambda/Lar        | nbdaEventsEmail            | Never Expire                           | 0 filters                  | None                    |
| Events                                      | /aws/lambda/aw         | s-api-prod-hello           | Never Expire                           | 0 filters                  | None                    |
| Rules                                       | /aws/lambda/aw         | s-serverless-prod-hello    | Never Expire                           | 0 filters                  | None                    |
| Event Buses                                 | /aws/lambda/aw         | slambdacsharpcontext       | Never Expire                           | 0 filters                  | None                    |
| Logs                                        | /aws/lambda/aw         | slambdacsharplogs          | Never Expire                           | 0 filters                  | None                    |
| Metrics                                     | /aws/lambda/aw         | slambdacsharplogs2         | Never Expire                           | 0 filters                  | None                    |
| Fowerites                                   | /aws/lambda/aw         | slambdacsharplogs3         | Never Expire                           | 0 filters                  | None                    |
| Favorites                                   | /aws/lambda/aw         | slambdausingcli            | Never Expire                           | 0 filters                  | None                    |
|                                             | /aws/lambda/aw         | slambdausingcsharp         | Never Expire                           | 0 filters                  | None                    |
|                                             | /aws/lambda/csh        | arplambda1                 | Never Expire                           | 0 filters                  | None                    |
|                                             | /aws/lambda/cst        | arplambda2                 | Never Expire                           | 0 filters                  | None                    |
|                                             | /aws/lambda/dire       | ectapigateway              | Never Expire                           | 0 filters                  | None                    |
|                                             | /aws/lambda/dis        | playdate1                  | Never Expire                           | 0 filters                  | None                    |
|                                             | /aws/lambda/dyr        | amodbcreate                | Never Expire                           | 0 filters                  | None                    |
|                                             | /aws/lambda/err        | orhandlingpython           | Never Expire                           | 0 filters                  | None                    |
|                                             | /aws/lambda/eve        | nnumberscount              | Never Expire                           | 0 filters                  | None                    |
|                                             | /aws/lambda/file       | update1                    | Never Expire                           | 0 filters                  | None                    |
| Eeedback                                    | English (US)           | 008 - 2018 Amazon Internet | Services Private Ltd. or its affiliate | s All rights reserved Priv | acy Policy Terms of Use |

When you click **Logs**, it has the **Log Groups** of AWS Lambda function created in your account. Select any AWS Lambda function and check the details. Here, we are referring to Lambda function with name:**lambdaandcloudwatch.** The logs added to the Lambda function are displayed here as shown below:

| Clou<br>2018 | CloudWatch > Log Groups > /aws/lambda/lambdaandcloudwatch > 2018/06/07/[\$LATEST]6425dc651f9746dda9c4b4fa18d954c1 |                                                   |        |        |         |        |      |      |         |          |         |
|--------------|----------------------------------------------------------------------------------------------------|---------------------------------------------------|--------|--------|---------|--------|------|------|---------|----------|---------|
|              |                                                                                                    | Expan                                             | d all  | ۲      | Row     |        | Text |      | C       | •        | 0       |
| F            | ilter events                                                                                                    |                                                   | all    | 30:    | s 5m    | 1h     | 6h   | 1d   | 1w      | custon   | 1 -     |
|              | Time (UTC +00:00)                                                                                                 | Message                                           |        |        |         |        |      |      |         |          |         |
|              | 2018-06-07                                                                                                    |                                                   |        |        |         |        |      |      |         |          |         |
|              |                                                                                                    | No older events found at the moment.              | Retry. |        |         |        |      |      |         |          |         |
| -            | 08:48:49                                                                                                    | START RequestId: 9876a682-6a2f-11e8-8985-ef2      | 89909  | 7623   | Versio  | n: \$L | ATES | FΤ   |         |          |         |
| STA          | RT RequestId: 9876a682-6a2                                                                                        | f-11e8-8985-ef2899097623 Version: \$LATEST        |        |        |         |        |      |      |         |          |         |
| -            | 08:48:49                                                                                                    | 2018-06-07T08:48:49.190Z 9876a682-6a2f-11e8-      | 8985-6 | ef289  | 90976   | 23 La  | mbda | a mo | nitori  | ng using | y amaz  |
| 201          | 8-06-07T08:48:49.190Z 9876                                                                                        | a682-6a2f-11e8-8985-ef2899097623 Lambda monitorin | g usin | ig ama | azon cl | oudwa  | itch |      |         |          |         |
| -            | 08:48:49                                                                                                    | END RequestId: 9876a682-6a2f-11e8-8985-ef289      | 90976  | 23     |         |        |      |      |         |          |         |
| END          | RequestId: 9876a682-6a2f-                                                                                         | 11e8-8985-ef2899097623                            |        |        |         |        |      |      |         |          |         |
| -            | 08:48:49                                                                                                    | REPORT RequestId: 9876a682-6a2f-11e8-8985-e       | f2899  | 0976   | 23 Dur  | ation  | 32.2 | 1 ms | s Bille | ed Durat | ion: 10 |
| REP<br>Mem   | ORT RequestId: 9876a682-6a<br>ory Used: 19 MB                                                                     | 2f-11e8-8985-ef2899097623 Duration: 32.21 ms Bill | ed Dur | atior  | n: 100  | ms Me  | mory | Size | : 12    | 8 MB Ma> | C.      |
|              |                                                                                                    | No newer events found at the moment.              | Retry. |        |         |        |      |      |         |          |         |

Now, let us add S3 trigger to the Lambda function and see the logs details in CloudWatch as shown below:

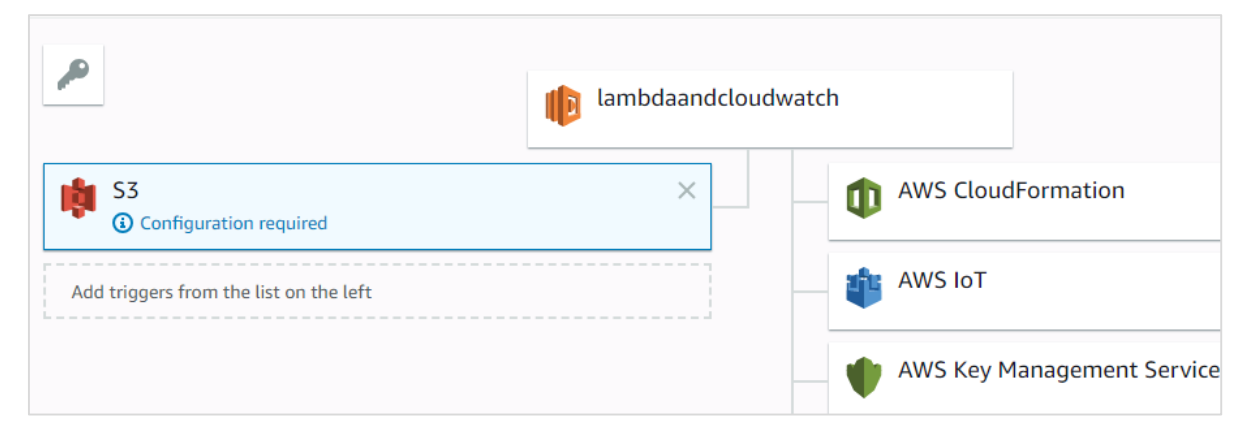

Let us update AWS Lambda code to display the file uploaded and bucket name as shown in the code given below:

```
exports.handler = (event, context, callback) => {
    // TODO implement
    console.log("Lambda monitoring using amazon cloudwatch");
    const bucket = event.Records[0].s3.bucket.name;
    const filename = event.Records[0].s3.object.key;
    const message = `File is uploaded in - ${bucket} -> ${filename}`;
    console.log(message);
    callback(null, 'Hello from Lambda');
};
```

Now, add file in **s3storetestlambdaEvent** bucket as shown:

| Amazon S3 > s3storetestlam             | bda                              |                                 |              |                           |   |
|----------------------------------------|----------------------------------|---------------------------------|--------------|---------------------------|---|
| Overview                               | Properties                       | Permissions                     | Management   |                           |   |
|                                        |                                  |                                 |              |                           |   |
| <b>Q</b> Type a prefix and press Enter | r to search. Press ESC to clear. |                                 |              |                           |   |
| ▲ Upload + Create folder               | More ~                           |                                 |              | US East (N. Virginia) 🛛 🤶 | 7 |
|                                        |                                  |                                 |              | Viewing 1 to 1 >          |   |
| □ Name ↑=                              |                                  | Last modified ↑=                | Size ↑≞      | Storage class ↑=          |   |
| image2.jpg                             |                                  | Jun 7, 2018 2:38:17<br>GMT+0530 | 7 PM 12.6 KB | Standard                  |   |
|                                        |                                  |                                 |              | Viewing 1 to 1            |   |

When the file is uploaded, AWS Lambda functions will get triggered and the console log messages from Lambda code are displayed in CloudWatch as shown below:

| CloudWatch > Log Groups > /aws/lambda/lambdaandcloudwatch > 2018/06/07/[\$LATEST]7efba745a6284cb59abb426267182733 |                     |                                                                              |         |         |          |         |        |       |          |       |
|----------------------------------------------------------------------------------------------------|---------------------|------------------------------------------------------------------------------|---------|---------|----------|---------|--------|-------|----------|-------|
|                                                                                                    |                     | Expan                                                                        | d all   | •       | Row      | ) Te    | ext    | C     | 0        | 0     |
| Filter ev                                                                                                    | ents                |                                                                              | all     | 30s     | 5m       | 1h 6    | n 1d   | 1w    | custom   | n •   |
| Time                                                                                                    | e (UTC +00:00)      | Message                                                                      |         |         |          |         |        |       |          |       |
| 2018                                                                                                    | -06-07              |                                                                              |         |         |          |         |        |       |          |       |
|                                                                                                    |                     | No older events found at the moment. Retry.                                  |         |         |          |         |        |       |          |       |
| • 09:08                                                                                                    | B:17                | START RequestId: 50c189bf-6a32-11e8-b433-474c0dfbb16a Version: \$LATE        | ST      |         |          |         |        |       |          |       |
| START Requ                                                                                                    | uestId: 50c189bf-6a | a32-11e8-b433-474c0dfbb16a Version: \$LATEST                                 |         |         |          |         |        |       |          |       |
| ▼ 09:08                                                                                                    | 8:17                | 2018-06-07T09:08:17.370Z 50c189bf-6a32-11e8-b433-474c0dfbb16a Lambo          | la mon  | itoring | using    | amazo   | n clou | dwate | h        |       |
| 2018-06-0                                                                                                    | 7T09:08:17.370Z 500 | c189bf-6a32-11e8-b433-474c0dfbb16a Lambda monitoring using amazon cloudwatch |         |         |          |         |        |       |          |       |
| ▼ 09:08                                                                                                    | 8:17                | 2018-06-07T09:08:17.370Z 50c189bf-6a32-11e8-b433-474c0dfbb16a File is        | upload  | ed in - | - s3stor | etestla | mbda   | -> im | age2.jp  | g     |
| 2018-06-0                                                                                                    | 7T09:08:17.370Z 500 | c189bf-6a32-11e8-b433-474c0dfbb16a File is uploaded in - s3storetestlambda - | > image | 2.jpg   |          |         |        |       |          |       |
| • 09:08                                                                                                    | B:17                | END RequestId: 50c189bf-6a32-11e8-b433-474c0dfbb16a                          |         |         |          |         |        |       |          |       |
| END Reque                                                                                                    | stId: 50c189bf-6a32 | 2-11e8-b433-474c0dfbb16a                                                     |         |         |          |         |        |       |          |       |
| ► 09:08                                                                                                    | 8:17                | REPORT RequestId: 50c189bf-6a32-11e8-b433-474c0dfbb16a Duration: 9.4         | 2 ms B  | illed D | uration  | : 100 i | ns Me  | mory  | Size: 12 | 28 MB |
|                                                                                                    |                     | No newer events found at the moment. Retry.                                  |         |         |          |         |        |       |          |       |
|                                                                                                    |                     |                                                                              |         |         |          |         |        |       |          |       |

#### If there is any error, CloudWatch gives the error details as shown below:

| Amazon S3 > s3storetestlar    | nbda                                       |                                |              |                       |   |
|-------------------------------|--------------------------------------------|--------------------------------|--------------|-----------------------|---|
| Overview                      | Overview Properties Permissions Management |                                |              |                       |   |
| -                             |                                            |                                |              |                       |   |
| Q Type a prefix and press Ent | er to search. Press ESC to clear.          |                                |              |                       |   |
| 1 Upload + Create folder      | More V                                     |                                |              | US East (N. Virginia) | C |
|                               |                                            |                                |              | Viewing 1 to 2        |   |
| Name ↑=                       |                                            | Last modified ↑=               | Size ↑≞      | Storage class ↑=      |   |
| image2.jpg                    |                                            | Jun 7, 2018 2:38:1<br>GMT+0530 | 7 PM 12.6 KB | Standard              |   |
| image3.jpg                    |                                            | Jun 7, 2018 2:58:0<br>GMT+0530 | 1 PM 10.3 KB | Standard              |   |
|                               |                                            |                                |              | Viewing 1 to 2        |   |
|                               |                                            |                                |              |                       |   |

Note that we have referred to the bucket name wrongly in AWS Lambda code as shown:

```
exports.handler = (event, context, callback) => {
    // TODO implement
    console.log("Lambda monitoring using amazon cloudwatch");
    const bucket = event.Records[0].bucket.name;
    const filename = event.Records[0].s3.object.key;
    const message = `File is uploaded in - ${bucket} -> ${filename}`;
    console.log(message);
    callback(null, 'Hello from Lambda');
};
```

The bucket name reference from the event is wrong. Thus, we should see an error displayed in CloudWatch as shown below:

| Clou     | CloudWatch > Log Groups > /aws/lambda/lambdaandcloudwatch > 2018/06/07/[\$LATEST]e59521cddd544c0e8dd5120df06786c0                             |                                                                              |        |         |         |       |        |       |        |         |         |
|----------|----------------------------------------------------------------------------------------------------|------------------------------------------------------------------------------|--------|---------|---------|-------|--------|-------|--------|---------|---------|
|          |                                                                                                    | Expan                                                                        | d all  | ۲       | Row     |       | Text   |       | C      | ٥       | 0       |
|          | Filter events                                                                                                    |                                                                              | all    | 30s     | 5m      | 1h    | 6h     | 1d    | 1w     | custor  | m -     |
|          | Time (UTC +00:00)                                                                                                    | Message                                                                      |        |         |         |       |        |       |        |         |         |
|          | 2018-06-07                                                                                                    |                                                                              |        |         |         |       |        |       |        |         |         |
|          |                                                                                                    | No older events found at the moment. Retry.                                  |        |         |         |       |        |       |        |         |         |
| ۲        | 09:28:00                                                                                                    | START Requestid: 12414bbb-6a35-11e8-895a-e1ad0848                            | 15bd   | Versio  | n: \$LA | TES   | Т      |       |        |         |         |
| •        | 09:28:01                                                                                                    | 2018-06-07T09:28:01.010Z 12414bbb-6a35-11e8-895a-e                           | 1ad08  | 4815b   | d Lan   | nbda  | moni   | torin | g usi  | ng ama  | azon    |
| 20       | 18-06-07T09:28:01.010Z 1241                                                                                                    | 4bbb-6a35-11e8-895a-elad084815bd Lambda monitoring using                     | amazo  | on clou | udwatc  | h     |        |       |        |         |         |
| ٠        | 09:28:01                                                                                                    | 2018-06-07T09:28:01.012Z 12414bbb-6a35-11e8-895a-e                           | 1ad08  | 4815b   | d Typ   | eErro | or: Ca | innot | t read | l prope | erty 'n |
| 20<br>at | 18-06-07T09:28:01.012Z 1241<br>exports.handler (/var/task                                                                                     | 4bbb-6a35-11e8-895a-elad884815bd TypeError: Cannot read p<br>/index.js:4:43) | proper | 'ty 'na | ame' o  | f und | tefine | ed.   |        |         |         |
| ٠        | 09:28:01                                                                                                    | END RequestId: 12414bbb-6a35-11e8-895a-e1ad084815                            | bd     |         |         |       |        |       |        |         |         |
| EN       | D RequestId: 12414bbb-6a35-                                                                                                    | 11e8-895a-e1ad084815bd                                                       |        |         |         |       |        |       |        |         |         |
| -        | 09:28:01                                                                                                    | REPORT Requestid: 12414bbb-6a35-11e8-895a-e1ad084                            | 1815b  | d Dura  | ation:  | 133.2 | 24 ms  | Bille | ed Du  | ration: | 200     |
| RE<br>Us | REPORT RequestId: 12414bbb-6a35-11e8-895a-e1ad084815bd Duration: 133.24 ms Billed Duration: 200 ms Memory Size: 128 MB Max Memory Used: 19 MB |                                                                              |        |         |         |       |        |       |        |         |         |
| -        | 09:28:01                                                                                                    | Requestid: 12414bbb-6a35-11e8-895a-e1ad084815bd Pro                          | ocess  | exited  | l befo  | re co | mplet  | ing r | eque   | st      |         |
| Re       | questId: 12414bbb-6a35-11e8                                                                                                    | -895a-elad084815bd Process exited before completing requ                     | est    |         |         |       |        |       |        |         |         |

## **CloudWatch Metrics**

The details of the Lambda function execution can be seen in the metrics. Click **Metrics** displayed in the left side.

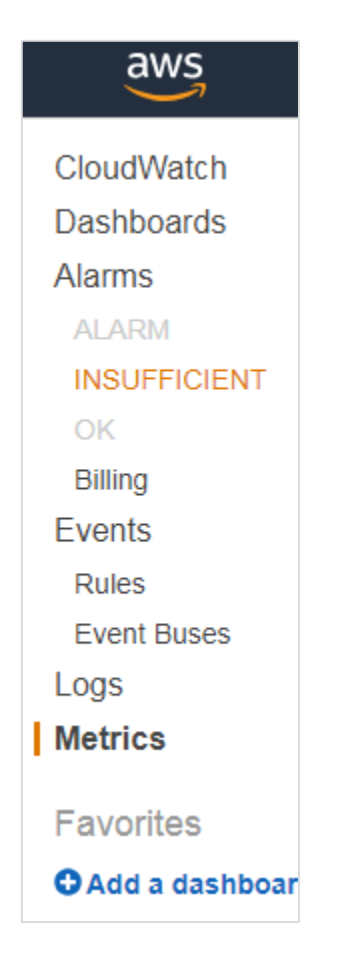

| All metrics Graphed metr                | rics (4) Graph options                                   |             |  |  |  |  |
|-----------------------------------------|----------------------------------------------------------|-------------|--|--|--|--|
| U                                       |                                                          |             |  |  |  |  |
| All > Lambda > By Function              | n Name Q Search for any metric, dimension or resource id |             |  |  |  |  |
| FunctionName (111)                      |                                                          | Metric Name |  |  |  |  |
| kinesislamba                            |                                                          | IteratorAge |  |  |  |  |
| Iambdaandcloudwatch                     | lambdaandcloudwatch                                      |             |  |  |  |  |
| Iambdaandcloudwatch                     |                                                          | Errors      |  |  |  |  |
| Iambdaandcloudwatch                     |                                                          | Duration    |  |  |  |  |
| <ul> <li>Iambdaandcloudwatch</li> </ul> |                                                          | Throttles   |  |  |  |  |
| lambdacloud                             |                                                          | Errors      |  |  |  |  |
| lambdacloud                             |                                                          | Throttles   |  |  |  |  |
| lambdacloud                             |                                                          | Duration    |  |  |  |  |

3. O Errors

4. O Throttles

1.00

0

| All metrics | Graphed metrics (4) | Graph options          |              |               |          |             |            |                                 |              |
|-------------|---------------------|------------------------|--------------|---------------|----------|-------------|------------|---------------------------------|--------------|
| Add a m     | ath expression 🔞    |                        |              |               |          |             |            |                                 |              |
|             | Label               | Details                |              |               |          | Statistic 모 | Period 🗹   | Y Axis                          | Actions 🗹    |
|             | Invocations         | Lambda • Invoc         | ations • Fui | nctionName: I | ambdaan  | Average     | 5 Minutes  | < >                             | 4 42 8       |
|             | Errors              | Lambda • Errors        | s • Function | Name: lambo   | laandclo | Average     | 5 Minutes  | < >                             | 4 C 🛙        |
|             | Duration            | Lambda • Durat         | ion • Functi | ionName: Iam  | bdaandcl | Average     | 5 Minutes  | < >                             | 4 C C        |
|             | Throttles           | Lambda • Throt         | tles • Funct | ionName: lan  | nbdaandc | Average     | 5 Minutes  | < >                             | 42 €         |
| 107         |                     |                        |              |               |          |             |            |                                 |              |
| 0           |                     |                        |              |               |          |             | •          |                                 |              |
| Invocatio   | 06:45 07:00 0       | 7:15 07:30<br>protties | 07:45        | 08:00         | 08:15    | 08:30       | 08:45 09:0 | )0 <u>no</u> .<br><b>2018-0</b> | 6-07 09:25 L |
|             |                     |                        |              |               |          |             |            | 1. ● D                          | uration      |
| II metric   | Graphed metrics (4) | Graph options          |              |               |          |             |            | 2. 🔿 Ir                         | ivocations   |

Widget type

Line Stacked area Number

The graph details for the lambda function **lambdaandcloudwatch** are as shown below:

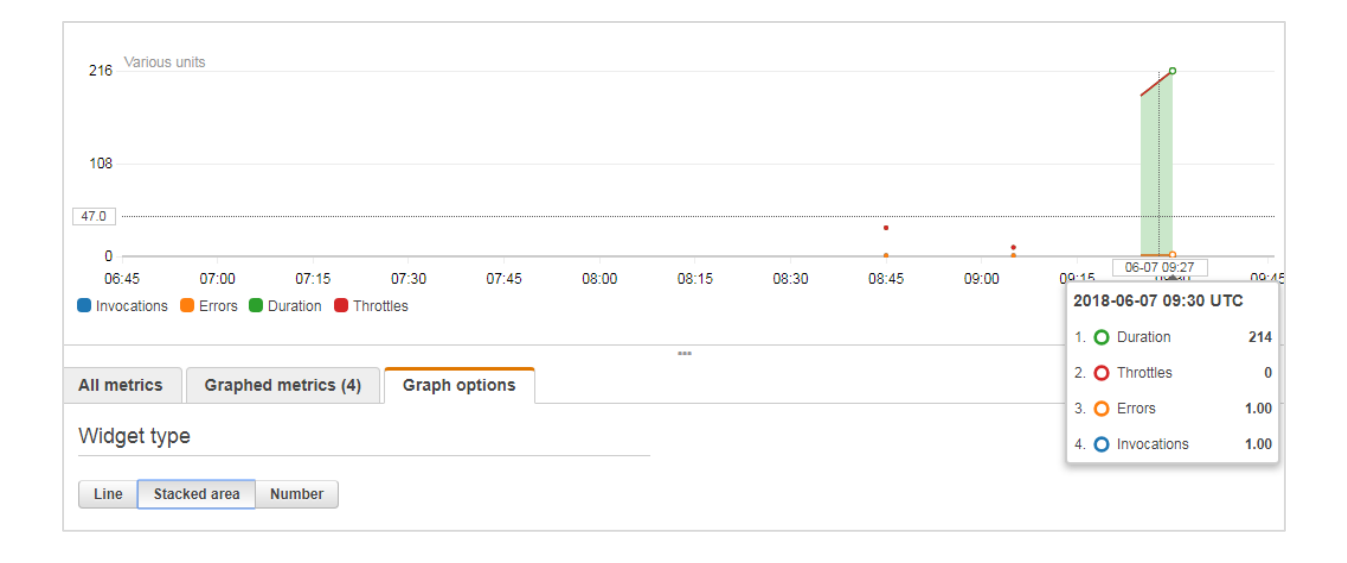

It gives details such as the duration for which the Lambda function is executed, number of times it is invoked and the errors from the Lambda function.

Till now, we have seen working of AWS Lambda with AWS services. Based on that knowledge, let us create a simple user registration form and post the data using API gateway to AWS Lambda. AWS Lambda will get the data from the event or the API gateway trigger and will add those details to DynamoDB table.

#### Example

Let us consider an example and perform the following functionalities on it:

- Create DynamoDB Table
- Create Form for User Registration
- Create AWS Lambda and API gateway to send message to Phone using AWS SNS service
- Create AWS Lambda and API gateway to POST form data and insert in DynamoDb table
- Create AWS Lambda and API gateway to read data from Dynamodb table
- Final Working of the User Registration Form

## Create DynamoDB Table

The data entered will be stored in DynamodDB table. We will use API gateway to share data entered with AWS Lambda and later AWS Lambda will add the details in DynamoDB.

You can use the following details to create DynamodDB table in AWS console. First, go to AWS Service and click **DynamoDB**. Click **Table** to create the table as shown below:

| Create DynamoDB table                                                                                                    |                            |            |  |  |  |  |  |  |  |  |
|----------------------------------------------------------------------------------------------------|----------------------------|------------|--|--|--|--|--|--|--|--|
| DynamoDB is a schema-less database that only requires a table name and primary key. The table's primary key is made up of one or two attributes that uniquely identify items, partition the data, and sort data within each partition. |                            |            |  |  |  |  |  |  |  |  |
| Table name*                                                                                                    | Table name*   registeruser |            |  |  |  |  |  |  |  |  |
| Primary key*                                                                                                    | Partition key              |            |  |  |  |  |  |  |  |  |
|                                                                                                    | emailid                    | String • 1 |  |  |  |  |  |  |  |  |
|                                                                                                    | Add sort key               |            |  |  |  |  |  |  |  |  |
| Table details                    |                                                            |
|----------------------------------|------------------------------------------------------------|
| Table name                       | registeruser                                               |
| Primary partition key            | emailid (String)                                           |
| Primary sort key                 | -                                                          |
| Point-in-time recovery           | DISABLED Enable                                            |
| Encryption                       | DISABLED                                                   |
| Time to live attribute           | DISABLED Manage TTL                                        |
| Table status                     | Active                                                     |
| Creation date                    | June 2, 2018 at 5:01:19 PM UTC+5:30                        |
| Provisioned read capacity units  | 5 (Auto Scaling Disabled)                                  |
| Provisioned write capacity units | 5 (Auto Scaling Disabled)                                  |
| Last decrease time               | -                                                          |
| Last increase time               | -                                                          |
| Storage size (in bytes)          | 0 bytes                                                    |
| Item count                       | 0                                                          |
| Region                           | US East (N. Virginia)                                      |
| Amazon Resource Name (ARN)       | arn:aws:dynamodb:us-east-1:625297745038:table/registeruser |

You can use the ARN to create policy for the DynamoDB to be used with AWS Lambda.

Go to IAM and select **Policies**. Click **Create policy**, choose service as DynamodDB as shown below:

| Service | DynamoDB                                                  |
|---------|-----------------------------------------------------------|
| Actions | Specify the actions allowed in DynamoDB $\textcircled{O}$ |
| close   | <b>Q</b> Filter actions                                   |
|         | Manual actions (add actions)                              |
|         | All DynamoDB actions (dynamodb:*)                         |
|         | Access level                                              |
|         | List (3 selected)                                         |
|         | Read (18 selected)                                        |
|         | Write (19 selected)                                       |

Click **All DynamoDB** actions as shown above. Choose resource and enter the ARN for table as shown below:

| Add ARN(s)                                                           |                                | ×                  |
|----------------------------------------------------------------------|--------------------------------|--------------------|
| Amazon Resource Names (ARNs) u<br>unique to each service. Learn more | niquely identify AWS resources | s. Resources are   |
| Specify ARN for table                                                |                                | List ARNs manually |
| arn:aws:dynamodb:us-east-1:x0000                                     | oooooooctable/registeruser     |                    |
|                                                                      |                                |                    |
| Region                                                               | us-east-1                      | Any                |
| Account                                                              | XXXXXXXXXX                     | Any                |
| Table name                                                           | registeruser                   | 🗌 Any              |
|                                                                      |                                |                    |
|                                                                      |                                |                    |
|                                                                      |                                | Cancel Add         |

Now, click Add as shown below.

| Resources<br>close | <ul> <li>Specific</li> <li>All resources</li> </ul> |                                                                                                    |      |   |
|--------------------|-----------------------------------------------------|----------------------------------------------------------------------------------------------------|------|---|
|                    | backup 🕐                                            | You chose actions that require the <b>backup</b> resource type.<br>Add ARN to restrict access       |      |   |
|                    | global-table 🕐                                      | You chose actions that require the <b>global-table</b> resource type.<br>Add ARN to restrict access |      |   |
|                    | index 🍞                                             | You have not specified resource with type index<br>Add ARN to restrict access                       |      |   |
|                    | stream 🛞                                            | You chose actions that require the stream resource type.<br>Add ARN to restrict access              |      |   |
|                    | table ⊘                                             | am:aws:dynamodb:us-east-10000000000 table/registeruser                                              | EDIT | 0 |
|                    |                                                     | Add ARN to restrict access                                                                          |      |   |

| Review policy |                                                              |                                                                                                    |                                                         |                                |
|---------------|--------------------------------------------------------------|----------------------------------------------------------------------------------------------------|---------------------------------------------------------|--------------------------------|
| Name*         | registeruserpolicy                                           |                                                                                                    |                                                         |                                |
|               | Use alphanumeric and '+=,.@' chara                           | acters. Maximum 128 characters.                                                                          |                                                         |                                |
| Description   | 1                                                            |                                                                                                    |                                                         |                                |
|               | Maximum 1000 characters. Use alpha                           | numeric and '+=,.@' characters.                                                                          |                                                         |                                |
| Summary       | This policy defines some act<br>an applicable resource or co | tions, resources, or conditions that do not provi<br>ndítion. For details, choose <b>Show remaining.</b> | de permissions. To grant access, policies<br>Learn more | s must have an action that has |
|               | Q Filter                                                     |                                                                                                    |                                                         |                                |
|               | Service 🔻                                                    | Access level                                                                                             | Resource                                                | Request condition              |

If you click **Review policy** button at the end of the screen, you can see the following window:

Enter name of the policy and click **Create policy** button at the end of the page. Now, we need to create role to be used with Lambda. We need permissions for DynamoDB, API Gateway and Lambda.

Go to AWS services and select IAM. Select Roles from left side and add the required roles.

| Role name*       |                                                                   |
|------------------|-------------------------------------------------------------------|
|                  | Use alphanumeric and '+=,.@' characters. Maximum 64 characters.   |
| Role description | Allows Lambda functions to call AWS services on your behalf.      |
|                  |                                                                   |
|                  | Maximum 1000 characters. Use alphanumeric and '+=,.@' characters. |
| Trusted entities | AWS service: lambda.amazonaws.com                                 |
| Policies         | AWSLambdaFullAccess 🕜                                             |
|                  | registeruserpolicy 🗷                                              |
|                  | AmazonAPIGatewayInvokeFullAccess 🗹                                |
|                  | CloudWatchFullAccess 🕜                                            |
|                  |                                                                   |
|                  | Cancel Previous Create role                                       |

Enter the role name and click **Create role**. The role created is **roleforlambdaexample**.

## **Create Form for User Registration**

Here is the display of the user registration form to enter and to read the data from the dynamodb table.

| <b>User Registration Form</b> | User Display                         |  |
|-------------------------------|--------------------------------------|--|
| First Name* :                 | FirstName LastName Mobile No EmailID |  |
| Last Name* :                  |                                      |  |
| Email Id* :                   |                                      |  |
| Mobile No* :                  |                                      |  |
| validate phone                |                                      |  |
| Username*:                    |                                      |  |
| Password* :                   |                                      |  |
| Confirm Password* :           |                                      |  |
| Submit                        |                                      |  |

## Create AWS Lambda and API Gateway to Send OTP Message to Phone using SNS service

If you see the user registration form, there is a button **validate phone**. User is suppose to enter phone number and click on **validate phone** button to validate the phone number.

For this purpose:

When a user clicks this button, the API gateway post method which contains the phone details is called and internally AWS Lambda is triggered.

Then, AWS Lambda sends OTP to the phone number entered using AWS SNS service.

The user receives the OTP and has to enter this OTP number.

The textbox to enter OTP will appear when the phone number is entered and **validate phone** button is clicked.

The OTP received from AWS Lambda and the OTP entered by the user has to match, to allow the user to submit the user registration form.

A simple block diagram that explains the working of phone validation is shown here:

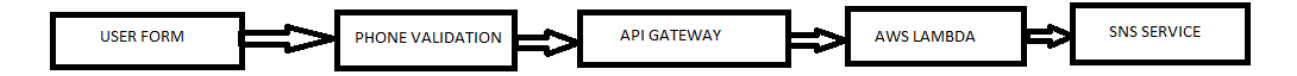

The AWS Lambda function created is as shown here:

| Lambda > Functions > phonevalidationexam | ole                          | ARN - arn:aws:lambda:u: | s-east-1:625297745038:f | unction:phonevalidationexample |
|------------------------------------------|------------------------------|-------------------------|-------------------------|--------------------------------|
| phonevalidationexample                   | Throttle Qualifiers <b>v</b> | Actions <b>v</b>        | Select a test event     | ▼ Test Save                    |
| Configuration Monitoring                 |                              |                         |                         |                                |

The corresponding AWS Lambda code is as given below:

```
const aws = require("aws-sdk");
const sns = new aws.SNS({
region:'us-east-1'
});
exports.handler = function(event, context, callback) {
    let phoneno = event.mphone;
    let otp = Math.floor(100000 + Math.random() * 900000);
    let snsmessage = "Your otp is : "+otp;
    sns.publish({
         Message: snsmessage,
         PhoneNumber: "+91"+phoneno
    }, function (err, data) {
     if (err) {
         console.log(err);
           callback(err, null);
     } else {
         console.log(data);
           callback(null, otp);
     }
    });
};
```

Note that we are using SNS service to send the OTP code. This code is used to validate the mobile number entered by the user in the user registration form. The API gateway created for above phone validation is as follows:

| )                          | Use Default Timeout   | <b>✓ ()</b>                                          |                                                        |                  |        |                                |
|----------------------------|-----------------------|------------------------------------------------------|--------------------------------------------------------|------------------|--------|--------------------------------|
| URL Parent                 | th Parameters         |                                                      |                                                        |                  |        |                                |
| <ul> <li>URL Qu</li> </ul> | ery String Paramete   | rs                                                   |                                                        |                  |        |                                |
| ► HTTPF                    | leaders               |                                                      |                                                        |                  |        |                                |
| ▼ Body N                   | lapping Templates 🗲   |                                                      |                                                        |                  |        |                                |
| Req                        | uest body passthrough | <ul> <li>Wher</li> <li>Wher</li> <li>Neve</li> </ul> | n no template mat<br>n there are no tem<br>er <b>0</b> | ches the request | Conter | nt-Type header 🔁 🛕<br>ended) 🚯 |
|                            |                       | Cor                                                  | ntent-Type                                             |                  |        |                                |
|                            |                       | a                                                    | pplication/json                                        |                  | ۰      |                                |
|                            |                       | 0                                                    | Add mapping t                                          | emplate          |        |                                |

| appli | cation/json        |                  |        |        |                 |
|-------|--------------------|------------------|--------|--------|-----------------|
| Gener | ate template:      |                  |        | Ŧ      |                 |
| 1     | {                  |                  |        |        |                 |
| 23    | "mphone":\$in<br>} | put.json('\$.mpl | hone') |        |                 |
|       |                    |                  |        |        | 2 <sup>78</sup> |
|       |                    |                  | (      | Cancel | Save            |

The Lambda function given is **phonevalidationexample.** We are taking the mobile phone details here to be used inside AWS Lambda. Then, AWS Lambda will send the OTP code to the given mobile number.

# Create AWS Lambda and API Gateway to POST Form Data and Insert in DynamoDB Table

For user registration form, all the fields are mandatory. There is an AJAX call made wherein the data entered in the form is posted to the API Gateway URL.

A simple block diagram which explains the working of the **submit** button is shown here:

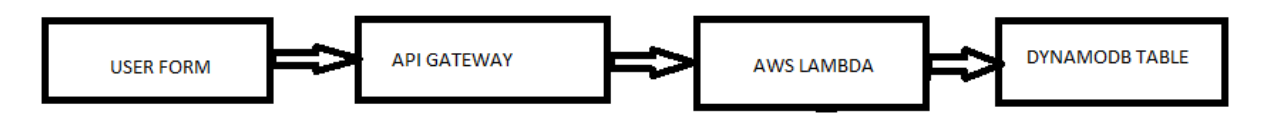

Once the form is filled, the submit button will call the API gateway which will trigger AWS Lambda. AWS Lambda will get the details of the form from event or the API Gateway and the data will be inserted in the DynamodDB table.

Let us understand the creation of API Gateway and AWS Lambda.

First, go to AWS services and click Lambda. The Lambda function created is as shown here:

| lambdaexample                                                                                                    | Throttle Qualifiers                   | ▼ Actions ▼                  | Select a test event         | ▼ . Test Save                     |
|----------------------------------------------------------------------------------------------------|---------------------------------------|------------------------------|-----------------------------|-----------------------------------|
| <ul> <li>Congratulations! Your Lambda function "lambdaexamp<br/>test event when you are ready to test your function.</li> </ul> | le" has been successfully created. Yo | ou can now change its code a | and configuration. Click on | the "Test" button to input a $$ X |

Now, to create an API gateway, go to AWS service and select **API Gateway**. Click on **Create API** button shown below.

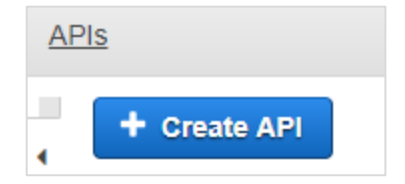

| Create new API                     |                                                                                          |
|------------------------------------|------------------------------------------------------------------------------------------|
| In Amazon API Gateway, an API ref  | rs to a collection of resources and methods that can be invoked through HTTPS endpoints. |
| New AP                             | ○ Clone from existing API ○ Import from Swagger ○ Example API                            |
| Settings                           |                                                                                          |
| Choose a friendly name and descrip | ion for your API.                                                                        |
| 4 Di nom                           | * registerusor                                                                           |
| AFI nam                            |                                                                                          |
| Descriptio                         | torm for registering user                                                                |
| Endpoint Ty                        | e Regional 🔻 🤁                                                                           |
|                                    |                                                                                          |
|                                    |                                                                                          |
| * Required                         | Create API                                                                               |

Enter the **API name** and click on **Create API** button to add the API.

Now, an API is created called as **registeruser**. Select the API and click **Actions** dropdown to create **Resource**.

| New Child Resource                                              |                                                                                                    |  |  |
|-----------------------------------------------------------------|----------------------------------------------------------------------------------------------------|--|--|
| Use this page to create a new child resource for your resource. |                                                                                                    |  |  |
| Configure as Proxy resource                                     | •                                                                                                    |  |  |
| Resource Name*                                                  | adduser                                                                                                    |  |  |
| Resource Path*                                                  | / adduser                                                                                                    |  |  |
|                                                                 | resource path <b>{username}</b> represents a path parameter called<br>'username'. Configuring /{proxy+} as a proxy resource catches all<br>requests to its sub-resources. For example, it works for a GET<br>request to /foo. To handle requests to /, add a new ANY method<br>on the / resource. |  |  |
| Enable API Gateway CORS                                         | •                                                                                                    |  |  |
| * Required                                                      | Cancel Create Resource                                                                                                    |  |  |

Click **Create Resource.** Now, let us add the **POST** method. For this, click on Resources created on left side and from **Actions** dropdown select **create method**. This will display dropdown as shown below:

| Resou | rces    | A | ctions <del>-</del> |
|-------|---------|---|---------------------|
| • /   |         |   |                     |
| •     | /adduse | r |                     |
|       |         | • | 8                   |
|       |         |   |                     |
|       |         |   |                     |
|       | GET     |   |                     |
|       | HEAD    |   |                     |
|       | OPTIONS | 3 |                     |
|       | POST    |   |                     |
|       | PUT     |   |                     |

Select the POST method and add the Lambda function that we created above.

| ′adduser - POST - Setup                  |                   | E | 1    |
|------------------------------------------|-------------------|---|------|
| Choose the integration point for your ne | ew method.        |   |      |
| Integration type                         | Eambda Function 6 |   |      |
|                                          | O HTTP 🟮          |   |      |
|                                          | O Mock 🚯          |   |      |
|                                          | AWS Service 1     |   |      |
|                                          | VPC Link 0        |   | -    |
| Use Lambda Proxy integration             | •                 |   |      |
| Lambda Region                            | us-east-1 •       |   |      |
| Lambda Function                          |                   |   |      |
| lambdaexample                            |                   | 0 |      |
| Use Default Timeout                      | ✓ ⊕               |   |      |
|                                          |                   |   | Save |

Click **Save** button to add the method. To send the form details to Lambda function **lambdaexample** we need to add the **Integration Request** as shown below:

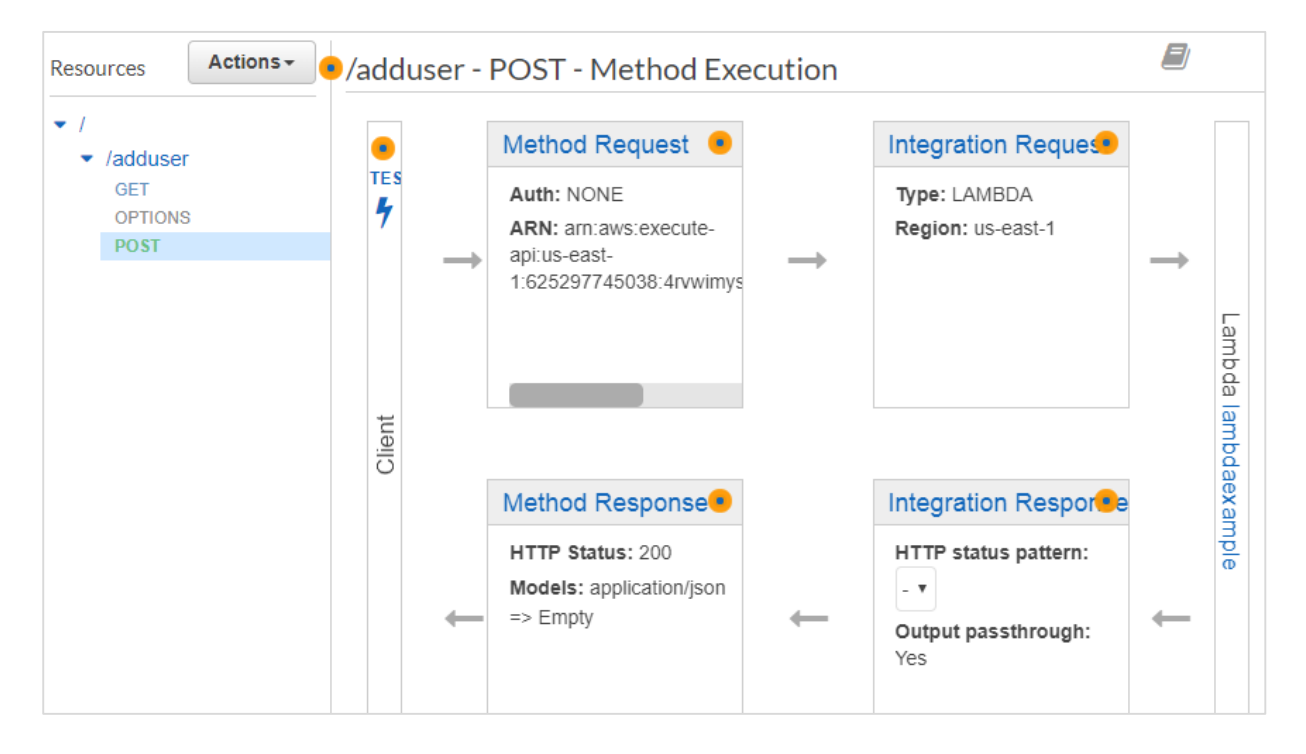

To post the form details, you will have to click **Integration Request.** It will display below details.

```
Method Execution /adduser - POST - Integration Request
Provide information about the target backend that this method will call and whether the incoming request
data should be modified.
                Integration type @ Lambda Function 0
                               O HTTP 0
                               Mock 0
                               AWS Service 0
                               VPC Link 0
    Use Lambda Proxy integration 🗐 0
                Lambda Region us-east-1 /
               Lambda Function lambdaexample 🥒
     Invoke with caller credentials
              Credentials cache Do not add caller credentials to cache key 🖉
             Use Default Timeout 2 0

    URL Path Parameters

    URL Query String Parameters

HTTP Headers

    Body Mapping Templates
```

|                                            |                                                                                                   | •                                        |
|--------------------------------------------|---------------------------------------------------------------------------------------------------|------------------------------------------|
| <ul> <li>Body Mapping Templates</li> </ul> |                                                                                                   |                                          |
| Request body passthrough                   | When no template matches the request<br>When there are no templates defined (re<br>Never <b>6</b> | Content-Type header 🕄 🛕<br>ecommended) 🕄 |
|                                            | Content-Type                                                                                      |                                          |
|                                            | • Add mapping template                                                                            |                                          |

Click **Body Mapping Templates** to add the form fields to be posted.

Next, click **Add mapping template** and enter the content type. Here, we have added **application/json** as the content type. Click it and here you need to enter the field in json format as shown below:

| applic                                          | ation/json                                                                                                    |                |
|-------------------------------------------------|----------------------------------------------------------------------------------------------------|----------------|
| Genera                                          | te template:                                                                                                    | ,              |
| 1<br>2<br>3<br>4<br>5<br>6<br>7<br>8<br>9<br>10 | <pre>{     "fname":\$input.json('\$.fname'),     "lname":\$input.json('\$.lname'),     "emailid":\$input.json('\$.emailid'),     "mphone":\$input.json('\$.mphone'),     "otp":\$input.json('\$.otp'),     "uname":\$input.json('\$.uname'),     "passwd":\$input.json('\$.passwd'),     "cpasswd":\$input.json('\$.cpasswd') }</pre> |                |
|                                                 |                                                                                                    | e <sup>#</sup> |
|                                                 | Cancel                                                                                                    | Save           |

Now, click the **Save** button and deploy the API as shown below:

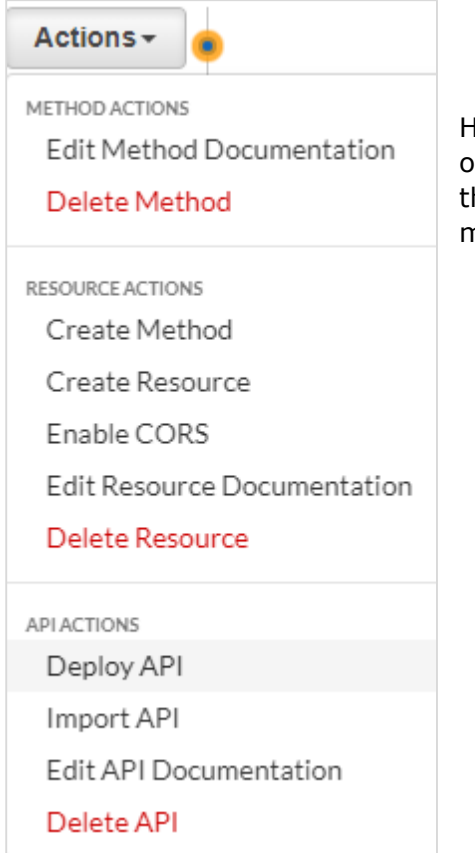

Here is the API created for POST which will use inside our .html file.Please note we need to Enable CORS for the resource created.Will use the api gateway url to make ajax call so the CORS has to enabled.

Select the Methods on which you want to enable the CORS.Click on **Enable CORS and** replace existing CORS headers.

| Enable CORS                               |                                       |                                  |
|-------------------------------------------|---------------------------------------|----------------------------------|
| Gateway Responses for<br>registeruser API | DEFAULT 4XX DEFAULT 5XX 0             |                                  |
| Methods                                   | POST GET OPTIONS ()                   |                                  |
| Access-Control-Allow-Methods              | POST, GET, OPTIONS                    |                                  |
| Access-Control-Allow-Headers              | 'Content-Type,X-Amz-Date,Authorizatio | 0                                |
| Access-Control-Allow-Origin*              | 1#1                                   | 0                                |
| <ul> <li>Advanced</li> </ul>              |                                       |                                  |
|                                           | Enable CORS ar                        | nd replace existing CORS headers |

### It displays the confirmation screen as follows:

| Confirm method changes ×                                                                                                    |
|----------------------------------------------------------------------------------------------------|
| <ul> <li>The following modifications will be made to this resource's methods and will replace any existing values. Are you sure you want to continue?</li> <li>Add Access-Control-Allow-Headers, Access-Control-Allow-Methods, Access-Control-Allow-Origin Method Response Headers to OPTIONS method</li> <li>Add Access-Control-Allow-Headers, Access-Control-Allow-Methods, Access-Control-Allow-Origin Integration Response Header Mappings to OPTIONS method</li> <li>Add Access-Control-Allow-Origin Method Response Header to POST method</li> <li>Add Access-Control-Allow-Origin Integration Response Header Mapping to POST method</li> <li>Add Access-Control-Allow-Origin Method Response Header to GET method</li> <li>Add Access-Control-Allow-Origin Integration Response Header to GET method</li> <li>Add Access-Control-Allow-Origin Integration Response Header Mapping to GET method</li> </ul> |
| Cancel Yes, replace existing values                                                                                                    |

### Click Yes, replace existing values to enable CORS.

| Resources Actions -                         | Enable CORS                                                                                                    |
|---------------------------------------------|----------------------------------------------------------------------------------------------------|
| ✓ /<br>✓ /adduser<br>GET<br>OPTIONS<br>POST | <ul> <li>Add Access-Control-Allow-Headers, Access-Control-Allow-Methods, Access-Control-Allow-Origin<br/>Method Response Headers to OPTIONS method</li> <li>Add Access-Control-Allow-Headers, Access-Control-Allow-Methods, Access-Control-Allow-Origin<br/>Integration Response Header Mappings to OPTIONS method</li> <li>Add Access-Control-Allow-Origin Method Response Header to POST method</li> <li>Add Access-Control-Allow-Origin Integration Response Header Mapping to POST method</li> <li>Add Access-Control-Allow-Origin Integration Response Header to GET method</li> <li>Add Access-Control-Allow-Origin Integration Response Header to GET method</li> <li>Add Access-Control-Allow-Origin Integration Response Header Mapping to GET method</li> <li>Your resource has been configured for CORS. If you see any errors in the resulting output above please check the error message and if necessary attempt to execute the failed step manually via the Method Editor.</li> </ul> |

The AWS Lambda code for POST API Gateway is as shown here:

```
const aws = require("aws-sdk");
const docClient = new aws.DynamoDB.DocumentClient({
region:'us-east-1'
});
exports.handler = function(event, context, callback) {
    console.log(event);
    console.log("Entering Data");
    var data = {
        TableName : "registeruser",
        Item : {
```

```
first_name:event.fname,
                   last name:event.lname,
                emailid:event.emailid,
                mobile_no : event.mphone,
                   otp:event.otp,
                   username:event.uname,
                   password:event.passwd,
                   confirm_password:event.cpasswd
            }
     }
     docClient.put(data,function(err, value){
            if (err) {
                console.log("Error");
                   callback(err, null);
            } else {
                console.log("data added successfully");
                   callback(null, value);
            }
     });
}
```

The event parameter in AWS Lambda handler will have all the details which are added earlier in POST integration request. The details from event are added to the DynamodDB table as shown in the code.

Now, we need to get the service details from AWS-SDK as shown below:

```
const aws = require("aws-sdk");
const docClient = new aws.DynamoDB.DocumentClient({
region:'us-east-1'
});
var data = {
    TableName : "registeruser",
    Item : {
      first_name:event.fname,
      last_name:event.lname,
      emailid:event.emailid,
```

```
mobile_no : event.mphone,
             otp:event.otp,
             username:event.uname,
             password:event.passwd,
             confirm_password:event.cpasswd
      }
}
docClient.put(data,function(err, value){
      if (err) {
          console.log("Error");
             callback(err, null);
      } else {
          console.log("data added successfully");
             callback(null, value);
      }
});
```

# Create AWS Lambda and API Gateway to Read Data from DynamodDB Table

Now, we will create AWS Lambda function to read data from DynamoDB table. We will trigger API Gateway to the AWS Lambda function which will send data to the html form.

The AWS Lambda function created is as shown below:

| Lambda > Functions > lambdareaddataexample | ARN - arn:aws:lambda:us-east-1:625297745038:function:lambdareaddataexample |
|--------------------------------------------|----------------------------------------------------------------------------|
| lambdareaddataexample Throttle Qualifiers  | ▼ Actions ▼ av ▼ Test Save                                                 |
| Configuration Monitoring                   |                                                                            |

The corresponding AWS Lambda code is as follows:

```
const aws = require("aws-sdk");
const docClient = new aws.DynamoDB.DocumentClient({
region:'us-east-1'
});
exports.handler = function(event, context, callback) {
     var readdata = {
           TableName : "registeruser",
           Limit : 10
     }
     docClient.scan(readdata,function(err, data){
            if (err) {
                console.log("Error");
                  callback(err, null);
            } else {
                console.log("Data is " + data);
                  callback(null, data);
           }
     });
}
```

Here the data is read from the DynamoDB table and given to the callback. Now, we will create API Gateway and add AWS Lambda function as the trigger.

We will add get method to the API created earlier.

| / - GET - Setup                         |                   |      |
|-----------------------------------------|-------------------|------|
| Choose the integration point for your n | ew method.        |      |
| Integration type                        | Lambda Function 6 |      |
|                                         | HTTP 🚯            |      |
|                                         | Mock 🟮            |      |
|                                         | AWS Service 1     |      |
|                                         | VPC Link (1)      |      |
| Use Lambda Proxy integration            | •                 |      |
| Lambda Region                           | us-east-1 •       |      |
| Lambda Function                         |                   |      |
| lambdareaddataexample                   |                   | 0    |
| Use Default Timeout                     | <b>₫ ()</b>       |      |
|                                         |                   | Save |

Lambda function added is **lambdareaddataexample.** Click **Save** to save the method and deploy the api.

## Final Working of the User Registration Form

The final display of the form is as shown below:

| User Registration Form | User Display                         |
|------------------------|--------------------------------------|
| First Name* :          | FirstName LastName Mobile No EmailID |
| Last Name* :           |                                      |
| Email Id* :            |                                      |
| Mobile No* :           |                                      |
| validate phone         |                                      |
| Username*:             |                                      |
| Password* :            |                                      |
| Confirm Password* :    |                                      |
| Submit                 |                                      |

Now, enter the details as shown above. Note that the submit button is disabled. It will be enabled only when all the details are entered as shown:

|                               |                 | localhost says                                              |    |
|-------------------------------|-----------------|-------------------------------------------------------------|----|
| <b>User Registration Forn</b> |                 | OTP is send to the mobile, please enter the OTP to continue |    |
| 0                             |                 |                                                             | ОК |
| First Name* :                 | Sanya           |                                                             |    |
| Last Name* :                  | Singh           |                                                             |    |
| Email Id* :                   | sanya@gmail.com |                                                             |    |
| Mobile No* :                  | 9403(XXXX       |                                                             |    |
|                               | validate phone  |                                                             |    |
| Username*:                    |                 |                                                             |    |
| Password* :                   |                 |                                                             |    |
| Confirm Password* :           |                 |                                                             |    |
|                               | Submit          |                                                             |    |

Now, enter the mobile number and click **validate phone** button. It will display the alert message saying "**OTP is send to the mobile, please enter the OTP to continue**". OTP sent to the mobile number is as follows:

| athatt                                  | 🙃 🖅 4:46 PM |  |  |  |  |
|-----------------------------------------|-------------|--|--|--|--|
| ← ВР-611630                             | E           |  |  |  |  |
|                                         |             |  |  |  |  |
| Today                                   |             |  |  |  |  |
| 1 unread messages                       |             |  |  |  |  |
| Your otp is : 710312<br>CellOne 4:44 PM |             |  |  |  |  |
| Type text message                       | R           |  |  |  |  |

Enter the OTP and remaining details and submit the form.

| <b>User Registration Form</b> |                 | User Display                                                     |
|-------------------------------|-----------------|------------------------------------------------------------------|
| First Name* :                 | Sanya           | Name Mobile No EmailID<br>Sanya-Singh 940,×>>>>> sanya@gmail.com |
| Last Name* :                  | Singh           |                                                                  |
| Email Id* :                   | sanya@gmail.com | ]                                                                |
| Mobile No* :                  | 940 XXXX        | ]                                                                |
|                               | validate phone  |                                                                  |
| Enter OTP*:                   | 710312          | ]                                                                |
| Username*:                    | sanyasingh      | ]                                                                |
| Password* :                   |                 |                                                                  |
| Confirm Password*             | :               |                                                                  |
|                               | Submit          |                                                                  |

## The data in DynamoDB **registeruser** table after submit is as shown here:

| registeruser Close                                         |           |         |            |             |         |               |           |          | ۵              |      |           | 0 |  |
|------------------------------------------------------------|-----------|---------|------------|-------------|---------|---------------|-----------|----------|----------------|------|-----------|---|--|
| Overview                                                   | Items     | Metrics | Alarms     | Capacity    | Indexes | Global Tables | Backups   | Triggers | Access control | Tags |           |   |  |
| Create item Actions ~                                      |           |         |            |             |         |               |           |          |                |      | \$        | ÷ |  |
| Scan: [Table] registeruser: emailid A Viewing 1 to 1 item: |           |         |            |             |         |               |           |          |                |      | o 1 items |   |  |
| Scan • [Table] registeruser: emailed • •                   |           |         |            |             |         |               |           |          |                |      |           |   |  |
| <ul> <li>Add filter</li> </ul>                             |           |         |            |             |         |               |           |          |                |      |           |   |  |
| Start search                                               |           |         |            |             |         |               |           |          |                |      |           |   |  |
| emailid                                                    |           | confir  | m_passwore | d first_nam | ne la   | st_name       | mobile_no | otp      | password       |      | usernam   |   |  |
| sanya@                                                     | gmail.com | sanya   | 123        | Sanya       | Si      | ngh           | 940 XXXX  | 710312   | sanya123       | 5    | anyasing  | h |  |

The code details are as given below:

### example1.html

```
<html>
 <head>
 <script
 src="https://ajax.googleapis.com/ajax/libs/jquery/3.3.1/jquery.min.js"></script></script
 <script type="text/javascript" src="formdet.js"></script>
 <style>
                        input[type=text], input[type=password], button {
                  width: 100%;
                  padding: 5px 5px;
                  margin: 5px 0;
                  box-sizing: border-box;
}
#maincontainer {
                  width: 80%;
                  margin: auto;
                  padding: 10px;
}
div#userregistration {
                  width: 60%;
                  float: left;
}
div#userdisplay {
                  margin-left: 60%;
 }
 </style>
 </head>
 <body>
 <div id="maincontainer">
 <div id="userregistration">
 <h1>User Registration Form</h1>
```

```
<b>First Name<span style="color:red;">*</span> : </b><input
type="text" value="" name="fname" id="fname" />
   <span style="color:red;">Enter First
Name</span>
<tb>Last Name<span style="color:red;">*</span> : </b><input
type="text" value="" name="lname" id="lname" /> 
<span style="color:red;">Enter Last
Name</span>
<b>Email Id<span style="color:red;">*</span> : </b><input type="text"
value="" name="emailid" id="emailid" /> 
<span style="color:red;">Enter
Email</span>
<b>Mobile No<span style="color:red;">*</span> : </b><input
type="text" name="mphone" id="mphone"/>
<span style="color:red;">Enter Mobile
Number</span>
<button id="validatephone">validate phone</button>
   <tb>Enter OTP<span style="color:red;">*</span>:</b> <input
type="text" value="" name="otp" id="otp" />
<span style="color:red;">Enter
OTP</span>
value="" name="uname" id="uname"/>
```

```
<span style="color:red;">Enter
Username</span>
<tb>Password<span style="color:red;">*</span> :</b><input
type="password" value="" name="passwd" id="passwd"/>
   <span style="color:red;">Enter
Password</span>
<tb>Confirm Password<span style="color:red;">*</span> :</b> <input</td>
type="password" value="" name="cpasswd" id="cpasswd"/>
   <span style="color:red;">Enter
Confirm Password</span>
<button name="submit" id="submit" style="display:;"
disabled="true">Submit</button>
   </d>
</div>
<div id="userdisplay">
        <h1>User Display</h1>
<table id="displaydetails" style="display:block;width:80%;padding:5px;margin:5px;
border: 1px solid black;">
FirstName
   LastName
   Mobile No
   EmailID
</div>
</div>
</body>
```

### </html>

## formdet.js

```
function validateform() {
   var sError="";
   if ($("#fname").val() === "") {
        $("#tdfname").css("display","");
       sError++;
   }
    if ($("#lname").val() === "") {
        $("#tdlname").css("display","");
       sError++;
   }
    if ($("#emailid").val() === "") {
        $("#tdemailid").css("display","");
       sError++;
   }
    if ($("#mphone").val() === "") {
        $("#tdmphone").css("display","");
        sError++;
   }
    if ($("#otp").val() === "") {
        $("#tdotp").css("display","");
       sError++;
   }
    if ($("#uname").val() === "") {
        $("#tduname").css("display","");
       sError++;
   }
    if ($("#passwd").val() === "") {
        $("#tdpasswd").css("display","");
        sError++;
   }
    if ($("#cpasswd").val() === "") {
```

```
$("#tdcpasswd").css("display","");
        sError++;
    }
    if (sError === "") {
        return true;
    } else {
        return false;
    }
}
$("#fname").change(function(){
    if ($("#fname").val() !== "") {
        $("#tdfname").css("display","none");
    } else {
        $("#tdfname").css("display","");
    }
});
$("#lname").change(function(){
    if ($("#lname").val() !== "") {
        $("#tdlname").css("display","none");
    } else {
        $("#tdlname").css("display","");
    }
});
$("#emailid").change(function(){
    if ($("#emailid").val() !== "") {
        $("#tdemailid").css("display","none");
    } else {
        $("#tdemailid").css("display","");
    }
});
$("#mphone").change(function(){
    if ($("#mphone").val() !== "") {
        $("#tdmphone").css("display","none");
```

```
} else {
        $("#tdmphone").css("display","");
    }
});
$("#otp").change(function(){
    if ($("#otp").val() !== "") {
        $("#tdotp").css("display","none");
    } else {
        $("#tdotp").css("display","");
    }
});
$("#uname").change(function(){
    if ($("#uname").val() !== "") {
        $("#tduname").css("display","none");
    } else {
        $("#tduname").css("display","");
    }
});
$("#passwd").change(function(){
    if ($("#passwd").val() !== "") {
        $("#tdpasswd").css("display","none");
    } else {
        $("#tdpasswd").css("display","");
    }
});
$("#cpasswd").change(function(){
    if ($("#cpasswd").val() !== "") {
        $("#tdcpasswd").css("display","none");
    } else {
        $("#tdcpasswd").css("display","");
```

```
}
});
var posturl = "https://4rvwimysc1.execute-api.us-east-
1.amazonaws.com/prod/adduser";
var phonevalidationurl = "https://wnvt01y6nc.execute-api.us-east-
1.amazonaws.com/prod/validate";
var otpsend = "";
function getdata() {
   var a =0;
   $.ajax({
           type:'GET',
           url:posturl,
           success: function(data){
               $("#displaydetails").html('');
               $("#displaydetails").css("display", "");
               console.log(data);
               $("#displaydetails").append('<tr</pre>
style="padding:5px;margin:5px;background-color:gray;">Name
NoEmailID');
               data.Items.forEach(function(registeruser){
                   var clr = (a%2 === 0) ? "#eee": "white";
                   a++;
                   $("#displaydetails").append('<tr</pre>
style="padding:5px;margin:5px;background-
color:'+clr+'">'+registeruser.first name+'-
'+registeruser.last_name+''+registeruser.mobile_no+''+registerus
er.emailid+'');
               });
           },
           error: function(err) {
               console.log(err);
           }
   });
}
$(document).ready(function(){
```

```
$("#otp").on("change", function(){
        var otpentered = $("#otp").val();
        if (otpsend == otpentered) {
            document.getElementById("submit").disabled = false;
        } else {
            alert("OTP is not valid.Please enter the valid one or validate phone
again to continue!");
            document.getElementById("submit").disabled = true;
        }
   });
    $("#validatephone").on("click",function(){
        $.ajax({
            type:'POST',
            url:phonevalidationurl,
            data:JSON.stringify({
                "mphone":$("#mphone").val()
            }),
            success: function(data){
                $("#otpdiv").css("display", "");
                alert("OTP is send to the mobile, please enter to continue");
                console.log(data);
                otpsend = data;
            },
            error : function(err) {
                $("#otpdiv").css("display", "none");
                alert("Invalid mobile no.");
            }
        });
   });
    $("#submit").on("click",function(){
          if (validateform()){
            $.ajax({
                type:'POST',
                url:posturl,
```

```
data:JSON.stringify({
                    "fname": $("#fname").val(),
                    "lname": $("#lname").val(),
                     "emailid":$("#emailid").val(),
                    "mphone":$("#mphone").val(),
                    "otp":$("#otp").val(),
                    "uname":$("#uname").val(),
                     "passwd":$("#passwd").val(),
                    "cpasswd":$("#cpasswd").val()
                }),
                success: function(data){
                    alert("Data added successfully");
                    console.log(data);
                    getdata();
                }
            });
        }
    });
    getdata();
});
```

Till now, we have done AJAX call to the API created and posted the data as shown above.

The AJAX call to add the data to the table is as follows:

```
var posturl = "https://4rvwimysc1.execute-api.us-east-
1.amazonaws.com/prod/adduser";
$(document).ready(function(){
```

```
$("#submit").on("click",function(){
          if (validateform()){
            $.ajax({
                type:'POST',
                url:posturl,
                data:JSON.stringify({
                    "fname": $("#fname").val(),
                    "lname": $("#lname").val(),
                    "emailid":$("#emailid").val(),
                    "mphone":$("#mphone").val(),
                    "otp":$("#otp").val(),
                    "uname":$("#uname").val(),
                    "passwd":$("#passwd").val(),
                    "cpasswd":$("#cpasswd").val()
                }),
                success: function(data){
                    alert("Data added successfully");
                    console.log(data);
                    getdata();
                }
            });
        }
 });
});
```

Note that to read the data, a function is called, whose code is given below:

```
function getdata() {
    var a =0;
```

```
$.ajax({
          type:'GET',
          url:posturl,
          success: function(data){
             $("#displaydetails").html('');
             $("#displaydetails").css("display", "");
             console.log(data);
             $("#displaydetails").append('<tr</pre>
NoEmailID');
             data.Items.forEach(function(registeruser){
                var clr = (a%2 === 0) ? "#eee": "white";
                a++;
                $("#displaydetails").append('<tr</pre>
style="padding:5px;margin:5px;background-
color:'+clr+'">'+registeruser.first name+'-
'+registeruser.last name+''+registeruser.mobile no+''+registerus
er.emailid+'');
             });
          },
          error: function(err) {
             console.log(err);
          }
   });
}
```

When you click mobile number validate button, the following code is called and sends the mobile number:

```
var phonevalidationurl = "https://wnvt01y6nc.execute-api.us-east-
1.amazonaws.com/prod/validate";
var otpsend = "";
$("#validatephone").on("click",function(){
        $.ajax({
            type:'POST',
            url:phonevalidationurl,
            data:JSON.stringify({
                "mphone":$("#mphone").val()
            }),
            success: function(data){
                $("#otpdiv").css("display", "");
                alert("OTP is send to the mobile, please enter the OTP to
continue");
                console.log(data);
                otpsend = data;
            },
            error : function(err) {
                $("#otpdiv").css("display", "none");
                alert("Invalid mobile no.");
            }
        });
    });
//Validate otp
$("#otp").on("change", function(){
        var otpentered = $("#otp").val();
        if (otpsend == otpentered) {
            document.getElementById("submit").disabled = false;
        } else {
            alert("OTP is not valid.Please enter the valid one or validate phone
again to continue!");
            document.getElementById("submit").disabled = true;
```